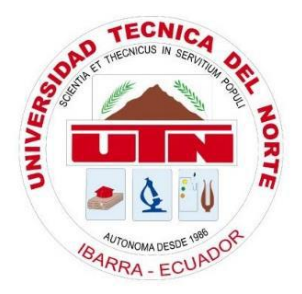

# **UNIVERSIDAD TÉCNICA DEL NORTE** FACULTAD DE INGENIERÍA EN CIENCIAS APLICADAS

# CARRERA DE INGENIERÍA EN ELECTRÓNICA Y REDES DE COMUNICACIÓN

# TRABAJO DE GRADO PREVIO A LA OBTENCIÓN DEL TÍTULO DE INGENIERO EN ELECTRÓNICA Y REDES DE COMUNICACIÓN

# TEMA: "ANÁLISIS DE RENDIMIENTO EN LOS ENLACES DE RADIO DE LA UNIVERSIDAD TÉCNICA DEL NORTE"

# AUTOR: CRISTIAN ANDRÉS RUALES HUACA DIRECTOR: ING. CARLOS ALBERTO VÁSQUEZ AYALA Msc.

**IBARRA-ECUADOR** 

2016

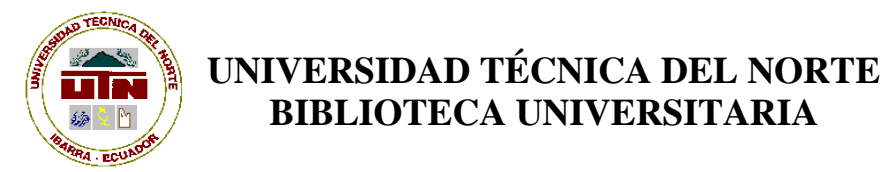

# AUTORIZACIÓN DE USO Y PUBLICACIÓN A FAVOR DE LA UNIVERSIDAD TÉCNICA DEL NORTE

## 1. IDENTIFICACIÓN DE LA OBRA

La Universidad Técnica del Norte dentro del proyecto Repositorio Digital Institucional, determinó la necesidad de disponer de textos completos en formato digital con la finalidad de apoyar los procesos de investigación, docencia y extensión de la Universidad.

Por medio del presente documento dejo sentada mi voluntad de participar en este proyecto, para lo cual pongo a disposición la siguiente información:

| DATOS DE CONTACTO |                                          |                    |            |
|-------------------|------------------------------------------|--------------------|------------|
| CÉDULA DE         | 100320478-9                              |                    |            |
| <b>IDENTIDAD:</b> |                                          |                    |            |
| APELLIDOS Y       | Ruales Huaca Cristian Andrés             |                    |            |
| <b>NOMBRES:</b>   |                                          |                    |            |
| DIRECCIÓN:        | Luis Gonzalo Reina 1-177 y Río Chinchipe |                    |            |
| EMAIL:            | carualesh@utn.edu.ec                     |                    |            |
| TELÉFONO FIJO:    | 062611570                                | TELÉFONO<br>MÓVIL: | 0994802018 |

| DATOS DE LA OBRA            |                                                  |  |  |
|-----------------------------|--------------------------------------------------|--|--|
| TÍTULO:                     | "ANÁLISIS DE RENDIMIENTO EN LOS ENLACES          |  |  |
|                             | DE RADIO DE LA UNIVERSIDAD TÉCNICA DEL           |  |  |
|                             | NORTE"                                           |  |  |
| AUTOR :                     | Ruales Huaca Cristian Andrés                     |  |  |
| FECHA:                      | 2016/11/07                                       |  |  |
| SOLO PARA TRABAJOS DE GRADO |                                                  |  |  |
| PROGRAMA:                   | ■ PREGRADO □ POSGRADO                            |  |  |
| TITULO POR EL QUE<br>OPTA:  | Ingeniero en Electrónica y Redes de Comunicación |  |  |
| ASESOR /DIRECTOR:           | Ing. Msc. Carlos Alberto Vásquez Ayala           |  |  |

## 2. AUTORIZACIÓN DE USO A FAVOR DE LA UNIVERSIDAD

Yo, Ruales Huaca Cristian Andrés, con cédula de identidad Nro. 1003204789, en calidad de autor y titular de los derechos patrimoniales de la obra o trabajo de grado descrito anteriormente, hago entrega del ejemplar respectivo en formato digital y autorizo a la Universidad Técnica del Norte, la publicación de la obra en el Repositorio Digital Institucional y uso del archivo digital en la Biblioteca de la Universidad con fines académicos, para ampliar la disponibilidad del material y como apoyo a la educación, investigación y extensión; en concordancia con la Ley de Educación Superior Artículo 144.

### 3. CONSTANCIAS

El autor manifiesta que la obra objeto de la presente autorización es original y se la desarrolló, sin violar derechos de autor de terceros, por lo tanto la obra es original y que es el titular de los derechos patrimoniales, por lo que asume la responsabilidad sobre el contenido de la misma y saldrá en defensa de la Universidad en caso de reclamación por parte de terceros.

Ibarra, a los 07 días del mes de noviembre del 2016

**EL AUTOR:** Nombre: Ruales Maca Cristian Andrés

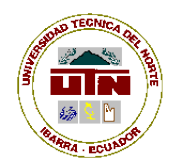

# UNIVERSIDAD TÉCNICA DEL NORTE

# CESIÓN DE DERECHOS DE AUTOR DEL TRABAJO DE GRADO A FAVOR DE LA UNIVERSIDAD TÉCNICA DEL NORTE

Yo, Cristian Andrés Ruales Huaca, con cédula de identidad Nro. 100320478-9 manifiesto mi voluntad de ceder a la Universidad Técnica del Norte los derechos patrimoniales consagrados en la Ley de Propiedad Intelectual del Ecuador, artículos 4, 5 y 6, en calidad de autor (es) de la obra o trabajo de grado denominado: "ANÁLISIS DE RENDIMIENTO EN LOS ENLACES DE RADIO DE LA UNIVERSIDAD TÉCNICA DEL NORTE", que ha sido desarrollado para optar por el título de: Ingeniero en Electrónica y Redes de Comunicación en la Universidad Técnica del Norte, quedando la Universidad facultada para ejercer plenamente los derechos cedidos anteriormente. En mi condición de autor me reservo los derechos morales de la obra antes citada. En concordancia suscribo este documento en el momento que hago entrega del trabajo final en formato impreso y digital a la Biblioteca de la Universidad Técnica del Norte.

Ibarra, a los 07 días del mes de noviembre del 2016

Nombre: Cristian Andrés Ruales Huaca Cédula: 100320478-9

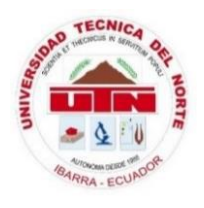

# UNIVERSIDAD TÉCNICA DEL NORTE FACULTAD DE INGENIERÍA EN CIENCIAS APLICADAS

## **DECLARACIÓN**

Yo, Cristian Andrés Ruales Huaca, declaro bajo juramento que el trabajo aquí descrito es de mi autoría; y que éste no ha sido previamente presentado para ningún grado o calificación profesional.

A través de la presente declaración cedo mis derechos de propiedad intelectual correspondientes a este trabajo, a la Universidad Técnica del Norte, según lo establecido por las Leyes de Propiedad Intelectual, Reglamentos y Normatividad vigente de la Universidad Técnica del Norte

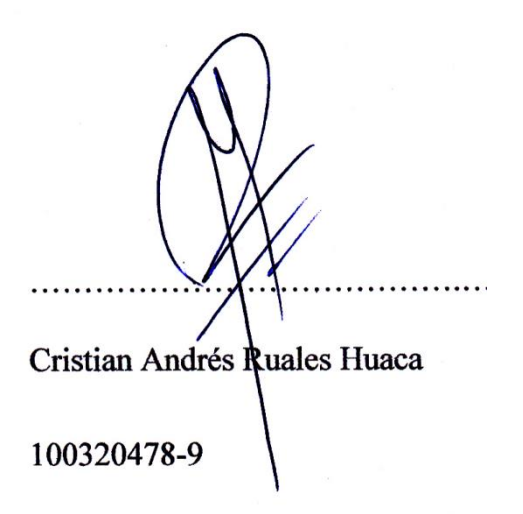

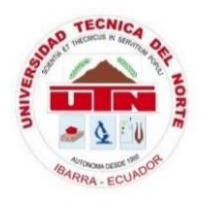

# UNIVERSIDAD TÉCNICA DEL NORTE FACULTAD DE INGENIERÍA EN CIENCIAS APLICADAS

# CERTIFICACIÓN

Certifico que la Tesis "ANÁLISIS DE RENDIMIENTO EN LOS ENLACES DE RADIO DE LA UNIVERSIDAD TÉCNICA DEL NORTE" ha sido realizada en su totalidad por el señor: CRISTIAN ANDRES RUALES HUACA portador de la cédula de identidad numero: 100320478-9

sitting

Ing. Carlos Vásquez. Msc. Director de Tesis

### DEDICATORIA

Esta tesis va dedicada a mi hija Anahí, por ser mi mayor fuente de inspiración y superación, quien con su amor me brinda fuerzas y motivación para superar todas las adversidades que se presentan.

A mis padres Galo y Pilar por su incomparable cariño y sus sabios consejos que fueron guiándome oportunamente para poder lograr cada uno de mis metas trazadas.

### AGRADECIMIENTO

Agradezco a la Universidad Técnica del Norte por mi formación profesional y por brindarme la oportunidad de desarrollar este proyecto dentro de sus instalaciones.

A mis hermanos Anita, Erick y Julián que con sus palabras de aliento fueron de gran motivación para no decaer y seguir en busca de este título logrado.

Un agradecimiento sincero a mis suegros José y Lucy que en un momento determinado fueron de gran ayuda incondicional y desinteresada.

Al Ing. Carlos Vásquez Msc. que, como director de esta tesis, me ha orientado, apoyado y corregido a lo largo del desarrollo de la misma, teniendo paciencia e interés a este proyecto.

Al departamento de informática, en especial al Ing. Vinicio Guerra que me brindo total acceso y colaboración para el desarrollo de este proyecto.

## CONTENIDO

| AUTORIZACIÓN DE USO Y PUBLICACIÓN A FAVOR DE LA UNIVERSIDAD TÉCNICA<br>DEL NORTEII                                            |
|----------------------------------------------------------------------------------------------------|
| CESIÓN DE DERECHOS DE AUTOR DEL TRABAJO DE GRADO A FAVOR DE LA<br>UNIVERSIDAD TÉCNICA DEL NORTEIV                             |
| DECLARACIÓNV                                                                                                    |
| CERTIFICACIÓN                                                                                                    |
| DEDICATORIA VII                                                                                                    |
| AGRADECIMIENTOVIII                                                                                                    |
| CONTENIDOIX                                                                                                    |
| ÍNDICE DE TABLASXIII                                                                                                    |
| ÍNDICE DE FIGURASXV                                                                                                    |
| ÍNDICE DE ECUACIONESXXI                                                                                                    |
| RESUMENXXIII                                                                                                    |
| ABSTRACT XXIV                                                                                                    |
| CAPÍTULO 1 1                                                                                                    |
| 1. Antecedentes.11.1 Problema11.2 Objetivos21.2.1 Objetivo General21.2.2 Objetivos Específicos21.3 Alcance31.4 Justificación4 |
| CAPÍTULO 2 5                                                                                                    |
| 2. Marco Teórico                                                                                                    |

| 2.1.5 I<br>2.1.6 (                                                                                                    | entajas de un factoentace                                                                                                    |           |
|----------------------------------------------------------------------------------------------------|----------------------------------------------------------------------------------------------------|-----------|
| 216 (                                                                                                    | Desventajas de un radioenlace                                                                                                    | 9         |
| 2.1.0                                                                                                    | componentes de un radioenlace                                                                                                    | 9         |
| 2.1.6.                                                                                                    | Antena                                                                                                    | 9         |
| 2.1.6.2                                                                                                    | Power Over Ethernet (POE)                                                                                                    | 10        |
| 2.1.6.3                                                                                                    | Cable FTP (Foiled Twisted Pair)                                                                                                    | 10        |
| 2.1.6.4                                                                                                    | Conector RJ-45 (Registered Jack)                                                                                                    | 11        |
| 2.1.6.                                                                                                    | Transmisor                                                                                                    | 11        |
| 2.1.6.0                                                                                                    | Receptor                                                                                                    | 11        |
| 2.1.6.                                                                                                    | Línea de vista                                                                                                    |           |
| 2.1.6.8                                                                                                    | Zona de Fresnel                                                                                                    |           |
| 2.1.6.9                                                                                                    | Espectro radioeléctrico                                                                                                    |           |
| 216                                                                                                    | 0 Canal                                                                                                    | 15        |
| 216                                                                                                    | 1 Frequencia                                                                                                    | 15        |
| 216                                                                                                    | <ol> <li>Productiones no ionizantes</li> </ol>                                                                                                    | 15        |
| 2.1.0.1                                                                                                    | <ul> <li>Ancho de Banda</li> </ul>                                                                                                    | 15        |
| 2.1.0.1                                                                                                    | A Ganancia                                                                                                    | 10        |
| 2.1.0.1                                                                                                    | 4 Ganalcia                                                                                                    | 10        |
| 2.1.7 (                                                                                                    | Duido                                                                                                    | 10        |
| 2.1.7.                                                                                                    |                                                                                                    | 10        |
| 2.1.7.2                                                                                                    |                                                                                                    | 17        |
| 2.1.7.3                                                                                                    | Distorsion                                                                                                    | 1 /<br>10 |
| 2.1.8 I                                                                                                    | anda libre                                                                                                    | 18        |
| 2.1.9 I                                                                                                    |                                                                                                    |           |
| 2.1.10                                                                                                    | Introducción a W1 - F1 ( $802.11$ )                                                                                                    |           |
| 2.1.10                                                                                                    | 1 Estándar (802.11)                                                                                                    | 20        |
| 2.1.10                                                                                                    | 2 Estándares inalámbricos                                                                                                    |           |
| 2.1.10                                                                                                    | 3 Estándares físicos 802.11                                                                                                    | 24        |
| 2.1.11                                                                                                    | Plan nacional de frecuencias y uso del espectro radioeléctrico                                                                                                    | 25        |
| 2.1.11                                                                                                    | 1 Disposiciones generales                                                                                                    | 27        |
| 2.1.11                                                                                                    | 2 Lineamiento EQA.50                                                                                                    | 27        |
| 2.1.11                                                                                                    | 3 Lineamiento EQA.90                                                                                                    | 28        |
| 2.1.12                                                                                                    | Conceptos Fundamentales                                                                                                    | 28        |
| 2.1.12                                                                                                    | 1 UBIQUITI                                                                                                    | 28        |
| 2.1.12                                                                                                    | 2 Protocolo TDMA AIRMAX                                                                                                    | 29        |
| 2.1.12                                                                                                    | 3 MIKROTIK                                                                                                    | 29        |
| 2.1.12                                                                                                    | 4 Protocolo NV2                                                                                                    | 30        |
| 0 1 10                                                                                                    | 5 WINBOX                                                                                                    |           |
| 2.1.12                                                                                                    |                                                                                                    |           |
| 2.1.12                                                                                                    | le Infraestructura de cada Enlace de Radio                                                                                                    |           |
| ITULO 3                                                                                                    | <b>le Infraestructura de cada Enlace de Radio</b><br>cripción de la Universidad Técnica del Norte                                                                                                    |           |
| 2.1.12<br>ITULO 3<br>Análisis<br>Des<br>3.1.1 N                                                                                                    | <b>le Infraestructura de cada Enlace de Radio</b><br>cripción de la Universidad Técnica del Norte<br>fisión                                                                                                    |           |
| 2.1.12<br><b>ITULO 3</b><br><b>Análisis</b><br>1 Des<br>3.1.1 N<br>3.1.2 N                                                                                                    | <b>le Infraestructura de cada Enlace de Radio</b><br>cripción de la Universidad Técnica del Norte<br>fisión<br>'isión                                                                                                    |           |
| 2.1.12<br><b>ITULO 3</b><br><b>Análisis</b><br>1 Des<br>3.1.1 N<br>3.1.2 N<br>3.1.3 (                                                                                                    | <b>le Infraestructura de cada Enlace de Radio</b><br>cripción de la Universidad Técnica del Norte<br>fisión<br>rganigrama de la Universidad Técnica del Norte                                                                                                    |           |
| 2.1.12<br><b>ITULO 3</b><br><b>Análisis</b><br>1 Des<br>3.1.1 M<br>3.1.2 M<br>3.1.3 (1)<br>3.1.4 H                                                                                                    | <b>le Infraestructura de cada Enlace de Radio</b><br>cripción de la Universidad Técnica del Norte<br>fisión<br>lisión<br>rganigrama de la Universidad Técnica del Norte<br>viagrama Físico de Red Universidad Técnica Del Norte                                                                                                    |           |
| 2.1.12<br><b>ITULO 3</b><br><b>Análisis</b><br>1 Des<br>3.1.1 M<br>3.1.2 M<br>3.1.3 (1)<br>3.1.4 M<br>3.1.5 M                                                                                                    | <b>le Infraestructura de cada Enlace de Radio</b><br>cripción de la Universidad Técnica del Norte<br>fisión<br>lisión<br>organigrama de la Universidad Técnica del Norte<br>viagrama Físico de Red Universidad Técnica Del Norte<br>viagrama Físico de los Enlaces de Radio de la Universidad Técnica Del Norte                                                                                                    |           |
| <b>ITULO 3</b><br><b>Análisis</b><br><b>Des</b><br>3.1.1 M<br>3.1.2 M<br>3.1.3 (<br>3.1.4 H<br>3.1.5 H<br>2 Situ                                                                                                    | <b>le Infraestructura de cada Enlace de Radio</b><br>cripción de la Universidad Técnica del Norte<br>fisión<br>'raión<br>'rganigrama de la Universidad Técnica del Norte<br>viagrama Físico de Red Universidad Técnica Del Norte<br>viagrama Físico de los Enlaces de Radio de la Universidad Técnica Del Norte<br>ación actual de los enlaces de radio de la UTN                                                                                                    |           |
| <b>Análisis</b><br><b>Análisis</b><br><b>Análisis</b><br><b>3.1.1</b><br><b>3.1.2</b><br><b>3.1.3</b><br><b>3.1.3</b><br><b>3.1.4</b><br><b>3.1.5</b><br><b>1</b><br><b>2</b><br><b>3.1.5</b><br><b>1</b><br><b>3.1.5</b><br><b>1</b><br><b>3.1.5</b><br><b>1</b><br><b>3.1.2</b><br><b>3.1.3</b><br><b>1</b><br><b>3.1.3</b><br><b>1</b><br><b>3.1.3</b><br><b>1</b><br><b>3.1.3</b><br><b>1</b><br><b>3.1.5</b><br><b>1</b><br><b>1</b><br><b>3.1.5</b><br><b>1</b><br><b>1</b><br><b>3.1.2</b><br><b>1</b><br><b>3.1.3</b><br><b>1</b><br><b>3.1.3</b><br><b>1</b><br><b>3.1.3</b><br><b>1</b><br><b>3.1.5</b><br><b>1</b><br><b>1</b><br><b>3.1.5</b><br><b>1</b><br><b>1</b><br><b>3.1.5</b><br><b>1</b><br><b>1</b><br><b>3.1.5</b><br><b>1</b><br><b>1</b><br><b>3.1.5</b><br><b>1</b><br><b>1</b><br><b>3.1.2</b><br><b>1</b><br><b>1</b><br><b>3.1.5</b><br><b>1</b><br><b>1</b><br><b>3.1.5</b><br><b>1</b><br><b>1</b><br><b>1</b><br><b>1</b><br><b>1</b><br><b>1</b><br><b>1</b><br><b>1</b>                                                                                                    | de Infraestructura de cada Enlace de Radio<br>cripción de la Universidad Técnica del Norte<br>fisión<br>Organigrama de la Universidad Técnica del Norte<br>Diagrama Físico de Red Universidad Técnica Del Norte<br>Diagrama Físico de los Enlaces de Radio de la Universidad Técnica Del Norte<br>ación actual de los enlaces de radio de la UTN                                                                                                    |           |
| 2.1.12         ITULO 3         Análisis         1       Des         3.1.1       N         3.1.2       N         3.1.3       O         3.1.4       I         3.1.5       I         2       Situ         3.2.1       O                                                                                                    | de Infraestructura de cada Enlace de Radio<br>cripción de la Universidad Técnica del Norte<br>fisión<br>Organigrama de la Universidad Técnica del Norte<br>Diagrama Físico de Red Universidad Técnica Del Norte<br>Diagrama Físico de los Enlaces de Radio de la Universidad Técnica Del Norte<br>ación actual de los enlaces de radio de la UTN<br>Onfiguraciones en los enlaces de radio                                                                                        |           |
| <b>Análisis</b><br><b>Análisis</b><br><b>Des</b><br>3.1.1 M<br>3.1.2 M<br>3.1.3 C<br>3.1.4 H<br>3.1.5 H<br>2 Situ<br>3.2.1 C<br>3.2.1.2                                                                                                    | le Infraestructura de cada Enlace de Radio<br>cripción de la Universidad Técnica del Norte<br>fisión<br>Organigrama de la Universidad Técnica del Norte<br>Diagrama Físico de Red Universidad Técnica Del Norte<br>Diagrama Físico de los Enlaces de Radio de la Universidad Técnica Del Norte<br>ación actual de los enlaces de radio de la UTN<br>fonfiguraciones en los enlaces de radio<br>Terraza UTN-Lomas de Azaya (Access Point)<br>Terraza UTN-Lomas de Azaya (Estación) |           |
| 2.1.12<br><b>Análisis</b><br>Des<br>3.1.1 M<br>3.1.2 M<br>3.1.3 (<br>3.1.4 H<br>3.1.5 H<br>2 Situ<br>3.2.1 (<br>3.2.1.1<br>3.2.1.1                                                                                                    | <b>Ie Infraestructura de cada Enlace de Radio</b>                                                                                                    |           |
| <b>Análisis</b><br><b>Análisis</b><br><b>Des</b><br>3.1.1 M<br>3.1.2 M<br>3.1.3 (0)<br>3.1.4 H<br>3.1.5 H<br>2 Situ<br>3.2.1 (0)<br>3.2.1.2<br>3.2.1.2<br>3.2.1.4                                                                                                    | <ul> <li>de Infraestructura de cada Enlace de Radio</li></ul>                                                                                                    |           |
| <b>Análisis</b><br><b>Análisis</b><br><b>I Des</b><br>3.1.1 M<br>3.1.2 M<br>3.1.3 (0)<br>3.1.4 H<br>3.1.5 H<br>2 Situ<br>3.2.1 (0)<br>3.2.1 (1)<br>3.2.1 (2)<br>3.2.1 (2)<br>3.2.1 (2)<br>3.2.1 (2)<br>3.2.1 (2)<br>3.2.1 (2)<br>3.2.1 (2)<br>3.2.1 (2)<br>3.2.1 (2)<br>3.2.1 (2)<br>3.2.2 (2)<br>3.2.2 (2)                                                                         | <ul> <li>de Infraestructura de cada Enlace de Radio</li></ul>                                                                                                    |           |
| 2.1.12<br><b>Análisis</b><br>Des<br>3.1.1 M<br>3.1.2 M<br>3.1.3 (0<br>3.1.4 H<br>3.1.5 H<br>2. Situ<br>3.2.1 (1)<br>3.2.1 (2)<br>3.2.1 (2)<br>3.2.1 (2)<br>3.2.1 (2)<br>3.2.1 (2)<br>3.2.1 (2)<br>3.2.1 (2)<br>3.2.2 (2)<br>3.2.2 (2                                                                               | de Infraestructura de cada Enlace de Radio<br>cripción de la Universidad Técnica del Norte<br>fisión<br>brganigrama de la Universidad Técnica del Norte<br>biagrama Físico de Red Universidad Técnica Del Norte<br>biagrama Físico de los Enlaces de Radio de la Universidad Técnica Del Norte<br>configuraciones en los enlaces de radio de la UTN<br>configuraciones en los enlaces de radio                                                                                    |           |
| <b>Análisis</b><br><b>Análisis</b><br>1 Des<br>3.1.1 M<br>3.1.2 M<br>3.1.3 (0<br>3.1.4 H<br>3.1.5 H<br>2 Situ<br>3.2.1 (1)<br>3.2.1 (2)<br>3.2.1 (2)<br>3.2.1 (2)<br>3.2.1 (2)<br>3.2.1 (2)<br>3.2.2 (2)<br>3.2.2 (2)<br>3.2                                                                          | de Infraestructura de cada Enlace de Radio<br>cripción de la Universidad Técnica del Norte<br>fisión<br>brganigrama de la Universidad Técnica del Norte<br>biagrama Físico de Red Universidad Técnica Del Norte<br>biagrama Físico de los Enlaces de Radio de la Universidad Técnica Del Norte<br>configuraciones en los enlaces de radio de la UTN<br>configuraciones en los enlaces de radio                                                                                    |           |
| 2.1.12         ITULO 3         Análisis         1       Des         3.1.1       N         3.1.2       N         3.1.3       O         3.1.4       I         3.1.5       I         2       Situ         3.2.1.2       3.2.1.2         3.2.1.4       3.2.1.2         3.2.1.4       3.2.1.2         3.2.1.4       3.2.1.2         3.2.1.4       3.2.1.2         3.2.2.2       3.2.2.2                                                                                                    | de Infraestructura de cada Enlace de Radio<br>cripción de la Universidad Técnica del Norte<br>fisión                                                                                                    |           |
| 2.1.12<br><b>ITULO 3</b><br><b>Análisis</b><br>1 Des<br>3.1.1 M<br>3.1.2 M<br>3.1.3 (0)<br>3.1.4 H<br>3.1.5 H<br>2 Situ<br>3.2.1 (0)<br>3.2.1.2<br>3.2.1.4<br>3.2.1.4<br>3.2.2.4<br>3.2.2.4<br>3.2.4<br>3.2.4<br>3.4<br>3.4<br>3.4<br>3.4<br>3.4<br>3.4<br>3.4<br>3          | de Infraestructura de cada Enlace de Radio<br>cripción de la Universidad Técnica del Norte<br>fisión                                                                                                    |           |
| 2.1.12<br><b>ITULO 3</b><br><b>Análisis</b><br>1 Des<br>3.1.1 M<br>3.1.2 M<br>3.1.3 (<br>3.1.4 H<br>3.1.5 H<br>3.1.5 H<br>2 Situ<br>3.2.1 (<br>3.2.1.4<br>3.2.1.4<br>3.2.1.4<br>3.2.1.4<br>3.2.1.4<br>3.2.1.4<br>3.2.1.4<br>3.2.2.4<br>3.2.2.4<br>3.2.4<br>3.2.4<br>3.4<br>3.4<br>3.4<br>3.4<br>3.4<br>3.4<br>3.4<br>3 | de Infraestructura de cada Enlace de Radio                                                                                                    |           |

| 3.3 A         | Análisis de interferencias en el espectro radioeléctrico en cada una de las estaciones | ;            |
|---------------|----------------------------------------------------------------------------------------|--------------|
| principal     | es                                                                                     |              |
| 3.3.1         | Software para analizar el espectro                                                     |              |
| 3.3.          | 1.1 AirView Spectrum Analyzer                                                          |              |
| 3.3.          | 1.2 Wireless Snooper                                                                   | 73           |
| 3.3.          | 1.3 Cambium Spectrum Analyzer 2.5.1                                                    | 73           |
| 3.3.2         | Análisis del canal y el espectro electromagnético                                      | 73           |
| 3.4 <b>C</b>  | Caracteristicas técnicas de los equipos utilizados en los enlaces de radio             |              |
| 3.4.1         | Equipos Ubiquiti implementados                                                         |              |
| 3.4.2         | Equipo Mikrotik implementado                                                           |              |
| 3.5 A         | Análisis del rendimiento y consumo de los enlaces de radio                             |              |
| 3.5.1<br>red) | RFC 2455 (Metodología de evaluación comparativa para la interconexión de disp<br>86    | positivos de |
| 3.5.2         | Enlace Terraza Edificio Central UTN – COLEGIO UNIVERSITARIO                            |              |
| 3.5.          | 2.1 Datos del Enlace                                                                   |              |
| 3.5.          | 2.2 Cálculos del Enlace                                                                |              |
| 3.5.          | 2.3 Estado del Enlace                                                                  |              |
| 3.5.3         | Enlace Terraza Edificio Central UTN – Grania La Pradera                                |              |
| 3.5           | 3.1 Datos del Enlace                                                                   |              |
| 3.5           | 3.2 Cálculos del Enlace                                                                | 92           |
| 3.5           | 3.2 Estado del Enlace                                                                  | 0/           |
| 254           | Enlace Terroza Edificio Control UTN – Contro Infantil                                  |              |
| 5.5.4<br>2 5  | A 1 Detected Enland                                                                    |              |
| 3.5.          | 4.1 Datos del Enlace                                                                   |              |
| 3.5.          | 4.2 Calculos del Enlace                                                                |              |
| 3.5.          | 4.3 Estado del Enlace                                                                  |              |
| 3.5.5         | Enlace Terraza Edificio Central UTN – FCCSS Antiguo Hospital                           |              |
| 3.5.          | 5.1 Datos del Enlace                                                                   |              |
| 3.5.          | 5.2 Cálculos del Enlace                                                                |              |
| 3.5.          | 5.3 Estado del Enlace                                                                  |              |
| 3.5.6         | Enlace Terraza Edificio CAI UTN – Granja YUYUCOCHA                                     |              |
| 3.5.          | 6.1 Datos del Enlace                                                                   |              |
| 3.5           | 6.2 Cálculos del Enlace                                                                | 104          |
| 3 5           | 63 Estado del Enlace                                                                   | 105          |
| 357           | Enlace Terraza Edificio Central UTN – Planta Textil                                    | 107          |
| 3.5.7         | 7.1 Datos del Enlace                                                                   | 107          |
| 3.5.          | 7.1 Datos del Enlace                                                                   | 107          |
| 5.5.<br>25    | 7.2 Calculos del Enlace                                                                | 107          |
| 3.3.          | 7.5 Estado del Enlace                                                                  |              |
| 5.6 <i>F</i>  | Analisis Zona Fresnel                                                                  |              |
| 3.6.1         | Coordenadas Geográficas                                                                | 109          |
| 3.6.2         | Mapa Geográfico                                                                        |              |
| 3.6.3         | Enlace Terraza Edificio Central UTN – Lomas de Azaya                                   |              |
| 3.6.4         | Enlace Lomas de Azaya – Granja La Pradera                                              |              |
| 3.6.5         | Enlace Terraza Edificio CAI-FICAYA – Granja YUYUCOCHA                                  |              |
| 3.6.6         | Enlace Terraza Edificio Central – Colegio Universitario                                | 115          |
| 3.6.7         | Enlace Terraza Edificio Central - Planta Textil                                        | 117          |
| 3.6.8         | Enlace Terraza Edificio Central – FCCSS (Antiguo Hospital SVP)                         |              |
| 3.6.9         | Enlace Terraza Edificio Central – Centro Infantil                                      |              |
| .PÍTULO       | 0 4                                                                                    |              |
| Deline        | eación de los enlaces de radio                                                         |              |
| 4.1 I         | ntroducción                                                                            |              |
| 4.1.1         | Elección del lugar de la implementación                                                |              |
| 4 1           | 1.1 Áreas sensibles                                                                    | 122          |
| 412           | Infraestructura técnica de una torre                                                   | 12/          |
| /.1.2<br>/ 1  | 2.1 Tipo de torres para telecomunicaciones                                             | 124          |
| 4.1.          | 2.1 Tipo de torres para torecomunicaciónes                                             | 124          |
| 4             | 1.2.1.1 10ftes supertadas por triantes                                                 | 124          |
| 4.1.          | 2.2 Elementos basicos de una torre                                                     |              |
| 4.1.          | 2.5 Características generales de una torre                                             | 126          |
| 4.1.3         | Cableado estructurado en un nodo inalámbrico                                           |              |

| 4.1.3.1 Gabinete de red                                                   |     |
|---------------------------------------------------------------------------|-----|
| 4.1.3.2 Cableado de datos                                                 |     |
| 4.1.4 Respaldo de energía                                                 |     |
| 4.1.5 Acometida eléctrica                                                 |     |
| 4.1.6 Dispositivos de red                                                 |     |
| 4.1.7 Elección del sistema de radioenlace                                 |     |
| 4.1.8 Elaboración del perfil para el segmento inalámbrico                 |     |
| 4.1.9 Ancho de banda en un enlace de radio                                |     |
| 4.1.10 Cálculos dentro de un radioenlace                                  |     |
| 4.1.11 Permiso de funcionamiento                                          |     |
| 4.1.11.1 Proceso de regularización                                        |     |
| 4.1.11.2 Elaboración de formularios                                       |     |
| 4.1.11.3 Tramitación                                                      | 141 |
| 4.1.12 Tarifas por uso de frecuencias                                     |     |
| 4.1.12.1 Para el servicio fijo de enlaces punto-punto y punto- multipunto | 141 |
|                                                                           |     |
| CAPÍTULO 5                                                                |     |
|                                                                           |     |
| 5. Informe de análisis realizado                                          |     |
| 5.1 Tareas realizadas                                                     |     |
| 5.2 Cambio de configuraciones                                             |     |
| 5.2.1 Cambio de configuraciones en los equipos marca Ubiquiti             |     |
| 5.2.2 Cambio de configuraciones en los equipos marca Mikrotik             |     |
| 5.2.3 Potencias de Asociación                                             | 147 |
| 5.2.3.1 Análisis Sensibilidad de Asociación                               | 148 |
| 5.3 Plan de Dimensionamiento                                              |     |
| 5.4 Plan de Migración                                                     | 153 |
| 5.5 Beneficios de la realización de los cambios                           |     |
| CONCLUSIONES                                                              | 157 |
|                                                                           |     |
| RECOMENDACIONES                                                           | 158 |
|                                                                           |     |
| GLOSARIO DE TÉRMINOS                                                      |     |
| BIBLIOGRAFÍA                                                              |     |
| ANEXO A                                                                   |     |
|                                                                           |     |
| ANEXO B                                                                   |     |
| ANEXO C                                                                   | 190 |
|                                                                           |     |

# ÍNDICE DE TABLAS

| Tabla 1. Velocidad de propagación 802.11a                                        | 21      |
|----------------------------------------------------------------------------------|---------|
| Tabla 2. Velocidad de propagación 802.11b                                        | 22      |
| Tabla 3. Velocidad de propagación 802.11g                                        | 22      |
| Tabla 4. Modificaciones del estándar 802.11                                      | 23      |
| Tabla 5. Estándares físicos 802.11                                               | 25      |
| Tabla 6. Distribución de enlaces de radio UTN                                    | 36      |
| Tabla 7. Distribución de enlaces de radio UTN                                    | 36      |
| Tabla 8. Distribución de enlaces de radio UTN                                    | 48      |
| Tabla 9. Distribución de enlaces de radio UTN                                    | 58      |
| Tabla 10. Diferencias de configuraciones de los Access Point en los enlaces de r | adio 67 |
| Tabla 11. Diferencias de configuraciones de las Estaciones en los enlaces de rad | io 67   |
| Tabla 12. Diferencias entre Enlaces MIKROTIK                                     | 72      |
| Tabla 13. Equipos ubicados en la terraza del Edificio Central                    | 74      |
| Tabla 14. Equipos ubicados en la terraza del Edificio del CAI                    | 77      |
| Tabla 15. Equipos ubicados en las lomas de Azaya                                 | 79      |
| Tabla 16. Equipos Ubiquiti Implementados                                         | 82      |
| Tabla 17. Equipos Mikrotik Implementados                                         | 84      |
| Tabla 18. Datos del enlace Edificio Central UTN – Colegio Universitario          | 88      |
| Tabla 19. Datos del enlace Edificio Central UTN – Lomas de Azaya / Lomas de      | e Azaya |
| – Granja La Pradera                                                              | 91      |
| Tabla 20. Datos del enlace Edificio Central UTN – Centro Infantil                | 97      |
| Tabla 21. Datos del enlace Edificio Central UTN – FCCSS Antiguo Hospital         | 100     |
| Tabla 22. Datos del enlace Edificio CAI UTN – Granja Yuyucocha                   | 104     |
| Tabla 23. Datos del enlace Edificio Central UTN – Planta Textil                  | 107     |
| Tabla 24. Coordenadas Geográficas                                                | 109     |
| Tabla 25. Tabla de equipos y funcionamiento                                      | 123     |
| Tabla 26. Infraestructura de los equipos                                         | 127     |
| Tabla 27. Partes de los enlaces de radio                                         | 130     |
| Tabla 28. Componentes de cada Radio Enlace                                       | 133     |
| Tabla 29. Parámetros de cada Radio Enlace                                        | 134     |
| Tabla 30. Parámetros de cada Radio Enlace                                        | 136     |
| Tabla 31. Configuraciones de cada Radio Enlace                                   | 146     |

| Tabla 32. Configuraciones de cada Radio Enlace            | . 147 |
|-----------------------------------------------------------|-------|
| Tabla 33. Potencias de Asociación de los Enlaces de Radio | . 148 |
| Tabla 34. Enlaces de radio Universidad Técnica del Norte  | . 151 |

# ÍNDICE DE FIGURAS

| Figura 1. Representación enlace de radio                                            |
|-------------------------------------------------------------------------------------|
| Figura 2. Enlace punto a punto                                                      |
| Figura 3. Enlace punto – multipunto                                                 |
| Figura 5. Cable FTP recubierto por un blindaje metálico con 4 pares de hilos 10     |
| Figura 6. Interfaz física utilizada en extremos de cable UTP para interconectar     |
| dispositivos de red 11                                                              |
| Figura 4. Componentes y conexión básica de un enlace de radio 12                    |
| Figura 7. Línea de vista directa y línea de vista obstaculizada                     |
| Figura 8. Zona de Fresnel                                                           |
| Figura 9. Espectro Radioeléctrico                                                   |
| Figura 10. Símbolo de fidelidad inalámbrica 19                                      |
| Figura 11. Capas del Modelo OSI que utiliza el estándar 802.11 20                   |
| Figura 12. Ubicación Universidad Técnica del Norte                                  |
| Figura 13. Organigrama Universidad Técnica del Norte                                |
| Figura 14. Topología Física UTN                                                     |
| Figura 15. Diagrama Físico de los enlaces de radio de la UTN                        |
| Figura 16. Pantalla principal, Access Point Ubiquiti, Enlace Terraza UTN-Lomas de   |
| Azaya                                                                               |
| Figura 17. Pantalla Main, Access Point Ubiquiti, Enlace Terraza UTN-Lomas de Azaya  |
|                                                                                     |
| Figura 18. Pantalla Wireless, Access Point Ubiquiti, Enlace Terraza UTN-Lomas de    |
| Azaya                                                                               |
| Figura 19. Pantalla Network, Access Point Ubiquiti, Enlace Terraza UTN-Lomas de     |
| Azaya                                                                               |
| Figura 20. Pantalla Advanced, Access Point Ubiquiti, Enlace Terraza UTN-Lomas de    |
| Azaya                                                                               |
| Figura 21. Pantalla Services, Access Point Ubiquiti, Enlace Terraza UTN-Lomas de    |
| Azaya                                                                               |
| Figura 22. Pantalla System, Access Point Ubiquiti, Enlace Terraza UTN-Lomas de      |
| Azaya                                                                               |
| Figura 23. Pantalla principal, Estación Ubiquiti, Enlace Terraza UTN-Lomas de Azaya |
|                                                                                     |

Figura 24. Pantalla Main, Estación Ubiquiti, Enlace Terraza UTN-Lomas de Azaya.. 44 Figura 25. Pantalla Wireless, Estación Ubiquiti, Enlace Terraza UTN-Lomas de Azaya Figura 26. Pantalla Network, Estación Ubiquiti, Enlace Terraza UTN-Lomas de Azaya Figura 27. Pantalla Advanced, Estación Ubiquiti, Enlace Terraza UTN-Lomas de Figura 28. Pantalla Services, Eestación Ubiquiti, Enlace Terraza UTN-Lomas de Azaya Figura 29. Pantalla System, Estación Ubiquiti, Enlace Terraza UTN-Lomas de Azaya Figura 30. Pantalla Interface List, Access Point Mikrotik, Enlace Terraza CAI UTN – Figura 31. Pantalla Interface List, Access Point Mikrotik, Enlace Terraza CAI UTN – Figura 32. Pantalla Interfaces Opción Ethernet, Access Point Mikrotik, Enlace Terraza Figura 33. Pantalla Wireless Opción Interfaces, Access Point Mikrotik, Enlace Terraza Figura 34. Pantalla Wireless Opción Interface WLAN, Access Point Mikrotik, Enlace Figura 35. Pantalla Wireless Opción Registration, Access Point Mikrotik, Enlace Figura 36. Pantalla Bridge, Access Point Mikrotik, Enlace Terraza CAI UTN – Granja Figura 37. Pantalla Bridge Opción Ports, Access Point Mikrotik, Enlace Terraza CAI Figura 38. Pantalla Bridge Opción Hosts, Access Point Mikrotik, Enlace Terraza CAI Figura 39. Pantalla IP Opción Address List, Access Point Mikrotik, Enlace Terraza Figura 40. Pantalla Interfaces Opción List, Estación Mikrotik, Enlace Terraza CAI 

| Figura 41. Pantalla Interfaces Opción Ethernet, Estación Mikrotik, Enlace Terraza CAI |
|---------------------------------------------------------------------------------------|
| UTN – Granja Yuyucocha                                                                |
| Figura 42. Pantalla Wireless Opción Interfaces, Estación Mikrotik, Enlace Terraza CAI |
| UTN – Granja Yuyucocha                                                                |
| Figura 43. Pantalla Wireless Opción Interface WLAN, Estación Mikrotik, Enlace         |
| Terraza CAI UTN – Granja Yuyucocha 55                                                 |
| Figura 44. Pantalla Wireless Opción Registration, Estación Mikrotik, Enlace Terraza   |
| CAI UTN – Granja Yuyucocha 56                                                         |
| Figura 45. Pantalla Wireless Opción Security Profiles, Estación Mikrotik, Enlace      |
| Terraza CAI UTN – Granja Yuyucocha 56                                                 |
| Figura 46. Pantalla Bridge, Estación Mikrotik, Enlace Terraza CAI UTN – Granja        |
| Yuyucocha                                                                             |
| Figura 47. Pantalla Bridge Opción Ports, Estación Mikrotik, Enlace Terraza CAI UTN    |
| – Granja Yuyucocha                                                                    |
| Figura 48. Pantalla Bridge Opción Hosts, Estación Mikrotik, Enlace Terraza CAI UTN    |
| – Granja Yuyucocha                                                                    |
| Figura 49. Pantalla IP Opción Address List, Estación Mikrotik, Enlace Terraza CAI     |
| UTN – Granja Yuyucocha                                                                |
| Figura 50. Visualización de Firmware equipo Ubiquiti Modo Access Point, Enlace        |
| Terraza UTN-Lomas de Azaya 59                                                         |
| Figura 51. Visualización de pestaña Services equipo Ubiquiti Modo Access Point,       |
| Enlace Terraza UTN-Lomas de Azaya 60                                                  |
| Figura 52. Visualización de distancia en el equipo Ubiquiti Modo Access Point, Enlace |
| Terraza UTN-Lomas de Azaya                                                            |
| Figura 53. Visualización de modo BRIDGE en el equipo Ubiquiti, Access Point,          |
| Enlace Terraza UTN-Lomas de Azaya                                                     |
| Figura 54. Visualización de configuración de frecuencia en el equipo Ubiquiti Modo    |
| Access Point, Enlace Terraza UTN-Lomas de Azaya                                       |
| Figura 55. Visualización tipo de antena, Equipo Ubiquiti Modo Access Point, Enlace    |
| Terraza UTN-Lomas de Azaya 62                                                         |
| Figura 56. Visualización configuración Wireless, Equipo Ubiquiti Modo Access Point,   |
| Enlace Terraza UTN-Lomas de Azaya63                                                   |
| Figura 57. Visualización protocolo Airmax, Equipo Ubiquiti Modo Access Point,         |
| Enlace Terraza UTN-Lomas de Azaya                                                     |

| Figura 58. Visualización configuración protocolo Airmax, Equipo Ubiquiti Modo           |
|-----------------------------------------------------------------------------------------|
| Access Point, Enlace Terraza UTN-Lomas de Azaya64                                       |
| Figura 59. Visualización de configuración en el equipo Ubiquiti Modo Estación, Enlace   |
| Terraza UTN-Lomas de Azaya                                                              |
| Figura 60. Visualización de frecuencia en el equipo Ubiquiti Modo Access Point,         |
| Enlace Terraza UTN-Lomas de Azaya                                                       |
| Figura 61. Visualización estado básico del enlace, Equipo Ubiquiti Modo Access Point,   |
| Enlace Terraza UTN-Lomas de Azaya                                                       |
| Figura 62. Creación de interfaces WLAN y LAN, Access Point, Enlace Terraza              |
| Edificio Central – FCCSS                                                                |
| Figura 63. Añadir bridge, Access Point, Enlace Terraza Edificio Central – FCCSS 68      |
| Figura 64. Asignación de una dirección IP, Access Point, Enlace Terraza Edificio        |
| Central – FCCSS                                                                         |
| Figura 65. Visualización de configuración en el equipo Mikrotik, Access Point, Enlace   |
| Terraza Edificio Central – FCCSS                                                        |
| Figura 66. Creación de interfaces WLAN y LAN, Estación, Enlace Terraza Edificio         |
| Central – FCCSS                                                                         |
| Figura 67. Añadir bridge                                                                |
| Figura 68. Asignación de una dirección IP                                               |
| Figura 69. Visualización de configuración en el equipo Mikrotik, Estación, Enlace       |
| Terraza Edificio Central – FCCSS                                                        |
| Figura 70. Visualización de frecuencias de equipos de la terraza del Edificio Central   |
| UTN con Airview                                                                         |
| Figura 71. Visualización de configuración de equipos de la terraza del Edificio Central |
| UTN con Wireless Snooper76                                                              |
| Figura 72. Visualización de configuración de equipos de la terraza del Edificio del CAI |
| UTN con Wireless Snooper                                                                |
| Figura 73. Visualización de frecuencias de equipos ubicados en la Loma de Azaya con     |
| Cambium Spectrum Analyser                                                               |
| Figura 74. Visualización de frecuencias de equipos ubicados en la Loma de Azaya con     |
| Cambium Spectrum Analyser                                                               |
| <b>Figura 75.</b> Nano Bridge M5 83                                                     |
| Figura 76. Nano Station 5                                                               |
| Figura 77. Tarjeta principal equipo Mikrotik                                            |

| Figura 78. Throughput Access Point, Enlace Edificio Central UTN - COLEGIO             |
|---------------------------------------------------------------------------------------|
| UNIVERSITARIO                                                                         |
| Figura 79. Throughput Estación, Enlace Edificio Central UTN – COLEGIO                 |
| UNIVERSITARIO                                                                         |
| Figura 80. Speed Test Access Point, Enlace Edificio Central UTN - COLEGIO             |
| UNIVERSITARIO                                                                         |
| Figura 81. Speed Test Estación, Enlace Edificio Central UTN – COLEGIO                 |
| UNIVERSITARIO                                                                         |
| Figura 82. Throughput Access Point, Enlace Terraza UTN – Lomas de Azaya               |
| Figura 83. Throughput Estación, Enlace Terraza UTN – Lomas de Azaya                   |
| Figura 84. Throughput Access Point, Enlace Terraza UTN – Lomas de Azaya               |
| Figura 85. Throughput Estación, Enlace Terraza UTN – Lomas de Azaya                   |
| Figura 86. Speed Test Access Point, Enlace Terraza UTN – Lomas de Azaya               |
| Figura 87. Speed Test Estación, Enlace Terraza UTN – Lomas de Azaya                   |
| Figura 88. Speed Test Access Point, Enlace Terraza UTN – Lomas de Azaya               |
| Figura 89. Speed Test Estación, Enlace Terraza UTN – Lomas de Azaya                   |
| Figura 90. Throughput Access Point, Enlace Edificio Central UTN – Centro Infantil. 99 |
| Figura 91. Throughput Estación, Enlace Edificio Central UTN – Centro Infantil 99      |
| Figura 92. Speed Test Access Point, Enlace Edificio Central UTN – Centro Infantil 100 |
| Figura 93. Speed Test Estación, Enlace Edificio Central UTN – Centro Infantil 100     |
| Figura 94. Ping Test Access Point Mikrotik, Edificio Central UTN – FCCSS Antiguo      |
| Hospital                                                                              |
| Figura 95. Ping Access Point Mikrotik                                                 |
| Figura 96. Bandwidth Test Access Point Mikrotik 103                                   |
| Figura 97. Ping Test Access Point Mikrotik, Enlace Edificio CAI UTN - Granja          |
| YUYUCOCHA                                                                             |
| Figura 98. Ping Access Point Mikrotik                                                 |
| Figura 99. Bandwidth Test Access Point Mikrotik 106                                   |
| Figura 100. Ubicación de Enlaces de Radio UTN 110                                     |
| Figura 101. Simulación Enlace Terraza Edificio Central UTN – Lomas de Azaya 111       |
| Figura 102. Simulación Enlace Terraza Edificio Central UTN – Lomas de Azaya 112       |
| Figura 103. Simulación Enlace Lomas de Azaya – Granja La Pradera 113                  |
| Figura 104. Simulación Enlace Lomas de Azaya – Granja La Pradera 113                  |
| Figura 105. Simulación Edificio CAI FICAYA – Granja YUYUCOCHA 114                     |

| Figura 106. Simulación Edificio CAI FICAYA – Granja YUYUCOCHA                 | 115        |
|-------------------------------------------------------------------------------|------------|
| Figura 107. Simulación Edificio Central – Colegio Universitario               | 116        |
| Figura 108. Simulación Edificio Central – Colegio Universitario               | 116        |
| Figura 109. Simulación Edificio Central – Planta Textil                       | 117        |
| Figura 110. Simulación Edificio Central – Planta Textil                       | 118        |
| Figura 111. Simulación Edificio Central – FCCSS (Antiguo Hospital San         | Vicente de |
| Paúl)                                                                         | 119        |
| Figura 112. Simulación Edificio Central – FCCSS (Antiguo Hospital San         | Vicente de |
| Paúl)                                                                         | 119        |
| Figura 113. Simulación Edificio Central – Centro Infantil                     | 120        |
| Figura 114. Simulación Edificio Central – Centro Infantil                     | 121        |
| Figura 115. Partes de una torre soportada por tirantes                        | 125        |
| Figura 116. Torre soportada por tirantes                                      | 126        |
| Figura 117. Norma ANSI/TIA/EIA-758                                            | 128        |
| Figura 118. Componentes de un gabinete de red                                 | 129        |
| Figura 119. Componentes de un respaldo de energía                             | 132        |
| Figura 120. Componentes de un respaldo de energía                             | 132        |
| Figura 121. Distancias máximas para fines de cálculo de la tarifa de servicio | fijo 142   |
| Figura 122. Coeficiente de valoración del espectro                            |            |
| Figura 123. Ubiquiti Rocket M5                                                | 154        |
| Figura 124. Mikrotik RouterBoard BaseBox 5                                    | 154        |
| Figura 125. Antena Dish                                                       | 155        |

# ÍNDICE DE ECUACIONES

| <b>Ecuación 1.</b> Fórmula Zona de Fresnel                                          |
|-------------------------------------------------------------------------------------|
| Ecuación 2. Fórmula de Longitud de Onda, Enlace Terraza Edificio Central UTN -      |
| COLEGIO UNIVERSITARIO                                                               |
| Ecuación 3. Fórmula de Pérdida en el espacio libre, Enlace Terraza Edificio Central |
| UTN – COLEGIO UNIVERSITARIO                                                         |
| Ecuación 4. Fórmula de Potencia Isotrópica Radiada Equivalente, Enlace Terraza      |
| Edificio Central UTN – COLEGIO UNIVERSITARIO                                        |
| Ecuación 5. Fórmula del margen de sensibilidad, Enlace Terraza Edificio Central UTN |
| – COLEGIO UNIVERSITARIO                                                             |
| Ecuación 6. Fórmula de Longitud de Onda Enlace Terraza UTN – Lomas de Azaya 92      |
| Ecuación 7. Fórmula de Pérdida en el espacio libre, Enlace Terraza UTN – Lomas de   |
| Azaya                                                                               |
| Ecuación 8. Fórmula de Potencia Isotrópica Radiada Equivalente Enlace Terraza UTN   |
| – Lomas de Azaya                                                                    |
| Ecuación 9. Fórmula del margen de sensibilidad, Enlace Terraza UTN - Lomas de       |
| Azaya                                                                               |
| Ecuación 10. Fórmula de Longitud de Onda, Enlace Lomas de Azaya - Granja La         |
| Pradera                                                                             |
| Ecuación 11. Fórmula de Pérdida en el espacio libre Enlace Lomas de Azaya – Granja  |
| La Pradera                                                                          |
| Ecuación 12. Fórmula de Potencia Isotrópica Radiada Equivalente Enlace Lomas de     |
| Azaya – Granja La Pradera                                                           |
| Ecuación 13. Fórmula del margen de sensibilidad, Enlace Lomas de Azaya – Granja La  |
| Pradera                                                                             |
| Ecuación 14. Fórmula de Longitud de Onda Enlace Terraza Edificio Central UTN -      |
| Centro Infantil                                                                     |
| Ecuación 15. Fórmula de Pérdida en el espacio libre Enlace Terraza Edificio Central |
| UTN – Centro Infantil                                                               |
| Ecuación 16. Fórmula de Potencia Isotrópica Radiada Equivalente Enlace Terraza      |
| Edificio Central UTN – Centro Infantil                                              |
| Ecuación 17. Fórmula del margen de sensibilidad, Enlace Terraza Edificio Central    |
| UTN – Centro Infantil                                                               |

| Ecuación 18. Fórmula de Longitud de Onda Enlace Edificio Central UTN - FCCSS         |
|--------------------------------------------------------------------------------------|
| Antiguo Hospital 101                                                                 |
| Ecuación 19. Fórmula de Pérdida en el Espacio Libre Enlace Edificio Central UTN –    |
| FCCSS Antiguo Hospital 101                                                           |
| Ecuación 20. Fórmula de Potencia Isotrópica Radiada Equivalente Enlace Edificio      |
| Central UTN – FCCSS Antiguo Hospital                                                 |
| Ecuación 21. Fórmula del margen de sensibilidad, Enlace Edificio Central UTN -       |
| FCCSS Antiguo Hospital 101                                                           |
| Ecuación 22. Fórmula de Longitud de Onda Enlace, Terraza Edificio CAI UTN -          |
| Granja YUYUCOCHA 104                                                                 |
| Ecuación 23. Fórmula de Pérdida en el espacio libre, Enlace Terraza Edificio CAI UTN |
| – Granja YUYUCOCHA 104                                                               |
| Ecuación 24. Fórmula de Potencia Isotrópica Radiada Equivalente, Enlace Terraza      |
| Edificio CAI UTN – Granja YUYUCOCHA 104                                              |
| Ecuación 25. Fórmula del margen de sensibilidad, Enlace Terraza Edificio CAI UTN –   |
| Granja YUYUCOCHA 105                                                                 |
| Ecuación 26. Fórmula de Longitud de Onda, Enlace Terraza Edificio Central UTN -      |
| Planta Textil                                                                        |
| Ecuación 27. Fórmula de Pérdida en el espacio libre, Enlace Terraza Edificio Central |
| UTN – Planta Textil                                                                  |
| Ecuación 28. Fórmula de Potencia Isotrópica Radiada equivalente, Enlace Terraza      |
| Edificio Central UTN – Planta Textil 108                                             |
| Ecuación 29. Fórmula del margen de sensibilidad, Enlace Terraza Edificio Central     |
| UTN – Planta Textil                                                                  |
| Ecuación 30. Fórmula de Ancho de banda en un enlace de radio 135                     |
| Ecuación 31. Fórmula de Longitud de Onda 138                                         |
| Ecuación 32. Fórmula de Pérdida en el espacio libre                                  |
| Ecuación 33. Fórmula de Eficiencia de la antena138                                   |
| Ecuación 34. Fórmula de Ganancia equipo Transmisor                                   |
| Ecuación 35. Fórmula de resistencia de radiación138                                  |
| Ecuación 36. Fórmula Potencia Isotrópica Radiada Equivalente                         |
| Ecuación 37. Fórmula del margen de sensibilidad 139                                  |
| Ecuación 38. Fórmula Tarifa uso de la frecuencia                                     |

#### RESUMEN

La Universidad Técnica del Norte cuenta con seis extensiones universitarias, al necesitar que cada una de ellas tenga acceso a la red interna de la misma se implementaron seis enlaces de radio. Este proyecto tiene como objetivo analizar y determinar el estado a nivel físico y software de cada uno de los enlaces de radio.

Este estudio está distribuido en tres partes fundamentales, la primera parte, es un levantamiento de información detallado del estado físico y funcionamiento de los seis enlaces de radio.

La segunda parte, consiste en realizar un análisis detallado de la situación actual basándose en los parámetros recopilados. Teniendo en cuenta rendimiento y capacidad de los equipos que están en funcionamiento, logrando determinar sus cualidades y errores.

Mediante una norma y un modelo específico se realizó una comparativa del estado actual de los enlaces de radio, determinando los cambios necesarios para un correcto funcionamiento. Recomendando cambio de equipos y parámetros a seguir para cumplir con las necesidades por los cuales fueron implementados.

### ABSTRACT

Universidad Tecnica del Norte has 6 university extensions, all of them need to have access to the internal network for this reason six radio links have been implemented. This project has the goal of to analyze and determinate the physical and software status of the radio links.

This work is distributed in three fundamental steps, the first one is a gathering information of the physical status and the six radio links work.

The second step consist in to do a detailed analysis of the radio links current situation based on the collected parameters. Knowing the equipment capacities and performances which are working, determining their qualities and errors.

Through a specific Norma and model, a comparative of radio links' current status has been done, determining the necessary changes for a correct work. Recommending change of equipment and parameters in order to fulfill with the needs for why they were implemented.

## **CAPÍTULO 1**

### 1. Antecedentes

En este capítulo se presenta el anteproyecto planteado, el cual contiene la propuesta de trabajo a ser realizado para la obtención de la titulación.

#### 1.1 Problema

La Universidad Técnica del Norte (UTN) está creciendo tecnológicamente con el objetivo de mejorar sus servicios, métodos académicos y así cumplir con uno de los requisitos básicos para la acreditación académica de la universidad. La Dirección de Desarrollo Tecnológico e Informático (DDTI) es el departamento responsable de las actividades y procesos de Tecnología de Información el cual está encargado del área de comunicaciones, desarrollo de software y todo lo referente a temas tecnológicos, pretendiendo mantener siempre un buen funcionamiento de la red de toda la Universidad.

El área de Redes y Comunicaciones del DDTI se encarga de la administración de los 6 radioenlaces que dispone la Universidad Técnica del Norte hacia las diferentes estaciones como: Colegio Universitario, Antiguo Hospital, Planta Textil, Guardería, Granja La Pradera y Granja Yuyucocha.

Los radio enlaces que se encuentran activos no tuvieron una planificación ni fueron dimensionados según las necesidades por las cuales entraron en funcionamiento. La forma en la cual están trabajando cada uno de estos radios enlaces son inciertos ya que no existe un registro en el que se especifique el estado y la forma en la que se encuentran operando y si cumplen con todas las normas que son regularizadas, es por ello que se puede decir que no se los está dando un buen uso y que el rendimiento de cada uno no son los adecuados. Una vez detectadas las necesidades y las fallas de cada uno de los radio enlaces ya mencionados se procederá a sugerir un modelo de cambio y dimensionamiento según lo que necesite cada uno de ellos logrando optimizar los recursos y capacidad de cada equipo teniendo en cuenta las normas establecidas para un radio enlace. Todo este proceso será beneficiada la UTN ya que necesita que sus radio enlaces estén operando según las normas establecidas por el ente regular que es la ARCOTEL, logrando que sean aprobados el funcionamiento de los R.E. para dar un paso más en la acreditación y evitando sanciones de la misma.

#### 1.2 Objetivos

#### 1.2.1 Objetivo General

Analizar, detectar y sugerir un dimensionamiento específico que vaya acorde a los estándares establecidos por el ente regulador de cada uno de los radio enlaces que dispone la Universidad Técnica del Norte según los requerimientos que se necesite.

### 1.2.2 Objetivos Específicos

- Investigar las características que debe tener un radio enlace para poder utilizar el espectro radioeléctrico según el ente regulador.
- Determinar las características y situación actual tanto física como a nivel de software de cada uno de los Radio Enlaces que dispone la UTN.
- Analizar la eficiencia en la que están trabajando cada Radio Enlace.
- Identificar los errores a nivel de configuración que pueden llegar a tener los Radio Enlaces.
- Realizar un plan de dimensionamiento para cada uno de los Radio Enlaces según su requerimiento y capacidad de la misma.
- Realizar un plan de migración hacia nuevos equipos y enlaces que sean más robustos, de mayor rendimiento, capacidad y escalabilidad.

#### **1.3 Alcance**

En primer lugar se realizará un estudio sobre la Ley Especial de Telecomunicaciones que rige el país en cuanto al uso adecuado del espectro radioeléctrico, las características y especificaciones que debe tener un Radio Enlace.

Se identificará el estado actual de cada uno de los radio enlaces analizando parámetros como: frecuencia, canal, SSID, MAC, puntos de acceso y potencia de asociación en las antenas ya que estos son los que permiten evitar el solapamiento de la señal y la disminución de cobertura logrando tener un mejor rendimiento.

Se realizará una inspección de campo a todos los Radio Enlaces para determinar el estado el que se encuentran físicamente todos los componentes que forman parte de un R.E., se analizará las configuraciones permitiendo determinar el estado de los enlaces de la Universidad.

Se verificará si cada Radio Enlace está satisfaciendo las necesidades correspondientes a los requerimientos planteados logrando determinar si el ancho de banda y la capacidad de los mismos están debidamente dimensionados con el fin de optimizar los recursos implementados, logrando identificar si algún equipo que está en funcionamiento sería necesario reemplazarlo o si los dispositivos de red con los que se está trabajando requieren nuevas configuraciones o actualizaciones para lograr dar solución a problemáticas que se presentan demostrando los diferentes beneficios que se dan realizando este estudio requerido teniendo en cuenta el crecimiento tecnológico y poblacional.

Al culminar con el análisis de todos los parámetros que conforman los Enlaces de Radio se procederá a entregar un informe detallado al personal encargado con todos los requerimientos y los cambios que se haya determinado realizarlos con el fin de optimizar y tener enlaces de calidad cumpliendo con los requisitos de la ARCOTEL para lograr la registración de los mismos.

#### 1.4 Justificación

La Universidad Técnica del Norte encaminada en el proceso de acreditación debe tener registrado en la ARCOTEL cada uno de los Enlaces de Radio que se encuentran operativos, para ellos es necesario analizar si cada uno de ellos cumple con las especificaciones necesarias. El proceso de aprobación de los enlaces brinda a la universidad mayor confiabilidad al contar con permisos de funcionamiento y uso del espectro radioeléctrico, otorgados por la ARCOTEL, ya que al estar regulados se evita de exponerse a futuras sanciones y así lograr tener una normalización de los servicios.

La UTN al realizar un análisis detallado de cada Enlace de Radio que tiene implementado en su red interna se logrará verificar el estado, su dimensionamiento y si se está optimizando de la mejor manera cada uno de ellos para brindar los servicios de red e internet a cada una de sus extensiones universitarias.

Actualmente las telecomunicaciones son la base del desarrollo económico y tecnológico de una institución, con este proyecto se procura concluir con el proceso de regulación de los enlaces de radio de la UTN y con ello garantizar un correcto funcionamiento de los servicios brindados.

Ya que existe un tema de tesis en el cual se está realizando la registración de los enlaces de radio de la UTN es importante analizar el estado de cada uno de ellos para así no tener ningún tipo de problema al momento de registrarlos.

## **CAPÍTULO 2**

### 2. Marco Teórico

En este capítulo se analiza los parámetros y características que debe tener un enlace de radio según el ente regulador ARCOTEL<sup>1</sup>, logrando tener una descripción clara de cómo se debe ir estructurado un enlace de radio teniendo en cuenta todo su funcionamiento.

#### 2.1 Radioenlace

Es cualquier interconexión entre los terminales de telecomunicaciones efectuados por ondas electromagnéticas.

Se puede definir al radioenlace del servicio fijo, como un sistema de comunicación entre puntos fijos situados sobre la superficie terrestre, que brindan una capacidad de información, con características de calidad y disponibilidad determinadas. Generalmente estos enlaces se explotan entre los 800 MHz y 42 GHz.

Los radioenlaces, establecen un concepto de comunicación del tipo dúplex, de donde se deben transmitir dos portadoras moduladas: una para la transmisión y otra para la recepción. Al par de frecuencias asignada para la transmisión y recepción de las señales, se lo denomina radio canal.

Los enlaces se hacen básicamente entre puntos visibles, es decir, puntos altos de la topografía. Cualquiera que sea la magnitud del sistema de microondas, para un correcto funcionamiento es necesario que los recorridos entre enlaces tengan una altura libre adecuada para la propagación, tomando en cuenta las variaciones de las condiciones atmosféricas de la región. (Radiocomunicaciones.net, 2014)

#### 2.1.1 Función de un radioenlace

Estas redes sirven para trabajar con datos, voz, video (triple play), aplicaciones especiales, ya sea para monitoreo, enlace a bases de datos, trasladar líneas telefónicas.

<sup>&</sup>lt;sup>1</sup> ARCOTEL: Agencia de Regulación y Control de las Telecomunicaciones

Una de sus mayores características son la interoperabilidad y la movilidad que pueden llegar a tener acceso a lugares apartados sin necesidad de tener una infraestructura física robusta.

### 2.1.2 Modos de funcionamiento de un radioenlace

Los modos en los cuales pueden llegar a funcionar los equipos son:

#### 2.1.2.1 Punto de acceso

Este modo, se encarga de transmitir toda la información de manera inalámbrica a los dispositivos que se encuentren dentro del alcance del radioenlace

### 2.1.2.2 Estación

Funciona como cliente, enlazándose a un Punto de Acceso para poder obtener todos los servicios que brinda su Punto de Acceso a través de su puerto de red.

#### 2.1.2.3 Router

Permite encaminar la información entre redes diferentes, opera como un punto de acceso, pero además permite al administrador direccionar puertos, establecer reglas de firewall para delimitar ciertas aplicaciones o servicios, etc. (SYSCOM, 2015)

#### 2.1.3 Tipos de radioenlace

#### 2.1.3.1 Distribución de Acceso Inalámbricos (HOT SPOT)

Es un punto de acceso que permite conectarse a una red que utiliza un sistema de Internet inalámbrico Wi-Fi.

Los Hotspots generalmente están ubicados en lugares públicos como aeropuertos, hoteles, cafés, restaurantes, etc, donde las personas pueden acceder a Internet en forma gratuita o realizando un pago por consumo. Dando la posibilidad al usuario que disponga de un dispositivo con conexión WIFI a tener acceso a Internet Banda Ancha. Su simbología se muestra en la Figura 1.

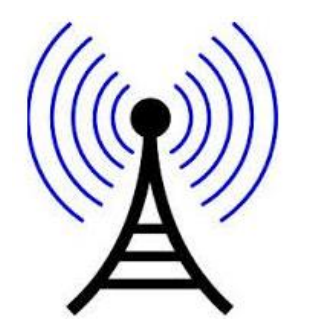

Figura 1. Representación enlace de radio

Fuente: Recuperado de http://enlacesinalambricos.blogspot.com/2012/03/inalambricos-los-enlaces-inalambricos.html

El radio de frecuencia para comunicación entre un equipo y el punto de acceso varía entre 50 y 500 metros de distancia entre el punto emisor y el receptor, dependiendo del número de antenas repetidoras utilizadas.

### 2.1.3.2 Enlace punto a punto

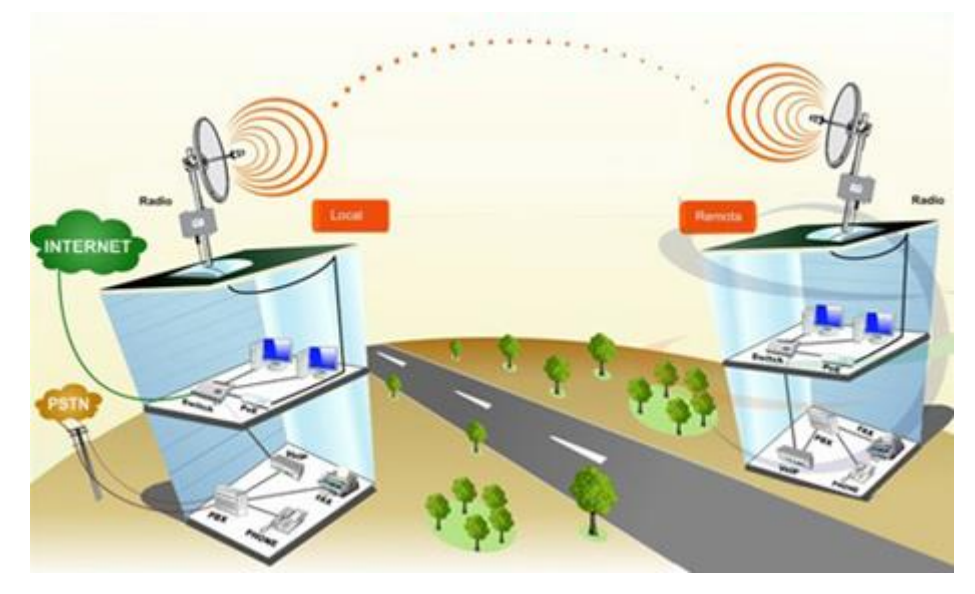

**Figura 2.** Enlace punto a punto Fuente: Recuperado de <u>http://www.neoclan.net/pages/files/puntoapunto.jpg</u>

Los enlaces punto a punto permiten interconectar dos redes remotas como si fueran una sola red a través del radioenlace. Dichos enlaces son viables desde 500 m. o menos hasta una distancia máxima aproximada de 80 Km. La Figura 2 muestra este tipo de conexión.

Este tipo de enlace proporciona los mismos beneficios que una red local, es una gran alternativa a las líneas dedicadas de alta velocidad entre estaciones, ya que ocasiona menos problemas de conexión. (Salazar López & Villegas Berny, 2012)

#### 2.1.3.3 Enlace punto – multipunto

Los enlaces punto - multipunto abarcan mayores áreas de cobertura como se muestra en la Figura 3, obteniendo de esta manera una mayor cantidad de usuarios conectados. Permite enlazar diferentes puntos remotos hacia una central para implementar redes de datos, voz y video. Algunas de las aplicaciones de este tipo de redes son: enlace de sucursales para compartir bases de datos, acceso a internet, etc. (Silva, 2012)

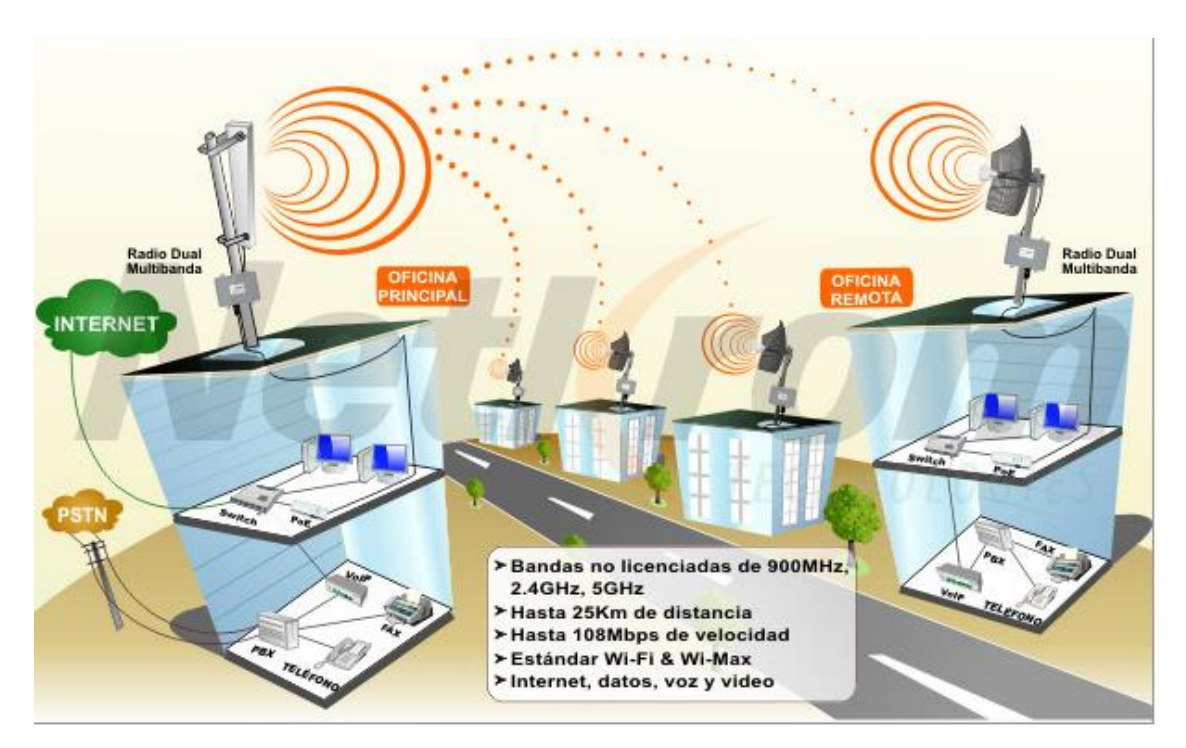

Figura 3. Enlace punto – multipunto

```
Fuente: Recuperado de
http://datateca.unad.edu.co/contenidos/208019/MODULO%20ANTENAS%20Y%20PROPAGACION-
2011/image317.png
```

#### 2.1.4 Ventajas de un radioenlace

- Accesibilidad: con varios equipos se puede llegar a enlazar zonas geográficas necesitando solamente que se encuentren dentro del área de cobertura.
- **Productividad:** Al tener acceso a la información, un radioenlace permite disminuir la brecha digital que en la actualidad tiene el país.
- Fácil instalación: Al no utilizar un medio de comunicación guiado, la instalación se pueda realizar en un periodo más corto de tiempo.

- Escalabilidad: Permite ampliar una red fácilmente, utilizando un nuevo punto de enlace.
- Costos: Para implementar un nuevo punto de enlace, cuando tan solo se necesita el receptor, los costos se reducen, ya que no existe el gasto de un medio de transmisión o un equipo adicional, por el cual se van a comunicar los dispositivos.

### 2.1.5 Desventajas de un radioenlace

- En cuanto a la información que se transmite por el radioenlace, no brinda la misma seguridad que las redes cableadas, porque pueden existir intrusos o personas en el medio que accedan a los datos que se están enviando.
- El ancho de banda de las redes inalámbricas es menor que las cableadas, dependiendo de las características del medio.
- Las redes inalámbricas son más inestables que las redes cableadas, pueden verse afectadas por otras ondas electromagnéticas o aparatos electrónicos cercanos. La señal inalámbrica puede verse afectada e incluso interrumpida por objetos, árboles, paredes, espejos.

#### 2.1.6 Componentes de un radioenlace

#### 2.1.6.1 Antena

Es un dispositivo diseñado con el objetivo de emitir y recibir ondas electromagnéticas hacia el espacio libre. Una antena transmisora transforma corrientes eléctricas en ondas electromagnéticas y una receptora realiza la función inversa. En el caso de que las antenas estén conectadas por medio de guía ondas, esta función de transformación se realiza en el propio emisor o receptor. Se utilizan en radio, televisión, teléfonos móviles, routers inalámbricos, mandos remotos, etc., unas veces visibles y otras ocultas en el interior del propio dispositivo. (Huidobro, 2013)

### 2.1.6.2 Power Over Ethernet ( $POE^2$ )

Es una tecnología para redes de área local, soportada por algunos dispositivos; permite que la alimentación eléctrica se suministre al dispositivo a través del cable de red Ethernet. El estándar IEEE 802.3af regula el uso del PoE en los dispositivos. Dependiendo del equipo, algunos requieren 48 VCD cuando utilizan PoE, mientras que otros operan de 12 a 24 VCD. (SYSCOM, 2015)

Utilizando esta tecnología se minimiza el número de cables que deben ser colocados para instalar la red, obteniendo así un mantenimiento más fácil y mayor flexibilidad de instalación que con el cableado tradicional.

### 2.1.6.3 Cable FTP<sup>3</sup> (Foiled Twisted Pair)

Es un cable que tiene 4 pares trenzados, dispone de apantallamientos sobre los pares de transmisión que se utilizan en redes locales. Mejora la protección frente a interferencias y su impedancia es de 12 ohmios.

Las partes que componen a un cable FTP son: envoltura, blindaje trenzado, blindaje de papel metálico, pares trenzados, como se muestra en la Figura 5.

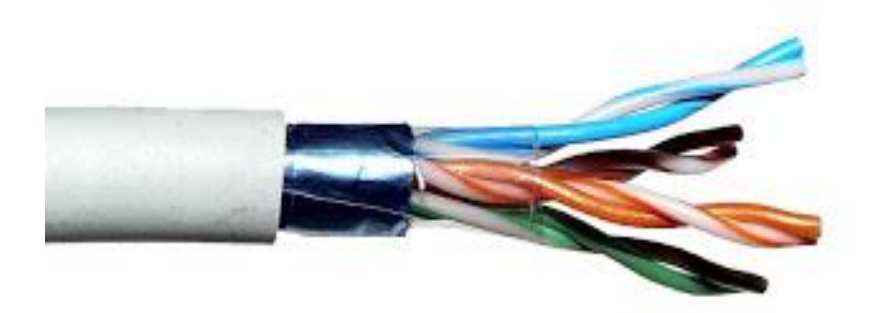

Figura 4. Cable FTP recubierto por un blindaje metálico con 4 pares de hilos

Fuente: Recuperado de <u>http://4.bp.blogspot.com/-</u> <u>6rW2NK4rMTQ/UZoORjDz28I/AAAAAAAAAAC8/fDJitlHVgQk/s1600/FTP\_cable.jpg</u>

<sup>2</sup> POE: Permite que la alimentación eléctrica se suministre a un dispositivo de red, usando el mismo cable que se utiliza para la conexión de red

<sup>&</sup>lt;sup>3</sup> FTP: Par trenzado con blindaje global

A pesar que las propiedades de transmisión de cables de par trenzado son inferiores y en especial la sensibilidad ante perturbaciones, su gran adopción se debe al costo, su flexibilidad y facilidad de instalación, así como las mejoras tecnológicas constantes introducidas en enlaces de mayor velocidad. (Palmero, 2014)

### 2.1.6.4 Conector RJ-45 (Registered Jack)

Es uno de los conectores principales utilizados con tarjetas de red Ethernet que transmite información a través de cables de par trenzado posee ocho pines que normalmente se usan como extremos de cables de par trenzado, como se observa en la Figura 6. (Comunidad Informática CCM, 2013)

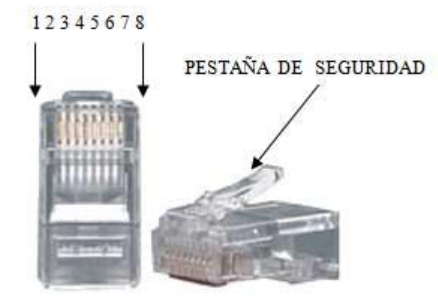

Figura 5. Interfaz física utilizada en extremos de cable UTP para interconectar dispositivos de red Fuente: Recuperado de <u>http://dat.perueduca.edu.pe/imagenes/img70.jpg</u>

#### 2.1.6.5 Transmisor

Es el elemento que procesa una señal de mensaje con el fin de producir una señal que tenga la mayor probabilidad de pasar fiable y eficientemente a través del canal. Esto implica la modulación de una señal portadora del mensaje, la codificación de la señal para ayudar a corregir errores de transmisión, el filtrado del mensaje o señal modulada para delimitar el ancho de banda ocupado y la amplificación de potencia para superar las pérdidas del canal.

#### 2.1.6.6 Receptor

Principalmente, la función del receptor consiste en invertir el proceso de modulación del transmisor con el fin de recuperar la señal de mensaje, tratando de compensar cualquier degradación de señal del mensaje introducido por el canal.

Esto implicará amplificación de potencia para evitar pérdidas de información, filtrado aísla la señal que se desea recibir del resto de las señales que llegan a la antena, demodulación de la señal modulada en el transmisor y decodificación para evitar errores de recepción. (Bateman, 2013)

En la Figura 4 se muestran los componentes de un radioenlace

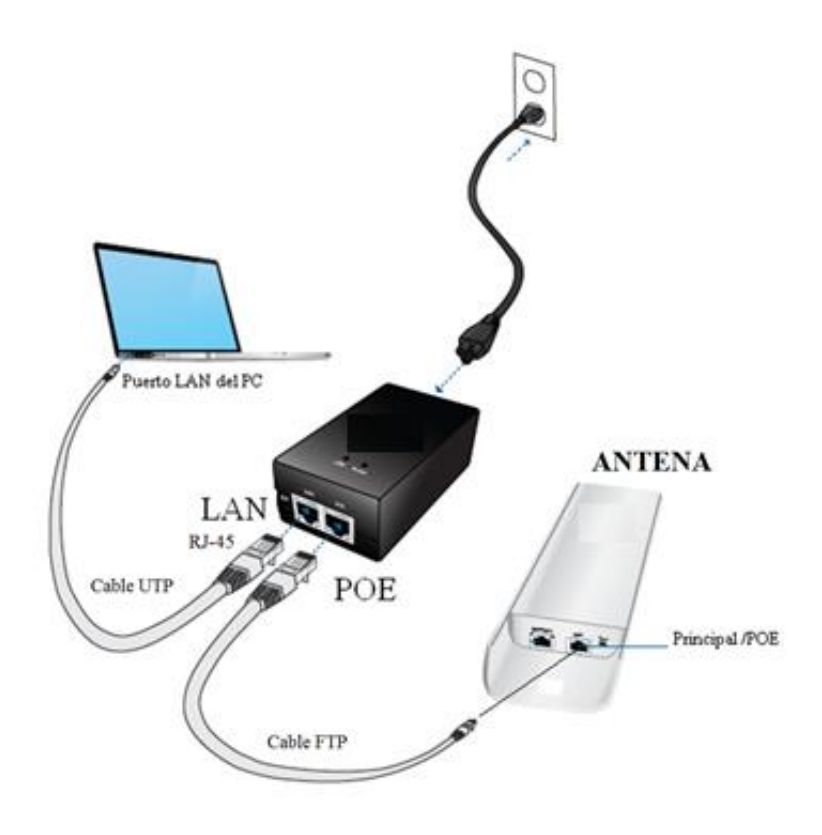

**Figura 6.** Componentes y conexión básica de un enlace de radio Fuente: Recuperado de <u>http://www.lacuevawifi.com/wp-content/uploads/2012/02/ns2-modocliente1.jpg</u>

#### 2.1.6.7 Línea de vista

Se refiere a un camino limpio, sin obstrucciones, entre las antenas transmisoras y receptoras. Para que exista la mejor propagación de las señales de alta frecuencia, es necesaria una línea de vista sólida.

Cuando se instala un sistema inalámbrico, se debe de tratar de transmitir con la menor cantidad posible de materiales para obtener la mejor señal en el receptor, siempre habrá problemas si se quiere transmitir a través de cualquier metal o concreto reforzado; estos ejemplos se pueden observar en la Figura 7.
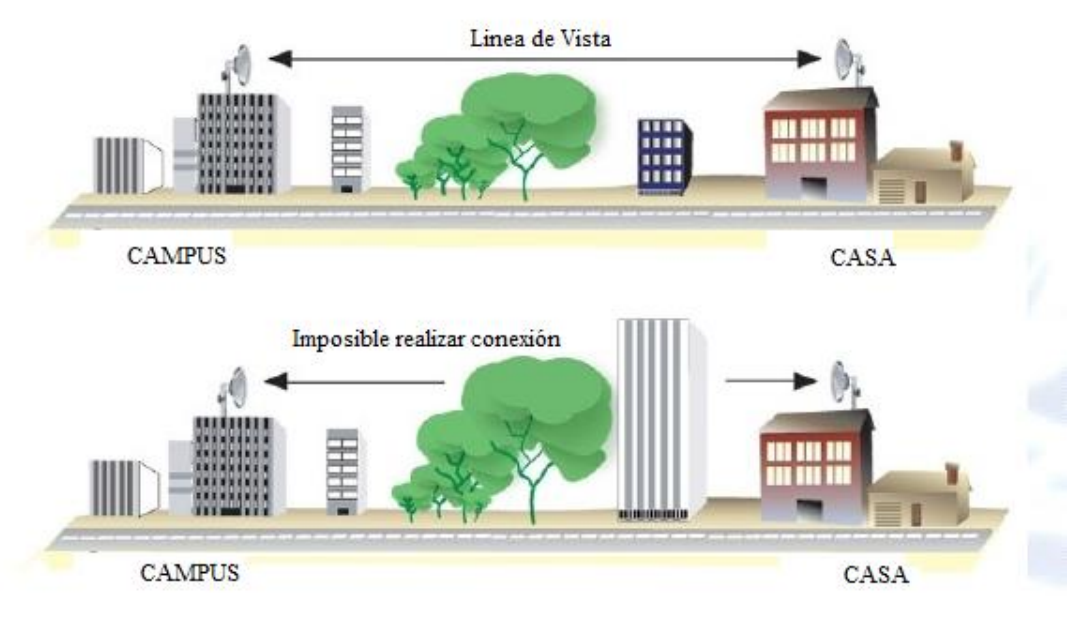

Figura 7. Línea de vista directa y línea de vista obstaculizada

Si existe una cantidad significante de metal muy cercana a la antena de transmisión, las señales RF<sup>4</sup> se pueden reflejar en ella cancelando parte de la señal transmitida, produciendo como efecto adverso, la reducción del rango y calidad de la señal principal. (WNI, 2015)

# 2.1.6.8 Zona de Fresnel

Es el área en donde se difunden las ondas de radiofrecuencia, estableciendo el patrón de radiación entre un emisor y un receptor mediante el uso de antenas.

Mientras menos obstáculos haya en esta área, mejor será la intensidad de la señal y por consecuencia, el ancho de banda del enlace.

Para establecer las zonas de Fresnel, primero se debe determinar la línea de vista de RF, que, de forma simple, es la línea recta que une los focos de las antenas transmisora y receptora como se muestra en la Figura 8.

Fuente: Recuperado de http://image.slidesharecdn.com/radiofrecuenciabasica-090703102808-phpapp01/95/radiofrecuencia-basica-71-728.jpg?cb=1246616994

<sup>&</sup>lt;sup>4</sup> RF: Abreviatura radiofrecuencia

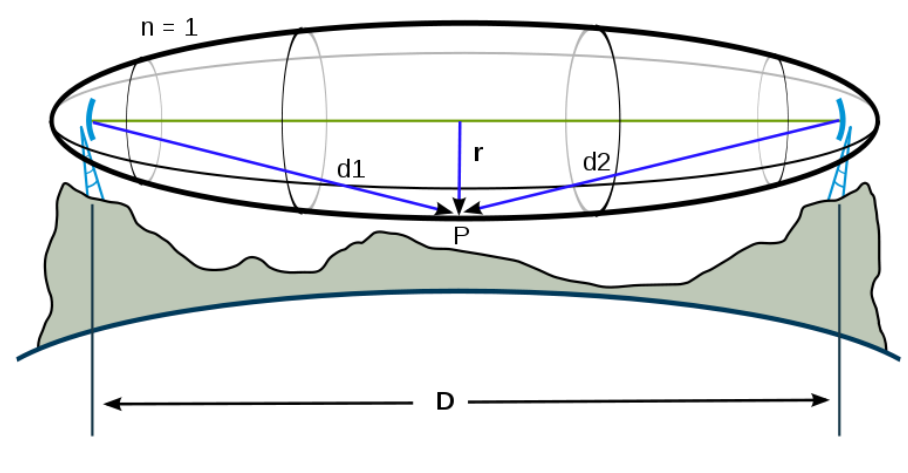

Figura 8. Zona de Fresnel

Fuente: Recuperado de http://mundotelecomunicaciones1.blogspot.com/2014/10/zona-de-fresnel.html

La fórmula genérica de cálculo de la Zona de Fresnel se muestra en la Ecuación 1.

$$r_n = \sqrt{\frac{n\lambda d_1 d_2}{d_1 + d_2}}$$

Ecuación 1. Fórmula Zona de Fresnel

Donde:

$$r_n$$
 = radio de la enésima zona de Fresnel en metros (n=1,2,3...)

 $d_1$  = distancia desde el transmisor al objeto en metros.

 $d_2$  = distancia desde el objeto al receptor en metros.

 $\lambda$  = longitud de onda de la señal transmitida en metros

# 2.1.6.9 Espectro radioeléctrico

Es el medio en el que se propagan las ondas electromagnéticas, es utilizado para la prestación de servicios de telecomunicaciones, radiodifusión sonora, televisión, seguridad, defensa, emergencias, transporte e investigación científica, entre otros, esto se muestra en la Figura 9.

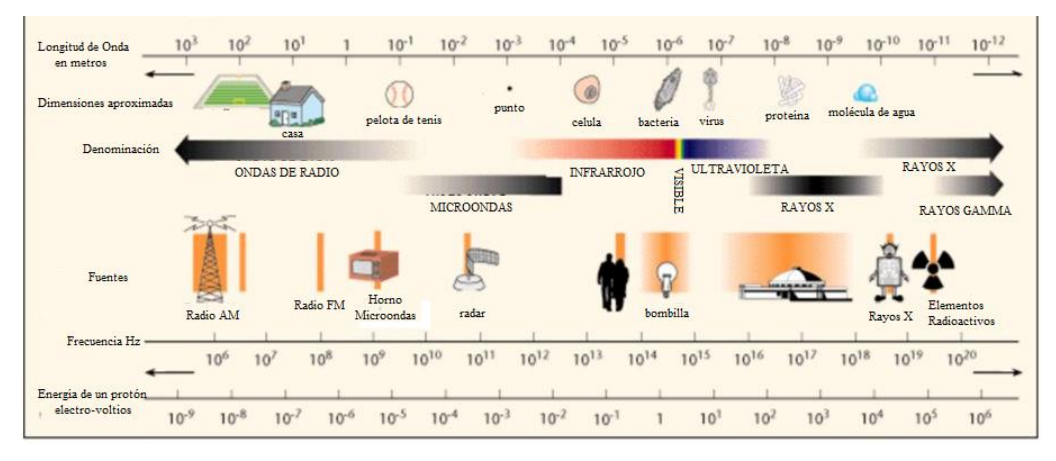

Figura 9. Espectro Radioeléctrico

Fuente: Recuperado de http://images.slideplayer.es/2/1030834/slides/slide\_2.jpg

#### 2.1.6.10 Canal

El canal es el medio físico a través del cual viaja la información de un punto a otro. Las características de un canal son de fundamental importancia para una comunicación efectiva, ya que de ellas depende en gran medida la calidad de las señales recibidas en el destino o en los nodos intermedios en una ruta.

Los Radioenlaces utilizan canales sin guía para difundir la señal. Principalmente se maneja en enlaces de larga distancia con ayuda de repetidoras, pero también se han utilizado para enlaces cortos punto a punto. (Kuhlmann & Alonso, 1996)

#### 2.1.6.11 Frecuencia

Es una magnitud que mide el número de repeticiones por unidad de tiempo de cualquier fenómeno o suceso periódico. Se mide en hertzios (Hz), un hercio es la frecuencia de un suceso o fenómeno repetido una vez por segundo (Pollonais & Bermudez, 2014)

#### 2.1.6.12 Radiaciones no ionizantes

Según la Ley Orgánica de Telecomunicaciones; se entenderá como la radiación generada por uso de frecuencias del espectro radioeléctrico que no es capaz de impartir directamente energía a una molécula o incluso a un átomo, de modo que pueda remover electrones o romper enlaces químicos. (Asamblea Nacional, 2015)

#### 2.1.6.13 Ancho de Banda

En conexiones a internet el ancho de banda es la cantidad de información o de datos que se puede enviar a través de una conexión de red en un período de tiempo dado. El ancho de banda se indica generalmente en bits por segundo (bps), kilobytes por segundo (Kbps), o megabytes por segundo (Mbps). (SISTELEC, 2012)

#### 2.1.6.14 Ganancia

La característica más importante de una antena es la ganancia. Esto viene a ser la potencia de amplificación de la señal. La ganancia representa la relación entre la intensidad de campo que produce una antena en un punto determinado, y la intensidad de campo que produce una antena omnidireccional (llamada isotrópica), en el mismo punto y en las mismas condiciones. Cuanto mayor es la ganancia, mejor es la antena.

La unidad que sirve para medir esta ganancia es el decibelio (dB). Esta unidad se calcula como el logaritmo de una relación de valores de potencia. Para calcular la ganancia de una antena, se toma como referencia la antena isotrópica, el valor de dicha ganancia se representa en dBi. (Radiocomunicaciones.net, 2013)

• **DBi:** Es la una unidad relativa a decibel (db) y expresa la ganancia de energía de una antena en comparación con una antena isotrópica. (CHW, 2015)

#### 2.1.7 Orígenes de la degradación de un radioenlace

#### 2.1.7.1 Ruido

Se denomina ruido en la comunicación a toda señal no deseada que se mezcla con la señal útil que se requiere transmitir. Es el resultado de diversos tipos de perturbación que tiende a enmascarar la información cuando se presenta en la banda de frecuencias del espectro de la señal, es decir, dentro de su ancho de banda.

El ruido se debe a múltiples causas: a los componentes electrónicos (amplificadores), al ruido térmico de las resistencias, a las interfaces de señales externas, etc. Es imposible eliminar totalmente el ruido, ya que los componentes electrónicos no son perfectos, sin embargo, es posible limitar su valor de manera que la calidad de la comunicación resulte aceptable.

#### 2.1.7.2 Interferencia

Es cualquier objeto que altera, modifica o interrumpe la señal cuando viaja a lo largo del canal entre fuente y receptor. Los ejemplos más comunes son:

- Interferencia Electromagnética (EMI): es cualquier señal, radiada en el espacio o conducida a través de un cable de alimentación, que pone en peligro la navegación u otro servicio de seguridad, degrada, obstruye o interrumpe de forma repetida un servicio de comunicaciones por radio autorizado.
- *Interferencia de co-canal (CCI):* es la diafonía entre dos diferentes transmisores de radio que utilizan la misma frecuencia.
- *Interferencia de canal adyacente (ACI):* es el deterioro de la señal a una frecuencia debida a la presencia de otra señal de una frecuencia cercana.
- *Interferencia intersímbolo (ISI):* se da cuando los pulsos de una señal se dispersan, lo cual hace que estos interrumpan la transmisión de los bits vecinos.

#### 2.1.7.3 Distorsión

Es la deformación de la señal producida porque el canal se comporta de forma distinta en cada frecuencia, se puede tener los siguientes tipos de distorsión.

 Distorsión por atenuación: Ocurre cuando las altas frecuencias pierden potencia con mayor rapidez que las frecuencias bajas durante la transmisión, lo que puede hacer que la señal recibida sea distorsionada por una pérdida desigual de sus frecuencias componentes. La pérdida de potencia está en función del método y medio de transmisión. Además, la atenuación aumenta con la frecuencia e inversamente con el diámetro del alambre. Este problema se evita con estaciones repetidoras que refuercen la señal cuando sea necesario.

 Distorsión por retraso: Ocurre cuando una señal se retrasa más a ciertas frecuencias que a otras. Si un método de transmisión de datos comprende datos transmitidos a dos frecuencias distintas, los bits transmitidos a una frecuencia pueden viajar ligeramente más rápido que los transmitidos en la otra. Existe un dispositivo llamado igualador (o ecualizador) que compensa tanto la atenuación como la distorsión por retraso. (Perez Torres, Ramón Dominguez, & Carrillo Antonio, 2010)

# 2.1.8 Banda libre

La ingeniería asociada a un despliegue en banda libre conlleva como fase inicial la elección de la frecuencia de trabajo entre las disponibles dentro de la regulación pertinente (2.4, 5.4 y 5.8 GHz) así como el diseño radioeléctrico del vano. Para dicho diseño los elementos susceptibles de ser diseñados suelen ceñirse a la unidad radio y la antena.

Para ello existen numerosas herramientas propias del fabricante o de terceros que facilitan la previsión de resultados que puede esperarse de cada enlace.

#### 2.1.9 Banda licenciada

En este aspecto el diseño de una solución en banda licenciada requiere de un esfuerzo mayor. Por un lado, la elección de la frecuencia no se ciñe a decidir cuál de ellas nos viene bien para el despliegue si no que requiere de la validación de la misma por parte del organismo competente. Este trámite conlleva la presentación de cierta documentación que requiere una importante inversión de tiempo dado el nivel de detalle que exige el organismo regulador.

En cuanto a elementos a tener en cuenta se debe tener cuidado con la elección de la unidad radio necesaria para el vano. Al tratarse de tecnología FDD<sup>5</sup> cada unidad radio tiene un rango de frecuencia de transmisión y otro de recepción.

Además, en este tipo de enlaces aparecen elementos adicionales como acopladores que pueden ser necesarios para implantar un enlace con  $XPIC^6$ , o en configuración 2+0/1+1.

Por otra parte, es habitual en este tipo de soluciones que los módems dispongan de ciertas funcionalidades que requieran de una licencia adicional que debe ser tenida en cuenta en esta fase del proyecto. En este tipo de enlaces la gama de software de simulación es más limitada, con lo que la simulación de los mismos es algo más complicada de conseguir. (Martinez, 2013)

## 2.1.10 Introducción a Wi - Fi (802.11)

La especificación IEEE 802.11 (ISO<sup>7</sup>/IEC<sup>8</sup> 8802-11) es un estándar internacional que define las características de una red de área local inalámbrica (WLAN). Wi-Fi (que significa "Fidelidad inalámbrica", es el nombre de la certificación otorgada por la Wi-Fi Alliance, anteriormente WECA (Wireless Ethernet Compatibility Alliance), grupo que garantiza la compatibilidad entre dispositivos que utilizan el estándar 802.11.

Por el uso indebido de los términos (y por razones de marketing) el nombre del estándar se confunde con el nombre de la certificación. Una red Wi-Fi es en realidad una red que cumple con el estándar 802.11. A los dispositivos certificados por la Wi-Fi Alliance se les permite usar el logotipo mostrado en la Figura 10.

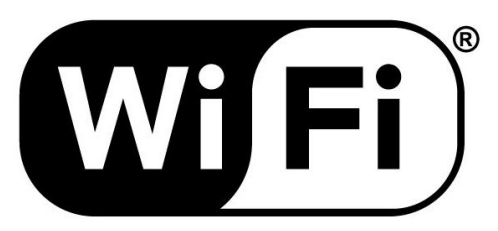

Figura 10. Símbolo de fidelidad inalámbrica

Fuente: Recuperado de http://www.definicionabc.com/tecnologia/wireless.php

<sup>&</sup>lt;sup>5</sup> FDD: Duplexación por división de frecuencia

<sup>&</sup>lt;sup>6</sup> XPIC: Cross Polarization Interference Cancellation

<sup>&</sup>lt;sup>7</sup> ISO: Organización Internacional de Normalización

<sup>&</sup>lt;sup>8</sup> IEC: Comisión Electrotécnica Internacional

Con Wi-Fi se pueden crear redes de área local inalámbricas de alta velocidad siempre y cuando el equipo que se vaya a conectar no esté muy alejado del punto de acceso. En la práctica, Wi-Fi admite ordenadores portátiles, equipos de escritorio o cualquier otro tipo de dispositivo de alta velocidad con propiedades de conexión también de alta velocidad (11 Mbps o superior) dentro de un radio de varias docenas de metros en ambientes cerrados (de 20 a 50 metros en general) o dentro de un radio de cientos de metros al aire libre.

Los proveedores de Wi-Fi están comenzando a cubrir áreas con una gran concentración de usuarios (como estaciones de trenes, aeropuertos y hoteles) con redes inalámbricas. Estas áreas se denominan "zonas locales de cobertura".

## 2.1.10.1 Estándar (802.11)

El estándar 802.11 se establece en la capa física y en la capa enlace de datos del modelo OSI, para las conexiones inalámbricas que utilizan ondas electromagnéticas como se muestra en la Figura 11.

| Capa de enlace de    | 802.2                |
|----------------------|----------------------|
| datos                |                      |
| (MAC)                | 802.11               |
|                      |                      |
| Capa física<br>(PHY) | DSSS FHSS Infrarrojo |
|                      |                      |

Figura 11. Capas del Modelo OSI que utiliza el estándar 802.11

Fuente: Recuperado de http://es.ccm.net/contents/789-introduccion-a-wi-fi-802-11-o-wifi

La capa física ofrece tres tipos de codificación de información: DSSS<sup>9</sup>, FHSS<sup>10</sup> e infrarrojo, define la modulación de las ondas de radio y las características de señalización para la transmisión de datos.

La capa de enlace de datos compuesta por dos subcapas: control de enlace lógico (LLC) y control de acceso al medio (MAC), define la interfaz entre el bus del equipo y la capa física, en particular un método de acceso parecido al utilizado en el estándar Ethernet, y las reglas para la comunicación entre las estaciones de la red.

<sup>&</sup>lt;sup>9</sup> DSSS: Espectro Ensanchado por Secuencia Directa

<sup>&</sup>lt;sup>10</sup> FHSS: Espectro Ensanchado por Salto de Frecuencia

Cualquier protocolo de nivel superior puede utilizarse en una red inalámbrica Wi-Fi de la misma manera que puede utilizarse en una red Ethernet.

Estándar 802.11a: El estándar 802.11 tiene en teoría un flujo de datos máximo de 54 Mbps, cinco veces el del 802.11b y sólo a un rango de treinta metros aproximadamente. El estándar 802.11a se basa en la tecnología llamada OFDM<sup>11</sup>. Transmite en un rango de frecuencia de 5 GHz y utiliza 8 canales no superpuestos.

Es por esto que los dispositivos 802.11a son incompatibles con los dispositivos 802.11b. Sin embargo, existen dispositivos que incorporan ambos chips, los 802.11a y los 802.11b y se llaman dispositivos de "banda dual".

| Velocidad hipotética (en ambientes cerrados) | Rango |
|----------------------------------------------|-------|
| 54 Mbit/s                                    | 10 m  |
| 48 Mbit/s                                    | 17 m  |
| 36 Mbit/s                                    | 25 m  |
| 24 Mbit/s                                    | 30 m  |
| 12 Mbit/s                                    | 50 m  |
| 6 Mbit/s                                     | 70 m  |

La Tabla 1 muestra la velocidad hipotética de propagación en referencia al rango Tabla 1. Velocidad de propagación 802.11a

Fuente: Recuperado de http://es.ccm.net/contents/789-introduccion-a-wi-fi-802-11-o-wifi

• Estándar 802.11b: El estándar 802.11b permite un máximo de transferencia de datos de 11 Mbps en un rango de 100 metros aproximadamente en ambientes cerrados y de más de 200 metros al aire libre (o incluso más que eso con el uso de antenas direccionales). La Tabla 2 muestra la velocidad hipotética de propagación en referencia al rango

<sup>&</sup>lt;sup>11</sup> OFDM: Multiplexación por división de frecuencias ortogonales

| Velocidad hipotética | Rango                   | Rango           |
|----------------------|-------------------------|-----------------|
|                      | (en ambientes cerrados) | (al aire libre) |
| 11 Mbit/s            | 50 m                    | 200 m           |
| 5,5 Mbit/s           | 75 m                    | 300 m           |
| 2 Mbit/s             | 100 m                   | 400 m           |
| 1 Mbit/s             | 150 m                   | 500 m           |

Tabla 2. Velocidad de propagación 802.11b

Fuente: Recuperado de http://es.ccm.net/contents/789-introduccion-a-wi-fi-802-11-o-wifi

• Estándar 802.11g: El estándar 802.11g permite un máximo de transferencia de datos de 54 Mbps en rangos comparables a los del estándar 802.11b. Además, y debido a que el estándar 802.11g utiliza el rango de frecuencia de 2.4 GHz con codificación OFDM, es compatible con los dispositivos 802.11b con excepción de algunos dispositivos más antiguos. La Tabla 3 muestra la velocidad hipotética de propagación en referencia al rango teniendo en cuenta dos tipos de ambientes.

| Velocidad hipotética | Rango (en ambientes cerrados) | Rango (al aire libre) |
|----------------------|-------------------------------|-----------------------|
| <br>54 Mbit/s        | 27 m                          | 75 m                  |
| <br>48 Mbit/s        | 29 m                          | 100 m                 |
| <br>36 Mbit/s        | 30 m                          | 120 m                 |
| <br>24 Mbit/s        | 42 m                          | 140 m                 |
| <br>18 Mbit/s        | 55 m                          | 180 m                 |
| <br>12 Mbit/s        | 64 m                          | 250 m                 |
| <br>9 Mbit/s         | 75 m                          | 350 m                 |
| <br>6 Mbit/s         | 90 m                          | 400 m                 |
|                      |                               |                       |

Tabla 3. Velocidad de propagación 802.11g

Fuente: Recuperado de http://es.ccm.net/contents/789-introduccion-a-wi-fi-802-11-o-wifi

#### 2.1.10.2 Estándares inalámbricos

El estándar 802.11 en realidad es el primer estándar y permite un ancho de banda de 1 a 2 Mbps. El estándar original se ha modificado para optimizar el ancho de banda (incluidos los estándares 802.11a, 802.11b y 802.11g, denominados estándares físicos 802.11 o para especificar componentes de mejor manera con el fin de garantizar mayor seguridad o compatibilidad. La Tabla 4 muestra las distintas modificaciones del estándar 802.11 y sus significados: Tabla 4. Modificaciones del estándar 802.11

| Nombre del | Nombre                                | Descripción                                                                                                    |
|------------|---------------------------------------|----------------------------------------------------------------------------------------------------|
| 802.11a    | Wifi5                                 | El estándar 802.11 (llamado WiFi 5) admite un ancho<br>de banda superior (el rendimiento total máximo es de<br>54 Mbps aunque en la práctica es de 30 Mpbs). El<br>estándar 802.11a provee ocho canales de radio en la<br>banda de frecuencia de 5 GHz.                                                                                                    |
| 802.11b    | Wifi                                  | El estándar 802.11 es el más utilizado actualmente.<br>Ofrece un rendimiento total máximo de 11 Mpbs (6<br>Mpbs en la práctica) y tiene un alcance de hasta 300<br>metros en un espacio abierto. Utiliza el rango de<br>frecuencia de 2,4 GHz con tres canales de radio<br>disponibles.                                                                                        |
| 802.11c    | Combinación del 802.11 y el<br>802.1d | El estándar combinado 802.11c no ofrece ningún<br>interés para el público general. Es solamente una<br>versión modificada del estándar 802.1d que permite<br>combinar el 802.1d con dispositivos compatibles<br>802.11 (en el nivel de enlace de datos).                                                                                                    |
| 802.11d    | Internacionalización                  | El estándar 802.11d es un complemento del estándar<br>802.11 que está pensado para permitir el uso<br>internacional de las redes 802.11 locales. Permite que<br>distintos dispositivos intercambien información en<br>rangos de frecuencia según lo que se permite en el<br>país de origen del dispositivo.                                                                    |
| 802.11e    | Mejora de la calidad del<br>servicio  | El estándar 802.11e está destinado a mejorar la calidad del servicio en el nivel de la capa de enlace de datos. El objetivo del estándar es definir los requisitos de diferentes paquetes en cuanto al ancho de banda y al retardo de transmisión para permitir mejores transmisiones de audio y vídeo.                                                                        |
| 802.11f    | Itinerancia                           | El 802.11f es una recomendación para proveedores<br>de puntos de acceso que permite que los productos<br>sean más compatibles. Utiliza el protocolo IAPP que<br>le permite a un usuario itinerante cambiarse<br>claramente de un punto de acceso a otro mientras está<br>en movimiento sin importar qué marcas de puntos de<br>acceso se usan en la infraestructura de la red. |

|          | También se conoce a esta propiedad simplemente         |
|----------|--------------------------------------------------------|
|          | como itinerantica.                                     |
|          | El estándar 802.11g ofrece un ancho de banda           |
|          | elevado (con un rendimiento total máximo de 54         |
|          | Mbps pero de 30 Mpbs en la práctica) en el rango de    |
| 202.11   | frecuencia de 2,4 GHz. El estándar 802.11g es          |
| 802.11g  | compatible con el estándar anterior, el 802.11b, lo    |
|          | que significa que los dispositivos que admiten el      |
|          | estándar 802.11g también pueden funcionar con el       |
|          | 802.11b.                                               |
|          | El estándar 802.11h tiene por objeto unir el estándar  |
|          | 802.11 con el estándar europeo (HiperLAN 2, de ahí     |
| 802.11h  | la h de 802.11h) y cumplir con las regulaciones        |
|          | europeas relacionadas con el uso de las frecuencias y  |
|          | el rendimiento energético.                             |
|          | El estándar 802.11i está destinado a mejorar la        |
|          | seguridad en la transferencia de datos (al administrar |
|          | y distribuir claves, y al implementar el cifrado y la  |
| 802.11i  | autenticación). Este estándar se basa en               |
|          | el AES (estándar de cifrado avanzado) y puede cifrar   |
|          | transmisiones que se ejecutan en las tecnologías       |
|          | 802.11a, 802.11b y 802.11g.                            |
|          | El estándar 802.11r se elaboró para que pueda usar     |
| 802.11Ir | señales infrarrojas. Este estándar se ha vuelto        |
|          | tecnológicamente obsoleto.                             |
|          |                                                        |

Fuente: Recuperado de http://es.ccm.net/contents/789-introduccion-a-wi-fi-802-11-o-wifi

También es importante mencionar la existencia de un estándar llamado "802.11b+". Éste es un estándar patentado que contiene mejoras con respecto al flujo de datos. Por otro lado, este estándar tiene algunas carencias de interoperabilidad debido a que no es un estándar IEEE.

# 2.1.10.3 Estándares físicos 802.11

Los estándares 802.11a, 802.11b y 802.11g, llamados "estándares físicos", son modificaciones del estándar 802.11 y operan de modos diferentes, lo que les permite alcanzar distintas velocidades en la transferencia de datos según sus rangos, como se muestra en la Tabla 5.

Tabla 5. Estándares físicos 802.11

| Nombre      | Tecnología     | Velocidad de<br>transmisión | Características                                                                                                    |
|-------------|----------------|-----------------------------|----------------------------------------------------------------------------------------------------|
| Wireless B  | IEEE 802.11 b  | 11 Mbps                     | Trabaja en la banda de frecuencia de 2.4 GHz<br>solamente, compatible con velocidades<br>menores                                                                                     |
| Wireless G  | IEEE 802.22 g  | 11 / 22 / 54 Mbps           | Trabaja en la banda de frecuencia de 2.4 GHz solamente                                                                                                    |
| Wireless N  | IEEE 802.11 n  | 300 Mbps                    | Utiliza tecnología denominada MIMO<br>Multiple-Input Multiple-Output (que por<br>medio de múltiples antenas trabaja en 2<br>canales), frecuencia 2,4 GHz y 5 GHz<br>simultáneamente. |
| Wireless AC | IEEE 802.11 ac | 433 Mbps / 1.3 Gbps         | Trabaja sobre la banda de los 2.5 GHz<br>(MIMO) de 3 canales, múltiples antenas,<br>también llamada WI-FI 5/5 G                                                                      |

Fuente: Recuperado de http://www.informaticamoderna.com/Redes inalam.htm

#### 2.1.11 Plan nacional de frecuencias y uso del espectro radioeléctrico

"El Consejo Nacional de Telecomunicaciones (CONATEL) en uso de sus atribuciones establecidas en la Ley Especial de Telecomunicaciones Reformatoria, aprobó mediante Resolución No. TEL-391-15- CONATEL-2012 de 4 de julio de 2012 las modificaciones del Plan Nacional de Frecuencias de septiembre de 2008.

El Plan Nacional de Frecuencias (PNF), establece la atribución de las bandas de frecuencias a los diferentes servicios de radiocomunicaciones tales como Fijo, Móvil, Fijo por Satélite, Móvil por Satélite, Móvil Aeronáutico, Móvil Marítimo, Radiodifusión.

La actualización del PNF<sup>12</sup> se realizó tomando en cuenta las Resoluciones aprobadas por el CONATEL en materia de gestión del espectro radioeléctrico desde el año 2000, modificaciones de atribución de bandas de frecuencias radioeléctricas de la Unión Internacional de Telecomunicaciones (UIT), aprobadas en las Conferencias Mundiales de Radiocomunicaciones de los años 2003, 2007, 2012 y en la situación actual del sector de telecomunicaciones en el Ecuador; el PNF está estructurado bajo el siguiente esquema.

<sup>12</sup> PNF: Plan nacional de frecuencias

- Términos y definiciones establecidos en el Reglamento de Radiocomunicaciones de la UIT.
- 2. Cuadro de Atribución de Bandas de Frecuencias en el rango 8.9 kHz 3000 GHz. La UIT desde el punto de vista de la atribución de bandas, ha divido al mundo en tres Regiones: Región 1, Región 2 y Región 3., Ecuador pertenece a la Región 2. La presentación del Cuadro contenida en el PNF está clasificada por rangos de frecuencias acorde con el Reglamento de Radiocomunicaciones de la UIT. El formato de dicha presentación cuenta con tres columnas que contienen la siguiente información: Primera Columna (Región 2): Contiene las bandas de frecuencias atribuidas a los servicios de radiocomunicaciones en la Región 2.

Se incluyen las notas internacionales de pie de cuadro para los países que pertenecen a esta región. Segunda Columna (Ecuador): Contiene las bandas de frecuencias atribuidas a los servicios de radiocomunicaciones en el Ecuador y las notas internacionales de pie de cuadro en las que está incluido el país. Tercera Columna (Notas Nacionales): Contiene exclusivamente notas de pie de cuadro para el Ecuador.

3. Descripciones de las Notas de pie de Cuadro, tanto nacionales como internacionales. Las notas de pie de cuadro establecen las normas, estándares, aplicaciones específicas, parámetros técnicos y prioridades de utilización de los servicios en cada una de las bandas, y además previsiones futuras del uso del espectro radioeléctrico.

Se debe tener presente que el PNF es una de las herramientas indispensables de las que dispone el Órgano Regulador de las Telecomunicaciones para una adecuada Gestión del Espectro Radioeléctrico, asignación, concesión y autorización de uso de frecuencias. El PNF es un documento netamente técnico y dinámico, sujeto a revisiones periódicas acorde con las necesidades nacionales, introducción de nuevas tecnologías y cambio en la regulación internacional.

#### 2.1.11.1 Disposiciones generales

La atribución de bandas de frecuencias para servicios de radiocomunicaciones específicos será únicamente dentro de la banda establecida en la correspondiente nota nacional EQA. Según el Plan Nacional de Frecuencias para el uso del Espectro Radioeléctrico para un Radio Enlace en este caso se utilizará el lineamiento EQA.50 y EQA.90 ya que los rangos de frecuencias que disponen cada una norma son con las que trabajan los equipos.

#### 2.1.11.2 Lineamiento EQA.50

Esta nota está distribuida por varios rangos de frecuencia que se puede utilizar para un Radio Enlace utilizable para una entidad pública, las cuales se muestran a continuación:

- 235 245 MHz
- 360 370 MHz
- 430 440 MHz
- 902 929 MHz
- 934 935 MHz
- 951 956 MHz
- 1 427 1 525 MHz
- 3 700 4 200 MHz
- 5 925 6 425 MHz
- 7 100 8 500 MHz
- 14,4 15,35 GHz
- 17,7 18,9 GHz y 21,2 23,6 GHz se utilizan para el servicio FIJO.

La banda 1 518 – 1 525 MHz, también se utiliza para el servicio MOVIL POR SATELITE (espacio-Tierra).

Las bandas 3 700 – 4 200 MHz y 18,4-18,9 GHz, también se utilizan para el servicio FIJO POR SATELITE (espacio-Tierra).

Las bandas 5 925 – 6 425 MHz, 14,4 -14,5 GHz, también se utilizan para el servicio FIJO POR SATELITE (Tierra-espacio).

La banda 17,7 – 18,4 GHz, también se utiliza para el servicio FIJO POR SATELITE (espacio-Tierra) y (Tierra- espacio).

#### 2.1.11.3 Lineamiento EQA.90

Este lineamiento se da en las siguientes bandas:

902 – 928 MHz 2 400 – 2 4835 MHz 5 150 – 5 350 MHz 5 470 –5 725 MHz 5 725 – 5 850 MHz

También operan sistemas de Modulación Digital de Banda Ancha y enlaces auxiliares de radiodifusión sonora que utilizan técnicas de modulación digital de banda ancha sin protección contra interferencias perjudiciales." (CONATEL, 2012)

#### 2.1.12 Conceptos Fundamentales

#### 2.1.12.1 UBIQUITI

Ubiquiti se dedica principalmente al diseño de hardware de redes inalámbricas, tanto para la comunicación a largas distancias, como para el despliegue de pequeñas redes Wi-Fi, priorizando la innovación y el alto rendimiento a bajo coste. Sus principales clientes son proveedores WISP<sup>13</sup> y empresas dedicadas al despliegue de redes. La empresa se fundó en 2003, y entró formalmente en el mercado de la tecnología inalámbrica en junio de 2005.

#### 2.1.12.2 Protocolo TDMA AIRMAX

Este protocolo fue diseñado teniendo en cuenta la velocidad y la escalabilidad. Tradicionalmente, las soluciones más económicas de radio de banda para exteriores sin licencia se han basado en el estándar 802.11. Si bien estas soluciones ofrecen buenos resultados en implementaciones de pequeña escala, pierden calidad de rendimiento de manera exponencial a medida que se agregan más clientes y causan colisiones y retransmisiones.

La tecnología AirMax de Ubiquiti soluciona estos problemas a través del uso de un protocolo de hardware TDMA acelerado que consiste en un coordinador de sondeo inteligente con programación inteligente y detección nativa de paquetes VOIP. El resultado es una red que puede escalar a cientos de clientes por estación base y a la vez mantiene baja latencia, alto rendimiento y calidad de voz sin interrupciones.

Junto con la implementación de este protocolo TDMA de última generación, Ubiquiti presentó una cartera de tecnologías de antenas MIMO que ofrece un rendimiento de clase portadora con pérdida de retorno, aislamiento de polarización cruzada, ganancia, inclinación vertical eléctrica y características de amplitud de haz que por lo general se encuentran sólo en las antenas de estación base celulares de la más alta calidad. Las antenas han sido diseñadas y evaluadas de forma práctica para garantizar un rendimiento óptimo, al utilizar el protocolo AirMax y el hardware AirMax de radio MIMO<sup>14</sup> 2x2. (WIFI Center, C.A, 2014)

#### 2.1.12.3 MIKROTIK

Mikrotīk Ltd., conocida internacionalmente como MikroTik, es una compañía proveedora de tecnología disruptiva de hardware y software para la creación de redes. Mikrotik RouterOS es un software que funciona como un Sistema Operativo para convertir un PC o una placa Mikrotik RouterBOARD en un router dedicado.

MikroTik se dedica principalmente a la venta de productos de hardware de red como routers denominados routerboards y switches también conocidos por el software que lo integra, denominado RouterOS y SwOS.

RouterOS es un sistema operativo basado en el kernel de Linux 2.6 usado en el hardware de los Mikrotik RouterBOARD que es la división de hardware de la marca Mikrotik. Se caracteriza por poseer su propio S.O de fácil configuración. Estos dispositivos poseen la ventaja de tener una relación costo /beneficio muy alta.

#### 2.1.12.4 Protocolo NV2

El protocolo Nv2 es un protocolo inalámbrico propietario desarrollado por MikroTik para usarse junto con los chips inalámbricos Atheros 802.11. Nv2 está basado en la tecnología de acceso al medio TDMA (Acceso Múltiple por División de Tiempo) en lugar de CSMA (Acceso Múltimple por Detección de Carrier), usado en los dispositivos regulares 802.11.

El acceso al medio en redes Nv2 es controlado por el Access Point Nv2. Éste segmenta el tiempo en períodos de tamaño fijo (time slots) los cuales son dinámicamente divididos en porciones de downlink (datos enviados desde el AP a los clientes) y uplink (datos enviados desde los clientes al AP), basándose en estado de colas en el AP y clientes.

Nv2 implementa selección dinámica de la tasa de transmisión con base en cada cliente y ARQ para la transmisión de datos. Esto permite una comunicación confiable entre los links Nv2.

Para la QoS (Calidad de Servicio), Nv2 implementa un número variable de colas de prioridad ya incluidas por defecto, aunque también se puede ajustar la política de QoS con reglas de firewall o información de prioridad propagada a través de la red usando VLAN o los bits experimentales de MPLS. (Savage, 2014)

#### 2.1.12.5 WINBOX

MIKROTIK es propietaria de la aplicación WINBOX la cual es una herramienta que brinda una interfaz gráfica con el fin de que el usuario pueda realizar fácilmente las configuraciones necesarias para cumplir sus requerimientos.

# **CAPITULO 3**

# 3. Análisis de Infraestructura de cada Enlace de Radio

En este capítulo se realiza el levantamiento de información de la infraestructura interna de cada enlace de radio para obtener información específica del estado actual en el que se encuentran cada uno de los equipos que se está trabajando hasta el momento.

# 3.1 Descripción de la Universidad Técnica del Norte

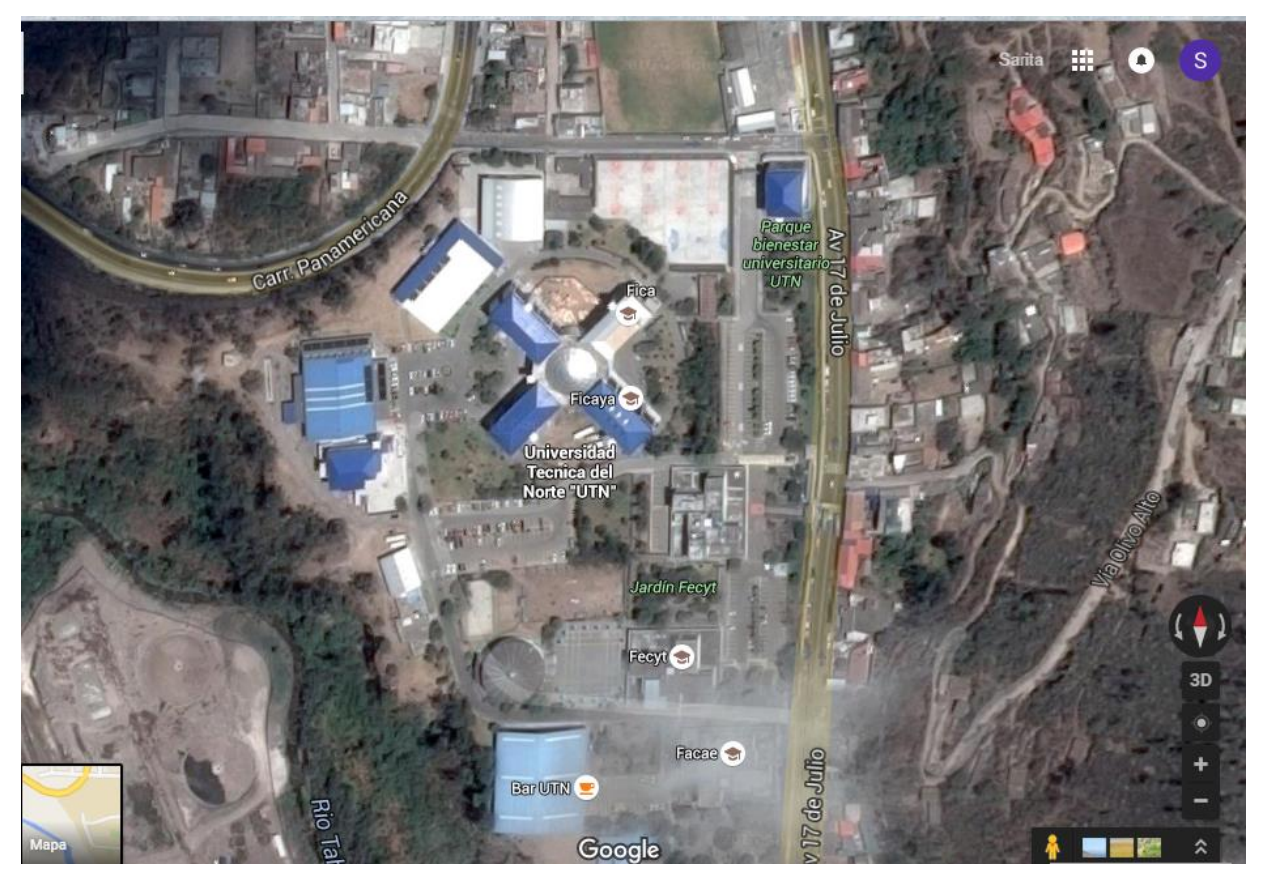

Figura 12. Ubicación Universidad Técnica del Norte

La Universidad Técnica del Norte se encuentra ubicada en la ciudad de Ibarra, en la dirección Av. 17 de Julio 5-21 y General José María Córdova como se muestra en la Figura 12. Es una entidad institucional que está disponible para todo estudiante bachiller con el fin de formar nuevos profesionales de calidad en todas las carreras disponibles que tiene la misma.

Fuente: Recuperado de https://www.google.com.ec/maps/place/Universidad+Tecnica+del+Norte+%22UTN%22/@0.3582335.-78.112573,449m/data=!3m1!1e3!4m2!3m1!1s0x8e2a3cad309ad309:0xc97eab5c0f6a095e

#### 3.1.1 Misión

"La Universidad Técnica del Norte es una Institución de educación superior, publica y acreditada, forma profesionales de excelencia, críticos, humanistas, líderes y emprendedores con responsabilidad social: genera, fomenta y ejecuta procesos de investigación, de transferencia de saberes, de conocimientos científicos, tecnológicos y de Innovación; se vincula con la comunidad, con criterios de sustentabilidad para contribuir al desarrollo social, económico, cultural y ecológico de la región y del país". (Universidad Técnica del Norte, 2016)

#### 3.1.2 Visión

"La Universidad Técnica del Norte, en el año 2020, será un referente regional y nacional en la formación de profesionales, en el desarrollo de pensamiento, ciencia, tecnología, Investigación, Innovación y vinculación, con estándares de calidad Internacional en todos sus procesos; será la respuesta académica a la demanda social y productiva que aporta para la trasformación y la sustentabilidad". (Universidad Técnica del Norte, 2016)

# 3.1.3 Organigrama de la Universidad Técnica del Norte

La UTN<sup>15</sup> se encuentra organizada como se muestra en el organigrama de la Figura 13.

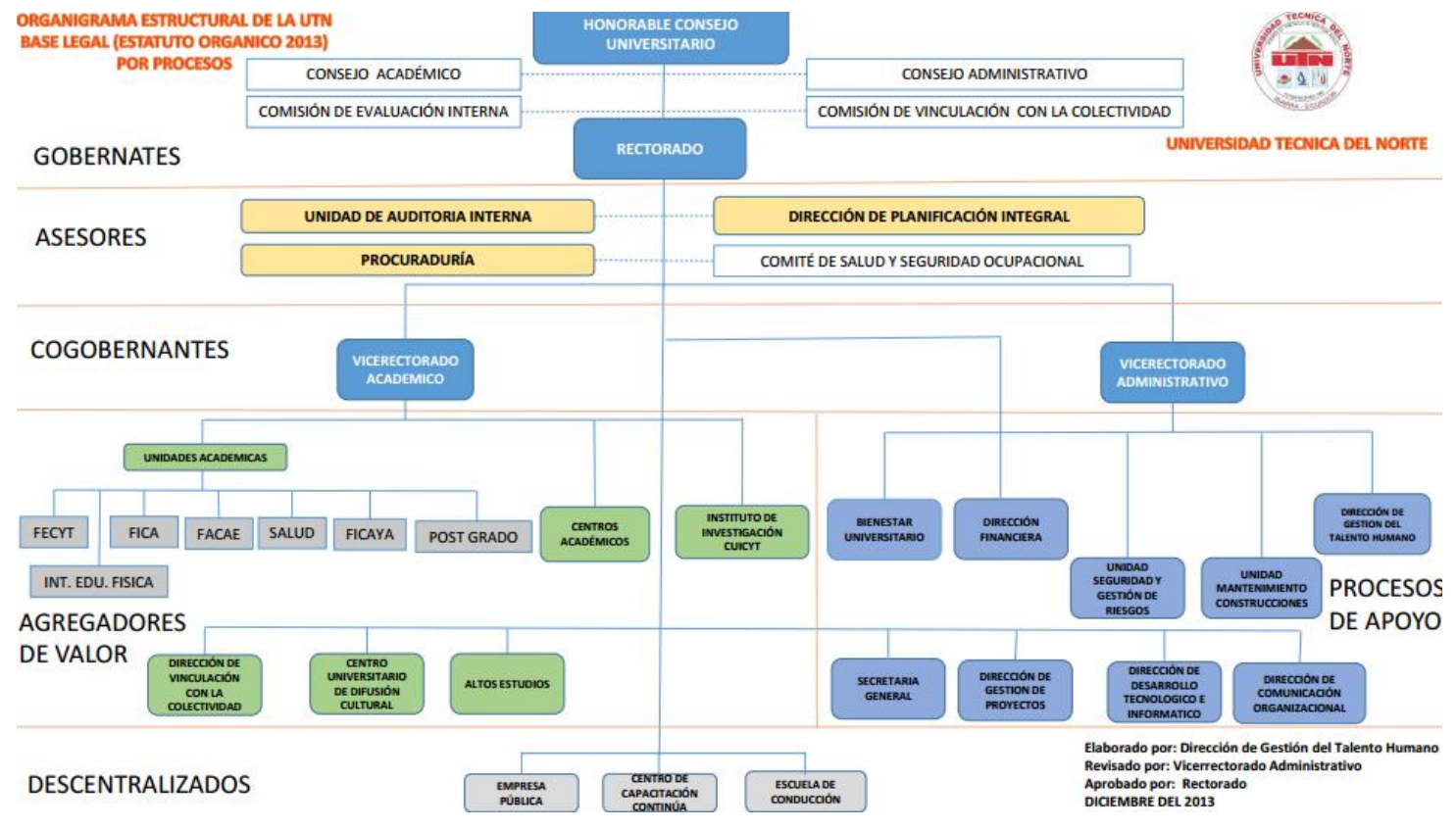

Figura 13. Organigrama Universidad Técnica del Norte

Fuente: Recuperado de http://www.utn.edu.ec/web/uniportal/?page\_id=2171

<sup>15</sup> UTN: Universidad Técnica del Norte

# 3.1.4 Diagrama Físico de Red Universidad Técnica Del Norte

La topología física de la red de la UTN se muestra en la Figura 14.

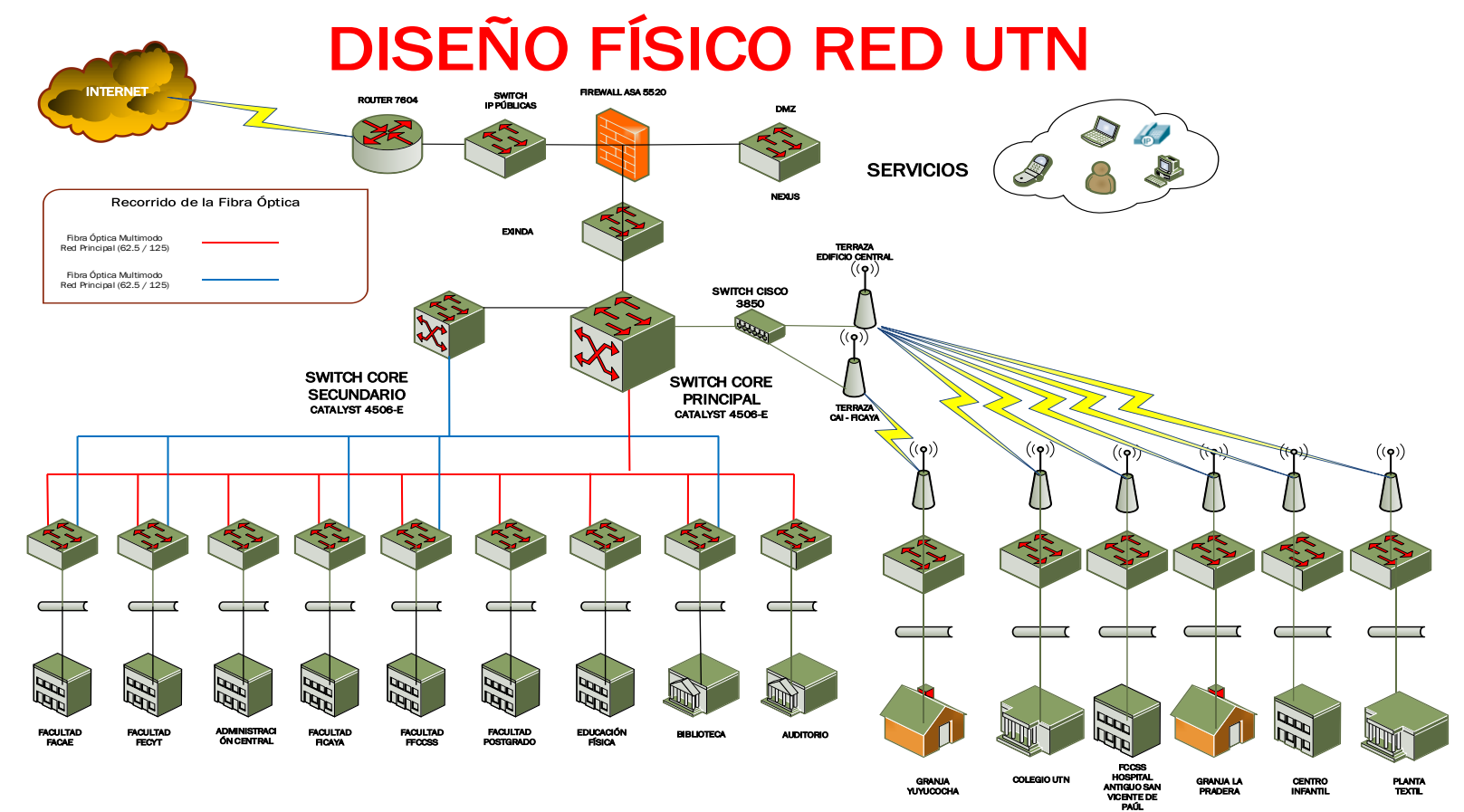

Figura 14. Topología Física UTN

Fuente: Universidad Técnica del Norte

# 3.1.5 Diagrama Físico de los Enlaces de Radio de la Universidad Técnica Del Norte

El diagrama físico de los enlaces de radio de la UTN se muestra en la Figura 15.

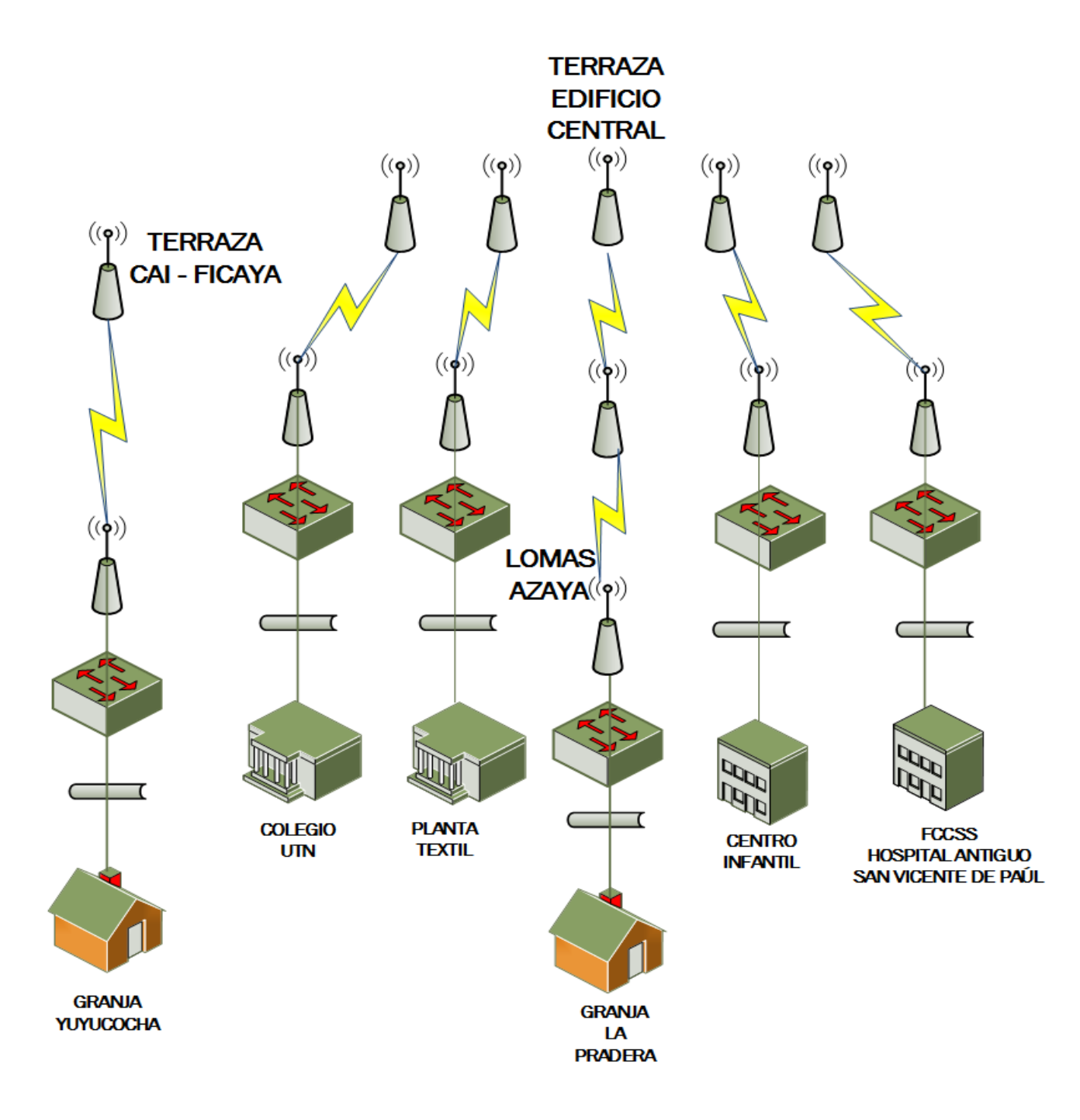

Figura 15. Diagrama Físico de los enlaces de radio de la UTN

Fuente: Universidad Técnica del Norte

# 3.2 Situación actual de los enlaces de radio de la UTN

La Universidad Técnica del Norte al tener campus externos se vio en la necesidad de realizar enlaces de radio para lograr tener acceso a todos los servicios que brinda la red interna de la UTN.

Los enlaces de radio están distribuidos como se muestra en la Tabla 6.

Tabla 6. Distribución de enlaces de radio UTN

| ENLACE                       | ACCESS POINT                          | ESTACIÓN                                    |
|------------------------------|---------------------------------------|---------------------------------------------|
| 1                            | UTN Terraza Edificio Central          | Lomas de Azaya                              |
|                              | Lomas de Azaya                        | Granja la Pradera                           |
| El enlace realizado desde    | la Universidad Técnica del Norte had  | cia la Granja La Pradera tiene un rebote ya |
| que no existe línea de vista | a directamente entre los dos puntos m | nencionados.                                |
| 2                            | UTN Terraza CAI - FICAYA              | Granja Yuyucocha                            |
| 3                            | UTN Terraza Edificio Central          | Colegio Universitario                       |
| 4                            | UTN Terraza Edificio Central          | Centro Infantil                             |
| 5                            | UTN Terraza Edificio Central          | FCCSS(Antiguo Hospital)                     |
| 6                            | UTN Terraza Edificio Central          | Planta Textil (Estadio Universitario)       |

Fuente: Universidad Técnica del Norte

Los seis enlaces de radio se encuentran directamente conectados a un switch Cisco 3850 como se muestra en la tabla.

Tabla 7. Distribución de enlaces de radio UTN

|                   | NOMBRE                      | PUERTO | VLAN | DIRECCIÓN IP    |
|-------------------|-----------------------------|--------|------|-----------------|
| NUMERO DEL ENLACE | ENLACE                      | SWITCH |      |                 |
|                   | Terraza UTN Access Point    | 14     | 1    | 172.16.1.170/24 |
| 1                 | Lomas de Azaya Estación     |        | 1    | 172.16.1.171/24 |
|                   | Lomas de Azaya Access Point |        | 1    | 172.16.1.172/24 |
|                   | Granja La Pradera Estación  |        | 1    | 172.16.1.173/24 |

| 2 | Terraza CAI/FICAYA      | 48 | 1 | 172.16.1.174/24 |
|---|-------------------------|----|---|-----------------|
| _ | Granja Yuyucocha        |    | 1 | 172.16.1.175/24 |
| 3 | Terraza UTN             | 18 | 1 | 172.16.1.178/24 |
|   | Colegio Universitario   |    | 1 | 172.16.1.179/24 |
| 4 | Terraza UTN             | 8  | 1 | 172.16.1.184/24 |
|   | Centro Infantil         |    | 1 | 172.16.1.185/24 |
|   |                         |    |   |                 |
| 5 | Terraza UTN             | 20 | 1 | 172.16.1.182/24 |
|   | FCCSS(Antiguo Hospital) |    | 1 | 172.16.1.183/24 |
| 6 | Terraza UTN             | 6  | 1 | 172.16.1.176/24 |
|   | Planta Textil           |    | 1 | 172.16.1.177/24 |
|   |                         |    |   |                 |

Fuente: Universidad Técnica del Norte

Para tener acceso a todos los dispositivos inalámbricos ubicados en la terraza de la Universidad Técnica del Norte se debe estar conectado a un puerto de red con una dirección IP<sup>16</sup> en la tarjeta de LAN<sup>17</sup> del computador que este dentro del rango de las direcciones de los enlaces.

Para el ingreso a los equipos de marca UBIQUITI se utiliza el navegador colocando la dirección IP designada para el mismo. Los equipos de marca MIKROTIK acceden de igual forma desde una navegador estando totalmente dentro del rango de direccionamiento de cada enlace, este fabricante es propietario de un software denominado WIMBOX con cualquiera de las dos alternativas el equipo permite configurar con todas las opciones que le caracteriza.

Para los equipos UBIQUITI se puede acceder a los mismos desde cualquier VLAN caso diferente para los equipos MIKROTIK ya que para el acceso a los mismos se debe estar conectado a la VLAN 1 de la red de la UTN.

<sup>&</sup>lt;sup>16</sup> IP: Protocolo de Internet

#### 3.2.1 Configuraciones en los enlaces de radio

Como antes ya mencionado la Universidad Técnica del Norte dispone de seis enlaces de radio los cuales se ha realizado una recopilación de las configuraciones de cada uno. A continuación se muestra un ejemplo de todas las opciones y características de configuraciones con las que cuenta un equipo en modo Access Point y modo Estación en la marca UBIQUITI.

# 3.2.1.1 Terraza UTN-Lomas de Azaya (Access Point)

La configuración de este equipo en modo access point Ubiquiti está dada como se indica a continuación. En la figura 16 se muestra la pestaña Ubiquiti en donde se encuentra los protocolos que se pueden utilizar correspondientes a este fabricante.

| NanoBrid          | ige <b>M</b> 5<br>Main | WIRELESS                | NETWORK       | ADVANCED  | SERVICES    | SYSTEM                                  | Herramientas:    | Cerrar sesión                 |
|-------------------|------------------------|-------------------------|---------------|-----------|-------------|-----------------------------------------|------------------|-------------------------------|
| Configura         | aciones de air         | мах                     |               |           | airView     |                                         |                  |                               |
| Modo de airSelect | enlace Punto a P<br>t  | a<br>Punto de larga dis | airMAX: [?] 🕑 | Habilitar | Pue<br>🚬 Ej | rto de airView: [?<br>ecutar airView [? | '] 18888<br>']   |                               |
|                   | airSelect:             | : [?] 🔲 Habilita        | r             |           |             |                                         |                  | Cambiar                       |
| GENUINE           | PRODUCT                | ן                       |               |           |             |                                         | © Copyright 2006 | -2013 Ubiquiti Networks, Inc. |

Figura 16. Pantalla principal, Access Point Ubiquiti, Enlace Terraza UTN-Lomas de Azaya Fuente: Universidad Técnica del Norte

En la figura 17 la pestaña MAIN muestra todas las características y parámetros de la antena y conexión del enlace como:

- Tiempo de actividad del equipo
- Distancia entre los dispositivos
- Tipo de antena
- Versión Firmware
- Modo de red e inalámbrico
- SSID, Canal y Frecuencia

- MAC del equipo
- Número de conexiones al access point
- Nivel de ruido
- CCQ de transmisión (es un valor que muestra la eficiencia del uso del ancho de banda medido en porcentaje teniendo el máximo el 100%)
- Calidad y capacidad del AirMAX
- Protocolo AirMax habilitado o deshabilitado

| ×       | MAIN                | WIRELESS        | NETWORK         | ADVANCED           | SERVICES        | SYSTEM            | Herramientas:     | Cerrar se |
|---------|---------------------|-----------------|-----------------|--------------------|-----------------|-------------------|-------------------|-----------|
| Estado  |                     |                 |                 |                    |                 |                   |                   |           |
| Nom     | nbre del dispositiv | vo: AP-UTN-/    | AZAYA           |                    | Dirección N     | /IAC del Punto de | DC:9F:DB:82:0F:4B |           |
|         | Modo de re          | ed: Puente (B   | ridge)          |                    |                 | Acceso:           |                   |           |
|         | Modo inalámbrio     | co: Punto de /  | Acceso WDS      |                    |                 | Conexiones:       | 1<br>01 dBm       |           |
|         | SS                  | D: UTN-AZA      | YA              |                    |                 | Ruido base:       | -91 dbm           |           |
|         | Segurida            | ad: WPA2-AE     | S               |                    | CCG             | de Transmision.   | //.4 %            |           |
|         | Versi               | ón: v5.5.4      |                 |                    |                 | airMAX:           | Habilitar         |           |
| Ti      | iempo de activida   | ad: 1 día 05:0  | 8:34            |                    | С               | alidad de airMAX: |                   | 75 %      |
|         | Fech                | na: 2013-03-0   | 9 15:23:28      |                    | Capa            | cidad de airMAX:  |                   | 42 %      |
|         | Canal/Frecuenc      | ia: 36 / 5180   | MHz             |                    |                 |                   |                   |           |
|         | Ancho del can       | al: 20 MHz      |                 |                    |                 | airSelect:        | Desactivado       |           |
|         | Distanc             | ia: 2.0 miles ( | 3.2 km)         |                    |                 |                   |                   |           |
|         | Cadenas TX/R        | X: 2X2          |                 |                    |                 |                   |                   |           |
|         | Anter               | na: Not speci   | ied             |                    |                 |                   |                   |           |
|         | WLAN0 M             | AC DC:9F:DE     | :82:0F:4B       |                    |                 |                   |                   |           |
|         | LAN0 M              | AC DC:9F:DE     | :83:0F:4B       |                    |                 |                   |                   |           |
|         | LA                  | N0 100Mbps-     | Full            |                    |                 |                   |                   |           |
| Monitor |                     |                 |                 |                    |                 |                   |                   |           |
|         |                     | Rendimien       | to   Estaciones | s   Interfaces   T | abla de ARP   1 | Fabla del Puente  | Rutas   Log       |           |
| 30      |                     | WLANU           |                 |                    | 40              |                   | LANU              |           |
| 25      | RX: 2.33kbp         | s               |                 |                    | 35 📹            | RX: 23.8kbps      |                   |           |
| ~       | TX: 18.9kbp         |                 |                 |                    | 30              | TX: 14.3kbps      |                   |           |
| 20      |                     | -               |                 |                    | 25              |                   |                   |           |
| 15      |                     |                 |                 |                    | 20              |                   |                   |           |
| 10      |                     |                 |                 |                    | 15              | $\sim$            |                   |           |
| 10      |                     |                 |                 |                    | 10              |                   |                   |           |

Figura 17. Pantalla Main, Access Point Ubiquiti, Enlace Terraza UTN-Lomas de Azaya Fuente: Universidad Técnica del Norte

En la figura 18 se muestra la pestaña WIRELESS la cual se puede elegir los siguientes parámetros de configuración para un equipo que esta designado a trabajar como Access Point.

- Modo inalámbrico
- SSID
- País para tener el rango de frecuencias permitidas
- Protocolo inalámbrico

- Ancho de canal
- Frecuencia
- Tipo de antena
- Tipo de seguridad
- Potencia de salida de la antena

| MAIN                 | WIRELESS               | NETWORK                       | ADVANCED | SERVICES                       | SYSTEM | Herramientas: | <ul> <li>Cerrar sesi</li> </ul> |
|----------------------|------------------------|-------------------------------|----------|--------------------------------|--------|---------------|---------------------------------|
| Configuración Inalá  | imbrica Básica         |                               |          |                                |        |               |                                 |
|                      | Modo inalámbrico:      | Punto de Acce                 | eso 🔻    |                                |        |               |                                 |
| WDS (Modo Pu         | iente Transparente):   | 🖌 Habilitar                   |          |                                |        |               |                                 |
|                      | SSID:                  | UTN-AZAYA                     |          | Ocultar SSI                    | D      |               |                                 |
|                      | Código de País:        |                               |          | Cambiar                        |        |               |                                 |
|                      | Modo IEEE 802.11:      | A/N mixed                     | ۲        |                                |        |               |                                 |
|                      | DFS:                   | <ul> <li>Habilitar</li> </ul> |          |                                |        |               |                                 |
|                      | Ancho del canal:[?]    | 20 MHz                        | •        |                                |        |               |                                 |
| Mo                   | ovimiento de canal[?]  | Desactivar                    | •        |                                |        |               |                                 |
|                      | Frecuencia, MHz:       | Automático                    | ۲        |                                |        |               |                                 |
|                      | Extensión de Canal:    | Ninguna                       | ۲        |                                |        |               |                                 |
| Lista de             | e Frecuencias, MHz:    | Habilitar                     |          |                                |        |               |                                 |
| Ajustar automáticame | ente el límite de EIRP | Habilitar                     |          |                                |        |               |                                 |
|                      | Antena:                | Not specified                 | ۲        |                                |        |               |                                 |
|                      | Potencia de salida:    |                               |          | 23 dBn                         | ı      |               |                                 |
|                      | Data Rate Module:      | Default                       | ۲        |                                |        |               |                                 |
| Máxima Tasa de Trar  | ismisión (Tx), Mbps:   | MCS 15 - 130                  | •        | <ul> <li>Automático</li> </ul> |        |               |                                 |
| Seguridad Inalámb    | rica                   |                               |          |                                |        |               |                                 |
|                      | Seguridad:             | WPA2-AES                      | •        |                                |        |               |                                 |
|                      | Autenticación WPA:     | PSK V                         |          |                                |        |               |                                 |
| Clave p              | re-compartida WPA:     | utnazaya2015                  |          | ✓ Mostrar                      |        |               |                                 |
|                      | ACL de MAC:            | 🗌 Habilitar                   |          |                                |        |               |                                 |

Figura 18. Pantalla Wireless, Access Point Ubiquiti, Enlace Terraza UTN-Lomas de Azaya Fuente: Universidad Técnica del Norte

En la figura 19 se muestra la pestaña NETWORK la cual se puede elegir los siguientes parámetros de configuración para un equipo que esta designado a trabajar como Access Point.

- Modo de red da opciones de funcionamiento como: Router o Bridge
- Configuración simple o avanzada
- Asignación de DNS específico
- Creación de Vlan
- Limitación de ancho de banda
- Firewall

| NanoBridge <i>M5</i>            |                 |          |          |        |               | <i>air</i> US |  |  |  |
|---------------------------------|-----------------|----------|----------|--------|---------------|---------------|--|--|--|
| MAIN WIRELE                     | SS NETWORK      | ADVANCED | SERVICES | SYSTEM | Herramientas: | Cerrar sesión |  |  |  |
| Rol de la red                   |                 |          |          |        |               |               |  |  |  |
| Modo de red:                    | Puente (Bridge) |          |          |        |               |               |  |  |  |
| Desactivar red:                 | None            | •        |          |        |               |               |  |  |  |
| Modo de Configuración           |                 |          |          |        |               |               |  |  |  |
| Modo de Configuración:          | Simple          | ¥        |          |        |               |               |  |  |  |
| Configuración de Administración | ión de red      |          |          |        |               |               |  |  |  |
| Dirección IP de Administración: | DHCP    Está    | itica    |          |        |               |               |  |  |  |
| Dirección IP:                   | 172.16.1.170    |          |          |        |               |               |  |  |  |
| Máscara de red:                 | 255.255.255.0   |          |          |        |               |               |  |  |  |
| IP de la Puerta de Acceso:      | 172.16.1.1      |          |          |        |               |               |  |  |  |
| IP del DNS principal:           |                 |          |          |        |               |               |  |  |  |
| IP DNS Secundario               |                 |          |          |        |               |               |  |  |  |
| MTU:                            | 1500            |          |          |        |               |               |  |  |  |
| VLAN de Administración:         | Habilitar       |          |          |        |               |               |  |  |  |
| IP aliasing automático          | Habilitar       |          |          |        |               |               |  |  |  |
| STP:                            | Habilitar       |          |          |        |               |               |  |  |  |
|                                 |                 |          |          |        |               |               |  |  |  |

Figura 19. Pantalla Network, Access Point Ubiquiti, Enlace Terraza UTN-Lomas de Azaya Fuente: Universidad Técnica del Norte

En la figura 20 se muestra la pestaña ADVANCED, la mayoría de las opciones vienen habilitadas de fábrica, en la pestaña MAIN como se muestra en la Figura 17 brinda la distancia exacta que están asociados entre los equipos y con la ayuda de esa distancia se puede fijar. La antena dispone de unos leds de diferente colores que indican el umbral de potencia de asociación entre el enlace y la pestaña da la opción de modificar si fuese necesario.

| NanoBrid    | ge <b>M</b> 5    |                     |                     |                      |          |                 |                   | air OS          |
|-------------|------------------|---------------------|---------------------|----------------------|----------|-----------------|-------------------|-----------------|
| *           | MAIN             | WIRELESS            | NETWORK             | ADVANCED             | SERVICES | SYSTEM          | Herramientas:     | ▼ Cerrar sesiór |
| Configura   | ición Inalámbi   | rica Avanzada       |                     |                      |          |                 |                   |                 |
|             |                  | Umbral RTS: [       | ?] 2346             | 🗌 Apagar             |          |                 |                   |                 |
|             |                  | Distancia: [        | ?]                  |                      | 9.3 m    | illas (15 km) 📝 | Ajuste automático |                 |
|             |                  | Agregación: [       | ?] 32 F             | rames 50000          | Bytes 🖌  | Habilitar       |                   |                 |
|             | D                | atos Multicast: [   | ?] 🕑 Permitir t     | odo                  |          |                 |                   |                 |
|             | Multicast        | Enhancement: [      | ?] 🕢 Habilitar      |                      |          |                 |                   |                 |
| Permitir co | ntrol de EIRP po | or el instalador: [ | ?] 🔲 Habilitar      |                      |          |                 |                   |                 |
|             | Inform           | es adicionales: [   | ?] 🕑 Habilitar      |                      |          |                 |                   |                 |
|             | Alsiami          | ento de cliente: [  |                     | Anagar               |          |                 |                   |                 |
|             | Ombrai de ser    | isidiidad, ddm. [   | <u>i</u> ] -50      | P Apagai             |          |                 |                   |                 |
| Configura   | ción Ethernet    | Avanzada            |                     |                      |          |                 |                   |                 |
|             | Ve               | elocidad LAN0: [    | ?] Automático       | •                    | ]        |                 |                   |                 |
| Umbral L    | ED de señal      |                     |                     |                      |          |                 |                   |                 |
|             |                  | Umbral, dBm: [î     | LED1<br>?] - 94 - 1 | LED2 LED3<br>30 - 73 | LED4     |                 |                   |                 |
|             |                  |                     |                     |                      |          |                 |                   | Cambiar         |

Figura 20. Pantalla Advanced, Access Point Ubiquiti, Enlace Terraza UTN-Lomas de Azaya Fuente: Universidad Técnica del Norte

En la figura 21 se muestra la pestaña SERVICES, aquí se puede apreciar herramientas y servicios que pueden ser de ayuda para el enlace según las necesidades que se tenga el mismo.

| MAIN WIRELESS NETWORK ADVANCE          | D SERVICES SYSTEM Heramentas. Cerrar se  |
|----------------------------------------|------------------------------------------|
| Ping Watchdog                          | Agente SNMP                              |
| Ping Watchdog: 🗌 Habilitar             | Agente SNMP: 闭 Habilitar                 |
| Dirección IP a la cual realizar PING:  | Comunidad SNMP: public                   |
| Intervalo del Ping: 300 segundos       | Contacto: cacti                          |
| Demora de inicio: 300 segundos         | Lugar: UTN                               |
| Fallo en la cuenta de reinicio: 3      |                                          |
| Guardar información de soporte: 📃      |                                          |
| Servidor Web                           | Servidor SSH                             |
| Web Server: 闭 Habilitar                | Servidor SSH: 🗹 Habilitar                |
| Conexión segura (HTTPS): 🕑 Habilitar   | Puerto del Servidor: 22                  |
| Puerto Servidor Seguro: 443            | Contraseña de Autenticación: 闭 Habilitar |
| Puerto del Servidor: 80                | Claves de autenticación Editar           |
| Tiempo de espera de sesión: 15 minutos |                                          |
| Servidor Telnet                        | Cliente NTP                              |
| Servidor Telnet: 🔲 Habilitar           | Cliente NTP: Habilitar                   |
| Puerto del Servidor: 23                | Servidor NTP: 0.ubnt.pool.ntp.org        |
| DNS dinámico                           | Registro de Sistema                      |
| DNS dinámico: 🔲 Habilitar              | Registro de Sistema: 📄 Habilitar         |
| Nombre del Host:                       | Registro Remoto: 📃 Habilitar             |
| Nombre de usuario:                     | Dirección IP del Registro Remoto:        |
| Contraseña:                            | Mostrar Puerto del Registro Remoto: 514  |
| Buscador de dispositivos               |                                          |
| Descubrir: 🖉 Habiltar                  |                                          |
|                                        |                                          |

Figura 21. Pantalla Services, Access Point Ubiquiti, Enlace Terraza UTN-Lomas de Azaya Fuente: Universidad Técnica del Norte

En la figura 22 se muestra la pestaña SYSTEM la cual se puede modificar los siguientes parámetros de identificación como:

- Nombre del dispositivo
- Versión firmware
- Claves de ingreso hacia el equipo
- Descargar configuración del equipo
- Reiniciar el dispositivo
- Restablecer configuración de fábrica

| MAIN WIRELESS NETWORK                   | ADVANCED SERVICES SYSTEM                      | Herramientas:   Cerrar ses                             |
|-----------------------------------------|-----------------------------------------------|--------------------------------------------------------|
| Actualización de Firmware               |                                               |                                                        |
| _                                       |                                               |                                                        |
| Versión de Firmware: XM.v5.5.4          | Subir Firm                                    | ware: Seleccionar archivo Ningún archivo seleccionado  |
| Ruscar actualizaciones: Revi            | sar                                           |                                                        |
|                                         |                                               |                                                        |
| Dispositivo                             | Configuración de fecha                        |                                                        |
| Nombre del dispositivo: AP-UTN-AZAYA    | Zona ho                                       | oraria: (GMT) Western Europe ▼                         |
| Idioma de la interfaz: Español          | ▼ Fecha de                                    | inicio: Habilitar                                      |
| ·                                       | Fecha de                                      | inicio:                                                |
| Cuentas de Sistema                      |                                               |                                                        |
| Cuenta de sólo lectura: Habilitar       |                                               |                                                        |
| Miscolánao                              | lugar                                         |                                                        |
|                                         | Lugui                                         |                                                        |
| Botón de reinicializar: [?] 💽 Habilitar | Li                                            | atitud:                                                |
|                                         | Lon                                           | ngitud:                                                |
|                                         |                                               |                                                        |
|                                         |                                               | Cambiar                                                |
| Mantenimiento del dispositivo           | Administración de Configuración               |                                                        |
| Reiniciar dispositivo: Reiniciar        | Respaldar configura                           | ación: Descargar                                       |
| Información de Soporte: Descargar       | Subir configura                               | ación: Seleccionar archivo Ningún archivo seleccionado |
|                                         | Reinicializar a los valores por defecto de fa | ábrica Reinicializar                                   |

Fuente: Universidad Técnica del Norte

## 3.2.1.2 Terraza UTN-Lomas de Azaya (Estación)

La configuración de este equipo en modo estación Ubiquiti está dada como se muestra en las siguientes figuras.

En la figura 23 se muestra la pestaña Ubiquiti en donde se encuentra los protocolos que se pueden utilizar correspondientes a este fabricante.

| ×         | MAIN            | WIRELESS    | NETWORK | ADVANCED | SERVICES | SYSTEM                                  | Herramientas:         | <ul> <li>Cerrar sesió</li> </ul> |  |
|-----------|-----------------|-------------|---------|----------|----------|-----------------------------------------|-----------------------|----------------------------------|--|
| Configura | aciones de ai   | rMAX        |         |          | airView  |                                         |                       |                                  |  |
| Prio      | ridad de airMAJ | K: [?] None |         |          | Pue      | rto de airView: ['<br>ecutar airView [' | 7] <u>18888</u><br>7] |                                  |  |
|           |                 |             |         |          |          |                                         |                       |                                  |  |

Figura 23. Pantalla principal, Estación Ubiquiti, Enlace Terraza UTN-Lomas de Azaya Fuente: Universidad Técnica del Norte

En la figura 24 la pestaña MAIN muestra todas las características y parámetros de la antena y conexión del enlace como:

- Tiempo de actividad del equipo
- Distancia entre los dispositivos
- MAC del equipo
- Número de conexiones al access point
- Nivel de ruido
- Nivel de transmisión
- Calidad y capacidad del AirMAX
- Protocolo AirMax habilitado o deshabilitado

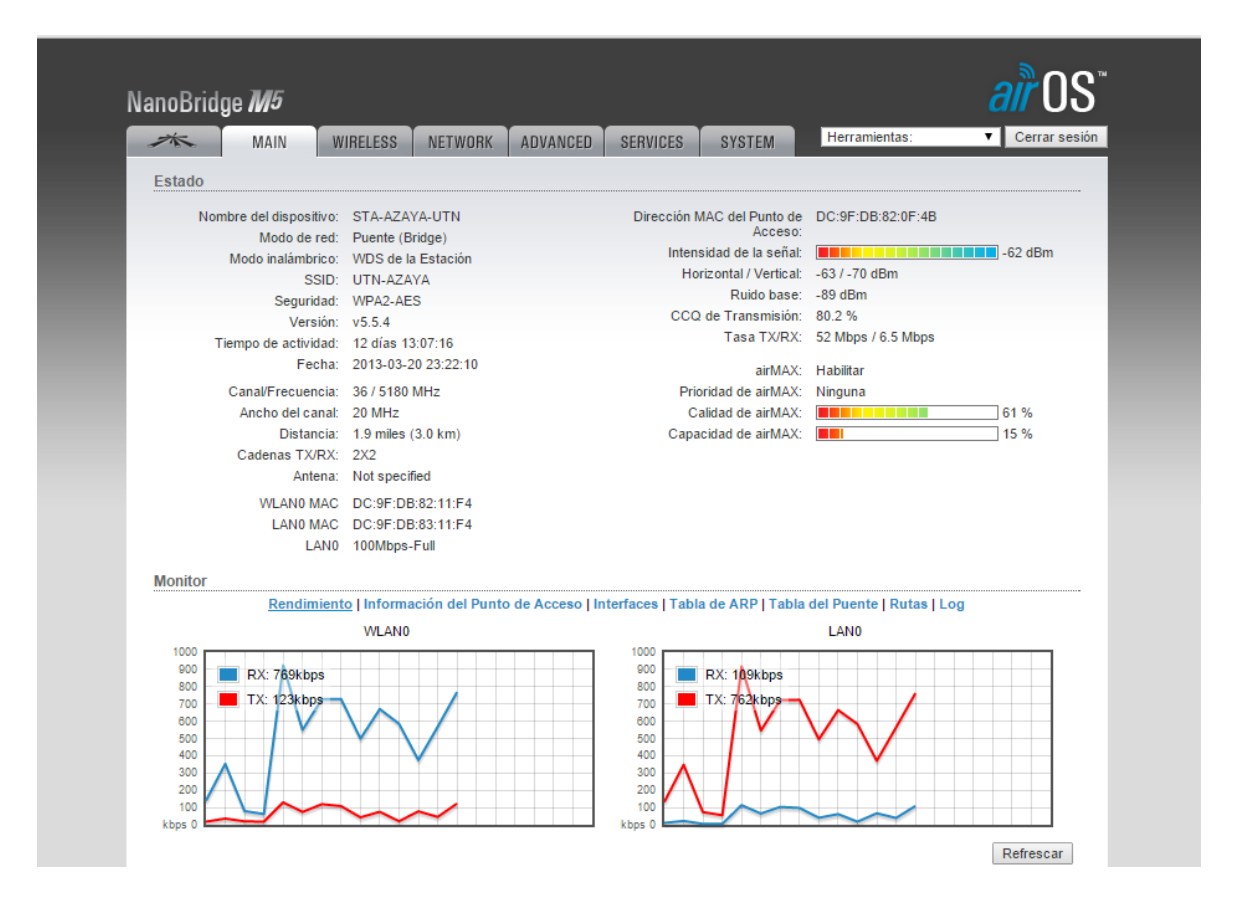

Figura 24. Pantalla Main, Estación Ubiquiti, Enlace Terraza UTN-Lomas de Azaya Fuente: Universidad Técnica del Norte

En la figura 25 se muestra los parámetros de configuración para un equipo que esta designado a trabajar en modo Estación, en la la pestaña WIRELESS se tiene las siguientes opciones de configuración:

- Modo inalámbrico
- SSID
- País para tener el rango de frecuencias permitidas
- Protocolo inalámbrico
- Ancho de canal
- Frecuencia
- Tipo de antena
- Tipo de seguridad
- Potencia de salida de la antena

| -*         | MAIN           | WIRELESS            | NETWORK       | ADVANCED | SERVICES                       | SYSTEM | Herramientas: | Cerrar sesi |
|------------|----------------|---------------------|---------------|----------|--------------------------------|--------|---------------|-------------|
| Configura  | ición Inalám   | brica Básica        |               |          |                                |        |               |             |
|            |                | Modo inalámbrico:   | Estación      | •        |                                |        |               |             |
| WD         | S (Modo Puen   | te Transparente):   | 🕑 Habilitar   |          |                                |        |               |             |
|            |                | SSID:               | UTN-AZAYA     |          | Seleccione                     |        |               |             |
| Fija       | r a la MAC del | Punto de Acceso     | DC:9F:DB:82:0 | DF:4B    |                                |        |               |             |
|            |                | Código de País:     | Czech Repub   | lic 🔻    | Cambiar                        |        |               |             |
|            | м              | odo IEEE 802.11:    | A/N mixed     | ۲        |                                |        |               |             |
|            |                | DFS:                | 🕑 Habilitar   |          |                                |        |               |             |
|            | A              | ncho del canal:[?]  | Auto 20/40 MH | lz ▼     |                                |        |               |             |
|            | Movir          | niento de canal[?]  | Desactivar    | ۲        |                                |        |               |             |
| Lista de   | Frecuencias a  | a escanear, MHz:    | 🗌 Habilitar   |          |                                |        |               |             |
| Ajustar au | tomáticamente  | e el límite de EIRP | Habilitar     |          |                                |        |               |             |
|            |                | Antena:             | Not specified | •        |                                |        |               |             |
|            | P              | otencia de salida:  |               |          | 23 dBm                         | 1      |               |             |
|            | C              | ata Rate Module:    | Default       | ۲        |                                |        |               |             |
| Máxima Ta  | asa de Transm  | nisión (Tx), Mbps:  | MCS 15 - 130  | [300] 🔻  | <ul> <li>Automático</li> </ul> |        |               |             |
| Segurida   | d Inalámbric   | a                   |               |          |                                |        |               |             |
|            |                |                     |               |          |                                |        |               |             |
|            |                | Seguridad:          | WPA2-AES      | •        |                                |        |               |             |
|            | Au             | itenticación WPA:   | PSK V         |          | _                              |        |               |             |
|            | Clave pre-     | compartida WPA:     | utnazaya2015  |          | 🕑 Mostrar                      |        |               |             |

Figura 25. Pantalla Wireless, Estación Ubiquiti, Enlace Terraza UTN-Lomas de Azaya Fuente: Universidad Técnica del Norte

En la figura 26 se muestra la pestaña NETWORK la cual se puede elegir los siguientes parámetros de configuración para un equipo que esta designado a trabajar como Estación.

| NanoBridge <i>M5</i>            |                 |          |          |        |               | air OS"       |
|---------------------------------|-----------------|----------|----------|--------|---------------|---------------|
| MAIN WIRELE                     | SS NETWORK      | ADVANCED | SERVICES | SYSTEM | Herramientas: | Cerrar sesión |
| Rol de la red                   |                 |          |          |        |               |               |
| Modo de red:                    | Puente (Bridge) | ¥        |          |        |               | _             |
| Desactivar red:                 | None            | Ŧ        |          |        |               |               |
| Modo de Configuración           |                 |          |          |        |               |               |
| Modo de Configuración:          | Simple          | ¥        |          |        |               | _             |
| Configuración de Administra     | ción de red     |          |          |        |               |               |
| Dirección IP de Administración: | O DHCP 🖲 Esta   | itica    |          |        |               |               |
| Dirección IP:                   | 172.16.1.171    |          |          |        |               |               |
| Máscara de red:                 | 255.255.255.0   |          |          |        |               |               |
| IP de la Puerta de Acceso:      | 172.16.1.1      |          |          |        |               |               |
| IP del DNS principal:           |                 |          |          |        |               |               |
| IP DNS Secundario               |                 |          |          |        |               |               |
| MTU:                            | 1500            |          |          |        |               |               |
| VLAN de Administración:         | Habilitar       |          |          |        |               |               |
| IP aliasing automático          | Habilitar       |          |          |        |               |               |
| STP:                            | Habilitar       |          |          |        |               |               |
|                                 |                 |          |          |        |               | Cambiar       |

Figura 26. Pantalla Network, Estación Ubiquiti, Enlace Terraza UTN-Lomas de Azaya Fuente: Universidad Técnica del Norte

En la figura 27 se muestra la pestaña ADVANCED, la mayoría de las opciones vienen habilitadas de fábrica, en la pestaña MAIN como se muestra en la figura 24 brinda la distancia exacta que están asociados entre los equipos y con la ayuda de esa distancia se puede fijar. La antena dispone de unos leds de diferente colores que indican el umbral de potencia de asociación entre el enlace y la pestaña da la opción de modificar si fuese necesario.

| *           | MAIN             | WIRELESS             | NETWORK             | ADVANCED             | SERVICES | SYSTEM            | Herramientas:     | ▼ Ce | rrar se |
|-------------|------------------|----------------------|---------------------|----------------------|----------|-------------------|-------------------|------|---------|
| Configura   | ación Inalámi    | hrica Avanzada       |                     |                      |          |                   |                   |      |         |
| comgut      |                  |                      |                     |                      |          |                   |                   |      |         |
|             |                  | Umbral RTS: [        | ?] 2346             | 🖌 Apagar             |          |                   |                   |      |         |
|             |                  | Distancia: [         | ?] ///              |                      | 2.1 m    | iillas (3.4 km) 🖉 | Ajuste automático |      |         |
|             |                  | Agregación: [        | ?] 32 F             | rames 50000          | Bytes 🖉  | Habilitar         |                   |      |         |
|             |                  | Datos Multicast: [   | ?] 🕑 Permitir t     | odo                  |          |                   |                   |      |         |
| Permitir co | ontrol de EIRP j | oor el instalador: [ | ?] 📄 Habilitar      |                      |          |                   |                   |      |         |
|             | Inform           | nes adicionales: [   | ?] 🕑 Habilitar      |                      |          |                   |                   |      |         |
|             | Umbral de se     | ensibilidad, dBm: (  | ?] -96              | 🖌 Apagar             |          |                   |                   |      |         |
| Configura   | ación Etherne    | et Avanzada          |                     |                      |          |                   |                   |      |         |
|             | ,                | /elocidad LAN0: (    | ?] Automático       | •                    | ]        |                   |                   |      |         |
| Umbral L    | ED de señal      |                      |                     |                      |          |                   |                   |      |         |
|             |                  | Umbral, dBm: [1      | LED1<br>'] - 94 - ( | LED2 LED3<br>30 - 73 | 3 LED4   |                   |                   |      |         |
|             |                  |                      |                     |                      |          |                   |                   |      |         |
|             |                  |                      |                     |                      |          |                   |                   | С    | ambiar  |

Figura 27. Pantalla Advanced, Estación Ubiquiti, Enlace Terraza UTN-Lomas de Azaya Fuente: Universidad Técnica del Norte

En la figura 28 se muestra la pestaña SERVICES, aquí se puede apreciar herramientas y servicios que pueden ser de ayuda para el enlace según las necesidades que se tenga el mismo.

| ×         | MAIN              | WIRELESS         | NETWORK   | ADVANCED | SERVICES  | SYSTEM          | Herramientas:             | Cerrar se |
|-----------|-------------------|------------------|-----------|----------|-----------|-----------------|---------------------------|-----------|
| Ping Wat  | tchdog            |                  |           |          | Agent     | e SNMP          |                           |           |
|           | Ping              | Watchdog: 📃      | Habilitar |          |           | Ag              | jente SNMP: 🕑 Habilitar   |           |
| Dirección | IP a la cual rea  | lizar PING:      |           |          |           | Comun           | nidad SNMP: public        |           |
|           | Interval          | o del Ping: 300  | segund    | dos      |           |                 | Contacto: cacti           |           |
|           | Demon             | a de inicio: 300 | segund    | dos      |           |                 | Lugar: UTN                |           |
| Fal       | lo en la cuenta ( | de reinicio: 3   |           |          |           |                 |                           |           |
| Guard     | ar información d  | le soporte: 📃    |           |          |           |                 |                           |           |
| Servidor  | Web               |                  |           |          | Servid    | or SSH          |                           |           |
|           | W                 | leh Server: 🖉    | Habilitar |          |           | 5               | envidor SSH: 🖉 Habilitar  |           |
|           | ···               |                  | Habilitar |          |           | Puerto          | del Senidor 22            |           |
|           | Duarta Capid      | or Society (442  | Habilitar |          | ~         | ntracaña da Ar  |                           |           |
|           | Puerto Servio     | of Seguro. 443   |           |          |           | Clause de la    | utenticación. 🕑 Habilitar |           |
| Tie       | moo de espere     | de sesión: 15    | minutos   |          |           | Glaves de a     | Editar                    |           |
|           | inpo de espera    | de sesion. 15    |           |          |           |                 |                           |           |
| Servidor  | Telnet            |                  |           |          | Client    | e NTP           |                           |           |
|           | Servi             | dor Telnet: 🔲    | Habilitar |          |           |                 | Cliente NTP: 📄 Habilitar  |           |
|           | Puerto de         | el Servidor: 23  |           |          |           | s               | ervidor NTP: 0.ubnt.pool. | ntp.org   |
| DNS dina  | ámico             |                  |           |          | Regist    | ro de Sistema   | 1                         |           |
|           | DNS               | dinámico: 🕅      | Habilitar |          |           | Registro        | de Sistema: 🔲 Habilitar   |           |
|           | Nombr             | e del Host:      |           |          |           | Regi            | stro Remoto: Abbilitar    |           |
|           | Nombre o          | le usuario:      |           |          | Direct    | ión IP del Regi | stro Remoto:              |           |
|           | C                 | ontraseña:       |           |          | lostrar l | uerto del Regi  | stro Remoto: 514          |           |
| Buscado   | or de dispositi   | vos              |           |          |           | -               |                           |           |
|           |                   |                  |           |          |           |                 |                           |           |
|           |                   | Descubrir: 🕑     | Habilitar |          |           |                 |                           |           |

Figura 28. Pantalla Services, Eestación Ubiquiti, Enlace Terraza UTN-Lomas de Azaya Fuente: Universidad Técnica del Norte

En la figura 29 se muestra la pestaña SYSTEM la cual se puede modificar los siguientes parámetros de identificación como:

- Nombre del dispositivo
- Versión firmware
- Claves de ingreso hacia el equipo
- Descargar configuración del equipo
- Reiniciar el dispositivo
- Restablecer configuración de fábrica

| noBridge <b>M</b> 5                   |                     |                                                    |                           | arrut                |
|---------------------------------------|---------------------|----------------------------------------------------|---------------------------|----------------------|
| MAIN WIRELESS                         | S NETWORK ADVANCE   | D SERVICES SYSTEM                                  | Herramier                 | tas:   Cerrar ses    |
| Actualización de Firmware             |                     |                                                    |                           |                      |
| Versión de Firmware: X                | (M.v5.5.4           | Subir Firmware:                                    | Seleccionar archivo Ningú | archivo seleccionado |
| Número de la versión: 1               | .6501               |                                                    |                           |                      |
| Buscar actualizaciones: (             | ✔ Habilitar Revisar |                                                    |                           |                      |
| Dispositivo                           |                     | Configuración de fecha                             |                           |                      |
| Nombre del dispositivo: S             | STA-AZAYA-UTN       | Zona horaria:                                      | (GMT) Western Europe 🔻    |                      |
| Idioma de la interfaz:                | Español 🔻           | Fecha de inicio:                                   | Habilitar                 |                      |
|                                       |                     | Fecha de inicio:                                   |                           |                      |
| Cuentas de Sistema                    |                     |                                                    |                           |                      |
| Nombre de usuario de Administrador: u | utn                 |                                                    |                           |                      |
| Cuenta de sólo lectura:               | 🗌 Habilitar         |                                                    |                           |                      |
| Misceláneo                            | L                   | ugar                                               |                           |                      |
| Botón de reinicializar: [?]           | 🕑 Habilitar         | Latitud:                                           |                           |                      |
|                                       |                     | Longitud:                                          |                           |                      |
|                                       |                     |                                                    |                           |                      |
|                                       |                     |                                                    |                           | Cambiar              |
| Mantenimiento del dispositivo         | ۵                   | dministración de Configuración                     |                           |                      |
|                                       | ······ ·            |                                                    |                           |                      |
| Reiniciar dispositivo:                | Reiniciar           | Respaldar configuración:                           | Descargar                 |                      |
| Información de Soporte:               | Descargar           | Subir configuración:                               | Seleccionar archivo Ningú | archivo seleccionado |
|                                       |                     | lainiaializar a los valeros por defecto do fábrica | Deinicializar             |                      |

Figura 29. Pantalla System, Estación Ubiquiti, Enlace Terraza UTN-Lomas de Azaya Fuente: Universidad Técnica del Norte

Las configuraciones de los equipos Access Point y Estación de los enlaces como:

- Lomas de Azaya Granja La Pradera (Access Point)
- La Pradera Lomas de Azaya (Estación)
- Terraza Edificio Central Colegio UTN (Access Point)
- Terraza Edificio Central Colegio UTN (Estación)
- Terraza Edificio Central Planta Textil (Access Point)

Están incorporados en el anexo A, los equipos antes mencionados están implementados con marca UBIQUITI por esta razón las configuraciones son similares excepto en los campos siguientes de cada una de las pestañas mostradas en la Tabla 8.

|             |                 |             |             | ,               |             |  |  |  |
|-------------|-----------------|-------------|-------------|-----------------|-------------|--|--|--|
|             | ACCESS POINT    |             | ESTACION    |                 |             |  |  |  |
| WIRELESS    | NETWORK         | SYSTEM      | WIRELESS    | NETWORK         | SYSTEM      |  |  |  |
| Modo        | Dirección IP de | Nombre del  | Modo        | Dirección IP de | Nombre del  |  |  |  |
| Inalámbrico | administración  | dispositivo | Inalámbrico | administración  | dispositivo |  |  |  |
| SSID        |                 |             | SSID        |                 |             |  |  |  |
| Frecuencia  |                 |             | Frecuencia  |                 |             |  |  |  |
| Tipo de     |                 |             | Tipo de     |                 |             |  |  |  |
| antena      |                 |             | antena      |                 |             |  |  |  |

Tabla 8. Distribución de enlaces de radio UTN

Fuente: Universidad Técnica del Norte
El equipo en modo estación del enlace de radio Terraza Edificio Central – Planta Textil no fue posible tener acceso al equipo ya que no está operando por problemas técnicos y se manifestó que se ha realizado un plan de mejora del mismo para cumplir con las necesidades de las instalaciones correspondientes.

## 3.2.1.3 Terraza CAI UTN – Granja Yuyucocha (Access Point)

A continuación se muestra un ejemplo de todas las opciones y características de configuraciones con las que cuenta un equipo en modo Access Point y modo Estación en la marca MIKROTIK. La configuración de este equipo en modo access point Mikrotik está dada como se indica a continuación. En la figura 30 se muestra todas las opciones que permite este fabricante poder utilizar para su configuración, para cualquier modo de funcionamiento.

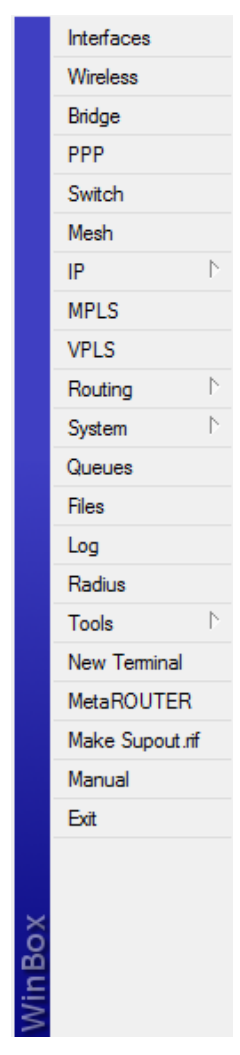

Figura 30. Pantalla Interface List, Access Point Mikrotik, Enlace Terraza CAI UTN – Granja Yuyucocha Fuente: Universidad Técnica del Norte

La figura 31 nos muestra las interfaces que deben estar creadas en el equipo para el funcionamiento en modo Access Point como se detalla a continuación:

- Bridge
- Ethernet
- Wlan
- WDS

|       |                 |                       |        |            |           |        |        | In       | terface  | List      |           |
|-------|-----------------|-----------------------|--------|------------|-----------|--------|--------|----------|----------|-----------|-----------|
| Inter | face Ethemet Eo | IP Tunnel IP Tunnel V | LAN VR | RP Bonding | g         |        |        |          |          |           |           |
| +-    |                 | T                     |        |            |           |        |        |          |          |           |           |
|       | Name 🛛          | Туре                  | L2 MTU | Tx         | Rx        | Tx Pac | Rx Pac | Tx Drops | Rx Drops | Tx Errors | Rx Errors |
| R     | 44bridge1       | Bridge                | 1526   | 29.8 kbps  | 14.4 kbps | 4      | 25     | 0        | 0        | 0         | 0         |
| R     | ether1          | Ethemet               | 1526   | 99.4 kbps  | 51.3 kbps | 35     | 46     | 0        | 0        | 0         | 0         |
| R     | ♦ wlan1         | Wireless (Atheros AR5 | 2290   | 68.4 kbps  | 69.5 kbps | 70     | 31     | 0        | 0        | 0         | 0         |
| DRA   | «-≽wds1         | WDS                   | 2290   | 51.3 kbps  | 69.5 kbps | 46     | 31     | 0        | 0        | 0         | 0         |

Figura 31. Pantalla Interface List, Access Point Mikrotik, Enlace Terraza CAI UTN - Granja Yuyucocha

Fuente: Universidad Técnica del Norte

En la figura 32 en la pestaña Ethernet se puede verificar que está creada la interfaz LAN del equipo.

| Inter | face Et | hemet | Eol | P Tunnel | IP Tunnel | VL | AN  | VR   | RP  | Bond | ing       |            |
|-------|---------|-------|-----|----------|-----------|----|-----|------|-----|------|-----------|------------|
|       | 8       | 7     | 7   |          |           |    |     |      |     |      |           |            |
|       | Name    |       |     | Туре     |           |    | ити |      | L21 | UTN  | Tx        | Rx         |
| R     | ether   | -1    |     | Ethernet |           |    | 1   | 1500 |     | 1526 | 65.3 kbps | 157.8 kbps |
|       |         |       |     |          |           |    |     |      |     |      |           |            |

Figura 32. Pantalla Interfaces Opción Ethernet, Access Point Mikrotik, Enlace Terraza CAI UTN – Granja Yuyucocha

Fuente: Universidad Técnica del Norte En la figura 33 en la pestaña WIRELESS > Opciones de Interfaces se puede verificar la creación de la interfaz Wlan del equipo con su respectivo protocolo de comunicación WDS para un radio enlace.

| Inter      | faces        | Nstreme D | ual | Access List     | Registrat | ion | Conn | ect List | Security | Profile: |
|------------|--------------|-----------|-----|-----------------|-----------|-----|------|----------|----------|----------|
| <b>+</b> • |              |           | ć   | - <b>T</b>      |           |     |      |          |          |          |
|            | Name         |           | Ŀ.  | Туре            |           | L21 | MTU  | Tx       | Rx       |          |
| R          | <b>∛∲wla</b> | in1       | 1   | Wireless (Ather | ros AR5   |     | 2290 | 54.7 kbp | s        | 0 bps    |
| DRA        | 4-8          | wds1      | ١   | WDS             |           |     | 2290 | 29.4 kbp | s        | 0 bps    |

Figura 33. Pantalla Wireless Opción Interfaces, Access Point Mikrotik, Enlace Terraza CAI UTN - Granja

Yuyucocha

En la figura 34 muestra las opciones de configuración básicas para la parte inalámbrica del equipo tales como:

- Modo
- Banda, Frecuencia y SSID
- Nombre del radio
- Lista de frecuencia
- País

|                         | Interface <wlan1></wlan1>                              | ×                   |
|-------------------------|--------------------------------------------------------|---------------------|
| General Wireless D;     | ata Rates Advanced WDS                                 | ОК                  |
| Mode:                   | ap bridge 🗧                                            | Cancel              |
| Band:                   | 5GHz ∓                                                 | Apply               |
| Frequency:              | 5180 ▼ MHz                                             | Disable             |
| SSID:                   |                                                        | Comment             |
| Radio Name:             | 00156D65D789                                           | Torch               |
| Scan List:              | ▼                                                      | Scan                |
| Security Profile:       | default                                                | Freq. Usage         |
| Frequency Mode:         | manual txpower 🗧                                       | Align               |
| Country:                | no_country_set F                                       | Sniff               |
| Antenna Mode:           | antenna a                                              | Snooper             |
| Antenna Gain:           | 0dBi                                                   | Reset Configuration |
| DFS Mode:               | none Ŧ                                                 | Simple Mede         |
| Proprietary Extensions: | post-2.9.25                                            | Simple Mode         |
| WMM Support:            | disabled <b>Ŧ</b>                                      |                     |
| Default AP Tx Rate:     | ▼ bps                                                  |                     |
| Default Client Tx Rate: | ▼ bps                                                  |                     |
|                         | Default Authenticate     Default Forward     Hide SSID |                     |
| disabled nu             | nning slave                                            | running ap          |

Figura 34. Pantalla Wireless Opción Interface WLAN, Access Point Mikrotik, Enlace Terraza CAI UTN – Granja Yuyucocha

En la figura 35 en la pestaña WIRELESS > Registration se puede obtener información detallada del equipo que se está realizando el enlace tal como:

- Radio name
- Dirección MAC
- Potencia de asociación
- Tasa de trasmisión entre los dispositivos

|        |       |              |    |            |             |      |              |        |             |     |         |        |        | Wirele  | ss Tables  |
|--------|-------|--------------|----|------------|-------------|------|--------------|--------|-------------|-----|---------|--------|--------|---------|------------|
| Interf | aces  | Nstreme Dual | A  | ccess List | Registratio | n    | Connect List | Securi | ty Profiles | -   |         |        |        |         |            |
|        | T     | ि Reset      |    |            |             |      |              |        |             |     |         |        |        |         |            |
|        | Radio | Name         | £. | MAC Addre  | ss          | Inte | rface Up     | time   | AP          | W   | Last Ad | ctivit | Signal | Strengt | Tx/Rx Rate |
|        | ₩00   | 156D65D77A   |    | 00:15:6D:6 | 5:D7:7A     | wlar | n1 2d        | 15:30: | no          | yes |         | 0.000  |        | -67     | 24Mbps/4   |

Figura 35. Pantalla Wireless Opción Registration, Access Point Mikrotik, Enlace Terraza CAI UTN – Granja

Yuyucocha Fuente: Universidad Técnica del Norte

En la figura 36 en la pestaña BRIDGE > Registration se puede verificar la creación del bridge la cual permite la conexión de la interfaces inalámbrica y LAN del equipo.

|       |          |         |        |       |          |        |           |           |        |        |          | Bridge   | 9         |           |                   |
|-------|----------|---------|--------|-------|----------|--------|-----------|-----------|--------|--------|----------|----------|-----------|-----------|-------------------|
| Bridg | e Ports  | Filters | NAT    | Hosts |          |        |           |           |        |        |          |          |           |           |                   |
| ÷     | - 0      | 8       | -      | 7     | Settings |        |           |           |        |        |          |          |           |           |                   |
|       | Name     |         | ∆ Туре |       |          | L2 MTU | Tx        | Rx        | Tx Pac | Rx Pac | Tx Drops | Rx Drops | Tx Errors | Rx Errors | MAC Address       |
| R     | 44bridge | 1       | Bridg  | е     |          | 1526   | 29.8 kbps | 37.5 kbps | 4      | 32     | 0        | 0        | 0         | 0         | 00:15:6D:65:D7:89 |

Figura 36. Pantalla Bridge, Access Point Mikrotik, Enlace Terraza CAI UTN – Granja Yuyucocha Fuente: Universidad Técnica del Norte

En la figura 37 en la pestaña BRIDGE>Ports se puede verificar la creación de cada uno de los puertos por cada interfaz del equipo para su interconexión entre las mismas.

| Brid | ge Ports Filters | NAT Hosts |             |           |         |                 |  |  |  |  |  |  |  |
|------|------------------|-----------|-------------|-----------|---------|-----------------|--|--|--|--|--|--|--|
| ÷    |                  |           |             |           |         |                 |  |  |  |  |  |  |  |
|      | Interface        | ∠ Bridge  | Priority (h | Path Cost | Horizon | Role            |  |  |  |  |  |  |  |
|      | 4ttrether1       | bridge1   | 80          | 10        |         | designated port |  |  |  |  |  |  |  |
| D    | <b>⊈</b> twds1   | bridge1   | 80          | 96        |         | designated port |  |  |  |  |  |  |  |
|      | <b>⊈</b> twlan1  | bridge1   | 80          | 10        |         | designated port |  |  |  |  |  |  |  |

Figura 37. Pantalla Bridge Opción Ports, Access Point Mikrotik, Enlace Terraza CAI UTN – Granja Yuyucocha Fuente: Universidad Técnica del Norte

En la figura 38 en la pestaña BRIDGE>Hosts brinda una información detallada acerca de la MAC y el tiempo de conexión de los dispositivos conectados a cada interfaz del equipo.

| Brid | ge Ports Fil  | ters NAT | Hosts      |    |     |          |         |
|------|---------------|----------|------------|----|-----|----------|---------|
|      |               |          |            |    |     |          |         |
| IJ   |               |          |            |    |     |          |         |
|      | MAC Address   | 5 A      | On Interfa | ce | Age |          | Bridge  |
|      | 00:00:0C:9F:  | F0:01    | ether1     |    |     | 00:00:04 | bridge1 |
|      | 00:00:0C:9F:  | F0:08    | ether1     |    |     | 00:00:04 | bridge1 |
|      | 00:00:0C:9F:  | F0:30    | ether1     |    |     | 00:00:02 | bridge1 |
|      | 00:00:0C:9F:  | F0:34    | ether1     |    |     | 00:00:04 | bridge1 |
|      | 00:00:0C:9F:  | F0:60    | ether1     |    |     | 00:00:02 | bridge1 |
|      | 00:0C:42:12:  | FA:02    | ether1     |    |     | 00:00:05 | bridge1 |
|      | 00:0C:42:37:0 | CB:5A    | ether1     |    |     | 00:00:46 | bridge1 |
| L    | 00:0C:42:9C:  | 06:72    | ether1     |    |     | 00:00:01 | bridge1 |
|      | 00:0D:54:55:  | 74:C0    | ether1     |    |     | 00:04:34 | bridge1 |
|      | 00:0D:54:5F:  | 2D:00    | ether1     |    |     | 00:02:34 | bridge1 |
|      | 00:0F:CB:03:  | 8D:00    | ether1     |    |     | 00:00:57 | bridge1 |
|      | 00:11:95:C5:  | 2A:32    | ether1     |    |     | 00:00:02 | bridge1 |
|      | 00:14:7C:76:  | F0:A0    | ether1     |    |     | 00:00:20 | bridge1 |
|      | 00:15:65:4B:  | E2:92    | ether1     |    |     | 00:00:22 | bridge1 |
|      | 00:15:65:4B:  | E3:D2    | ether1     |    |     | 00:00:18 | bridge1 |
|      | 00:15:65:4B:  | E4:DE    | ether1     |    |     | 00:00:12 | bridge1 |
|      | 00:15:65:4B:  | E5:0C    | ether1     |    |     | 00:00:03 | bridge1 |
|      | 00:15:65:4B:  | E5:2A    | ether1     |    |     | 00:00:23 | bridge1 |
|      | 00:15:65:4B:  | E5:7E    | ether1     |    |     | 00:00:18 | bridge1 |
|      | 00:15:65:4B:  | E5:96    | ether1     |    |     | 00:00:21 | bridge1 |
|      | 00:15:65:4B:  | E5:AA    | ether1     |    |     | 00:00:19 | bridge1 |
|      | 00:15:65:6D:  | FE:F5    | ether1     |    |     | 00:00:14 | bridge1 |
|      | 00:15:65:6E:  | 04:31    | ether1     |    |     | 00:01:17 | bridge1 |
|      | 00:15:65:6E:  | 06:53    | ether1     |    |     | 00:01:17 | bridge1 |
|      | 00:15:65:6E:  | 06:71    | ether1     |    |     | 00:01:17 | bridge1 |
|      | 00:15:65:6E:  | 08:2F    | ether1     |    |     | 00:04:52 | bridge1 |
|      | 00:15:65:6E:  | 09:A5    | ether1     |    |     | 00:01:17 | bridge1 |
|      | 00:15:65:6E:  | 0B:81    | ether1     |    |     | 00:01:17 | bridge1 |
|      | 00:15:65:6E:  | 11:81    | ether1     |    |     | 00:00:13 | bridge1 |
|      | 00:15:65:6E:  | 11:9B    | wds1       |    |     | 00:00:03 | bridge1 |
|      | 00:15:65:6E:  | 11:E9    | ether1     |    |     | 00:01:17 | bridge1 |
|      | 00:15:65:6E:  | 13:55    | ether1     |    |     | 00:01:17 | bridge1 |
|      | 00:15:6D:65:  | D7:7A    | wds1       |    |     | 00:00:37 | bridge1 |
| L    | 00:15:6D:65:  | D7:89    | wds1       |    |     | 00:00:01 | bridge1 |
| L    | 00:15:6D:65:  | D7:89    | wlan1      |    |     | 00:00:01 | bridge1 |
|      | 00:15:6D:65:  | D7:8B    | ether1     |    |     | 00:00:06 | bridge1 |

Figura 38. Pantalla Bridge Opción Hosts, Access Point Mikrotik, Enlace Terraza CAI UTN – Granja Yuyucocha Fuente: Universidad Técnica del Norte

En la figura 39 en la pestaña IP>Address List se puede apreciar que a la interface ether está asignada una dirección IP dentro de una red, con la finalidad de tener acceso al equipo y tener comunicación con todos dispositivos dentro del rango asignado.

| + | - 🖉 💥                     | - 7                     |                           |                     |
|---|---------------------------|-------------------------|---------------------------|---------------------|
|   |                           |                         | D 1 1                     | 1                   |
|   | Address                   | △ Network               | Broadcast                 | Interface           |
|   | Address<br>+172.16.1.174/ | △ Network<br>172.16.1.0 | Broadcast<br>172.16.1.255 | Interface<br>ether1 |

Figura 39. Pantalla IP Opción Address List, Access Point Mikrotik, Enlace Terraza CAI UTN – Granja Yuyucocha Fuente: Universidad Técnica del Norte

## 3.2.1.4 Terraza CAI UTN – Granja Yuyucocha (Estación)

La configuración de este equipo en modo estación Mikrotik está dada como se indica a continuación.

La figura 40 muestra las interfaces creadas dentro del equipo que son totalmente necesarias para poder tener un funcionamiento del dispositivo como:

- Bridge
- Ethernet
- Wlan

| Inter      | face [          | Ethernet | Eol | P Tunnel   | IP Tunnel   | VLAN | VR   | RP  | Bonding | 9          |        |        |
|------------|-----------------|----------|-----|------------|-------------|------|------|-----|---------|------------|--------|--------|
| <b>+</b> - |                 |          | }   | - 7        |             |      |      |     |         |            |        |        |
|            | Name            |          | L   | Туре       |             | L2 N | ITU  | Τх  |         | Rx         | Tx Pac | Rx Pac |
| R          | <b>1</b> ⊐tbrid | lge1     |     | Bridge     |             |      | 1526 | 28  | .8 kbps | 170.4 kbps | 4      | 115    |
| R          | eth             | er1      |     | Ethernet   |             |      | 1526 | 660 | .7 kbps | 33.2 kbps  | 164    | 57     |
| R          | <b>∜</b> wla    | n1       |     | Wireless ( | Atheros AR5 |      | 2290 | 62  | 1 kbps  | 660.7 kbps | 61     | 164    |
|            |                 |          |     |            |             |      |      |     |         |            |        |        |

Figura 40. Pantalla Interfaces Opción List, Estación Mikrotik, Enlace Terraza CAI UTN – Granja Yuyucocha Fuente: Universidad Técnica del Norte

En la figura 41 en la pestaña Ethernet se puede verificar que está creada la interfaz LAN del equipo.

|   | _!            |         |     |          |           |     |      |      |       |           |          |
|---|---------------|---------|-----|----------|-----------|-----|------|------|-------|-----------|----------|
|   | nterface      | Ethemet | Eol | P Tunnel | IP Tunnel | VLA | N VR | RP E | Bondi | ng        |          |
|   | / 🐹           | 2       | 7   |          |           |     |      |      |       |           |          |
|   | Nam           | e       | - 1 | Туре     |           | M   | TU   | L2 M | TU    | Tx        | Rx       |
| F | } <b>∢≯</b> e | ther1   |     | Ethernet |           |     | 1500 | 1    | 526   | 34.1 kbps | 8.8 kbps |

Figura 41. Pantalla Interfaces Opción Ethernet, Estación Mikrotik, Enlace Terraza CAI UTN – Granja Yuyucocha Fuente: Universidad Técnica del Norte En la figura 42 en la pestaña WIRELESS > Opciones de Interfaces se puede verificar la creación de la interfaz Wlan del equipo.

|            | Wireless Tables |                 |            |         |           |                   |        |        |          |          |           |           |                   |  |  |
|------------|-----------------|-----------------|------------|---------|-----------|-------------------|--------|--------|----------|----------|-----------|-----------|-------------------|--|--|
| Interfaces | Nstreme Dual    | Access List     | Registrati | on Conr | nect List | Security Profiles | s      |        |          |          |           |           |                   |  |  |
| <b>+</b> - | 1 × × 1         | - 7             |            |         |           |                   |        |        |          |          |           |           |                   |  |  |
| Name       | A A             | Туре            |            | L2 MTU  | Tx        | Rx                | Tx Pac | Rx Pac | Tx Drops | Rx Drops | Tx Errors | Rx Errors | MAC Address       |  |  |
| R 🚸wla     | an 1            | Wireless (Athen | os AR5     | 2290    | 50.3 kbj  | os 31.8 kbps      | 20     | 36     | 0        | 0        | 0         | 0         | 00:15:6D:65:D7:7A |  |  |
|            |                 |                 |            |         |           |                   |        |        |          |          |           |           |                   |  |  |

Figura 42. Pantalla Wireless Opción Interfaces, Estación Mikrotik, Enlace Terraza CAI UTN – Granja Yuyucocha Fuente: Universidad Técnica del Norte

En la figura 43 muestra los parámetros con los que la estación está asociada con el Access point tales como:

- Banda
- Frecuencia
- SSID

|                         | Interface <wlan< th=""><th>1&gt;</th><th>×</th></wlan<> | 1>           | ×                   |
|-------------------------|---------------------------------------------------------|--------------|---------------------|
| General Wireless V      | /DS Nstreme Status                                      |              | ОК                  |
| Mode:                   | station wds                                             | ₹            | Cancel              |
| Band:                   | 5GHz                                                    | Ŧ            | Apply               |
| Frequency:              | 5180                                                    | <b>∓</b> MHz | Disable             |
| SSID:                   | YUYUCOCHA                                               | <b></b>      | Comment             |
| Scan List:              |                                                         | <b></b>      | Torch               |
| Security Profile:       | default                                                 | <b>∓</b>     | Scan                |
| Antenna Mode:           | antenna a                                               | •            | Freq. Usage         |
| Default AP Tx Rate:     |                                                         | ▼ bps        | Align               |
| Default Client Tx Rate: |                                                         | ▼ bps        | Sniff               |
|                         | <ul> <li>Default Authenticate</li> </ul>                |              | Snooper             |
|                         | Default Forward     Hide SSID                           |              | Reset Configuration |
|                         |                                                         |              | Advanced Mode       |
|                         |                                                         |              |                     |
|                         |                                                         |              |                     |
|                         |                                                         |              |                     |
|                         |                                                         |              |                     |
|                         |                                                         |              |                     |
|                         |                                                         |              |                     |
|                         |                                                         |              |                     |
| disabled n              | inning slave                                            |              | connected to ess    |

Figura 43. Pantalla Wireless Opción Interface WLAN, Estación Mikrotik, Enlace Terraza CAI UTN – Granja Yuyucocha Fuente: Universidad Técnica del Norte En la figura 44 en la pestaña WIRELESS > Registration se puede obtener información detallada del equipo que se está realizando el enlace tal como:

- Radio name
- Dirección MAC
- Potencia de asociación
- Tasa de trasmisión entre los dispositivos

| <b>.</b>   |              |   |            |              |              |            |          |     |              | Wireless       | Tables     |
|------------|--------------|---|------------|--------------|--------------|------------|----------|-----|--------------|----------------|------------|
| Interfaces | Nstreme Dual | A | ccess List | Registration | Connect List | Security F | Profiles |     |              |                |            |
| - 7        | a Reset (    |   |            |              |              |            |          |     |              |                |            |
| Rad        | o Name       | A | MAC Addr   | ress         | Interface    | Uptime     | AP       | W   | Last Activit | Signal Strengt | Tx/Rx Rate |
|            | 0156D65D789  |   | 00:15:6D:  | 65:D7:89     | wlan1        | 2d 15:37:  | yes      | yes | 0.000        | -62            | 36Mbps/2   |
|            |              |   |            |              |              |            |          |     |              |                |            |

Figura 44. Pantalla Wireless Opción Registration, Estación Mikrotik, Enlace Terraza CAI UTN – Granja Yuyucocha Fuente: Universidad Técnica del Norte

En la figura 45 en la pestaña WIRELESS> Security se puede verificar el tipo de seguridad elegido para este enlace de radio.

| Interfaces | Nstren | ne Dual | Access Lis | st Registration | Connect List    | Security Profiles |                |                 |
|------------|--------|---------|------------|-----------------|-----------------|-------------------|----------------|-----------------|
| + -        | 7      |         |            |                 |                 |                   |                |                 |
| Name       |        | Mode    | A          | Authenticatio   | Unicast Ciphers | Group Ciphers     | WPA Pre-Shared | WPA2 Pre-Shared |
| defau      | lt     | none    |            |                 |                 |                   | •••••          | •••••           |
| [          |        |         |            |                 |                 |                   |                |                 |

Figura 45. Pantalla Wireless Opción Security Profiles, Estación Mikrotik, Enlace Terraza CAI UTN – Granja Yuyucocha Fuente: Universidad Técnica del Norte

En la figura 46 en la pestaña BRIDGE > Registration se puede verificar la creación del bridge la cual permite la conexión de la interfaces inalámbrica y LAN del equipo.

|                                |             |                |          |        |          | Bridge   | e         |           |                   |
|--------------------------------|-------------|----------------|----------|--------|----------|----------|-----------|-----------|-------------------|
| Bridge Ports Filters NAT Hosts |             |                |          |        |          |          |           |           |                   |
| 🕂 🖃 🖉 🖉 Settings               |             |                |          |        |          |          |           |           |                   |
| Name 🛆 Type                    | L2 MTU Tx   | Rx             | Tx Pac F | Rx Pac | Tx Drops | Rx Drops | Tx Errors | Rx Errors | MAC Address       |
| R thindge1 Bridge              | 1526 28.8 k | ops 131.4 kbps | 4        | 119    | 0        | 0        | 0         | 0         | 00:15:6D:65:D7:7A |
|                                |             |                |          |        |          |          |           |           |                   |

Figura 46. Pantalla Bridge, Estación Mikrotik, Enlace Terraza CAI UTN – Granja Yuyucocha Fuente: Universidad Técnica del Norte

En la figura 47 en la pestaña BRIDGE>Ports se puede verificar la creación de cada uno de los puertos por cada interfaz del equipo para su interconexión entre las mismas.

| Bridge Ports F | Filters NAT Hosts |             |           |         |                 |  |  |  |  |  |
|----------------|-------------------|-------------|-----------|---------|-----------------|--|--|--|--|--|
|                |                   |             |           |         |                 |  |  |  |  |  |
| Interface      | ∠ Bridge          | Priority (h | Path Cost | Horizon | Role            |  |  |  |  |  |
| trtether1      | bridge1           | 80          | 10        |         | designated port |  |  |  |  |  |
| 4⊐twlan1       | bridge1           | 80          | 10        |         | designated port |  |  |  |  |  |

Figura 47. Pantalla Bridge Opción Ports, Estación Mikrotik, Enlace Terraza CAI UTN – Granja Yuyucocha Fuente: Universidad Técnica del Norte

En la figura 48 en la pestaña BRIDGE>Hosts brinda una información detallada acerca de la MAC y el tiempo de conexión de los dispositivos conectados a cada interfaz del equipo.

| Bridge | Ports      | Filters  | NAT      | Hosts      |    |     |          |          |
|--------|------------|----------|----------|------------|----|-----|----------|----------|
| 7      |            |          |          |            |    |     |          |          |
|        | MAC Add    | ress     | A. (     | On Interfa | ce | Age |          | Bridge   |
|        | 00:00:0C:  | 9F:F0:01 |          | wlan 1     |    |     | 00:00:01 | bridge1  |
|        | 0:00:0C:   | 9F:F0:08 |          | wlan1      |    |     | 00:00:02 | bridge1  |
|        | 00:00:0C:  | 9F:F0:30 |          | wlan 1     |    |     | 00:00:05 | bridge1  |
| (      | 0:00:0C:   | 9F:F0:34 | 1        | wlan 1     |    |     | 00:00:02 | bridge1  |
| (      | 0:00:0C:   | 9F:F0:60 | ) (      | wlan 1     |    |     | 00:00:03 | bridge1  |
| (      | 00:0B:AC   | 23:61:0  | ) (      | wlan 1     |    |     | 00:02:11 | bridge1  |
| (      | 00:0C:42:  | 12:FA:02 | 2 1      | wlan 1     |    |     | 00:00:28 | bridge1  |
| (      | 00:0C:42:  | 37:CB:5/ | ۹ ۱      | wlan 1     |    |     | 00:00:09 | bridge1  |
| L (    | 00:0C:42:  | 4F:B6:5F | - 6      | ether1     |    |     | 00:00:01 | bridge1  |
| (      | 00:0D:54:  | 55:74:C( | ) (      | wlan 1     |    |     | 00:00:35 | bridge1  |
| (      | 00:0D:54:  | 5F:2D:0  | 0 1      | wlan 1     |    |     | 00:05:01 | bridge1  |
|        | 00:0D:54:  | 7A:56:80 | ) (      | wlan 1     |    |     | 00:04:56 | bridge1  |
|        | 00:0F:CB:  | 03:8D:0  | 0 1      | vlan 1     |    |     | 00:05:01 | bridge1  |
|        | 00:0F:CB:  | 3E:81:C  | 0 1      | vlan 1     |    |     | 00:05:01 | bridge1  |
|        | 00:0F:CB:  | 93:44:E( | ) (      | wlan 1     |    |     | 00:02:07 | bridge1  |
|        | 00:11:95:  | C5:2A:32 | 2 1      | wlan 1     |    |     | 00:00:01 | bridge1  |
|        | 00:12:A9:  | DB:5B:8  | 0 1      | wlan 1     |    |     | 00:04:17 | bridge1  |
|        | 00:12:A9:  | E6:B4:A  | 0 1      | wlan 1     |    |     | 00:05:01 | bridge1  |
|        | 00:13:57:  | 00:73:BC | : I      | wlan 1     |    |     | 00:04:22 | bridge1  |
|        | 00:14:7C:  | 76:F0:A0 | ) (      | wlan 1     |    |     | 00:05:01 | bridge1  |
|        | 00:15:65:  | 4B:E2:92 | 2 1      | wlan 1     |    |     | 00:00:24 | bridge1  |
|        | 00:15:65:  | 4B:E3:D  | 2 1      | wlan 1     |    |     | 00:00:20 | bridge1  |
|        | 00:15:65:  | 4B:E4:D  | Εı       | wlan 1     |    |     | 00:00:14 | bridge1  |
|        | 00:15:65:  | 4B:E5:00 | C (      | wlan 1     |    |     | 00:00:02 | bridge1  |
|        | 00:15:65:  | 4B:E5:2/ | A 1      | wlan 1     |    |     | 00:00:02 | bridge1  |
|        | 00:15:65:  | 4B:E5:7E | <u>ا</u> | wlan 1     |    |     | 00:00:20 | bridge1  |
|        | 00:15:65:  | 4B:E5:96 | i ۱      | wlan 1     |    |     | 00:00:23 | bridge1  |
|        | 00:15:65:  | 4B:E5:A  | ۹ I      | wlan 1     |    |     | 00:00:21 | bridge1  |
|        | 00:15:65:  | 6D:FE:F  | 5 I      | wlan 1     |    |     | 00:00:14 | bridge1  |
|        | 00:15:65:  | 6E:04:31 | 1        | wlan1      |    |     | 00:01:22 | bridge1  |
|        | 00:15:65:  | 6E:06:53 | 1        | wlan 1     |    |     | 00:01:22 | bridge 1 |
|        | JU:15:65:  | 6E:06:71 | 1        | wian 1     |    |     | 00:01:22 | bridge 1 |
|        | JU:15:65:  | 6E:09:A5 | <u>۱</u> | wian 1     |    |     | 00:01:22 | bridge 1 |
|        | JU:15:65:  | 6E:0B:81 | ۱ I      | wian 1     |    |     | 00:01:22 | bridge 1 |
|        | JU: 15:65: | 6E:11:81 | 1        | wian 1     |    |     | 00:00:13 | bridge1  |
|        | JU:15:65:  | 6E:11:9E | 5 6      | ether1     |    |     | 00:00:02 | bridge 1 |

Figura 48. Pantalla Bridge Opción Hosts, Estación Mikrotik, Enlace Terraza CAI UTN – Granja Yuyucocha Fuente: Universidad Técnica del Norte

En la figura 49 en la pestaña IP>Address List se puede apreciar que a la interface ether está asignada una dirección IP dentro de una red, con la finalidad de tener acceso al equipo y tener comunicación con todos dispositivos dentro del rango asignado.

| Address 🗸 | Network    | Broadcast    | Interface |  |  |  |  |
|-----------|------------|--------------|-----------|--|--|--|--|
|           | 172.16.1.0 | 172.16.1.255 | ether1    |  |  |  |  |

Figura 49. Pantalla IP Opción Address List, Estación Mikrotik, Enlace Terraza CAI UTN – Granja Yuyucocha Fuente: Universidad Técnica del Norte

Las configuraciones de los equipos Access Point y Estación de los enlaces como:

- Terraza Edificio Central FCCSS (Antiguo Hospital San Vicente de Paúl) (Access Point)
- Terraza Edificio Central FCCSS (Antiguo Hospital San Vicente de Paúl) (Estación)
- Terraza Edificio Central Instalaciones de la Guardería (Access Point)

Están incorporados en el anexo B, los equipos antes mencionados están implementados con marca MIKROTIK por esta razón las configuraciones son similares exceptos los campos siguientes de cada una de las pestañas mostradas en la Tabla 9.

|             |                 |             |             | ,               |             |
|-------------|-----------------|-------------|-------------|-----------------|-------------|
|             | ACCESS POINT    |             |             | ESTACION        |             |
| WIRELESS    | NETWORK         | SYSTEM      | WIRELESS    | NETWORK         | SYSTEM      |
| Modo        | Dirección IP de | Nombre del  | Modo        | Dirección IP de | Nombre del  |
| Inalámbrico | administración  | dispositivo | Inalámbrico | administración  | dispositivo |
| SSID        |                 |             | SSID        |                 |             |
| Frecuencia  |                 |             | Frecuencia  |                 |             |
| Tipo de     |                 |             | Tipo de     |                 |             |
| antena      |                 |             | antena      |                 |             |

Tabla 9. Distribución de enlaces de radio UTN

Fuente: Universidad Técnica del Norte

El equipo en modo estación del enlace de radio Terraza Edificio Central – Instalaciones de la Guardería no fue posible tener acceso al equipo ya que tiene un problema en su tarjeta LAN lo que no permite tener una conectividad continua, de la misma forma se me informó que esta presentado un plan de mejora del mismo para cumplir con las necesidades del lugar ya mencionado. Es importante tener en claro que la clave de seguridad para la asociación entre los equipos es igual para todos los enlaces, de la misma forma para el acceso a los equipos el usuario y contraseña es similar para las dos marcas de equipos que utiliza la UTN para sus enlaces de radio.

## 3.2.2 Análisis de las configuraciones en los enlaces de radio

Después de haber realizado el levantamiento completo de información de cada uno de los 4 enlaces de radio (Access Point y Estación) marca UBIQUITI implementados en la Universidad Técnica del Norte, se realizó un análisis detallado tomando en cuenta un ejemplo, ya que las configuraciones son similares como se detalla en las tablas 8 y 9.

## 3.2.2.1 Equipo Ubiquiti Terraza UTN-Lomas de Azaya (Access Point)

En la pestaña SYSTEM se puede apreciar que el equipo en funcionamiento está totalmente desactualizado, como se observa en la Figura 50. Para el ingreso a los equipos están asignados usuario y contraseña definidos por el administrador de la red.

| NanoBridge <i>M5</i>                                                                                         |                    |                                                       | <i>air</i> US                                   |
|----------------------------------------------------------------------------------------------------|--------------------|-------------------------------------------------------|-------------------------------------------------|
| MAIN WIRELESS NETWORK ADVA                                                                                   | NCED SERVICES      | SYSTEM                                                | Herramientas:   Cerrar sesión                   |
| Actualización de Firmware                                                                                    |                    |                                                       |                                                 |
| Versión de Firmware: XM.v5.5.4<br>Número de la versión: 16501<br>Buscar actualizaciones: 🕑 Habilitar Revisar |                    | Subir Firmware:                                       | Seleccionar archivo Ningún archivo seleccionado |
| Dispositivo                                                                                                  | Configuración de f | fecha                                                 |                                                 |
| Nombre del dispositivo: AP-UTN-AZAYA<br>Idioma de la interfaz: Español                                       |                    | Zona horaria:<br>Fecha de inicio:<br>Fecha de inicio: | (GMT) Western Europe ▼<br>Habilitar             |
| Cuentas de Sistema                                                                                           |                    |                                                       |                                                 |
| Nombre de usuario de Administrador: utn<br>Cuenta de sólo lectura: 🔲 Habilitar                               |                    |                                                       |                                                 |
| Misceláneo                                                                                                   | Lugar              |                                                       |                                                 |
| Botón de reinicializar: [?] 🕢 Habilitar                                                                      |                    | Latitud:<br>Longitud:                                 |                                                 |
|                                                                                                    |                    |                                                       | Cambiar                                         |

Figura 50. Visualización de Firmware equipo Ubiquiti Modo Access Point, Enlace Terraza UTN-Lomas de Azaya Fuente: Universidad Técnica del Norte

En la pestaña SERVICES se puede apreciar que el equipo tiene varias funcionalidades de red las cuales pueden ayudar al acceso remoto hacia el mismo, las opciones habilitadas para este caso son las predeterminadas por el fabricante, como se observa en la Figura 51.

| obridge    | e 11/15       |                  |           |          |          |                   | Harramientos       |                 |
|------------|---------------|------------------|-----------|----------|----------|-------------------|--------------------|-----------------|
| A C        | MAIN          | WIRELESS         | NETWORK   | ADVANCED | SERVICES | SYSTEM            | Themaninefitals    | . · · Cerrar    |
| ng Watch   | dog           |                  |           |          | Agent    | te SNMP           |                    |                 |
|            | Ping          | Watchdog: 📄 H    | labilitar |          |          | Age               | ente SNMP: 📄 H     | labilitar       |
| rección IP | a la cual rea | lizar PING:      |           |          |          | Comuni            | idad SNMP: public  | 0               |
|            | Interval      | lo del Ping: 300 | segund    | os       |          |                   | Contacto:          |                 |
|            | Demoi         | a de inicio: 300 | segund    | los      |          |                   | Lugar:             |                 |
| Fallo e    | en la cuenta  | de reinicio: 3   |           |          |          |                   |                    |                 |
| Guardar i  | nformación (  | de soporte: 📃    |           |          |          |                   |                    |                 |
| ervidor We | eb            |                  |           |          | Servio   | lor SSH           |                    |                 |
|            | v             | Veb Server: 🕑 🖡  | Habilitar |          |          | Se                | ervidor SSH: 🕑 H   | labilitar       |
| Con        | iexión segur  | a (HTTPS): 💌 🖡   | labilitar |          |          | Puerto d          | lel Servidor: 22   |                 |
| P          | 'uerto Servid | lor Seguro: 443  |           |          | с        | ontraseña de Au   | tenticación: 🕑 H   | labilitar       |
|            | Puerto de     | el Servidor: 80  |           |          |          | Claves de au      | utenticación Edit  | ar              |
| Tiemp      | o de espera   | de sesión: 15    | minutos   |          |          |                   |                    |                 |
| ervidor Te | Inet          |                  |           |          | Client   | te NTP            |                    |                 |
|            | Servi         | idor Telnet: 🔲 F | labilitar |          |          | c                 | liente NTP: 🔲 H    | labilitar       |
|            | Puerto de     | el Servidor: 23  |           |          |          | Se                | ervidor NTP: 0.ubr | nt.pool.ntp.org |
| NS dinám   | ico           |                  |           |          | Regis    | tro de Sistema    |                    |                 |
|            | DNS           | S dinámico: 🔲 F  | labilitar |          |          | Registro          | de Sistema: 🔲 H    | labilitar       |
|            | Nombr         | e del Host:      |           |          |          | Regis             | tro Remoto: 📃 H    | labilitar       |
|            | Nombre        | de usuario:      |           |          | Direc    | ción IP del Regis | tro Remoto:        |                 |
|            | с             | ontraseña:       |           | N        | Nostrar  | Puerto del Regis  | tro Remoto: 514    |                 |
| uscador d  | le dispositi  | vos              |           |          |          |                   |                    |                 |
|            |               | Descubrir: 💌 🖡   | labilitar |          |          |                   |                    |                 |
|            |               | CDP:             | labilitar |          |          |                   |                    |                 |
|            |               |                  |           |          |          |                   |                    |                 |
|            |               |                  |           |          |          |                   |                    |                 |

Figura 51. Visualización de pestaña Services equipo Ubiquiti Modo Access Point, Enlace Terraza UTN-Lomas de Azaya

Fuente: Universidad Técnica del Norte

Una vez asociados los equipos dentro de un enlace se puede saber a qué distancia exacta se encuentran por ser una característica propia del equipo.

Como se muestra en la Figura 52 se tiene una opción la cual se asigna la distancia recopilada. Esta herramienta ayuda a mejorar la comunicación entre sí.

Como configuración del administrador de red ya decidido asignar un valor de 100 Mbps para la velocidad de comunicación LAN del dispositivo hacia el siguiente equipo de red.

| lanoBrid   | ge <b>M</b> 5      |                     |                     |            |           |        |        | Air OS   |
|------------|--------------------|---------------------|---------------------|------------|-----------|--------|--------|----------|
| **         | MAIN               | WIRELESS            | NETWORK             | ADVANCED   | SERVICES  | SYSTEM | Tools: | ▼ Logout |
| Advance    | d Wireless Set     | tings               |                     |            |           |        |        |          |
|            | RTS                | Threshold: 234      | l6 ✔ Off            |            |           |        |        |          |
|            | Fragmentation      | Threshold: 234      | l6 🖉 Off            |            |           |        | -      |          |
|            |                    | Distance: 🕜         | (/)                 | 0.4        | miles (0. | 6 km)  |        |          |
|            | ACI                | K Timeout: 31       | 🖌 Au                | ito Adjust |           |        |        |          |
|            | Ag                 | gregation: 🖉        | Enable              |            |           | - V    |        |          |
|            |                    | 32                  | Frames              | 50000      | Bytes     |        |        | •        |
|            | Multi              | icast Data: 🖉       | Allow All           |            |           |        |        |          |
| Er         | able Installer EIR | RP Control:         |                     |            |           |        |        |          |
|            | Enable Extra       | Reporting: 🕑        |                     |            |           |        |        |          |
|            | Enable Clien       | it Isolation: 📃     |                     |            |           |        |        |          |
|            | Sensitivity Thres  | hold, dBm: -96      | ✓ Off               |            |           |        |        |          |
| Advance    | d Ethernet Set     | tings               |                     |            |           |        |        |          |
|            | Enable Auton       | egotiation: 🕑       |                     |            |           |        |        |          |
|            | Link Spe           | eed, Mbps: 10       | 0                   | •          |           |        |        |          |
|            | Enable F           | ull Duplex: 📝       |                     |            |           |        |        |          |
| Signal LE  | D Thresholds       |                     |                     |            |           |        |        |          |
|            | Thresho            | l<br>olds, dBm: - 9 | LED1 LED2<br>4 - 80 | LED3 L     | ED4<br>5  |        |        |          |
| Traffic St | naping             |                     |                     |            |           |        |        |          |
|            | Enable Traffi      | c Shaping: 📃        |                     |            |           |        |        |          |

Figura 52. Visualización de distancia en el equipo Ubiquiti Modo Access Point, Enlace Terraza UTN-Lomas de Azaya

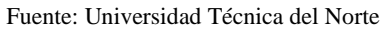

En la Figura 53 se observa que el equipo está en modo BRIDGE la cual se asigna una dirección IP con su respectiva puerta de enlace para el acceso e identificación.

| NanoBridge <b>M</b> 5           |                 |          |          |        |               | <u>air 0</u> S° |
|---------------------------------|-----------------|----------|----------|--------|---------------|-----------------|
| MAIN WIRELES                    | S NETWORK       | ADVANCED | SERVICES | SYSTEM | Herramientas: | Cerrar sesión   |
| Rol de la red                   |                 |          |          |        |               |                 |
| Modo de red:                    | Puente (Bridge) | <b>•</b> |          |        |               |                 |
| Desactivar red:                 | None            | •        |          |        |               |                 |
| Modo de Configuración           |                 |          |          |        |               |                 |
| Modo de Configuración:          | Simple          | •        |          |        |               |                 |
| Configuración de Administración | ión de red      |          |          |        |               |                 |
| Dirección IP de Administración: | OHCP   Est      | tática   |          |        |               |                 |
| Dirección IP:                   | 172.16.1.173    |          |          |        |               |                 |
| Máscara de red:                 | 255.255.255.0   |          |          |        |               |                 |
| IP de la Puerta de Acceso:      | 172.16.1.1      |          |          |        |               |                 |
| IP del DNS principal:           |                 |          |          |        |               |                 |
| IP DNS Secundario               |                 |          |          |        |               |                 |
| MTU:                            | 1500            |          |          |        |               |                 |
| VLAN de Administración:         | Habilitar       |          |          |        |               |                 |
| IP aliasing automático          | Habilitar       |          |          |        |               |                 |
| STP:                            | Habilitar       |          |          |        |               |                 |
|                                 |                 |          |          |        |               |                 |
|                                 |                 |          |          |        |               | Cambiar         |

Figura 53. Visualización de modo BRIDGE en el equipo Ubiquiti, Access Point, Enlace Terraza UTN-Lomas de

Azaya Fuente: Universidad Técnica del Norte

El equipo está en modo AP (Access Point) no tiene definido la frecuencia en la cual están en funcionamiento, como se observa en la Figura 54, para obtener un mejor rendimiento en un enlace punto a punto es necesario definir la misma.

| lanoBrid   | ge <b>M</b> 5   |                  |                |             |             |        |               | air OS                            |
|------------|-----------------|------------------|----------------|-------------|-------------|--------|---------------|-----------------------------------|
| ×          | MAIN            | WIRELESS         | NETWORK        | ADVANCED    | SERVICES    | SYSTEM | Herramientas: | <ul> <li>Cerrar sesión</li> </ul> |
| Configura  | ación Inalámbr  | ica Básica       |                |             |             |        |               |                                   |
|            | Mc              | do inalámbrico:  | Punto de Acce  | so <b>v</b> |             |        |               |                                   |
| WD         | S (Modo Puente  | Transparente):   | Habilitar      |             |             |        |               |                                   |
|            | - (             | SSID             | UTN-474YA      |             | Ocultar SSI | D      |               |                                   |
|            |                 | Código de Daíe:  | Czech Penubl   | in T        | Cambiar     |        |               |                                   |
|            | Mor             | in IEEE 802 11   | A/N mixed      | τ. ·        | Cambiar     |        |               |                                   |
|            |                 | DES:             | R Habilitar    |             |             |        |               |                                   |
|            | And             | ho del canal:[?] | 20 MHz         | T           |             |        |               |                                   |
|            | Movimi          | ento de canal[?] | Desactivar     | ¥           |             |        |               |                                   |
|            | Fr              | ecuencia, MHz:   | Automático     | •           |             |        |               |                                   |
|            | Exte            | nsión de Canal:  | Ninguna        | ۲           |             |        |               |                                   |
|            | Lista de Fre    | cuencias, MHz:   | 🔲 Habilitar    |             |             |        |               |                                   |
| Ajustar av | tomáticamente e | I límite de EIRP | Habilitar      |             |             |        |               |                                   |
|            |                 | Antena:          | Not specified  | •           |             |        |               |                                   |
|            | Pot             | encia de salida: |                |             | 23 dBn      | n 🔪    |               |                                   |
|            | Dat             | ta Rate Module:  | Default        | ٣           |             |        |               |                                   |
| Máxima Ta  | asa de Transmis | ión (Tx), Mbps:  | MCS 15 - 130   | ۲           | Automático  |        |               |                                   |
| Segurida   | d Inalámbrica   |                  |                |             |             |        |               |                                   |
|            |                 | Seguridad:       | WPA2-AES       | •           |             |        |               |                                   |
|            | Aute            | nticación WPA:   | PSK V          |             |             |        |               |                                   |
|            | Clave pre-co    | ompartida WPA:   | utnaz ay a2015 |             | 🕑 Mostrar   |        |               |                                   |
|            |                 | ACL de MAC:      | Habilitar      |             |             |        |               |                                   |

Figura 54. Visualización de configuración de frecuencia en el equipo Ubiquiti Modo Access Point, Enlace Terraza UTN-Lomas de Azaya Fuente: Universidad Técnica del Norte

Como se observa en la Figura 55, el equipo no tiene definido el tipo de antena que se está utilizando para el enlace, el no especificar disminuye el rendimiento ya que no se establece la potencia característica del equipo.

| VanoBridge <b>M</b> 5                     |                               |             |                                |        |               | <i>ai</i> r0S |
|-------------------------------------------|-------------------------------|-------------|--------------------------------|--------|---------------|---------------|
| MAIN WIRELESS                             | NETWORK                       | ADVANCED    | SERVICES                       | SYSTEM | Herramientas: | Cerrar sesión |
| Configuración Inalámbrica Básica          |                               |             |                                |        |               |               |
| Modo inalámbrico:                         | Punto de Acces                | so <b>v</b> |                                |        |               |               |
| WDS (Modo Puente Transparente):           | 🕑 Habilitar                   |             |                                |        |               |               |
| SSID:                                     | UTN-AZAYA                     |             | Ocultar SSI                    | D      |               |               |
| Código de País:                           | Czech Republi                 | c <b>v</b>  | Cambiar                        |        |               |               |
| Modo IEEE 802.11:                         | A/N mixed                     | •           |                                |        |               |               |
| DFS:                                      | <ul> <li>Habilitar</li> </ul> |             |                                |        |               |               |
| Ancho del canal:[?]                       | 20 MHz                        | •           |                                |        |               |               |
| Movimiento de canal[?]                    | Desactivar                    | ۲           |                                |        |               |               |
| Frecuencia, MHz:                          | Automático                    | ۲           |                                |        |               |               |
| Extensión de Canal:                       | Ninguna                       | ۲           |                                |        |               |               |
| Lista de Frecuencias, MHz:                | Habilitar                     |             |                                |        |               |               |
| Ajustar automáticamente el límite de EIRP | Habilitar                     |             |                                |        |               |               |
| Antena:                                   | Not specified                 | •           |                                |        |               |               |
| Potencia de salida:                       |                               |             | 23 dBm                         | n      |               |               |
| Data Rate Module:                         | Default                       | ۲           |                                |        |               |               |
| Máxima Tasa de Transmisión (Tx), Mbps:    | MCS 15 - 130                  | •           | <ul> <li>Automático</li> </ul> |        |               |               |
| Seguridad Inalámbrica                     |                               |             |                                |        |               |               |
| Seguridad:                                | WPA2-AES                      | ۲           |                                |        |               |               |
| Autenticación WPA:                        | PSK T                         |             |                                |        |               |               |
| Clave pre-compartida WPA:                 | utnazay a2015                 |             | 🕑 Mostrar                      |        |               |               |
| ACL de MAC:                               | 🔲 Habilitar                   |             |                                |        |               |               |

Figura 55. Visualización tipo de antena, Equipo Ubiquiti Modo Access Point, Enlace Terraza UTN-Lomas de Azaya Fuente: Universidad Técnica del Norte

El enlace está anclado por MAC y tiene una seguridad de tipo WPA-AES con esto permite no tener ningún tipo de filtraciones, como se muestra en la Figura 56.

| NanoBrid   | ge <b>M</b> 5    |                   |                               |          |                                |        |               | á | <b>n OS</b> " |
|------------|------------------|-------------------|-------------------------------|----------|--------------------------------|--------|---------------|---|---------------|
| X          | MAIN             | WIRELESS          | NETWORK                       | ADVANCED | SERVICES                       | SYSTEM | Herramientas: | ۲ | Cerrar sesión |
| Configura  | ación Inalámbi   | rica Básica       |                               |          |                                |        |               |   |               |
|            | Mo               | odo inalámbrico:  | Estación                      | Ŧ        |                                |        |               |   | _             |
| WD         | S (Modo Puente   | Transparente):    | 🖉 Habilitar                   |          |                                |        |               |   | _             |
|            |                  | SSID:             | PRADERA-AZA                   | AYA      | Seleccione                     |        |               |   | _             |
| Fija       | r a la MAC del P | unto de Acceso    | DC:9F:DB:82:0                 | F:EA     |                                |        |               |   |               |
|            |                  | Código de País:   | Czech Republ                  | c v      | mbiar                          |        |               |   | _             |
|            | Mo               | do IEEE 802.11:   | A/N mixed                     | ۲        |                                |        |               |   |               |
|            |                  | DFS:              | <ul> <li>Habilitar</li> </ul> |          |                                |        |               |   |               |
|            | And              | cho del canal:[?] | Auto 20/40 MH                 | z 🔻      |                                |        |               |   |               |
|            | Movimi           | ento de canal[?]  | Desactivar                    | ۲        |                                |        |               |   |               |
| Lista de   | Frecuencias a    | escanear, MHz:    | Habilitar                     |          |                                |        |               |   |               |
| Ajustar au | tomáticamente e  | el límite de EIRP | Habilitar                     |          |                                |        |               |   |               |
|            |                  | Antena:           | Not specified                 | ۲        |                                |        |               |   |               |
|            | Pot              | encia de salida:  |                               |          | 23 dBm                         | 1      |               |   |               |
|            | Da               | ta Rate Module:   | Default                       | ۲        |                                |        |               |   |               |
| Máxima Ta  | asa de Transmis  | ión (Tx), Mbps:   | MCS 15 - 130                  | [300] 🔻  | <ul> <li>Automático</li> </ul> |        |               |   |               |
| Segurida   | d Inalámbrica    |                   |                               |          |                                |        |               |   |               |
|            |                  | Seguridad:        | WPA2-AES                      | T        |                                |        |               |   |               |
|            | Aute             | enticación WPA:   | PSK V                         |          |                                |        |               |   |               |
|            | Clave pre-co     | ompartida WPA:    | utnazaya2015                  |          | Mostrar                        |        |               |   |               |

Figura 56. Visualización configuración Wireless, Equipo Ubiquiti Modo Access Point, Enlace Terraza UTN-Lomas de Azaya Fuente: Universidad Técnica del Norte

Como se puede apreciar en la Figura 57 el protocolo AirMax perteneciente a Ubiquiti está activado, esta función mejora el rendimiento y la comunicación entro los equipos que están realizando el enlace de radio.

| MAIN                  | WIRELESS NETWO          | RK ADVANCED         | SERVICES         | SYSTEM             | Herramientas:            | <ul> <li>Cerrar sesión</li> </ul> |
|-----------------------|-------------------------|---------------------|------------------|--------------------|--------------------------|-----------------------------------|
| ado                   |                         |                     |                  |                    |                          |                                   |
| Nombre del dispositiv | o: NanoBridge M5        |                     | Dirección M      | IAC del Punto de   | DC:9F:DB:82:0F:EA        |                                   |
| Modo de re            | d: Puente (Bridge)      |                     |                  | Acceso:            |                          |                                   |
| Modo inalámbric       | o: WDS de la Estación   |                     | Inten            | sidad de la senal: | 74.1.74.10               | 69 dBm                            |
| SSI                   | ): PRADERA-AZAYA        |                     | но               | Duide base:        | -/1/-/10Dm               |                                   |
| Segurida              | d: WPA2-AES             |                     | 000              | de Transmisión:    | -90 ubm                  |                                   |
| Versió                | n: v5.5.4               |                     | 000              | Taea TX/RX         | 162 Mbns / 120 Mbns      |                                   |
| Tiempo de activida    | d: 50 días 21:36:43     |                     |                  | Tubu Trotot.       | 102 mbp3 / 120 mbp3      |                                   |
| Fech                  | a: 2013-04-28 07:51:37  |                     |                  | airMAX:            | Habilitar                |                                   |
| Canal/Frecuenci       | a: 36 / 5180 MHz        |                     | Pric             | oridad de airMAX:  | Ninguna                  |                                   |
| Ancho del cana        | al: 40 MHz (Superior)   |                     | Ci               | alidad de airMAX:  |                          | 60 %                              |
| Distanci              | a: 5.3 miles (8.6 km)   |                     | Capa             | cidad de airMAX:   |                          | 25 %                              |
| Cadenas TX/R          | K: 2X2                  |                     |                  |                    |                          |                                   |
| Anten                 | a: Not specified        |                     |                  |                    |                          |                                   |
| WLAN0 MA              | C DC:9F:DB:82:11:3E     |                     |                  |                    |                          |                                   |
| LAN0 MA               | C DC:9F:DB:83:11:3E     |                     |                  |                    |                          |                                   |
| LAN                   | 10 100Mbps-Full         |                     |                  |                    |                          |                                   |
| nitor                 |                         |                     |                  |                    |                          |                                   |
| Rendimie              | nto   Información del P | Punto de Acceso   l | nterfaces   Tabl | a de ARP   Tabla   | del Puente   Rutas   Log |                                   |
|                       | WLAN0                   |                     |                  |                    | LAN0                     |                                   |
|                       |                         |                     | 1.1              | D.V. 4 0004        |                          |                                   |
| 0.9 RX: 36.6KDp       | 3                       |                     | 0.9              | RX: 1.09Mbps       |                          |                                   |
| 0.8 TX: 1.08Mbp:      | S                       |                     | 0.8              | TX: 48.4kbps       |                          |                                   |
| 0.6                   |                         |                     | 0.6              |                    |                          |                                   |
| 0.5                   |                         |                     | 0.5              |                    |                          |                                   |

Figura 57. Visualización protocolo Airmax, Equipo Ubiquiti Modo Access Point, Enlace Terraza UTN-Lomas de Azaya

El protocolo AirMax es un protocolo propio de UBIQUITI y al querer asociar con equipos diferentes no llegaran a tener acceso entre sí, es por esto que se debe activar cuando se esté completamente seguro de que los equipos que están interviniendo en el enlace sean del mismo propietario, como se muestra en la Figura 58.

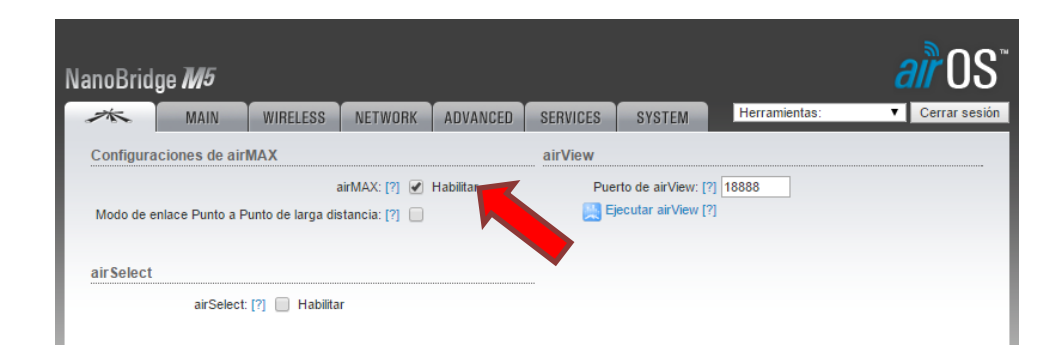

Figura 58. Visualización configuración protocolo Airmax, Equipo Ubiquiti Modo Access Point, Enlace Terraza UTN-Lomas de Azaya Fuente: Universidad Técnica del Norte

#### 3.2.2.2 Equipo Ubiquiti Terraza UTN-Lomas de Azaya (Estación)

Todos los equipos en funcionamiento están totalmente desactualizados. Para el ingreso a los equipos están asignados usuario y contraseña definidos por el administrador de la red como se muestra anteriormente en la Figura 29.

En la pestaña SERVICES se puede apreciar que el equipo tiene varias funcionalidades de red las cuales pueden ayudar al acceso remoto hacia el mismo, las opciones habilitadas para este caso son las predeterminadas por el fabricante, como se puede observar anteriormente en la Figura 28.

Una vez asociados los equipos dentro de un enlace se puede saber a qué distancia exacta se encuentran por ser una característica propia del equipo. En la pestaña ADVANCED como se muestra anteriormente en la Figura 27, se tiene una opción la cual se asigna la distancia recopilada. Esta herramienta ayuda a mejorar la comunicación entre sí.

En la Figura 26 anteriormente expuesta se observa que el equipo está en modo BRIDGE la cual se asigna una dirección IP con su respectiva puerta de enlace para el acceso e identificación. Las configuraciones dentro de la pestaña WIRELESS de este equipo tiene los siguientes parámetros como se muestra en la Figura 59.

- Todos los enlaces están anclados por MAC.
- No tienen definido el tipo de antena que se está utilizando para el enlace, el no especificar disminuye el rendimiento ya que no se establece la potencia característica del equipo.
- Una de seguridad de tipo WPA-AES con eso permite disminuir el riesgo de algún tipo de filtraciones.

| MAIN WIRELESS                             | NETWORK        | ADVANCED | SERVICES                       | SYSTEM | Herramientas: | ▼ Cerrar |
|-------------------------------------------|----------------|----------|--------------------------------|--------|---------------|----------|
| Configuración Inalámbrica Básica          |                |          |                                |        |               |          |
| Modo inalámbrico:                         | Estación       | •        |                                |        |               |          |
| WDS (Modo Puente Transparente):           | 🗌 Habilitar    |          |                                |        |               |          |
| SSID:                                     | UTN-COLEGIC    | )        | Seleccione                     |        |               |          |
| Fijar a la MAC del Punto de Acceso        | 24:A4:3C:00:E2 | ::D1     |                                |        |               |          |
| Código de País:                           | United States  | •        |                                |        |               |          |
| Modo IEEE 802.11:                         | A/N mixed      | T        |                                |        |               |          |
| Ancho del canal:[?]                       | 20 MHz         | ۲        |                                |        |               |          |
| Movimiento de canal[?]                    | Desactivar     | ۲        |                                |        |               |          |
| Lista de Frecuencias a escanear, MHz:     | Habilitar      |          |                                |        |               |          |
| Ajustar automáticamente el límite de EIRP | Habilitar      |          |                                |        |               |          |
| Antena:                                   | Not specified  | T        |                                |        |               |          |
| Potencia de salida:                       |                |          | 23 dBm                         | 1      |               |          |
| Data Rate Module:                         | Default        | •        |                                |        |               |          |
| Máxima Tasa de Transmisión (Tx), Mbps:    | MCS 15 - 130   | ۲        | <ul> <li>Automático</li> </ul> |        |               |          |
| Seguridad Inalámbrica                     |                |          |                                |        |               |          |
| Seguridad:                                | WPA2-AES       | •        |                                | _      |               |          |
| Autenticación WPA:                        | PSK V          |          |                                |        |               |          |
| Clave pre-compartida WPA:                 | utncolegio2015 |          | Mostrar                        |        |               |          |

Figura 59. Visualización de configuración en el equipo Ubiquiti Modo Estación, Enlace Terraza UTN-Lomas de

Azaya Fuente: Universidad Técnica del Norte

En el campo SSID dentro de la pestaña WIRELLESS existe un botón SELECCIONAR como se muestra en la anteriormente expuesta en la Figura 25, este sirve para que el equipo en modo estación realice un barrido de todo el rango de frecuencias asignadas para poder seleccionar el equipo al cual se quiere asociar. El equipo se encuentra emitiendo en el rango de frecuencias permitidas por el PLAN NACIONAL DE FRECUENCIAS aprobada por el ARCOTEL según los lineamientos EQA.50 y EQA.90 antes mencionados como se muestra la figura 60.

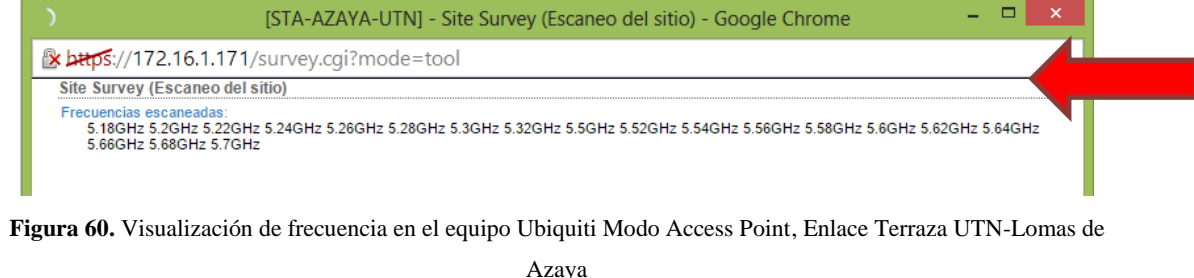

Fuente: Universidad Técnica del Norte

En un enlace punto a punto para determinar el estado básico del mismo se debe basar en los siguientes parámetros, los cuales se indican en la Figura 61.

- En el punto 1 de la Figura 61 se muestra la intensidad de señal basada en dBm, mientras más baja sea la potencia mejor es la alineación entre los equipos.
- El punto 2 nos indica el porcentaje CCQ es la calidad de conexión del cliente es un valor en que muestra la eficiencia del uso del ancho de banda medido en porcentaje teniendo como máximo el 100%.
- En el punto 3 se aprecia la tasa de transmisión nos muestra la cantidad de información que cruza entre el transmisor y el receptor haciendo un análisis en Mbps.

| noBridge <b>M</b> 5                    |                          |                     |                  |                                        |                                             |                      | air Us       |
|----------------------------------------|--------------------------|---------------------|------------------|----------------------------------------|---------------------------------------------|----------------------|--------------|
| MAIN V                                 | VIRELESS                 | NETWORK             | ADVANCED         | SERVICES                               | SYSTEM                                      | Herramientas:        | ▼ Cerrar ses |
| Estado                                 |                          |                     |                  |                                        |                                             |                      |              |
| Nombre del dispositivo:<br>Modo de red | NanoBridg<br>Puente (Br  | e M5<br>idae)       |                  | Dirección I                            | MAC del Punto de<br>Acceso:                 | DC:9F:DB:82:0F:EA    |              |
| Modo inalámbrico:                      | WDS de la                | Estación            |                  | Inten<br>Ho                            | sidad de la señal:<br>prizontal / Vertical: | -71 / -71 dBm        | -69 dBm      |
| Seguridad:                             | WPA2-AES                 | 3                   |                  | 2                                      | Ruido base:<br>de Transmisión:              | -90 dBm<br>87.8 %    |              |
| Tiempo de actividad:                   | 50 días 21               | :36:43              |                  |                                        | Tasa TX/RX:                                 | 162 Mbps / 120 Mbps  | 3            |
| Fecha:<br>Canal/Frecuencia:            | 2013-04-2<br>36 / 5180 I | 8 07:51:37<br>MHz   |                  | Pri                                    | airMAX:<br>oridad de airMAX:                | Habilitar<br>Ninguna |              |
| Ancho del canal:<br>Distancia:         | 40 MHz (S<br>5.3 miles ( | uperior)<br>8.6 km) |                  | C<br>Capa                              | alidad de airMAX:<br>acidad de airMAX:      |                      | 60 %<br>25 % |
| Cadenas TX/RX:<br>Antena:              | 2X2<br>Not specifi       | ed                  |                  |                                        |                                             |                      |              |
| WLAN0 MAC                              | DC:9F:DB                 | 82:11:3E            |                  |                                        |                                             |                      |              |
| LANO                                   | 100Mbps-I                | Full                |                  |                                        |                                             |                      |              |
| Monitor                                | 6- 11-6                  | -i fa dal Doot      |                  | 4-4                                    |                                             |                      |              |
| Rendimien                              | to   Informa<br>WLAN0    | cion del Punto      | o de Acceso   Ir | iterraces   I abi                      | a de ARP   Tabla                            | LAN0                 | og           |
| 1.1<br>1 RX: 36.6kbps                  |                          |                     |                  |                                        | RX: 1.09Mbps                                |                      |              |
| 0.9<br>0.8<br>0.7<br>0.6<br>0.5<br>0.4 |                          |                     |                  | 0.9<br>0.8<br>0.7<br>0.6<br>0.5<br>0.4 | TX: 48.4kbps                                |                      |              |
| 0.3<br>0.2<br>0.1                      |                          |                     |                  | 0.3<br>0.2<br>0.1                      |                                             |                      |              |

Figura 61. Visualización estado básico del enlace, Equipo Ubiquiti Modo Access Point, Enlace Terraza UTN-Lomas

de Azaya

Fuente: Universidad Técnica del Norte

Las configuraciones de los enlaces que se detallan en las tablas 10 y 11 son totalmente similares al análisis anteriormente detallado exceptos los campos siguientes de cada una de las pestañas:

| ENLACE                                                                                                    |                                                          | AC                                                    | CESS POINT UBI                                                                                           | QUITI                                                                                  |                                                                            |
|----------------------------------------------------------------------------------------------------|----------------------------------------------------------|-------------------------------------------------------|----------------------------------------------------------------------------------------------------|----------------------------------------------------------------------------------------|----------------------------------------------------------------------------|
| -                                                                                                    | UBIQUITI                                                 | WIRELESS                                              | NETWORK                                                                                                  | ADVANCED                                                                               | SYSTEM                                                                     |
| Terraza UTN-                                                                                                    | AirMAx                                                   | SSID Frecuencia                                       | IP diferente para                                                                                        | Distancia entre                                                                        | Nombre del                                                                 |
| Lomas de Azaya                                                                                                    | activo                                                   |                                                       | cada equipo                                                                                              | equipos                                                                                | dispositivo                                                                |
| Lomas de Azaya                                                                                                    | AirMAx                                                   | SSID Frecuencia                                       | IP diferente para                                                                                        | Distancia entre                                                                        | Nombre del                                                                 |
| – Granja La                                                                                                    | activo                                                   |                                                       | cada equipo                                                                                              | equipos                                                                                | dispositivo                                                                |
| Pradera                                                                                                    |                                                          |                                                       |                                                                                                    |                                                                                        |                                                                            |
| Terraza Edificio                                                                                                    | AirMAx                                                   | SSID Frecuencia                                       | IP diferente para                                                                                        | Distancia entre                                                                        | Nombre del                                                                 |
| Central –                                                                                                    | activo                                                   |                                                       | cada equipo                                                                                              | equipos                                                                                | dispositivo                                                                |
| Colegio UTN                                                                                                    |                                                          |                                                       |                                                                                                    |                                                                                        |                                                                            |
| Terraza Edificio                                                                                                    | AirMAx                                                   | SSID Frecuencia                                       | IP diferente para                                                                                        | Distancia entre                                                                        | Nombre del                                                                 |
| Central – Planta                                                                                                    | activo                                                   |                                                       | cada equipo                                                                                              | equipos                                                                                | dispositivo                                                                |
| Textil                                                                                                    |                                                          |                                                       |                                                                                                    |                                                                                        |                                                                            |
| Lomas de Azaya<br>– Granja La<br>Pradera<br>Terraza Edificio<br>Central –<br>Colegio UTN<br>Terraza Edificio<br>Central – Planta<br>Textil | AirMAx<br>activo<br>AirMAx<br>activo<br>AirMAx<br>activo | SSID Frecuencia<br>SSID Frecuencia<br>SSID Frecuencia | IP diferente para<br>cada equipo<br>IP diferente para<br>cada equipo<br>IP diferente para<br>cada equipo | Distancia entre<br>equipos<br>Distancia entre<br>equipos<br>Distancia entre<br>equipos | Nombre o<br>dispositiv<br>Nombre o<br>dispositiv<br>Nombre o<br>dispositiv |

Tabla 10. Diferencias de configuraciones de los Access Point en los enlaces de radio

Fuente: Universidad Técnica del Norte

Tabla 11. Diferencias de configuraciones de las Estaciones en los enlaces de radio

| ENIL A CE        |             | 1               |                   | זידו            |             |
|------------------|-------------|-----------------|-------------------|-----------------|-------------|
| ENLACE           |             | I               | ESTACIÓN UBIQU    | 111             |             |
| -                | UBIQUITI    | WIRELESS        | NETWORK           | ADVANCED        | SYSTEM      |
| Terraza UTN-     | AirMAx      | SSID Frecuencia | IP diferente para | Distancia entre | Nombre del  |
| Lomas de Azaya   | activo      |                 | cada equipo       | equipos         | dispositivo |
| Lomas de Azaya   | AirMAx      | SSID Frecuencia | IP diferente para | Distancia entre | Nombre del  |
| – Granja La      | activo      |                 | cada equipo       | equipos         | dispositivo |
| Pradera          |             |                 |                   |                 |             |
| Terraza Edificio | AirMAx      | SSID Frecuencia | IP diferente para | Distancia entre | Nombre del  |
| Central –        | desactivado |                 | cada equipo       | equipos         | dispositivo |
| Colegio UTN      |             |                 |                   |                 |             |
| Terraza Edificio | AirMAx      | SSID Frecuencia | IP diferente para | Distancia entre | Nombre del  |
| Central – Planta | desactivado |                 | cada equipo       | equipos         | dispositivo |
| Textil           |             |                 |                   |                 |             |

# 3.2.2.3 Equipo Mikrotik Terraza Edificio Central – FCCSS (Antiguo Hospital San Vicente de Paúl) (Access Point)

Después de haber realizado el levantamiento completo de información de los 2 enlaces de radio (Access Point y Estación) marca MIKROTIK implementados en la Universidad Técnica del Norte se realizó un análisis detallado de un solo ejemplo, ya que las configuraciones son similares como se detalla en la tabla 12.

En esta marca antes mencionada los parámetros a ser configurados son similares en los siguientes puntos:

 Creación de las interfaces WLAN y LAN. Para que un Access Point y una Estación puedan llegar asociarse el AP debe tener habilitado y creado un sistema de interconexión WDS como se muestra en la figura 62 parta que exista una comunicación entre sí.

| Inter      | face E         | Ethernet | Eol | P Tunnel   | IP Tunnel   | ۷ | LAN  | VR   | RP  | Bonding | 3        |   |
|------------|----------------|----------|-----|------------|-------------|---|------|------|-----|---------|----------|---|
| <b>+</b> • |                | × ×      | 3   | - 7        |             |   |      |      |     |         |          |   |
|            | Name           |          | - A | Туре       |             |   | L2 M | TU   | Тх  |         | Rx       |   |
| R          | <u>4</u> ⊈brid | ge1      |     | Bridge     |             |   |      | 1526 | 35  | .2 kbps | 32.4 kbp | s |
| R          | ethe           | er1      |     | Ethernet   |             |   |      | 1526 | 132 | 8.4 k   | 4.3 Mbp  | s |
| R          | <b>⇔</b> wla   | n1       |     | Wireless ( | Atheros AR5 | j | 1    | 2290 | 4.  | 3 Mbps  | 1293.2 k |   |
| DRA        | 4-8            | wds1     |     | WDS        |             |   | 1    | 2290 | 4.  | 3 Mbps  | 1293.2 k |   |

Figura 62. Creación de interfaces WLAN y LAN, Access Point, Enlace Terraza Edificio Central – FCCSS Fuente: Universidad Técnica del Norte

 Añadir un *bridge* para la interconexión entre las dos interfaces creadas como se muestra en la Figura 63.

| Bridg | Ports     | Filters | NAT   | Hosts |          |        |           |           |
|-------|-----------|---------|-------|-------|----------|--------|-----------|-----------|
| ÷     | - 🖉       | **      |       | 7     | Settings |        |           |           |
|       | Name      |         | ∆ Тур | е     |          | L2 MTU | Tx        | Rx        |
| R     | 44bridge1 | 1       | Brid  | ge    |          | 1526   | 29.9 kbps | 53.8 kbps |

Figura 63. Añadir bridge, Access Point, Enlace Terraza Edificio Central – FCCSS Fuente: Universidad Técnica del Norte

• Asignar una dirección IP para el acceso y comunicación del equipo con todos los dispositivos dentro de la red como se muestra en la Figura 64.

| Address                   | ∠ Network  | Broadcast    | Interface |
|---------------------------|------------|--------------|-----------|
| ;;; default configuration |            |              |           |
| 🕆 172.16.1.182/24         | 172.16.1.0 | 172.16.1.255 | ether1    |

Figura 64. Asignación de una dirección IP, Access Point, Enlace Terraza Edificio Central – FCCSS Fuente: Universidad Técnica del Norte

Por esta razón el análisis de los equipos Mikrotik se basará solo en los lineamientos de la parte inalámbrica que está dada bajo los siguientes parámetros, los cuales se muestran en la Figura 64. Los equipos están configurados en MODO SIMPLE, estos equipos ROUTER OS tienen opciones avanzadas las cuales mejoran el rendimiento de cada uno de ellos.

- El equipo está emitiendo en el rango de frecuencias permitidas por el PLAN NACIONAL DE FRECUENCIAS aprobada por el ARCOTEL según los lineamientos EQA.50 y EQA.90 mencionados anteriormente, como se muestra en la figura 64 con el número 1.
- Entre el Access Point y la Estación existe una seguridad baja la cual puede llegar a producirse varias problemáticas, como se muestra en la figura 65 con el número 2.

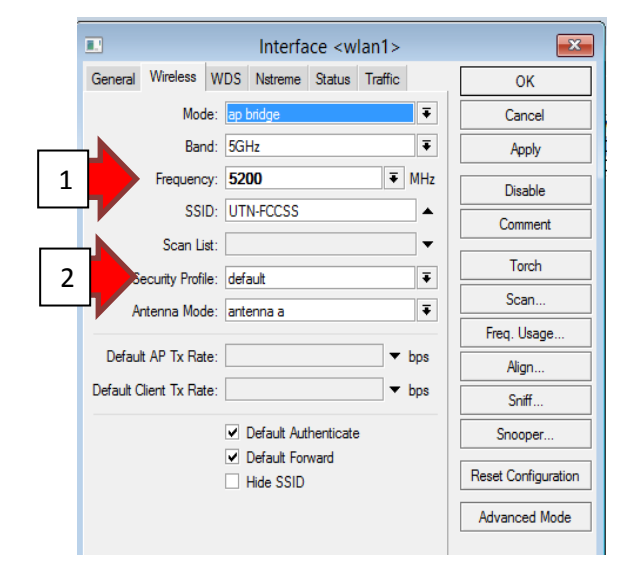

Figura 65. Visualización de configuración en el equipo Mikrotik, Access Point, Enlace Terraza Edificio Central – FCCSS

# 3.2.2.4 Equipo Mikrotik Terraza Edificio Central – FCCSS (Antiguo Hospital San Vicente de Paúl) (Estación)

Los dos enlaces MIKROTIK están totalmente desactualizados y configurados básicamente sin utilizar al máximo su rendimiento. El usuario y la contraseña para ingresar al equipo son similares a todos los dispositivos. En la parte de la Estación de este enlace se puede analizar los siguientes parámetros de configuración que se muestran en las siguientes figuras 66, 67 y 68.

• Creación de las interfaces *Wlan* y *LAN* como se muestra en la Figura 66.

|                | CITICE LOI | Piunnei    | IP Tunnel    | VLAN | VRF  | RP   | Bonding | 3         |        |        |
|----------------|------------|------------|--------------|------|------|------|---------|-----------|--------|--------|
| <b>+</b> ▼ □ < | / 🐹        | T          | ]            |      |      |      |         |           |        |        |
| Name           | Δ.         | Туре       |              | L2 M | TU   | Tx   |         | Rx        | Tx Pac | Rx Pac |
| R 🖾bridge      | 1          | Bridge     |              |      | 1526 | 28.  | 8 kbps  | 16.7 kbps | 4      | 29     |
| R +>ether1     |            | Ethernet   |              |      | 1526 | 1700 | .4 k    | 1352.8 k  | 235    | 293    |
| R 🚸wlan1       |            | Wireless ( | Atheros AR5. |      | 2290 | 1381 | .6 k    | 1700.4 k  | 297    | 235    |

Figura 66. Creación de interfaces WLAN y LAN, Estación, Enlace Terraza Edificio Central – FCCSS Fuente: Universidad Técnica del Norte

• Añadir un *bridge* para la interconexión entre las dos interfaces creadas como se indica en la Figura 67.

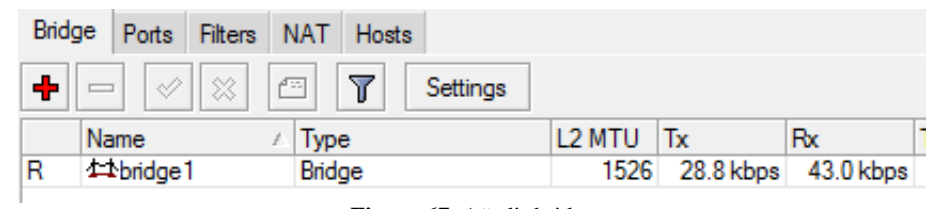

Figura 67. Añadir bridge

Fuente: Universidad Técnica del Norte

 Asignar una dirección IP para el acceso y comunicación del equipo con todos los dispositivos dentro de la red como se muestra en la Figura 68.

| Address             | ∠ Net   | work     | Broadcast    | Interface |
|---------------------|---------|----------|--------------|-----------|
| ;;; default configu | ration  |          |              |           |
| 🕆 172.16.1.1        | 83/ 172 | 2.16.1.0 | 172.16.1.255 | bridge1   |

Figura 68. Asignación de una dirección IP

La tarjeta inalámbrica del equipo están configurados en MODO SIMPLE como se muestra en el numeral 1 de la Figura 69, estos equipos ROUTER OS al seleccionar el modo avanzado mejoran el rendimiento de cada uno de ellos.

- Están emitiendo en el rango de frecuencias permitidas por el PLAN NACIONAL DE FRECUENCIAS aprobada por el ARCOTEL según los lineamientos EQA.50 y EQA.90, como se muestra en la Figura 69 con el número 2.
- Entre el Access Point y la Estación existe una seguridad baja la cual puede llegar a producirse varias problemáticas, como se muestra en la Figura 69 con el número 3.

|                         | Interface <wlar< th=""><th>1&gt;</th><th><b>×</b></th></wlar<> | 1>           | <b>×</b>            |
|-------------------------|----------------------------------------------------------------|--------------|---------------------|
| General Wireless W      | /DS Nstreme Status                                             | L            | ОК                  |
| Mode:                   | station wds                                                    | ₹            | Cancel              |
| Band:                   | 5GHz                                                           | ₹            | Apply               |
| 2 Frequency:            | 5200                                                           | <b>∓</b> MHz | Disable             |
| SSID:                   | UTN-FCCSS                                                      |              | Comment             |
| Scan List:              | default                                                        | ▼            | Torch               |
| Antenna Mode:           | antenna a                                                      | <b>T</b>     | Scan                |
|                         |                                                                |              | Freq. Usage         |
| Default AP Tx Rate:     |                                                                | ▼ bps        | Align               |
| Default Client Tx Rate: |                                                                | ▼ bps        | Sniff               |
|                         | <ul> <li>Default Authenticate</li> </ul>                       |              | Snooper             |
|                         | <ul> <li>Default Forward</li> <li>Hide SSID</li> </ul>         |              | Reset Configuration |
|                         |                                                                |              | Advanced Mode       |

Figura 69. Visualización de configuración en el equipo Mikrotik, Estación, Enlace Terraza Edificio Central – FCCSS Fuente: Universidad Técnica del Norte

Las configuraciones de los enlaces nombrados a continuación en la tabla 12 son totalmente similares al análisis anteriormente detallado exceptos los campos siguientes:

1

| Tabla 12. | Diferencias | entre Enlaces | MIKROTIK |
|-----------|-------------|---------------|----------|
|-----------|-------------|---------------|----------|

| ENLACE                                                                | ITEMS DIFERENTES                                          |
|-----------------------------------------------------------------------|-----------------------------------------------------------|
|                                                                       | • SSID                                                    |
|                                                                       | • Frecuencia                                              |
| Terraza CAI UTN – Granja Yuyucocha (Access Point)                     | • Nombre del radio                                        |
|                                                                       | Dirección IP                                              |
|                                                                       | • Tipo de antena                                          |
|                                                                       | • SSID                                                    |
|                                                                       | • Frecuencia                                              |
| Torraga Edificia Control Instalaciones de la Cuerdaría (Access Deint) | • Nombre del radio                                        |
| renaza Edincio Central – Instalaciones de la Guardena (Access Point)  | Dirección IP                                              |
|                                                                       | • Tipo de antena                                          |
|                                                                       |                                                           |
|                                                                       | Dirección IP                                              |
|                                                                       | • Frecuencia                                              |
| Terraza CAI UTN – Granja Yuyucocha (Estación)                         | • Nombre del radio                                        |
|                                                                       | • Tipo de antena                                          |
| Terraza CAI UTN – Granja Yuyucocha (Estación)                         | <ul><li>Nombre del radio</li><li>Tipo de antena</li></ul> |

Fuente: Universidad Técnica del Norte

# 3.3 Análisis de interferencias en el espectro radioeléctrico en cada una de las estaciones principales

#### 3.3.1 Software para analizar el espectro

### 3.3.1.1 AirView Spectrum Analyzer

Esta herramienta cuenta con 3 tipos de gráficas como:

- Channel Usage View (Uso de Canales): este tipo de gráfico es ideal para determinar el mejor canal para configurar una red Wi – Fi para un rendimiento óptimo. Cada canal de 5GHz está representado por una barra que muestra un porcentaje de la "aglomeración" relativa de ese canal específico.
- Waveform View (Forma de Onda): Este gráfico muestra la energía total recogida desde el inicio de una sesión de AirView, el poder de la energía en dBm mostrado a través de la gama de frecuencias. La vista espectral con el tiempo mostrará esencialmente la firma energía de RF de estado estacionario de un ambiente dado.

• **Real-time View (Tiempo Real):** Este gráfico muestra un analizador de espectro tradicional en el que la energía en dBm se muestra en tiempo real como una función de la frecuencia.

#### 3.3.1.2 Wireless Snooper

Es una herramienta para encontrar los mejores canales para el punto de acceso, realiza un monitoreo del uso de la frecuencia, y muestra los dispositivos que ocupan cada frecuencia.

Está disponible tanto en la consola, y también en Winbox, esta herramienta brinda una información detallada de cada frecuencia que se encuentra en el medio cerca del punto en donde se realiza el análisis como:

- MAC del equipo
- SSID
- Canal
- Intensidad de Señal

#### 3.3.1.3 Cambium Spectrum Analyzer 2.5.1

Cambium Networks fabricante del equipo ePMP 1000 brinda tres diagramas: promedio, estadística y espectrograma.

Cada diagrama muestra el nivel de potencia y la cantidad de dispositivos conectado en cada una de las frecuencias del espectro radioeléctrico, con la diferencia de que cada grafico representa de manera diferente.

### 3.3.2 Análisis del canal y el espectro electromagnético

Los equipos que se detallan en la Tabla 13 están totalmente implementados en la torre ubicada en la terraza del edificio central. En el anexo C se puede observar el nivel de potencias en cada una de las frecuencias que se están utilizando detalladamente, de cada uno de los equipos que se encuentran en la terraza del edificio central.

| ENLACE                        | FRECUENCIA |
|-------------------------------|------------|
| UTN - AZAYA                   | 5180 MHz   |
| UTN – COLEGIO UNIVERSITARIO   | 5690 MHz   |
| UTN – CENTRO INFANTIL         | 5230 MHz   |
| UTN – FCCSS(ANTIGUO HOSPITAL) | 5200 MHz   |
| UTN – PLANTA TEXTIL           | 5180 MHz   |

Tabla 13. Equipos ubicados en la terraza del Edificio Central

Fuente: Universidad Técnica del Norte

Para la Figura 70 se tiene los siguientes datos:

- UBICACIÓN: Terraza Edificio Central
- **RANGO:** 4900 6100 MHz
- **PROGRAMA:** AirView

En donde muestra el uso de canales, forma de onda (dBm) del medio cercano a los dispositivos ubicados en la terraza del edificio central mostrando en tiempo real (dBm) la cantidad de potencia sobre el espectro electromagnético del mismo.

Para la Figura 71 se tiene los siguientes datos:

- UBICACIÓN: Terraza Edificio Central
- **RANGO:** 4900 6100 MHz
- **PROGRAMA:** Wireless Snooper

En el cual muestra detalladamente la MAC, SSID, Frecuencia, Potencia de asociación y tasa de trasmisión de los equipos que se encuentran emitiendo al alcance del mismo, el nivel de interferencia al cual están siendo sometidos los equipos y el número de señales que se encuentran en el espectro electromagnético del mismo.

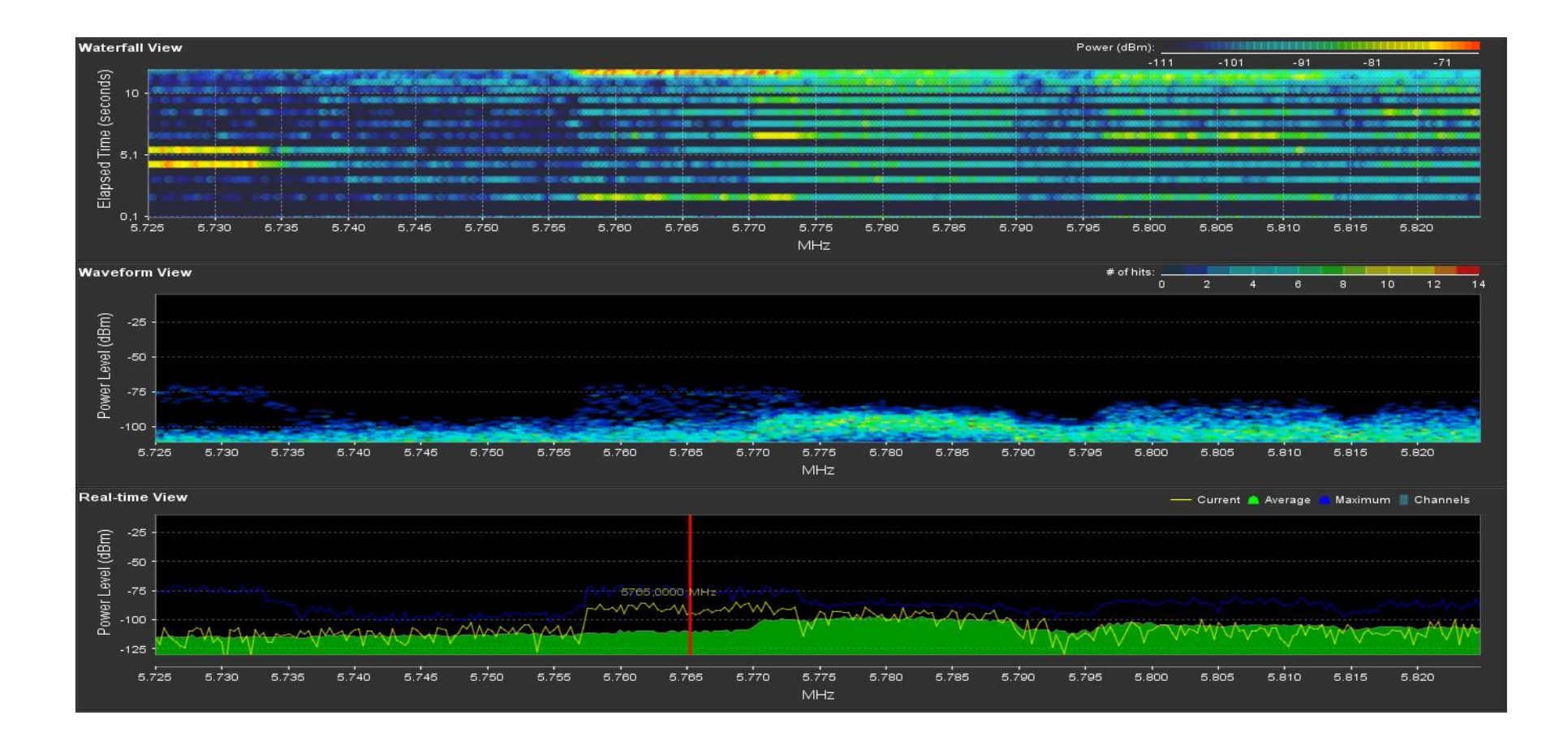

Figura 70. Visualización de frecuencias de equipos de la terraza del Edificio Central UTN con Airview Fuente: Universidad Técnica del Norte

| Wireless Sno   | oper (Running)      |            |            |             |           |                |     |      |   |   | E         | a × |
|----------------|---------------------|------------|------------|-------------|-----------|----------------|-----|------|---|---|-----------|-----|
| Interface:     | BBUTNTEX            |            |            |             |           |                |     |      |   |   | Start     |     |
| _              |                     |            |            |             |           |                |     |      |   |   |           | -   |
|                |                     |            |            |             |           |                |     |      |   |   | Stop      |     |
|                |                     |            |            |             |           |                |     |      |   |   | Close     |     |
|                |                     |            |            |             |           |                |     |      |   | Γ | Settinas  |     |
|                |                     |            |            |             |           |                |     |      |   |   |           | -   |
|                |                     |            |            |             |           |                |     |      |   |   | New Windo | w   |
| -              |                     |            |            |             |           |                |     |      |   |   |           | I   |
| Channel        | ( Address           | CCID       | Cincal     | Of Ener (%) | Of Tf (%) | Davaselusiakla | Mat | Ct-t |   |   |           |     |
| 5500/2         | DA:CA:6D:D0:37:35   | 3510       | Jighai .70 | 0 rreq. (%) | 13.3      | 25.7 kbps      | Net | Stat | l |   |           |     |
| 5500/2         | D4:CA:6D:B9:E0:57   |            | -62        | 12          | 20.8      | 40.1 kbps      | 2   |      |   |   |           | -   |
| 5500/2         | 00.0C.42.DA.A9.E1   |            | -86        | 00          | 1.0       | 2.4 kbps       | 2   |      |   |   |           | - 1 |
| 1 5500/2       | 4C:5E:0C:86:47:E5   |            | -88        | 3 0.8       | 14.5      | 31.3 kbps      | 2   |      |   |   |           |     |
| 5500/2         | 00.0C.42.64.E8.55   |            | -85        | 5 00        | 12        | 3.1 kbps       | 1   |      |   |   |           | -   |
| (e) 5500/2     |                     |            |            | 5.7         |           | 102.7 kbps     | . ( | )    | 5 |   |           | -   |
| 5505/2         | 4C:5E:0C:82:C4:89   |            | -88        | 3 0.1       | 27.1      | 5.2 kbps       |     |      |   |   |           |     |
| (i) 5505/2     |                     |            |            | 0.4         |           | 5.2 kbps       | s ( | )    | 1 |   |           |     |
| (0) 5510/2     |                     |            |            | 14.7        |           | 0 bps          | s ( | )    | 0 |   |           |     |
| (ii) 5515/2    |                     |            |            | 0.0         |           | 0 bps          | s ( | )    | 0 |   |           |     |
| 5520/2         | 00:0C:42:DA:A5:67   |            | -85        | 5 1.9       | 35.7      | 78.3 kbps      | 3   |      |   |   |           |     |
| 5520/2         | . 00:0C:42:C8:C8:6A |            | -85        | 5 0.1       | 2.7       | 5.0 kbps       | 3   |      |   |   |           |     |
| 5520/2         | . D4:CA:6D:48:1A:89 |            | -86        | 6 0.0       | 0.0       | 0 bps          | 5   |      |   |   |           |     |
| (0) 5520/2     |                     |            |            | 5.4         |           | 83.4 kbps      | s ( | )    | 3 |   |           |     |
| (1) 5525/2     |                     |            |            | 1.2         |           | 0 bps          | s ( | )    | 0 |   |           |     |
| <b>5530/2</b>  | DC:9F:DB:F0:5A:C8   |            | -84        | 0.0         | 0.0       | 0 bps          | 3   |      |   |   |           |     |
| <b>5530/2</b>  | . 24:A4:3C:E0:F3:90 |            | -68        | 3 0.0       | 0.0       | 0 bps          | 3   |      |   |   |           |     |
| (ii) 5530/2    |                     |            |            | 4.3         |           | 109.1 kbps     | s 1 |      | 3 |   |           |     |
| <u>©</u> 5530. | 4C:5E:0C:86:DF:21   | SWAZAYA8   |            | 2.1         | 50.2      | 109.1 kbps     | 3   |      | 1 |   |           |     |
| <b>1</b> 5.    | 4C:5E:0C:86:DF:21   | SWAZAYA8   | -83        | 3 2.1       | 50.2      | 109.1 kbps     | 3   |      |   |   |           |     |
| (0) 5535/2     |                     |            |            | 0.0         |           | 0 bps          | s ( | )    | 0 |   |           |     |
| <b>5540/2</b>  | 00:15:6D:5E:2F:C8   |            | -81        | 0.1         | 1.5       | 8.0 kbps       | 5   |      |   |   |           |     |
| <b>5540/2</b>  | . D4:CA:6D:9E:EE:0F |            | -91        | 0.4         | 6.2       | 20.7 kbps      | 3   |      |   |   |           |     |
| <b>5540/2</b>  | E4:8D:8C:B5:A0:DB   |            | -90        | 0.1         | 1.5       | 4.7 kbps       | 3   |      |   |   |           |     |
| <b>5540/2</b>  | . 24:A4:3C:D8:7A:0A |            | -76        | S 0.0       | 0.0       | 0 bps          | 5   |      |   |   |           |     |
| 5540/2         | . 00:27:22:DE:CE:8E |            | -77        | 0.4         | 6.0       | 32.2 kbps      | 5   |      |   |   |           |     |
| <b>5540/2</b>  | . 04:18:D6:5A:1D:49 |            | -89        | 0.0         | 0.8       | 2.9 kbps       | 5   |      |   |   |           |     |
| (@) 5540/2     |                     |            |            | 7.8         |           | 437.5 kbps     | s 1 |      | 8 |   |           |     |
| <u>%</u> 5540. | 00:15:6D:FA:C8:00   | tlcm_Olivo |            | 2.8         | 36.2      | 368.7 kbps     | 5   |      | 2 |   |           |     |
| <b></b> 5.     | 24:A4:3C:A8:B3:4B   | tlcm_Olivo | -63        | 2.3         | 29.7      | 340.2 kbps     | 5   |      |   |   |           | +   |

Figura 71. Visualización de configuración de equipos de la terraza del Edificio Central UTN con Wireless Snooper

El equipo que se detalla en la Tabla 14 se encuentra implementado en la torre ubicada en la Terraza del Edificio del CAI de la UTN.

| ENLACE              | FRECUENCIA |
|---------------------|------------|
| UTN CAI - YUYUCOCHA | 5180 MHz   |

Tabla 14. Equipos ubicados en la terraza del Edificio del CAI

Fuente: Universidad Técnica del Norte

Se puede observar detalladamente en la Figura 72 cada una de las frecuencias que están siendo utilizadas por los equipos que se encuentran en la terraza del edifico del CAI.

Para la Figura 72 se tiene los siguientes datos:

- UBICACIÓN: Terraza Edifico CAI
- **RANGO:** 4900 6100 Mhz
- **PROGRAMA:** Snooper WLAN

En el cual muestra detalladamente la MAC, SSID, Frecuencia, Potencia de asociación y tasa de trasmisión de los equipos que se encuentran emitiendo al alcance del mismo, el nivel de interferencia al cual están siendo sometidos los equipos y el número de señales que se encuentran en el espectro electromagnético del mismo.

|                  |          |      |                   |              |              |              | Snoop      | oer <\ | wlan1: | 1> (running) |
|------------------|----------|------|-------------------|--------------|--------------|--------------|------------|--------|--------|--------------|
| orks             | Stations | 8    |                   |              |              |              |            |        |        |              |
|                  |          |      |                   |              |              |              |            |        |        | Find         |
| Freque           | enc A    | Band | Address           | SSID         | Of Freg. (%) | Of Traf. (%) | Bandwidth  | Net    | Stati  |              |
| (e) .            | 5180     | 5GHz |                   |              | 5.4          |              | 233.4 kbps | 3      | 6      | 6            |
| (;)              | 5180     | 5GHz | 00:15:6D:68:08:0D | SWAPRE1      | 0.7          | 13.2         | 47.2 kbps  |        | 1      | 1            |
| (*)              | 5180     | 5GHz | 00:15:6D:9A:62:EC |              | 0.5          | 10.7         | 29.1 kbps  |        | 1      | 1            |
| (*)              | 5180     | 5GHz | 00:15:6D:FC:8B:5F | UTN-TEX      | 3.2          | 59.6         | 157.0 kbps |        | 1      | 1            |
| (6)              | 5200     | 5GHz |                   |              | 22.3         |              | 375.7 kbps | 3      | 4      | 4            |
| (.)              | 5200     | 5GHz | 00:15:6D:65:D7:8B | UTN-FCCSS    | 7.1          | 31.7         | 341.6 kbps |        | 1      | 1            |
| (*)              | 5200     | 5GHz | D4:CA:6D:E2:5C:4F | tlcm tbl-ib4 | 0.4          | 1.8          | 21.8 kbps  |        | 1      | 1            |
| (*)              | 5200     | 5GHz | DC:9F:DB:5E:53:54 | T-Online1    | 0.0          | 0.0          | 0 bps      |        | 1      | 1            |
| (6)              | 5220     | 5GHz |                   |              | 19.2         |              | 571.9 kbps | 1      | 14     | 14           |
| (;)              | 5220     | 5GHz | D4:CA:6D:8C:31:D5 | imigcolombia | 9.3          | 48.8         | 334.2 kbps |        | 1      | 1            |
| 6                | 5240     | 5GHz |                   |              | 6.2          |              | 158.5 kbps | 2      | 21     | 21           |
| (;)              | 5240     | 5GHz | 00:0C:42:69:9D:69 | SWAPRE7      | 0.0          | 0.0          | 0 bps      |        | 1      | 1            |
| (*)              | 5240     | 5GHz | 58:97:BD:8F:0E:EF | WUTN.Ev      | 0.0          | 0.0          | 0 bps      |        | 1      | 1            |
| (6)              | 5260     | 5GHz |                   |              | 4.8          |              | 115.3 kbps | 1      | 8      | 8            |
| (.)              | 5260     | 5GHz | 4C:5E:0C:81:74:8A | SWACHO4      | 0.1          | 4.3          | 6.2 kbps   |        | 1      | 1            |
| (0)              | 5280     | 5GHz |                   |              | 6.6          |              | 176.0 kbps | 2      | 9      | 9            |
| ( <sub>1</sub> ) | 5280     | 5GHz | 4C:5E:0C:2D:92:8B | SWACHO10     | 0.0          | 0.0          | 0 bps      |        | 1      | 1            |
| ( <u>1</u> )     | 5280     | 5GHz | 4C:5E:0C:87:09:AE | J&SCeibos    | 0.0          | 0.0          | 0 bps      |        | 1      | 1            |
| (0)              | 5300     | 5GHz |                   |              | 1.4          |              | 54.7 kbps  | 2      | 8      | 8            |
| (;)              | 5300     | 5GHz | 24:A4:3C:40:AC:F0 | AP_SISM      | 0.3          | 79.6         | 21.1 kbps  |        | 1      | 1            |
| ()               | 5300     | 5GHz | DC:9F:DB:82:CB:A9 | AP-DIR-N     | 0.0          | 0.0          | 0 bps      |        | 1      | 1            |
| (0)              | 5320     | 5GHz |                   |              | 1.2          |              | 5.2 kbps   | 0      | 1      | 1            |
| (0)              | 5745     | 5GHz |                   |              | 21.5         |              | 768.6 kbps | 4      | 6      | 6            |
| ( <u>.</u> )     | 5745     | 5GHz | 00:15:6D:69:D2:B5 | BSCORP1N     | 0.2          | 1.0          | 11.6 kbps  |        | 1      | 1            |
| ( <u>1</u> )     | 5745     | 5GHz | 00:27:22:2A:49:3F |              | 0.5          | 2.4          | 25.2 kbps  |        | 1      | 1            |
| <u>(</u> )       | 5745     | 5GHz | 02:15:6D:6A:00:49 | BSCORP1      | 0.3          | 1.5          | 15.5 kbps  |        | 1      | 1            |
| <u>(p)</u>       | 5745     | 5GHz | 02:15:6D:6A:00:5E | BSCORP1      | . 20.1       | 93.7         | 716.2 kbps |        | 1      | 1            |
| 0                | 5765     | 5GHz |                   |              | 11.2         |              | 418.3 kbps | 7      | 22     | 22           |
| <u>()</u>        | 5765     | 5GHz | 00:15:6D:B5:70:69 | ppvictoria   | 0.1          | 1.6          | 8.6 kbps   |        | 1      | 1            |
| <u>(p)</u>       | 5765     | 5GHz | 00:15:6D:EC:68:B7 | GPI          | 0.7          | 7.0          | 77.4 kbps  |        | 1      | 1            |
| (0)              | 5765     | 5GHz | 58:97:BD:BA:E6:5F | WUTN.Es      | 0.0          | 0.0          | 0 bps      |        | 2      | 2            |
| <u>()</u>        | 5765     | 5GHz | 88:90:8D:92:7E:7C | WUTN.Ad      | 0.0          | 0.0          | 0 bps      |        | 0      | 0            |
| ()               | 5765     | 5GHz | 88:90:8D:92:7E:7E | DDTI         | 0.0          | 0.0          | 0 bps      |        | 0      | 0            |
| (1)              | 5765     | 5GHz | 88:90:8D:92:7E:7F | WUTN.Es      | 0.0          | 0.0          | 0 bps      |        | 1      | 1            |
| <u>(</u> )       | 5765     | 5GHz | DC:9F:DB:82:CB:A9 | AP-DIR-N     | 0.0          | 0.0          | 0 bps      |        | 0      | 0            |
| (0)              | 5785     | 5GHz |                   |              | 7.2          |              | 219.7 kbps | 3      | 8      | 8            |
| (*)              | 5785     | 5GHz | 00:15:6D:7A:3C:FD | GPI-MUT      | 10           | 14 1         | 51.0 kbns  |        | 1      | 1            |

Figura 72. Visualización de configuración de equipos de la terraza del Edificio del CAI UTN con Wireless Snooper

El equipo que se detalla en la Tabla 15 está totalmente implementado en la torre ubicada en las lomas de Azaya.

Tabla 15. Equipos ubicados en las lomas de Azaya

| ENLACE                 | FRECUENCIA            |
|------------------------|-----------------------|
| AZAYA – GRANJA PRADERA | 5180 MHz (Automático) |

Fuente: Universidad Técnica del Norte

Se puede observar detalladamente en las Figuras 73 y 74 la cantidad de canal que se está utilizando por diferentes equipos en todo el rango de frecuencias que se muestra en la misma.

Para las Figuras 73 y 74 se tiene los siguientes datos:

- UBICACIÓN: Lomas de Azaya
- **RANGO:** 4900 6100 MHz
- **PROGRAMA:** Cambium Spectrum Analyser

Las cuales nos muestran el nivel de potencia y la cantidad de dispositivos conectado en cada una de las frecuencias del espectro radioeléctrico, con la diferencia de que cada diagrama es representado de manera diferente.

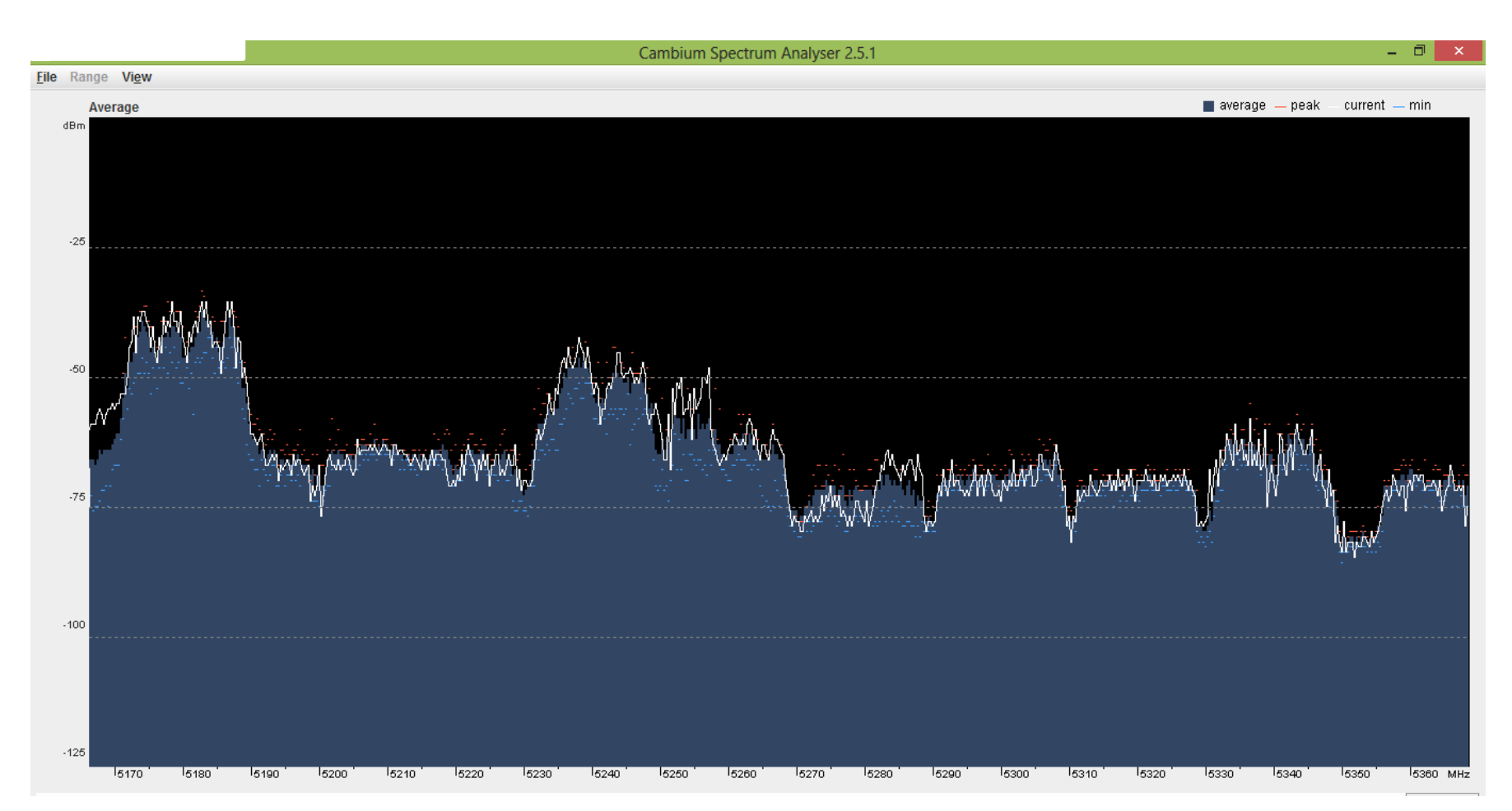

Figura 73. Visualización de frecuencias de equipos ubicados en la Loma de Azaya con Cambium Spectrum Analyser Fuente: Universidad Técnica del Norte

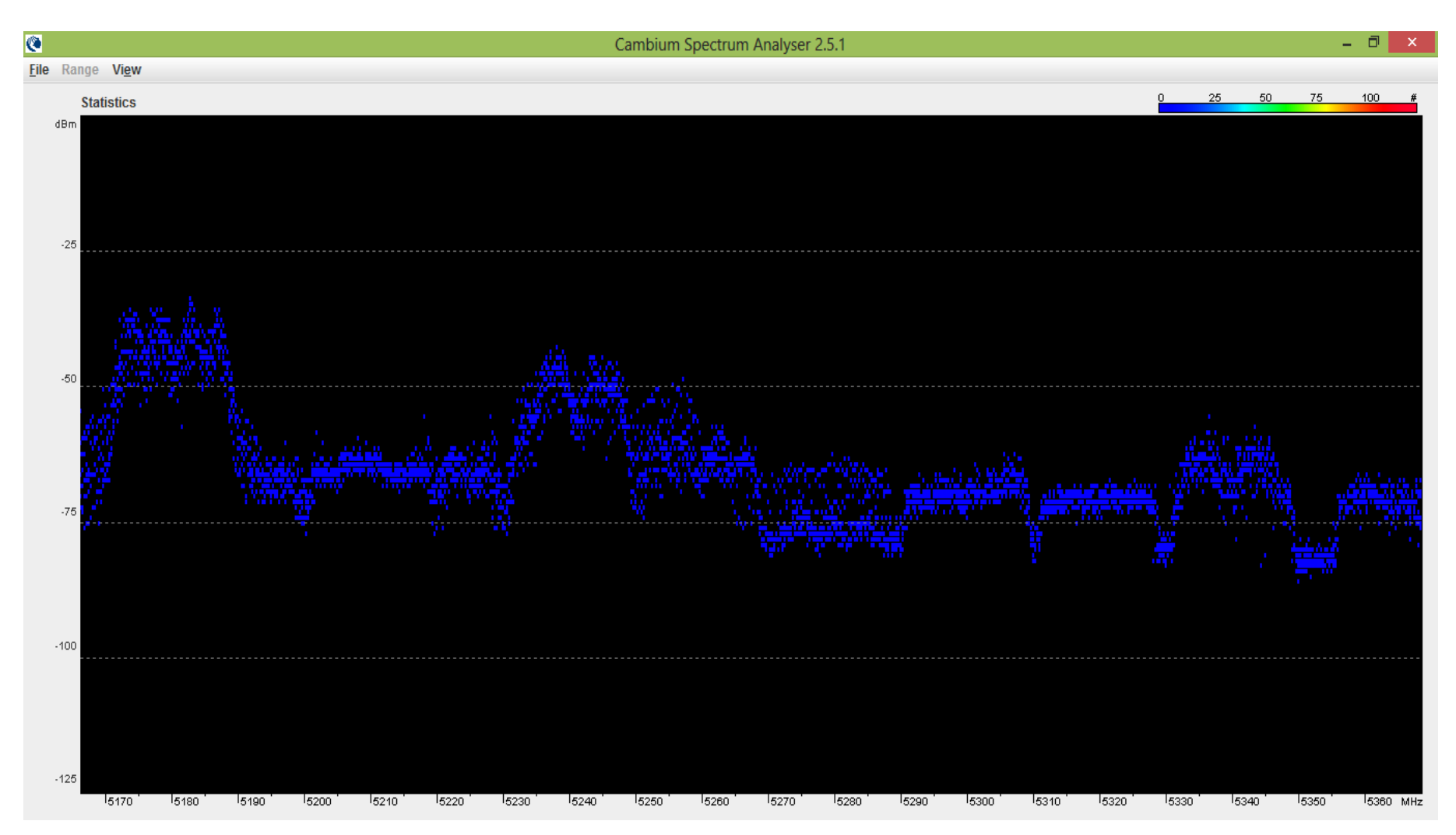

Figura 74. Visualización de frecuencias de equipos ubicados en la Loma de Azaya con Cambium Spectrum Analyser

Realizando un análisis de las gráficas se puede verificar que las frecuencias elegidas para los radioenlaces implementados están totalmente saturadas ya que existen equipos que están emitiendo en la misma frecuencia y que existen niveles de potencia que cruzan por el medio el cual están transmitiendo los mismos. Todos los equipos que están operativos seleccionan automáticamente la frecuencia en la cual se está realizando el enlace, lo cual es una desventaja total para el rendimiento en general.

#### 3.4 Caracteristicas técnicas de los equipos utilizados en los enlaces de radio

En la Tabla 16 se especifica el modelo de los equipos marca Ubiquiti que están implementados.

| ENLACE DE RADIO                               | MODELO DE ANTENA            |            |  |  |
|-----------------------------------------------|-----------------------------|------------|--|--|
|                                               | Access Point                | Estación   |  |  |
| Terraza Edificio Central UTN – Lomas de Azaya | NanoBridge M5               | NanoBridge |  |  |
|                                               |                             | M5         |  |  |
| Lomas de Azaya – Granja La Pradera            | NanoBridge M5               | NanoBridge |  |  |
|                                               |                             | M5         |  |  |
| Terraza Edificio Central UTN – Colegio        | NanoBridge M5               | NanoBridge |  |  |
| Universitario                                 |                             | M5         |  |  |
| Terraza Edificio Central UTN - Planta Textil  | NanoStation 5 con pigtail y |            |  |  |
|                                               | grilla                      |            |  |  |

Tabla 16. Equipos Ubiquiti Implementados

Fuente: Universidad Técnica del Norte

#### 3.4.1 Equipos Ubiquiti implementados

NanoBridge M5 combina las tecnologías Innerfeed y Airmax de Ubiquiti (protocolo de TDMA<sup>18</sup> MIMO<sup>19</sup>), es un equipo simple pero extremadamente potente y robusto, es una unidad inalámbrica capaz de transmitir 100Mbps reales de rendimiento al aire libre y hasta 30 km en línea recta.

En la Figura 75 se puede observar el modelo del equipo implementado. A continuación se describen las características del equipo:

<sup>&</sup>lt;sup>18</sup> TDMA: Acceso Múltiple por División de Tiempo

<sup>&</sup>lt;sup>19</sup> MIMO: Múltiple Entrada Multiple Salida

- Procesador: Atheros, MIPS 24KC, 400MHz Radio
- Operación: IEEE 802.11a, 5GHz
- Memoria: 32MB SDRAM, 8MB Flash
- Interface de Red: 1 X 10/100 BASE-TX (Cat. 5, RJ-45) Ethernet Interface
- Peso: 680g(soporte), 610g(plato)
- Máximo consumo: 5.5 watts
- Operación a intemperie: -30C a 75C
- Operación sobre humedad: 5 a 95% de humedad
- Fuente de alimentación: 100-240VAC 24VDC 1<sup>a</sup>
- Diámetro del plato reflector: 16.5 pulg (420 mm)

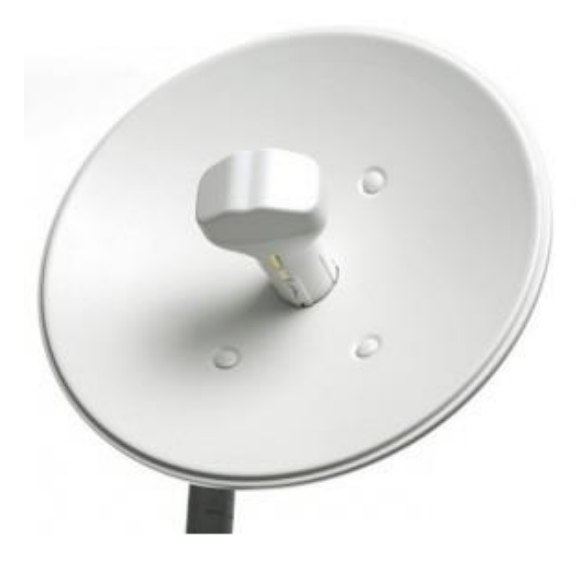

Figura 75. Nano Bridge M5

Fuente: Recuperado de <u>http://sincables.com.ve/v3/access-points/550-nanobridge-m5-5ghz-parabolica-de-25dbi-integrada.html</u>

NanoStation5 es un dispositivo con un diseño compacto para interiores y exteriores es tan potente como simple como se muestra en la Figura 76.

Nanostation5 tiene un gran desempeño con un diseño revolucionario que combina una alta ganancia cuatro sistemas de antena, la arquitectura avanzada de radio y muy investigada y desarrollada la tecnología de firmware que permite el rendimiento de procesamiento, estabilidad y capacidad que rivalizan incluso las redes WiMax de gama más alta. A continuación se describen las características del equipo.

- Procesador: Atheros AR2313 SOC, MIPS 4KC, 180MHz
- Memoria: 16MB SDRAM, 4MB Flash
- Interface de Red: 10/100 BASE-TX (Cat. 5, RJ-45) Ethernet Interface
- Peso: 0.4kg
- Máximo poder de consumo: 5 watts
- Operación a intemperie: -20C a 70C
- Operación sobre humedad: 5 a 95% de humedad
- Fuente de alimentación: 110-240VAC 15VDC 0.8A US-style plug

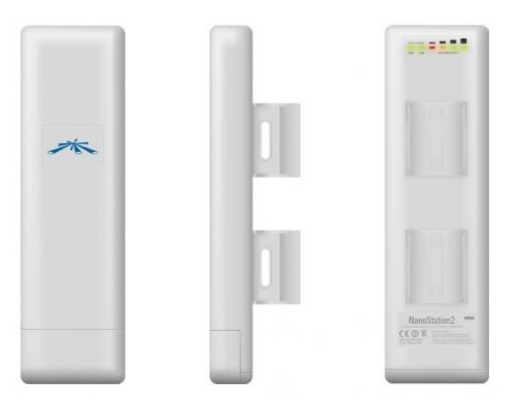

Figura 76. Nano Station 5

Fuente: Recuperado de <u>http://www.maswifi.com/puntos-de-acceso/nanostation-5-ubiquiti-14dbi-5ghz-</u> routerapcliente-cpe

## 3.4.2 Equipo Mikrotik implementado

En la Tabla 17 se especifica el modelo de los equipos marca Mikrotik que están implementados.

Tabla 17. Equipos Mikrotik Implementados

| ENLACE DE RADIO               | MODELO DE ANTENA          |                           |  |  |  |  |  |
|-------------------------------|---------------------------|---------------------------|--|--|--|--|--|
|                               | Access Point              | Estación                  |  |  |  |  |  |
| Terraza CAI/FICAYA – Granja   | Tarjeta RB411AH con panel | Tarjeta RB411AH con panel |  |  |  |  |  |
| Yuyucocha                     | tipo diamante             | tipo diamante             |  |  |  |  |  |
| Terraza UTN - Centro infantil | Tarjeta RB411AH con panel | Tarjeta RB411AH con panel |  |  |  |  |  |
|                               | tipo diamante             | tipo diamante             |  |  |  |  |  |
| Terraza UTN - FCCSS(Antiguo   | Tarjeta RB411AH con panel | Tarjeta RB411AH con panel |  |  |  |  |  |
| Hospital)                     | tipo diamante             | tipo diamante             |  |  |  |  |  |
Mikrotik RB411AH tiene un CPU Atheros AR7161 de 680 MHz dándole a esta tarjeta prestaciones únicas, routerboard Mikrotik, RB411AH es el AP indicado para usar con una antena sectorial u omnidireccional, garantizando una buena distribución indoor y outdoor.

RB411AH incluye RouterOS, el mejor sistema operativo, el cual transforma esta potente tarjeta en un sofisticado router/firewall o bandwidth manager. Un pequeño dispositivo con toda la potencia del RouterOS.

En la tarjeta principal se puede observar en la Figura 77, a esta se le puede añadir tres tarjetas inalámbricas con la finalidad de utilizar al máximo el equipo y poder tener tres enlaces inalámbricos diferentes e independientes, esto es una ventaja del equipo ya que se optimiza el funcionamiento del mismo y brinda un uso diferente a los demás. (Macrotics Especialistas en Telecomunicaciones, 2016)

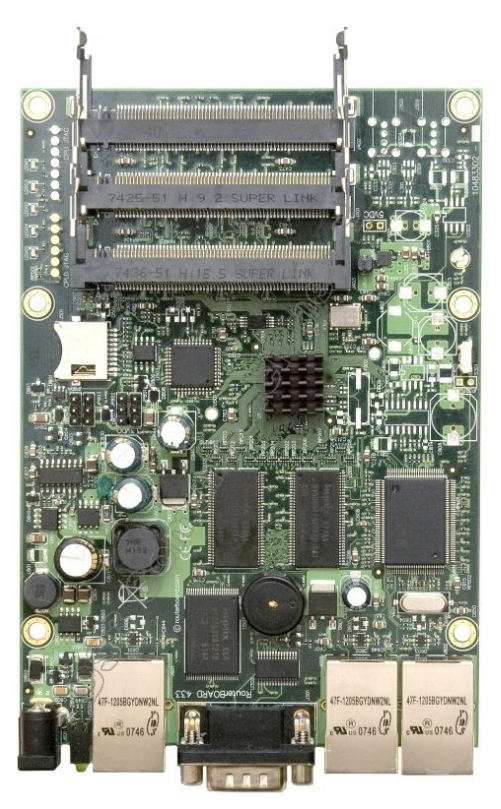

**Figura 77.** Tarjeta principal equipo Mikrotik Fuente: Recuperado de <u>http://www.ds3comunicaciones.com/mikrotik/RB411AH.html</u>

Las especificaciones técnicas de este equipo se encuentran descritas a continuación:

- CPU: Procesador Atheros AR7161 680MHz
- Memoria: 64MB DDR SDRAM

- Boot loader: RouterBOOT
- Almacenamiento: 64MB memory chip
- Ethernet: Un puerto 10/100 Mbit/s Fast Ethernet con Auto-MDI/X
- Extras: Reset switch, Beeper
- Puerto serie: Un puerto serie DB9 RS232C asíncrono
- LEDs: Power, NAND actividad 5 user LEDs
- Dimensiones: 10.5 cm x 10.5 cm (4.13 in x 4.13 in) Peso: 82 g (2.9 oz)
- Consumo de energía: ~3W sin tarjetas MiniPCI, máximo 12 W
- 64 MB 1 Ethernet 1 MiniPCI RouterOS 4
- Sistema Operativo: MikroTik RouterOS v3, Licencia Level4

#### 3.5 Análisis del rendimiento y consumo de los enlaces de radio

En este análisis no se obviara ningún enlace, se mostrará cada parámetro que contiene los seis enlaces de radio. Para analizar el rendimiento y consumo de requerimientos de cada uno de los radio enlaces se utilizó una norma que se especifica a continuación en donde se detalla las especificaciones que se deben ser consideradas.

Al no poder determinar un número exacto de usuarios conectados, no se puede establecer el requerimiento mínimo para satisfacer las necesidades de cada una de las extensiones de la Universidad Técnica del Norte. El ancho de banda para a cada uno de los enlaces de radio es asignada por su respectiva VLAN como está especificado en la tabla 7.

# 3.5.1 RFC 2455 (Metodología de evaluación comparativa para la interconexión de dispositivos de red)

La arquitectura de rendimiento de una red describe la forma en la que los usuarios, aplicaciones, dispositivos y redes logran cumplir con los requerimientos que fueron establecidos en el momento en el que se estaba planificando la red. Esta norma es usa una metodología de evaluación comparativa de los dispositivos de interconexión de red promovida por el IETF20.

<sup>&</sup>lt;sup>20</sup> IETF: Grupo de Trabajo en Ingeniería de Internet

La cual discute y define un número de pruebas que son utilizadas para la evaluación del rendimiento de una red, está basada en cuatro indicadores que determinan el rendimiento de la red que se muestran a continuación especificados en el RFC 2544. (Bradner & McQuaid, 1999)

• Throughput (Caudal de tráfico): Es la cantidad de información transferida en una dirección a través de un enlace divido por el tiempo tomado para transferirla, expresado en bits o bytes por segundo.

Generalmente el throughput en la interfaz de radio es medido como el rendimiento de la carga útil efectiva en el enlace de radio control.

- Latency (Latencia): Es el tiempo que demora un paquete atravesar una conexión de red desde el emisor al receptor. La latencia es particularmente importante para protocolos síncronos donde cada paquete tiene que ser reconocido antes que el próximo sea trasmitido. (Rodriguez, 2009)
- Frame Loss Rate (Porcentaje de tramas perdidas): Es el porcentaje de tramas pérdidas durante él envió constante de datos, debido a falta de recursos de red. (París Diaz, 2008)
- Back-to-back frames (Capacidad de transmisión en ráfagas): Son las tramas de un mismo largo, enviadas a una tasa para la cual hay una separación legalmente mínima entre tramas, para un medio dado, durante un periodo de tiempo, comenzando desde el estado inactivo.

A parte de estos indicadores propuestos se han considerado otros, que son utilizados para el correcto y completo análisis del desempeño de una red de datos, tales como:

 Bandwidth (Ancho de Banda): Es la máxima velocidad de transferencia de datos entre los dos extremos de la red. Este límite está dado por la infraestructura física de los enlaces y los flujos procedentes de otros nodos origen-destino que comparten algunos de los enlaces de la ruta en cuestión. (Scaniello, 2008)  Jitter (Fluctuación): Es un efecto de las redes de datos no orientadas a conexión y basadas en conmutación de paquetes. Como la información se envía en paquetes cada uno de los paquetes puede seguir una ruta distinta para llegar al destino.

#### 3.5.2 Enlace Terraza Edificio Central UTN – COLEGIO UNIVERSITARIO

# 3.5.2.1 Datos del Enlace

Los datos del enlace se muestran en la Tabla 18.

Tabla 18. Datos del enlace Edificio Central UTN – Colegio Universitario

| DADÁMETDOS                | VALOD           |
|---------------------------|-----------------|
| PARAMETROS                | VALOR           |
| Tipo de Antena            | Parabólica      |
| Potencia de Salida        | 23 dBm          |
| Ganancia                  | 22 dBi          |
| Sensibilidad              | -96 dBm         |
| Canal                     | 48              |
| Ancho de Canal            | 20 MHz          |
| Frecuencia                | 5,8 GHz         |
| Distancia                 | 1 Km            |
| Dirección IP Access Point | 172.16.1.178/24 |
| Dirección IP Estación     | 172.16.1.178/24 |

Fuente: Universidad Técnica del Norte

#### 3.5.2.2 Cálculos del Enlace

Los cálculos de los parámetros que no existen en el datasheet son necesarios para el trazado de los enlaces en el software y se muestran en las ecuaciones 2, 3, 4 y 5.

**Longitud de Onda:** es la distancia real que recorre una en un determinado intervalo de tiempo.

$$\lambda = \frac{1}{f} = \frac{1}{5.8 \ [GHz]} = 0.17 \ [nm]$$

Ecuación 2. Fórmula de Longitud de Onda, Enlace Terraza Edificio Central UTN - COLEGIO UNIVERSITARIO

**FSL:** es la cantidad de pérdida de datos por le medio de transmisión al realizar un enlace de radio.

$$FSL = 20 \log(d) + 20 \log(f) + k$$
  

$$FSL = 20 \log(1) + 20 \log(5,8) + 92,4$$
  

$$FSL = 107,66 [dB]$$

Ecuación 3. Fórmula de Pérdida en el espacio libre, Enlace Terraza Edificio Central UTN – COLEGIO UNIVERSITARIO

**PIRE:** es la cantidad de potencia que distribuye a los dispositivos receptores dentro de su alcance.

$$PIRE = P_{tx} + G_{antena} - L$$
$$PIRE = 23 \ dBm + 22 \ dBi$$
$$PIRE = 45 \ [dBm]$$

Ecuación 4. Fórmula de Potencia Isotrópica Radiada Equivalente, Enlace Terraza Edificio Central UTN – COLEGIO UNIVERSITARIO

**Ecuación del Enlace:** es el margen de operatividad del sistema, es la señal máxima que debe tener el enlace.

$$margen = -(P_{tx} - L_{tx} + G_{tx} - FSL + G_{tx} - L_{tx} - S_{tx}); L_{tx} Cable UTP es 0$$
  

$$margen = -(23 - 0 + 25 - 107,66 + 25 - 0 + 96)$$
  

$$margen = -61,34 [dBm]$$

Ecuación 5. Fórmula del margen de sensibilidad, Enlace Terraza Edificio Central UTN – COLEGIO UNIVERSITARIO

## 3.5.2.3 Estado del Enlace

En las Figuras 78 y 79 se puede apreciar el rendimiento y la tasa de transmisión de las tarjetas inalámbrica y LAN de los equipos que realizan el Enlace de Radio, utilizando las herramientas de Ubiquiti.

Realizando un análisis de la información obtenida se puede llegar a concluir que el nivel de rendimiento es totalmente eficaz y la tasa de trasmisión que soporta el enlace punto a punto es la cantidad necesaria para brindar un servicio de calidad al Colegio Universitario, vale recalcar que las configuraciones de este enlace necesita varios cambios que serán descritos detalladamente en la última parte de este proyecto.

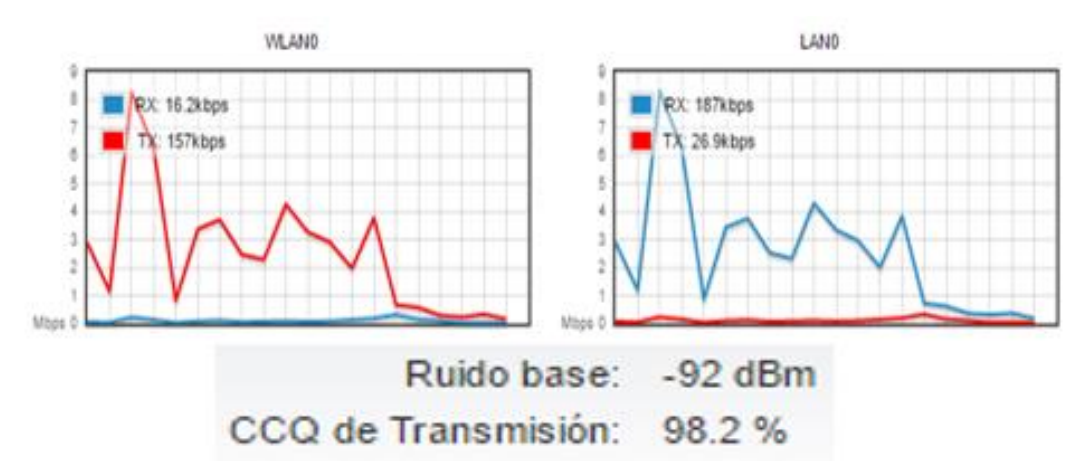

Figura 78. Throughput Access Point, Enlace Edificio Central UTN – COLEGIO UNIVERSITARIO Fuente: Universidad Técnica del Norte

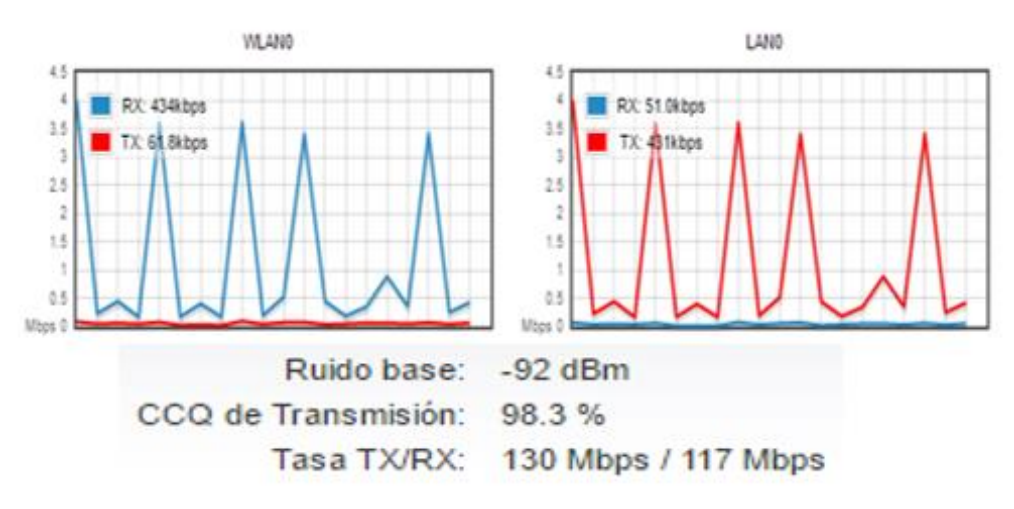

Figura 79. Throughput Estación, Enlace Edificio Central UTN – COLEGIO UNIVERSITARIO Fuente: Universidad Técnica del Norte

En las Figuras 80 y 81 presentadas se realizó una medición de velocidad entre los equipos de cada extremo, la información que se obtuvo de este test es la cantidad de información en Megabits por segundo que recibe la estación.

| Prueba de velocidad de la red                  |                         |
|------------------------------------------------|-------------------------|
| Seleccione IP de destino: specify manually 🔻 👌 | Resultados de la prueba |
| 172.16.1.179                                   | RX: 26.32 Mbps          |
| Usuario: utn                                   | Total: 53.38 Mbps       |
| Contraseña: ••••••                             |                         |
| Puerto del WEB Remoto: 80                      |                         |

Figura 80. Speed Test Access Point, Enlace Edificio Central UTN – COLEGIO UNIVERSITARIO Fuente: Universidad Técnica del Norte

Prueba de velocidad de la red

| Seleccione IP de destino: | specify manually 🔻 👌 | Resultados de la prueba |
|---------------------------|----------------------|-------------------------|
|                           | 172.16.1.178         | RX: 29.59 Mbps          |
| Usuario:                  | utn                  | Total: 58.58 Mbps       |
| Contraseña:               | •••••                |                         |
| Puerto del WEB Remoto:    | 80                   |                         |

Figura 81. Speed Test Estación, Enlace Edificio Central UTN – COLEGIO UNIVERSITARIO Fuente: Universidad Técnica del Norte

## 3.5.3 Enlace Terraza Edificio Central UTN – Granja La Pradera

Para la comunicación desde la Universidad Técnica del Norte hacia la Granja La Pradera fue necesario realizar un rebote ubicado en las lo mas de Azaya, los 4 equipos que intervienen en este radio enlace presentan las mismas características.

## 3.5.3.1 Datos del Enlace

Los datos del enlace se muestran en la Tabla 19.

Tabla 19. Datos del enlace Edificio Central UTN – Lomas de Azaya / Lomas de Azaya – Granja La Pradera

| PARÁMETROS                                 | VALOR           |
|--------------------------------------------|-----------------|
| Tipo de Antena                             | Omnidireccional |
| Potencia de Salida                         | 23 dBm          |
| Potencia de Transmisión                    | 200 mW          |
| Ganancia                                   | 25 dBi          |
| Sensibilidad                               | -96 dBm         |
| Ancho de Canal                             | 20 MHz          |
| Frecuencia                                 | 5,8 GHz         |
| Distancia UTN-Lomas de Azaya               | 3,2 Km          |
| Distancia Lomas de Azaya-Granja La Pradera | 8,6 Km          |
| Dirección IP Access Point Terraza UTN      | 172.16.1.170/24 |
| Dirección IP Estación Lomas de Azaya       | 172.16.1.171/24 |
| Dirección IP Access Lomas de Azaya         | 172.16.1.172/24 |
| Dirección IP Estación Granja La Pradera    | 172.16.1.173/24 |

Fuente: Universidad Técnica del Norte

# Terraza UTN – Lomas de Azaya

Los cálculos de los parámetros que no existen en el datasheet son necesarios para el razado de los enlaces en el software y se muestran en las ecuaciones 6, 7, 8 y 9.

**Longitud de Onda:** es la distancia real que recorre una en un determinado intervalo de tiempo.

$$\lambda = \frac{1}{f} = \frac{1}{5.8 \ [GHz]} = 0.17 \ [nm]$$

Ecuación 6. Fórmula de Longitud de Onda Enlace Terraza UTN - Lomas de Azaya

**FSL:** es la cantidad de pérdida de datos por le medio de transmisión al realizar un enlace de radio.

$$FSL = 20 \log(d) + 20 \log(f) + k$$
  

$$FSL = 20 \log(3,2) + 20 \log(5,8) + 92,4$$
  

$$FSL = 117,7 [dB]$$

Ecuación 7. Fórmula de Pérdida en el espacio libre, Enlace Terraza UTN – Lomas de Azaya

**PIRE:** es la cantidad de potencia que distribuye a los dispositivos receptores dentro de su alcance.

$$PIRE = P_{tx} + G_{antena} - L$$
$$PIRE = 23 \ dBm + 25 \ dBi$$
$$PIRE = 48 \ [dBm]$$

Ecuación 8. Fórmula de Potencia Isotrópica Radiada Equivalente Enlace Terraza UTN – Lomas de Azaya

**Ecuación del Enlace:** es el margen de operatividad del sistema, es la señal máxima que debe tener el enlace.

$$margen = -(P_{tx} - L_{tx} + G_{tx} - FSL + G_{tx} - L_{tx} - S_{tx}); L_{tx} Cable UTP es 0$$
  

$$margen = -(23 - 0 + 25 - 117,7 + 25 - 0 + 96)$$
  

$$margen = -51,3 [dBm]$$

Ecuación 9. Fórmula del margen de sensibilidad, Enlace Terraza UTN – Lomas de Azaya

#### Lomas de Azaya - Granja La Pradera

Los cálculos de los parámetros que no existen en el datasheet son necesarios para el razado de los enlaces en el software y se muestran en las ecuaciones 10, 11, 12 y 13.

**Longitud de Onda:** es la distancia real que recorre una en un determinado intervalo de tiempo.

$$\lambda = \frac{1}{f} = \frac{1}{5.8 \ [GHz]} = 0.17 \ [nm]$$

Ecuación 10. Fórmula de Longitud de Onda, Enlace Lomas de Azaya - Granja La Pradera

**FSL:** es la cantidad de pérdida de datos por le medio de transmisión al realizar un enlace de radio.

$$FSL = 20 \log(d) + 20 \log(f) + k$$
  

$$FSL = 20 \log(8,6) + 20 \log(5,8) + 92,4$$
  

$$FSL = 126,45 [dB]$$

Ecuación 11. Fórmula de Pérdida en el espacio libre Enlace Lomas de Azaya – Granja La Pradera

**PIRE:** es la cantidad de potencia que distribuye a los dispositivos receptores dentro de su alcance.

$$PIRE = P_{tx} + G_{antena} - L$$
$$PIRE = 23 dBm + 25 dBi$$
$$PIRE = 48 [dBm]$$

Ecuación 12. Fórmula de Potencia Isotrópica Radiada Equivalente Enlace Lomas de Azaya - Granja La Pradera

**Ecuación del Enlace:** es el margen de operatividad del sistema, es la señal máxima que debe tener el enlace.

$$margen = -(P_{tx} - L_{tx} + G_{tx} - FSL + G_{tx} - L_{tx} - S_{tx}); L_{tx} \text{ Cable UTP es 0}$$
$$margen = -(23 - 0 + 25 - 126.45 + 25 - 0 + 96)$$
$$margen = -42,55 \text{ [dBm]}$$

Ecuación 13. Fórmula del margen de sensibilidad, Enlace Lomas de Azaya - Granja La Pradera

## Terraza UTN – Lomas de Azaya

Las Figuras 82, 83, 84 y 85 muestran que el rendimiento y la tasa de trasmisión se encuentran dentro del rango aceptable para el funcionamiento del mismo, existen niveles de pérdida dentro del enlace que son considerables y deberían solucionarse para optimizar y mejorar la conexión de los equipos.

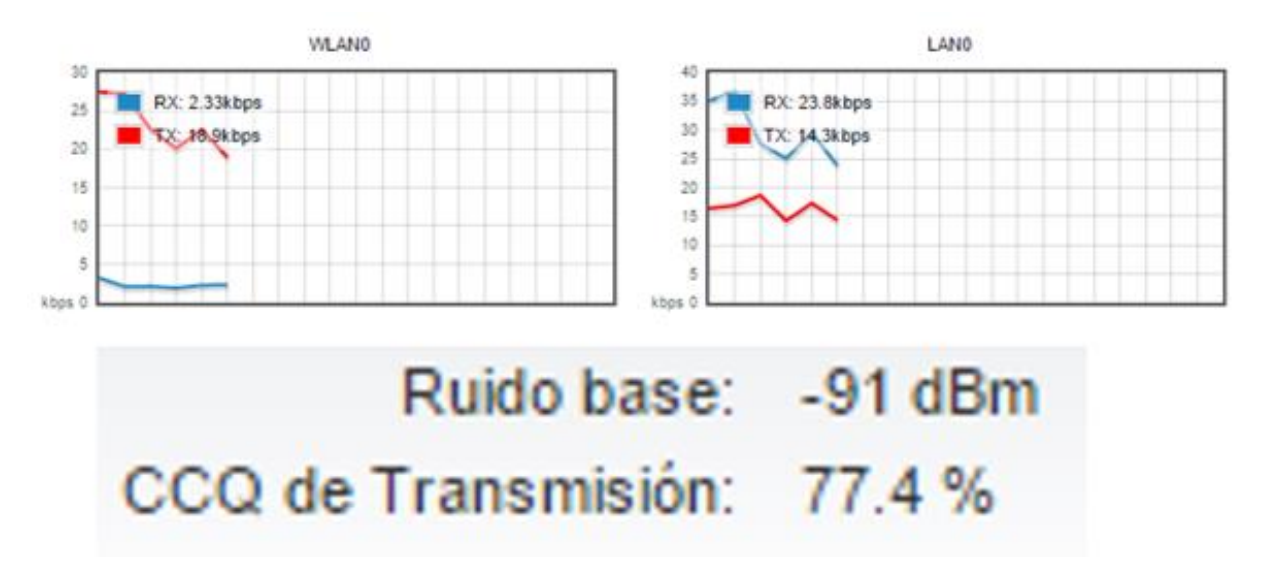

Figura 82. Throughput Access Point, Enlace Terraza UTN – Lomas de Azaya Fuente: Universidad Técnica del Norte

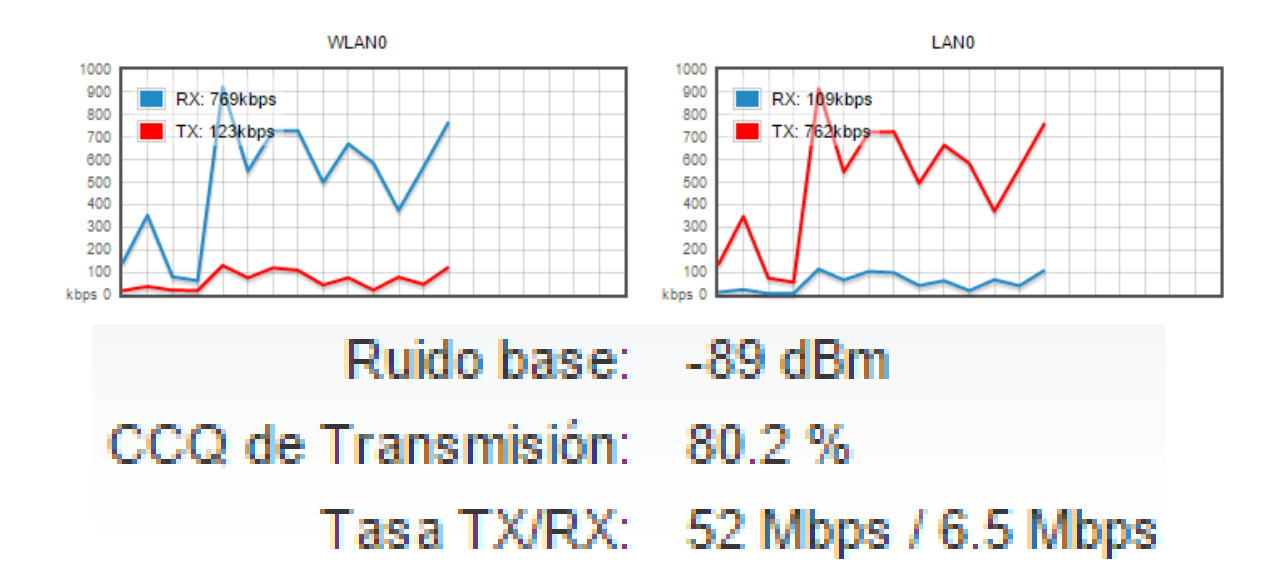

Figura 83. Throughput Estación, Enlace Terraza UTN – Lomas de Azaya Fuente: Universidad Técnica del Norte

#### Lomas de Azaya – Granja La Pradera

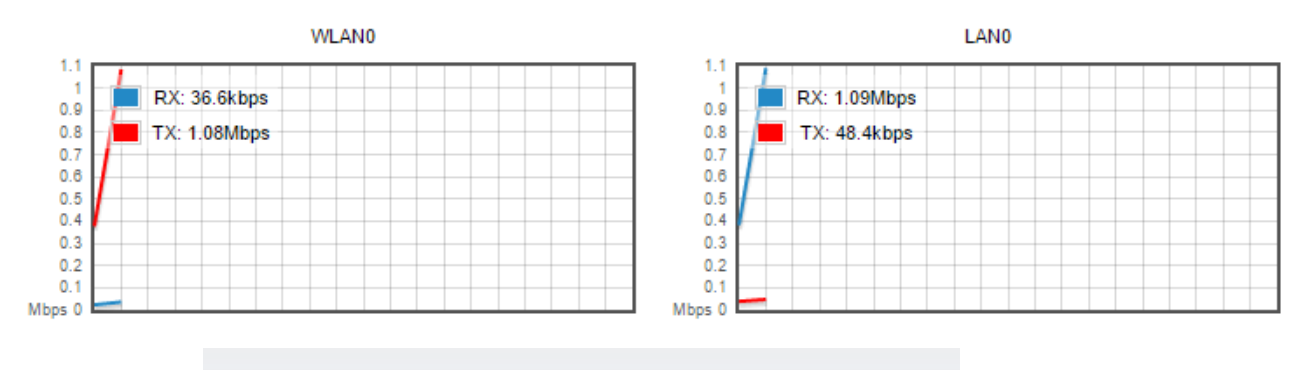

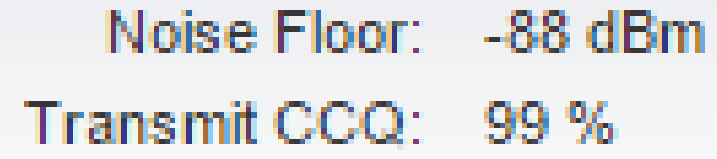

Figura 84. Throughput Access Point, Enlace Terraza UTN – Lomas de Azaya Fuente: Universidad Técnica del Norte

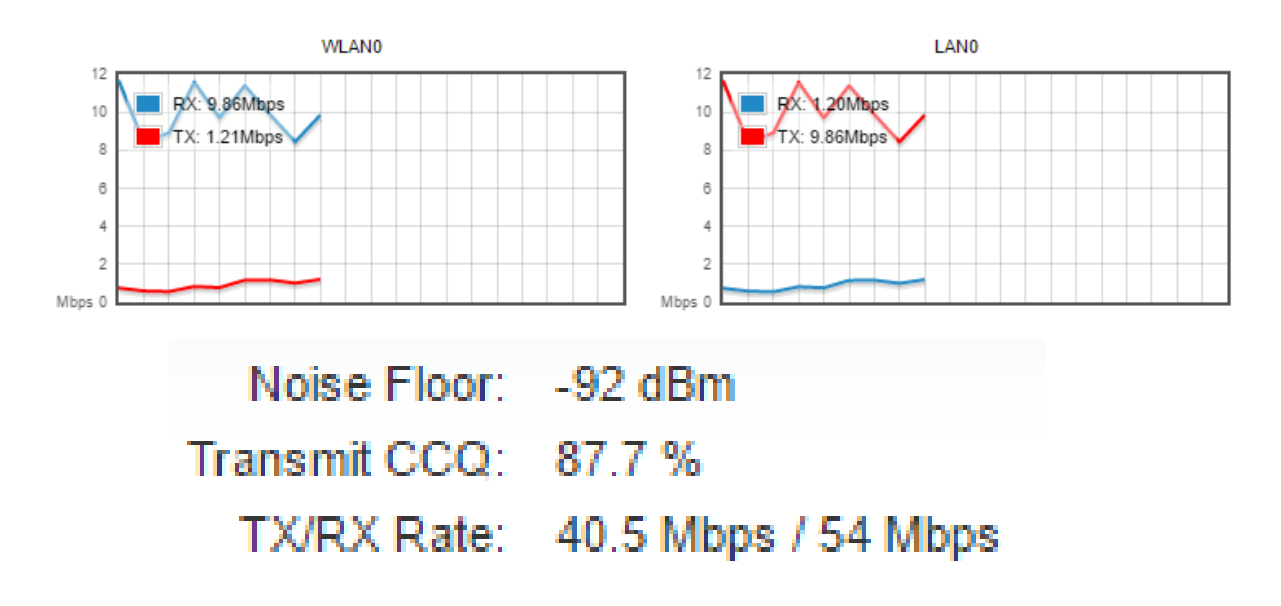

Figura 85. Throughput Estación, Enlace Terraza UTN – Lomas de Azaya Fuente: Universidad Técnica del Norte

En las Figuras 86, 87, 88 y 89 presentadas se realizaron una medición de velocidad entre los equipos de cada extremo, la información que se obtuvo de este test es la cantidad de información en Megabits por segundo que recibe la estación.

# Terraza UTN – Lomas de Azaya

| eleccione IP de destino: | specify manually 🔻 🖒 | Resultados de la prueba - |
|--------------------------|----------------------|---------------------------|
|                          | 172.16.1.170         | RX: 11.96 Mbps            |
| Usuario:                 | utn                  | TX: 15.59 Mbps            |
| Contraseña               |                      | Total: 27.55 Mbps         |

Figura 86. Speed Test Access Point, Enlace Terraza UTN – Lomas de Azaya Fuente: Universidad Técnica del Norte

Prueba de velocidad de la red

| Seleccione IP de destino: | specify manually 🔻 💍 | Resultados de la prueba |
|---------------------------|----------------------|-------------------------|
|                           | 172.16.1.171         | RX: 17.33 Mbps          |
| Usuario:                  | utn                  | Total: 30.31 Mbps       |
| Contraseña:               |                      |                         |
| Puerto del WEB Remoto:    | 80                   |                         |

Figura 87. Speed Test Estación, Enlace Terraza UTN – Lomas de Azaya Fuente: Universidad Técnica del Norte

# Lomas de Azaya – Granja La Pradera

Prueba de velocidad de la red

| Seleccione IP de destino: | specify manually 🔻 💍 | Resultados de la prueba             |
|---------------------------|----------------------|-------------------------------------|
|                           | 172.16.1.172         | RX: 16.53 Mbps                      |
| Usuario:                  | utn                  | TX: 17.06 Mbps<br>Total: 33.59 Mbps |
| Contraseña:               | •••••                |                                     |
| Puerto del WEB Remoto:    | 80                   |                                     |

| Figura 88. Speed Test Access Point, Enlace Terraza UTN – Lomas de Azaya |
|-------------------------------------------------------------------------|
| Fuente: Universidad Técnica del Norte                                   |

Prueba de velocidad de la red

| Seleccione IP de destino: | specify manually 🔻 💍 | Resultados de la prueba             |
|---------------------------|----------------------|-------------------------------------|
|                           | 172.16.1.173         | RX: 17.33 Mbps                      |
| Usuario:                  | utn                  | TX: 15.59 Mbps<br>Total: 32.92 Mbps |
| Contraseña:               | •••••                |                                     |
| Puerto del WEB Remoto:    | 80                   |                                     |

Figura 89. Speed Test Estación, Enlace Terraza UTN – Lomas de Azaya Fuente: Universidad Técnica del Norte

#### 3.5.4 Enlace Terraza Edificio Central UTN – Centro Infantil

# 3.5.4.1 Datos del Enlace

Los datos del enlace se muestran en la Tabla 20.

Tabla 20. Datos del enlace Edificio Central UTN – Centro Infantil

| PARÁMETROS                | VALOR           |
|---------------------------|-----------------|
| Potencia de Salida        | 23 dBm          |
| Ganancia                  | 22 dBi          |
| Sensibilidad              | -86 dBm         |
| Frecuencia                | 5,8 GHz         |
| Distancia                 | 1,25 Km         |
| Dirección IP Access Point | 172.16.1.184/24 |
| Dirección IP Estación     | 172.16.1.185/24 |

Fuente: Universidad Técnica del Norte

# 3.5.4.2 Cálculos del Enlace

Los cálculos de los parámetros que no existen en el datasheet son necesarios para el razado de los enlaces en el software y se muestran en las ecuaciones 14, 15, 16 y 17.

$$\lambda = \frac{1}{f} = \frac{1}{5.8 \ [GHz]} = 0.17 \ [nm]$$

Ecuación 14. Fórmula de Longitud de Onda Enlace Terraza Edificio Central UTN - Centro Infantil

**FSL:** es la cantidad de pérdida de datos por le medio de transmisión al realizar un enlace de radio.

$$FSL = 20 \log(d) + 20 \log(f) + k$$
  

$$FSL = 20 \log(1,25) + 20 \log(5,8) + 92,4$$
  

$$FSL = 109,6 [dB]$$

Ecuación 15. Fórmula de Pérdida en el espacio libre Enlace Terraza Edificio Central UTN – Centro Infantil

**PIRE:** es la cantidad de potencia que distribuye a los dispositivos receptores dentro de su alcance.

$$PIRE = P_{tx} + G_{antena} - L$$
$$PIRE = 23 \ dBm + 22 \ dBi$$
$$PIRE = 45 \ [dBm]$$

Ecuación 16. Fórmula de Potencia Isotrópica Radiada Equivalente Enlace Terraza Edificio Central UTN – Centro Infantil

**Ecuación del Enlace:** es el margen de operatividad del sistema, es la señal máxima que debe tener el enlace.

$$margen = -(P_{tx} - L_{tx} + G_{tx} - FSL + G_{tx} - L_{tx} - S_{tx}); L_{tx} \text{ Cable UTP es 0}$$
$$margen = -(23 - 0 + 22 - 109, 6 + 22 - 0 + 86)$$

$$margen = -43,4 \ [dBm]$$

Ecuación 17. Fórmula del margen de sensibilidad, Enlace Terraza Edificio Central UTN - Centro Infantil

En las Figuras 90 y 91 se puede observar que en este caso el equipo receptor está teniendo pérdidas considerables entre los dos equipos ya que el nivel de transmisión y la tasa de información están sumamente bajos sobre los parámetros normales en un enlace de radio.

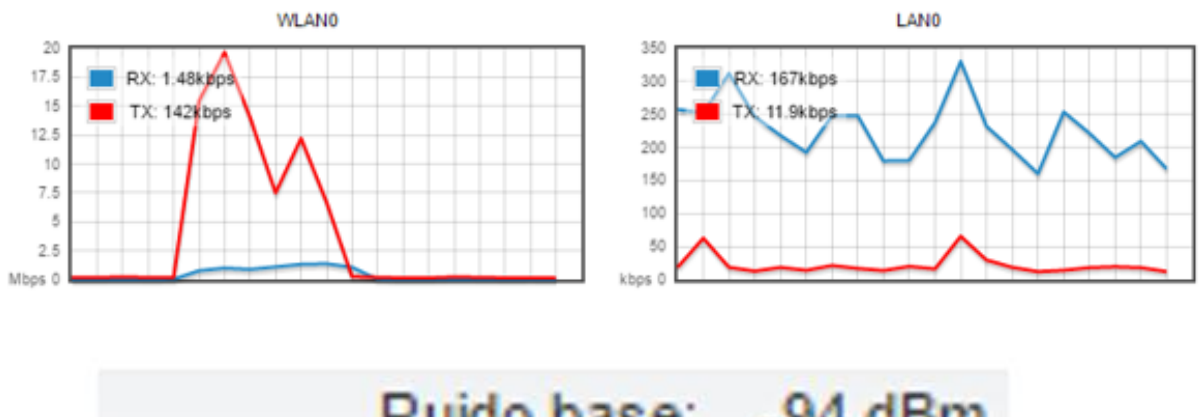

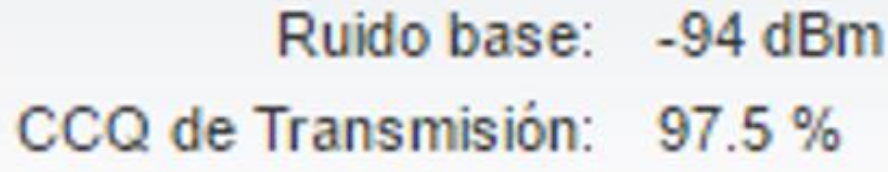

Figura 90. Throughput Access Point, Enlace Edificio Central UTN – Centro Infantil Fuente: Universidad Técnica del Norte

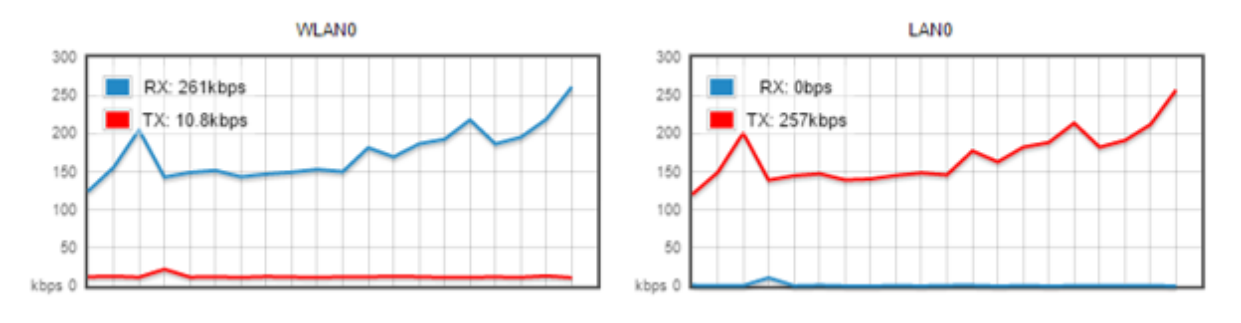

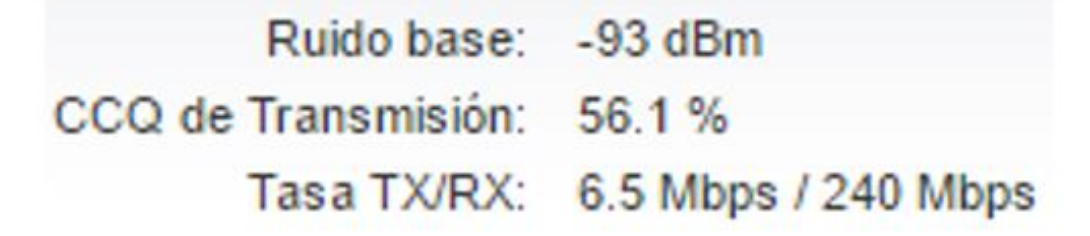

Figura 91. Throughput Estación, Enlace Edificio Central UTN – Centro Infantil Fuente: Universidad Técnica del Norte

Las pruebas de velocidad de la red se muestran en las Figuras 92 y 93.

| Prueba de velocidad de    | la red                                        |                         |
|---------------------------|-----------------------------------------------|-------------------------|
| Seleccione IP de destino: | especificar manualmente 🔻 🖒                   | Resultados de la prueba |
|                           | 172.16.1.185                                  | RX: 1.02 Mbps           |
| Usuario:                  | utn                                           | Total: 12.98 Mbps       |
| Contraseña:               | ••••••                                        |                         |
| Puerto del WEB Remoto:    | 80                                            |                         |
| Figura 92. Spee           | ed Test Access Point, Enlace Edificio Centra  | l UTN – Centro Infantil |
|                           | Fuente: Universidad Técnica del Nort          | te                      |
| Prueba de velocidad de    | e la red                                      | Resultados de la prueba |
| Seleccione IP de destino: | especificar manualmente •                     | DV. 00.40 Mbas          |
|                           | 172.16.1.184                                  | RX: 28.12 MDps          |
| Usuario:                  | utn                                           | Total: 40 46 Mbps       |
| Contraseña:               | •••••                                         |                         |
| Puerto del WEB Remoto:    | 80                                            |                         |
| Figure 03 Sr              |                                               |                         |
| rigura 75. Sp             | beed Test Estacion, Enlace Edificio Central ( | JIN – Centro Infantil   |

# 3.5.5 Enlace Terraza Edificio Central UTN – FCCSS Antiguo Hospital

# 3.5.5.1 Datos del Enlace

Los datos del enlace se muestran en la Tabla 21.

 Tabla 21. Datos del enlace Edificio Central UTN – FCCSS Antiguo Hospital

| 23 dBm          |
|-----------------|
| 27 dBi          |
| 94 dBm          |
| 5,8 GHz         |
| 1,3 Km          |
| 172.16.1.182/24 |
| 172.16.1.183/24 |
|                 |

Fuente: Universidad Técnica del Norte

Los cálculos de los parámetros que no existen en el datasheet son necesarios para el razado de los enlaces en el software y se muestran en las ecuaciones 18, 19, 20 y 21.

**Longitud de Onda:** es la distancia real que recorre una en un determinado intervalo de tiempo.

$$\lambda = \frac{1}{f} = \frac{1}{5.8 \ [GHz]} = 0.17 \ [nm]$$

Ecuación 18. Fórmula de Longitud de Onda Enlace Edificio Central UTN - FCCSS Antiguo Hospital

**FSL:** es la cantidad de pérdida de datos por le medio de transmisión al realizar un enlace de radio.

$$FSL = 20 \log(d) + 20 \log(f) + k$$
  

$$FSL = 20 \log(1,3) + 20 \log(5,8) + 92,4$$
  

$$FSL = 109,9 [dB]$$

Ecuación 19. Fórmula de Pérdida en el Espacio Libre Enlace Edificio Central UTN - FCCSS Antiguo Hospital

**PIRE:** es la cantidad de potencia que distribuye a los dispositivos receptores dentro de su alcance.

$$PIRE = P_{tx} + G_{antena} - L$$
$$PIRE = 23 \ dBm + 27 \ dBi$$
$$PIRE = 50 \ [dBm]$$

**Ecuación 20.** Fórmula de Potencia Isotrópica Radiada Equivalente Enlace Edificio Central UTN – FCCSS Antiguo Hospital

**Ecuación del Enlace:** es el margen de operatividad del sistema, es la señal máxima que debe tener el enlace.

$$margen = -(P_{tx} - L_{tx} + G_{tx} - FSL + G_{tx} - L_{tx} - S_{tx}); L_{tx} Cable UTP es 0$$
  

$$margen = -(23 - 0 + 27 - 109,9 + 27 - 0 + 94)$$
  

$$margen = -61,1 [dBm]$$

Ecuación 21. Fórmula del margen de sensibilidad, Enlace Edificio Central UTN - FCCSS Antiguo Hospital

# 3.5.5.3 Estado del Enlace

Utilizando las herramientas de Mikrotik se pudo verificar el estado de este enlace, en las Figuras 94 y 95 se puede apreciar el tiempo de comunicación entre los equipos mediante la opción de ping.

| Ping To:           | 172.16.1.183 | Start |
|--------------------|--------------|-------|
| Small Packet Size: | 32           | Stop  |
| Big Packet Size:   | 1500         | Close |
| Interval:          | ▼ ms         |       |
| Current:           | 342.9 kbps   |       |
| Average:           | 754.8 kbps   |       |

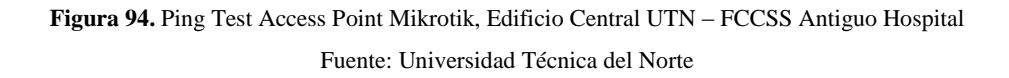

| Gener | al Advi  | anced        |      |            |     |        |    | Ping       |
|-------|----------|--------------|------|------------|-----|--------|----|------------|
|       | Ping To: | 172.16.1.183 |      |            |     |        |    | Stop       |
| ir.   | terface: | any          |      |            |     |        | Ŧ  | Close      |
|       |          | ARP Ping     |      |            |     |        |    |            |
| Packe | t Count: |              |      |            |     |        | •  | New Window |
|       | Timeout: | 1000         |      |            |     |        | ms |            |
| #     | Host     |              | Time | Reply Size | TTL | Status |    |            |
| 0     | 172      | 16.1.183     | 10ms | 50         | 64  |        |    |            |
| 1     | 172      | 16.1.183     | 31ms | 50         | 64  |        |    |            |
| 2     | 172      | 16.1.183     | 1ms  | 50         | 64  |        |    |            |
| 3     | 172      | 16.1.183     | 92ms | 50         | 64  |        |    |            |
| 4     | 172      | 16.1.183     | 1ms  | 50         | 64  |        |    |            |
| 5     | 172      | 16.1.183     | 1ms  | 50         | 64  |        |    |            |
| 6     | 172      | 16.1.183     | 1ms  | 50         | 64  |        |    |            |
| 7     | 172      | 16.1.183     | 27ms | 50         | 64  |        |    |            |
| 8     | 172      | 16.1.183     | 1ms  | 50         | 64  |        |    |            |
| 9     | 172      | 16.1.183     | 3ms  | 50         | 64  |        |    |            |
| 10    | 172      | 16.1.183     | 1ms  | 50         | 64  |        |    |            |
| 11    | 172      | 16.1.183     | 48ms | 50         | 64  |        |    |            |
| 12    | 172      | 16.1.183     | 1ms  | 50         | 64  |        |    |            |
| 13    | 172      | 16.1.183     | 3ms  | 50         | 64  |        |    |            |
| 14    | 172      | 16.1.183     | 7ms  | 50         | 64  |        |    |            |
| 15    | 172      | 16.1.183     | 41ms | 50         | 64  |        |    |            |
| 16    | 172      | 16.1.183     | 43ms | 50         | 64  |        |    |            |
| 17    | 172      | 16.1.183     | 2ms  | 50         | 64  |        |    |            |
| 18    | 172      | 16.1.183     | 2ms  | 50         | 64  |        |    |            |
| 19    | 172      | 16.1.183     | 40ms | 50         | 64  |        |    |            |
| 20    | 172      | 16.1.183     | 52ms | 50         | 64  |        |    |            |
| 21    | 172      | 16.1.183     | 1ms  | 50         | 64  |        |    |            |
| 22    | 172      | 16.1.183     | 2ms  | 50         | 64  |        |    |            |
| 23    | 172      | 16.1.183     | 1ms  | 50         | 64  |        |    |            |
| 24    | 172      | 16.1.183     | 1ms  | 50         | 64  |        |    |            |
| 25    | 172      | 16.1.183     | 1ms  | 50         | 64  |        |    |            |
| 26    | 172      | 16.1.183     | 7ms  | 50         | 64  |        |    |            |
| 27    | 172      | 16.1.183     | 1ms  | 50         | 64  |        |    |            |
| 28    | 172      | 16.1.183     | 1ms  | 50         | 64  |        |    |            |

**Figura 95.** Ping Access Point Mikrotik Fuente: Universidad Técnica del Norte La Figura 96 muestra un test del ancho de banda, utilizando la herramienta de bandwidth test de Mikrotik, se obtiene el valor de transmisión y recepción entre los dispositivos que se encuentran realizando en radio enlace.

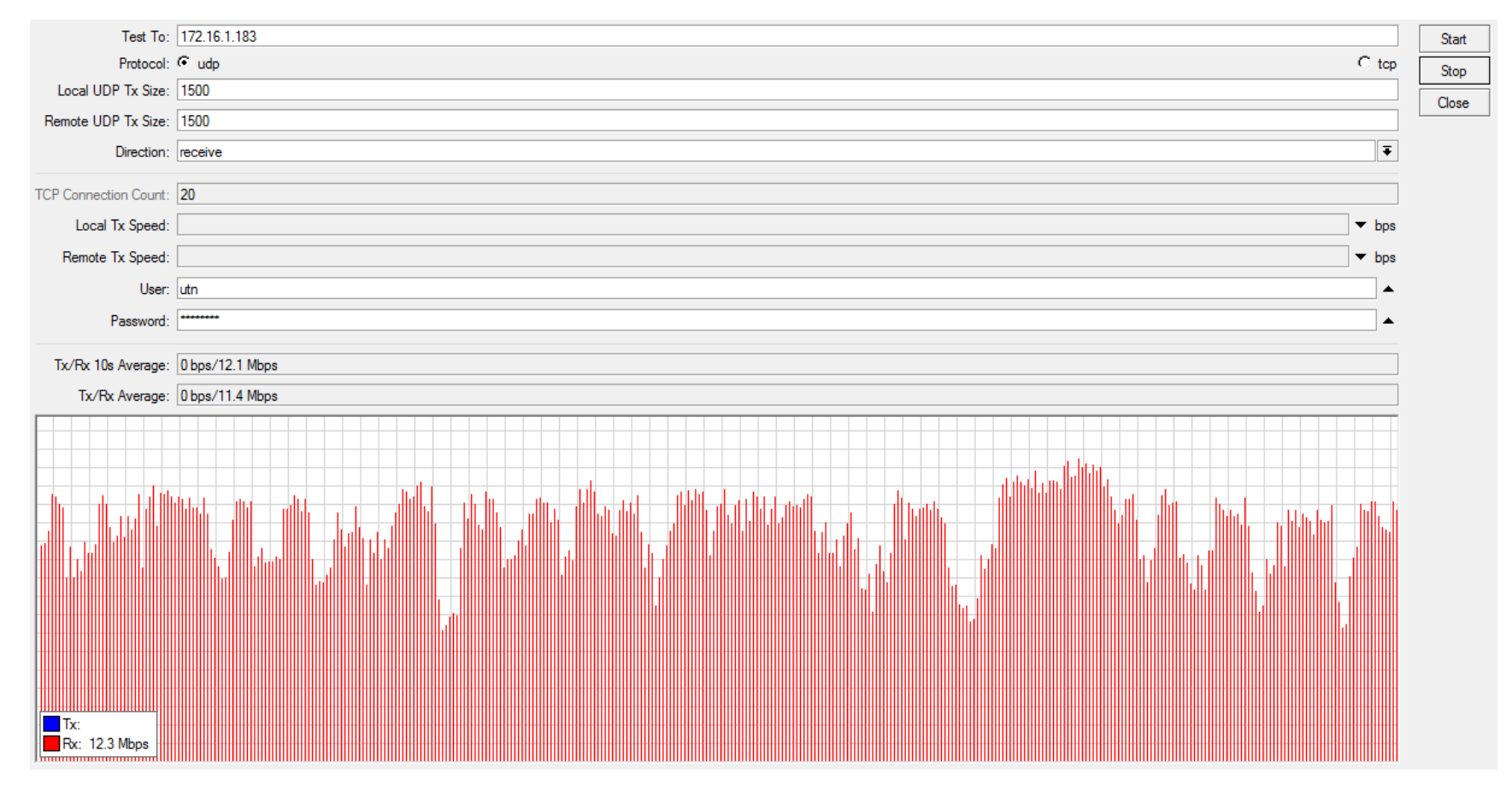

Figura 96. Bandwidth Test Access Point Mikrotik

Fuente: Universidad Técnica del Norte

## 3.5.6 Enlace Terraza Edificio CAI UTN – Granja YUYUCOCHA

## 3.5.6.1 Datos del Enlace

Los datos del enlace se muestran en la Tabla 22.

| PARÁMETROS                | VALOR           |
|---------------------------|-----------------|
| Potencia de Salida        | 23 dBm          |
| Ganancia                  | 27 dB           |
| Sensibilidad              | -98 dBm         |
| Frecuencia                | 5,8 GHz         |
| Distancia                 | 3,97 Km         |
| Dirección IP Access Point | 172.16.1.174/24 |
| Dirección IP Estación     | 172.16.1.175/24 |

Tabla 22. Datos del enlace Edificio CAI UTN – Granja Yuyucocha

Fuente: Universidad Técnica del Norte

#### 3.5.6.2 Cálculos del Enlace

Los cálculos de los parámetros que no existen en el datasheet son necesarios para el razado de los enlaces en el software y se muestran en las ecuaciones 22, 23, 24 y 25.

Longitud de Onda: es la distancia real que recorre una en un intervalo de tiempo.

$$\lambda = \frac{1}{f} = \frac{1}{5.8 \,[GHz]} = 0.17 \,[nm]$$

Ecuación 22. Fórmula de Longitud de Onda Enlace, Terraza Edificio CAI UTN – Granja YUYUCOCHA

**FSL:** es la cantidad de pérdida de datos por le medio de transmisión al realizar un enlace de radio.

$$FSL = 20 \log(d) + 20 \log(f) + k$$
  
$$FSL = 20 \log(3,97) + 20 \log(5,8) + 92,4 = 119,6 [dB]$$

Ecuación 23. Fórmula de Pérdida en el espacio libre, Enlace Terraza Edificio CAI UTN – Granja YUYUCOCHA

**PIRE:** es la cantidad de potencia que distribuye a los dispositivos receptores dentro de su alcance.

$$PIRE = P_{tx} + G_{antena} - L$$
$$PIRE = 23 \ dBm + 27 \ dBi = 50 \ [dBm]$$

**Ecuación 24.** Fórmula de Potencia Isotrópica Radiada Equivalente, Enlace Terraza Edificio CAI UTN – Granja YUYUCOCHA **Ecuación del Enlace:** es el margen de operatividad del sistema, es la señal máxima que debe tener el enlace.

 $margen = -(P_{tx} - L_{tx} + G_{tx} - FSL + G_{tx} - L_{tx} - S_{tx}); L_{tx} Cable UTP es 0$  margen = -(23 - 0 + 27 - 119, 6 + 27 - 0 + 98) = -55, 4 [dBm]Ecuación 25. Fórmula del margen de sensibilidad, Enlace Terraza Edificio CAI UTN – Granja YUYUCOCHA

## 3.5.6.3 Estado del Enlace

Utilizando las herramientas de Mikrotik se pudo verificar el estado de este enlace, en las Figuras 97 y 98 se puede apreciar el tiempo de comunicación entre los equipos mediante la opción de ping.

| Ping To:           | 172.16.1.175 | Start |
|--------------------|--------------|-------|
| Small Packet Size: | 32           | Stop  |
| Big Packet Size:   | 1500         | Close |
| Interval:          | ▼ ms         |       |
| Current:           | 2.6 Mbps     |       |
| Average:           | 4.2 Mbps     |       |

Figura 97. Ping Test Access Point Mikrotik, Enlace Edificio CAI UTN – Granja YUYUCOCHA Fuente: Universidad Técnica del Norte

| Gener          | al Adva  | anced        |        |            |     |        |       | Ping       |
|----------------|----------|--------------|--------|------------|-----|--------|-------|------------|
|                | Ping To: | 172.16.1.175 |        |            |     |        |       | Stop       |
| Interface: any |          |              |        |            |     |        | Close |            |
|                |          | ARP Ping     |        |            |     |        |       |            |
| Packe          | t Count: |              |        |            |     |        | -     | New Window |
| 1              | Timeout: | 1000         |        |            |     |        | ms    |            |
| #              | Host     |              | Time   | Reply Size | TTL | Status |       |            |
| 0              | 172.1    | 16.1.175     | 22ms   | 50         | 64  |        |       |            |
| 1              | 172.1    | 16.1.175     | Sms    | 50         | 64  |        |       |            |
| 2              | 172.1    | 16.1.175     | 5ms    | 50         | 64  |        |       |            |
| 3              | 172.1    | 16.1.175     | 17ms   | 50         | 64  |        |       |            |
| 4              | 172.1    | 16.1.175     | 12ms   | 50         | 64  |        |       |            |
| 5              | 172.1    | 16.1.175     | 1ms    | 50         | 64  |        |       |            |
| 6              | 172.1    | 16.1.175     | 13ms   | 50         | 64  |        |       |            |
| 7              | 172.1    | 16.1.175     | 10ms   | 50         | 64  |        |       |            |
| 8              | 172.1    | 16.1.175     | 29ms   | 50         | 64  |        |       |            |
| 9              | 172.1    | 16.1.175     | Sms    | 50         | 64  |        |       |            |
| 10             | 172.1    | 16.1.175     | 11ms   | 50         | 64  |        |       |            |
| 11             | 172.1    | 16.1.175     | 19ms   | 50         | 64  |        |       |            |
| 12             | 172.1    | 16.1.175     | 4ms    | 50         | 64  |        |       |            |
| 13             | 172.1    | 16.1.175     | 1ms    | 50         | 64  |        |       |            |
| 14             | 172.1    | 16.1.175     | 1ms    | 50         | 64  |        |       |            |
| 15             | 172.1    | 16.1.175     | 12ms   | 50         | 64  |        |       |            |
| 16             | 172.1    | 16.1.175     | 1ms    | 50         | 64  |        |       |            |
| 17             | 172.1    | 16.1.175     | 18ms   | 50         | 64  |        |       |            |
| 18             | 172.1    | 16.1.175     | 21ms   | 50         | 64  |        |       |            |
| 19             | 172.1    | 16.1.175     | 1ms    | 50         | 64  |        |       |            |
| 20             | 172.1    | 16.1.175     | 9ms    | 50         | 64  |        |       |            |
| 21             | 172.1    | 16.1.175     | 9ms    | 50         | 64  |        |       |            |
| 22             | 172.1    | 16.1.175     | 23ms   | 50         | 64  |        |       |            |
| 23             | 172.1    | 16.1.175     | 60ms   | 50         | 64  |        |       |            |
| 24             | 172.1    | 16.1.175     | 180ms  | 50         | 64  |        |       |            |
| 25             | 172.1    | 16.1.175     | 37ms   | 50         | 64  |        |       |            |
| 26             | 172.1    | 16.1.175     | 29ms   | 50         | 64  |        |       |            |
| 27             | 172.1    | 16.1.175     | 26ms   | 50         | 64  |        |       |            |
| 28             | 172.1    | 16.1.175     | 11ms   | 50         | 64  |        |       |            |
| 20             | 1721     | 10 1 170     | - Dec. | 60         | ~   |        |       |            |

**Figura 98.** Ping Access Point Mikrotik Fuente: Universidad Técnica del Norte

La Figura 99 muestra un test del ancho de banda, utilizando la herramienta de bandwidth test de Mikrotik, se obtiene el valor de transmisión recepción entre los dispositivos que se encuentran realizando en radio enlace.

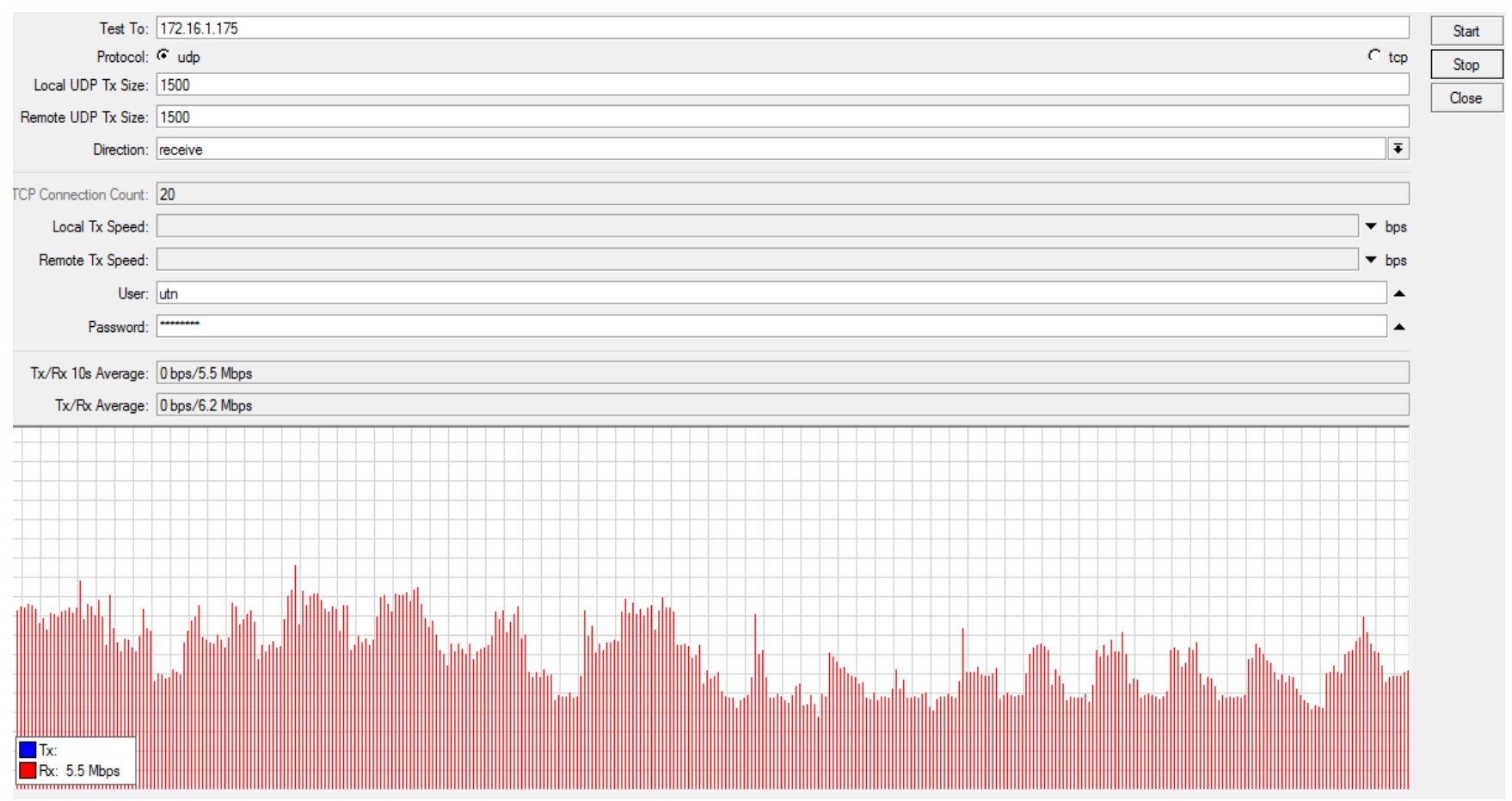

Figura 99. Bandwidth Test Access Point Mikrotik

Fuente: Universidad Técnica del Norte

# 3.5.7 Enlace Terraza Edificio Central UTN – Planta Textil

## 3.5.7.1 Datos del Enlace

Los datos del enlace se muestran en la Tabla 23.

| PARÁMETROS                | VALOR           |
|---------------------------|-----------------|
| Potencia de Salida        | 19 dBm          |
| Ganancia                  | 28 dBi          |
| Sensibilidad              | -74 dBm         |
| Impedancia                | 50 Ohm          |
| Frecuencia                | 5,8 GHz         |
| Distancia                 | 2,63 Km         |
| Dirección IP Access Point | 172.16.1.176/24 |
| Dirección IP Estación     | 172.16.1.177/24 |

Tabla 23. Datos del enlace Edificio Central UTN – Planta Textil

Fuente: Universidad Técnica del Norte

# 3.5.7.2 Cálculos del Enlace

Los cálculos de los parámetros que no existen en el datasheet son necesarios para el razado de los enlaces en el software y se muestran en las ecuaciones 26, 27, 28 y 29.

**Longitud de Onda:** es la distancia real que recorre una en un determinado intervalo de tiempo.

$$\lambda = \frac{1}{f}$$

$$\lambda = \frac{1}{5,8 \ [GHz]}$$

$$\lambda = 0,17 \ [nm]$$

Ecuación 26. Fórmula de Longitud de Onda, Enlace Terraza Edificio Central UTN – Planta Textil

**FSL:** es la cantidad de pérdida de datos por le medio de transmisión al realizar un enlace de radio.

$$FSL = 20 \log(d) + 20 \log(f) + k$$
  

$$FSL = 20 \log(2,63) + 20 \log(5,8) + 92,4$$
  

$$FSL = 116,06 [dB]$$

Ecuación 27. Fórmula de Pérdida en el espacio libre, Enlace Terraza Edificio Central UTN – Planta Textil

**PIRE:** es la cantidad de potencia que distribuye a los dispositivos receptores dentro de su alcance.

$$PIRE = P_{tx} + G_{antena} - L$$
$$PIRE = 23 \ dBm + 14 \ dBi$$
$$PIRE = 37 \ [dBm]$$

**Ecuación 28.** Fórmula de Potencia Isotrópica Radiada equivalente, Enlace Terraza Edificio Central UTN – Planta Textil

**Ecuación del Enlace:** es el margen de operatividad del sistema, es la señal máxima que debe tener el enlace.

$$margen = -(P_{tx} - L_{tx} + G_{tx} - FSL + G_{tx} - L_{tx} - S_{tx})$$

$$L_{tx} \ Cable \ UTP \ es \ 0$$

$$margen = -(19 - 0 + 28 - 116,06 + 28 - 0 + 74)$$

$$margen = -32,94 \ [dBm]$$

Ecuación 29. Fórmula del margen de sensibilidad, Enlace Terraza Edificio Central UTN - Planta Textil

#### 3.5.7.3 Estado del Enlace

En este enlace el equipo en modo estación no está en funcionamiento, por lo cual no se pudo realizar ningún tipo de análisis sobre test de velocidad y tiempo de conexión entre los dispositivos.

Para el análisis de la Zona de Fresnel se utilizará dos herramientas como:

- **Google Earth:** esta aplicación ayuda a conocer las coordenadas exactas de cada punto en el cual están implementados los equipos para trazar la trayectoria entre cada uno de los enlaces de radio.
- AirLink: esta herramienta verifica si existen obstáculos no visibles a larga distancia para poder determinar línea de vista sin inconvenientes por el medio en el cual se va a transmitir ya que se muestra una gráfica realizando una pequeña simulación de la trayectoria entre los puntos, en el mismo se puede elegir las diferentes características de equipos que se están utilizando en el enlace de radio.

## 3.6.1 Coordenadas Geográficas

Las coordenadas geográficas de las ubicaciones de cada campus externo que cuenta la UTN como se muestra en la Tabla 24.

| LUGAR                         | LATITUD      | LONGUITUD     |
|-------------------------------|--------------|---------------|
| Universidad Técnica del Norte | 0°21'28.80"N | 78° 6'39.10"O |
| Lomas de Azaya                | 0°22'40.10"N | 78° 7'53.98"O |
| Granja La Pradera             | 0°21'22.14"N | 78°12'24.96"O |
| Granja Yuyucocha              | 0°19'42.75"N | 78° 7'52.10"O |
| Colegio Universitario         | 0°21'44.50"N | 78° 7'6.19"O  |
| Centro Infantil               | 0°20'48.10"N | 78° 6'39.00"O |
| FCCSS (Antiguo Hospital)      | 0°20'49.00"N | 78° 6'51.10"O |

Tabla 24. Coordenadas Geográficas

Fuente: Universidad Técnica del Norte

# 3.6.2 Mapa Geográfico

En la Figura 100 se puede apreciar con una viñeta en donde se encuentran ubicadas geográficamente las extensiones universitarias.

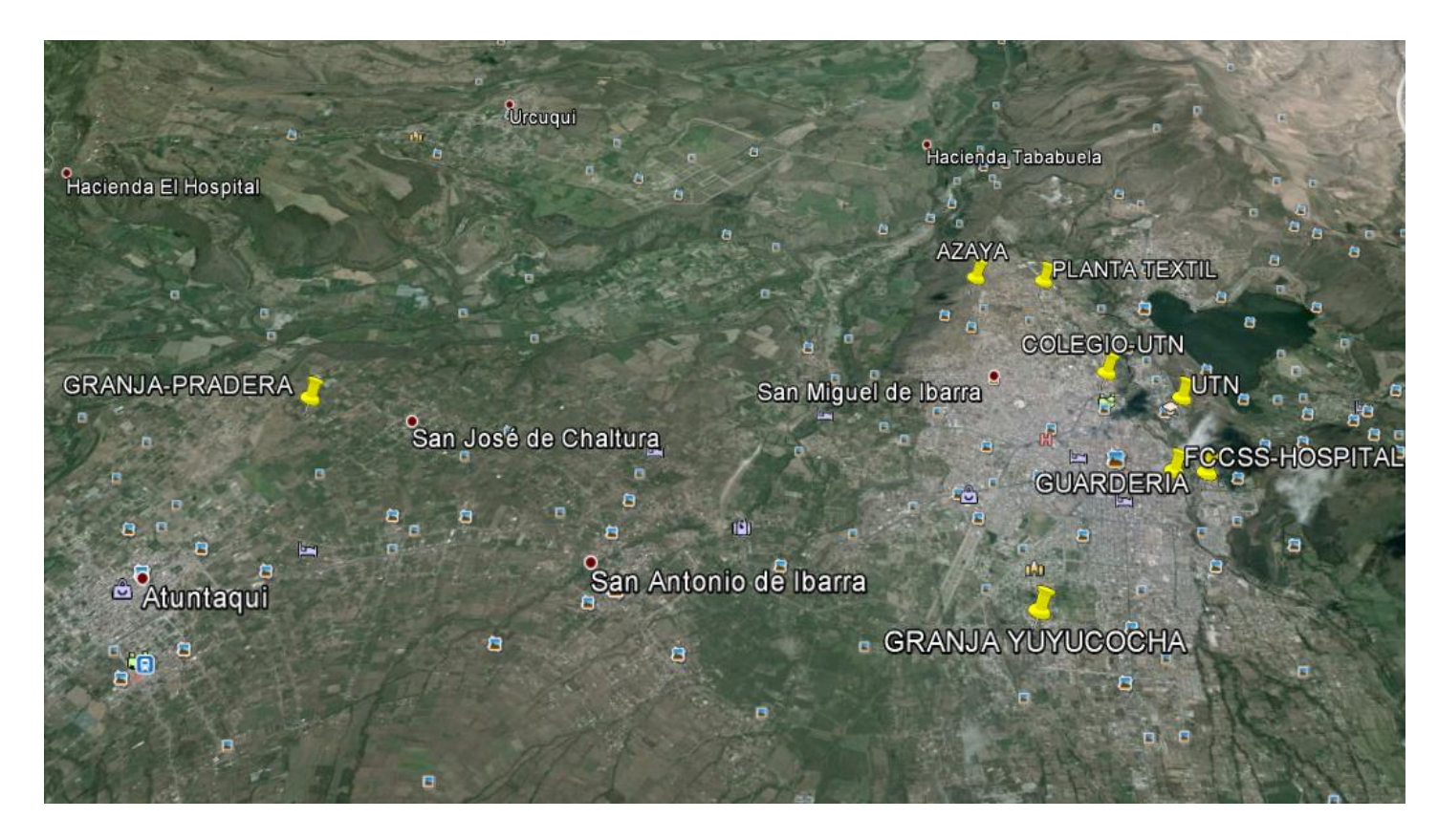

Figura 100. Ubicación de Enlaces de Radio UTN

Fuente: Google Earth

#### 3.6.3 Enlace Terraza Edificio Central UTN – Lomas de Azaya

En la simulación que se observa en la Figura 101 se puede verificar que no existe ningún tipo de obstáculo entre los puntos planteados dentro de la zona de fresnel, esta simulación brinda información tales como: distancia de 2,48Km, capacidad de 84.5Mbps de trasmisión entre los puntos, un nivel de asociación de -40dBm, está planteada con una frecuencia de 5,8 GHz en un canal de 20MHz según características específicas de los equipos.

Se puede llegar a mencionar que los puntos establecidos para la ubicación de los equipos se encuentran bien definidos para cumplir su funcionamiento.

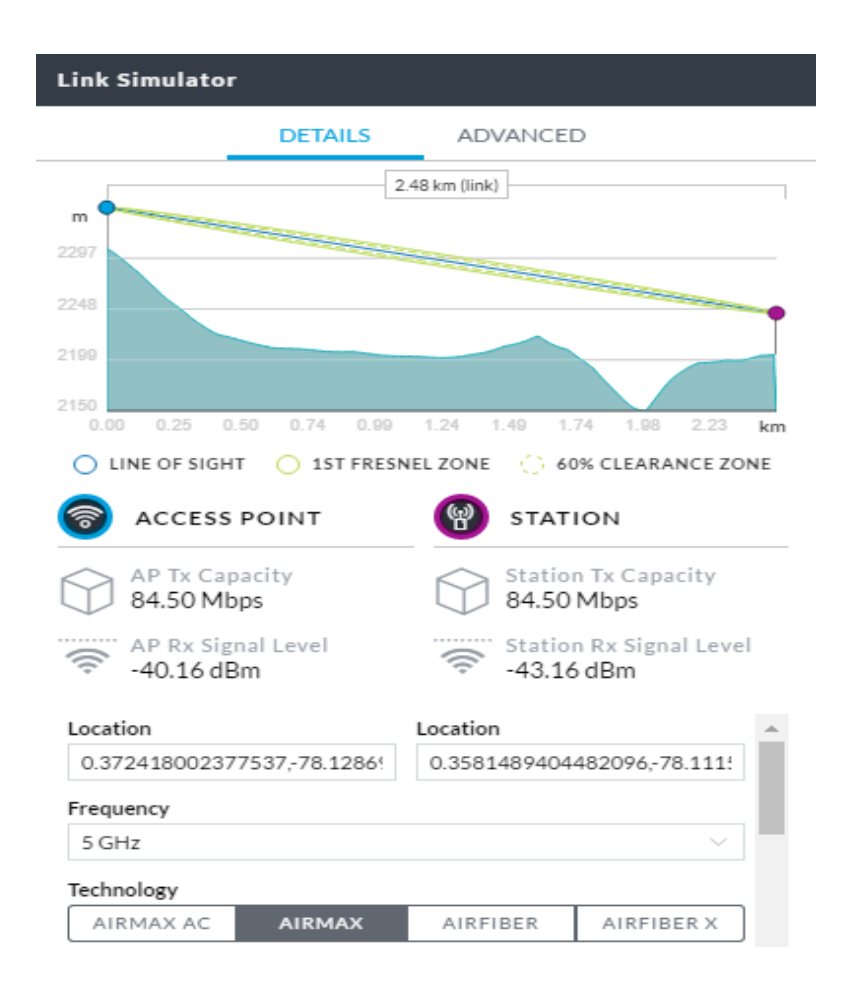

Figura 101. Simulación Enlace Terraza Edificio Central UTN – Lomas de Azaya Fuente: AirLink

En la figura 102 se puede apreciar la trayectoria del enlace de radio mediante una vista satelital.

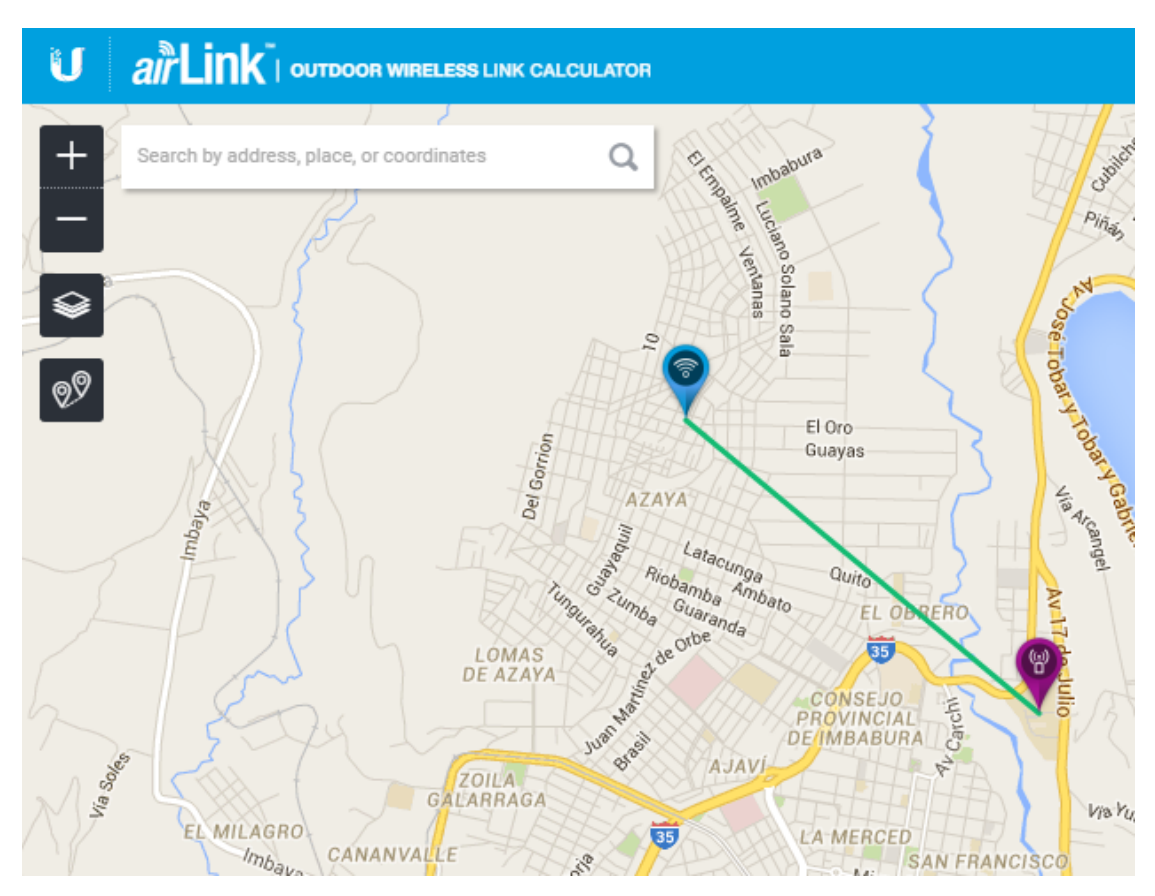

Figura 102. Simulación Enlace Terraza Edificio Central UTN – Lomas de Azaya Fuente: AirLink

#### 3.6.4 Enlace Lomas de Azaya – Granja La Pradera

En la simulación que se observa en la Figura 103 se puede verificar que no existe ningún tipo de obstáculo entre los puntos planteados dentro de la zona de fresnel.

Esta simulación brinda información tales como: distancia de 7,8Km, capacidad de 84.5Mbps de trasmisión entre los puntos, un nivel de asociación de -50dBm, está planteada con una frecuencia de 5,8 GHz en un canal de 20MHz y según características específicas de los equipos.

Se puede llegar a mencionar que los puntos establecidos para la ubicación de los equipos se encuentran bien definidos para cumplir su funcionamiento.

| Link Simulator                   |                  |                           |
|----------------------------------|------------------|---------------------------|
| DETAILS                          | ADVANCE          | D                         |
| 7                                | .80 km (link)    |                           |
| m                                |                  |                           |
| 2303                             |                  |                           |
| 2210                             |                  |                           |
| 2117                             |                  |                           |
| 0.00 0.78 1.58 2.34 3.12         | 3.90 4.68 5.     | .48 8.24 7.02 km          |
| ◯ LINE OF SIGHT ◯ 1ST FRESH      | iel zone 🛛 🔿 6   | 0% CLEARANCE ZONE         |
| ACCESS POINT                     | 🛞 STAT           | ION                       |
| AP Tx Capacity<br>84.50 Mbps     | Statio<br>84.50  | n Tx Capacity<br>Mbps     |
| AP Rx Signal Level<br>-50.10 dBm | Statio<br>-53.10 | n Rx Signal Level<br>DdBm |
| Location                         | Location         |                           |
| 0.3735284133826418,-78.137:      | 0.3582884125     | 910715,-78.205!           |
| Frequency                        |                  |                           |
| 5 GHz                            |                  | ~                         |
| Technology                       |                  |                           |
| AIRMAX AC AIRMAX                 | AIRFIBER         | AIRFIBER X                |

Figura 103. Simulación Enlace Lomas de Azaya – Granja La Pradera Fuente: AirLink

En la figura 104 se puede apreciar la trayectoria del enlace de radio mediante una vista satelital.

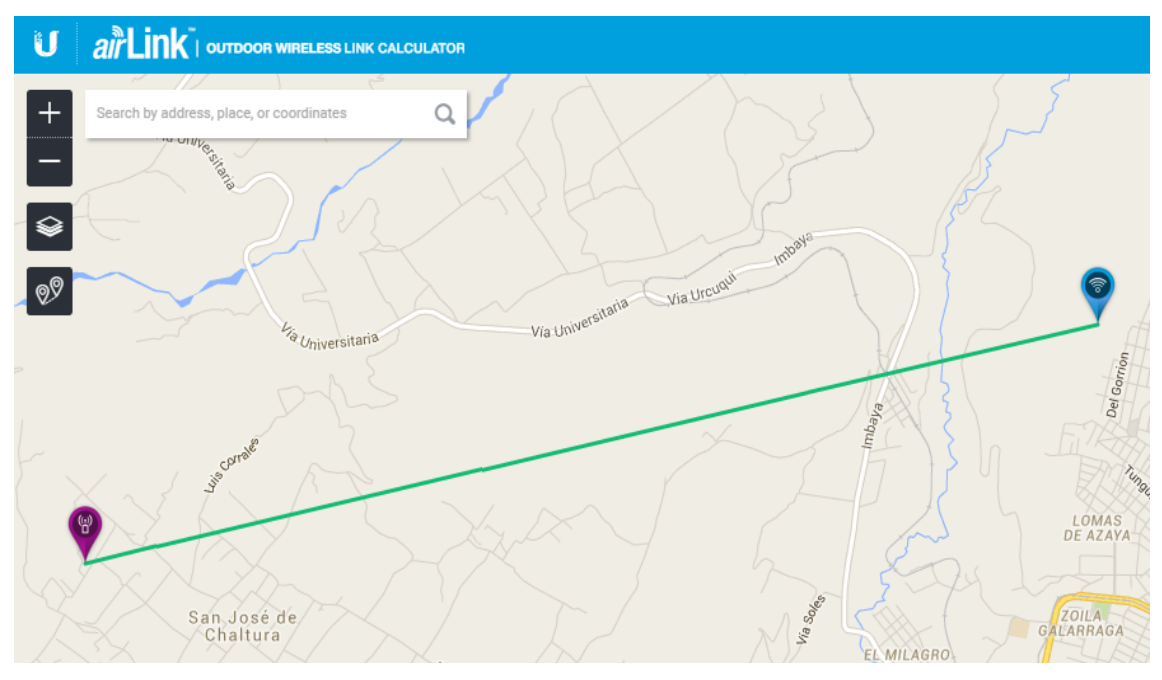

Figura 104. Simulación Enlace Lomas de Azaya – Granja La Pradera Fuente: AirLink

#### 3.6.5 Enlace Terraza Edificio CAI-FICAYA – Granja YUYUCOCHA

En la simulación que se observa en la Figura 105 se puede verificar que no existe ningún tipo de obstáculo entre los puntos planteados dentro de la zona de fresnel.

Esta simulación brinda información tales como: distancia de 4,05Km, capacidad de 84.5Mbps de trasmisión entre los puntos, un nivel de asociación de -44dBm, está planteada con una frecuencia de 5,8 GHz en un canal de 20MHz y según características específicas de los equipos.

Se puede llegar a mencionar que los puntos establecidos para la ubicación de los equipos se encuentran bien definidos para cumplir su funcionamiento.

| Link Simulator                   |                                       |
|----------------------------------|---------------------------------------|
| DETAILS                          | ADVANCED                              |
|                                  | 4.05 km (link)                        |
| 2254                             |                                       |
| 2223                             |                                       |
| 2192                             |                                       |
| 0.00 0.41 0.81 1.22 1.62         | 2.03 2.43 2.84 3.24 3.65 km           |
|                                  | NEL ZONE OF 60% CLEARANCE ZONE        |
| ACCESS POINT                     | STATION STATION                       |
| AP Tx Capacity<br>84.50 Mbps     | Station Tx Capacity<br>84.50 Mbps     |
| AP Rx Signal Level<br>-44.41 dBm | Station Rx Signal Level<br>-47.41 dBm |
| Location                         | Location 🔺                            |
| 0.3287417294557137,-78.132       | 0.3581489404482096,-78.111!           |
| Frequency                        |                                       |
| 5 GHz                            | ~                                     |
| Technology                       |                                       |
| AIRMAX AC AIRMAX                 | AIRFIBER AIRFIBER X                   |

Figura 105. Simulación Edificio CAI FICAYA – Granja YUYUCOCHA

Fuente: AirLink

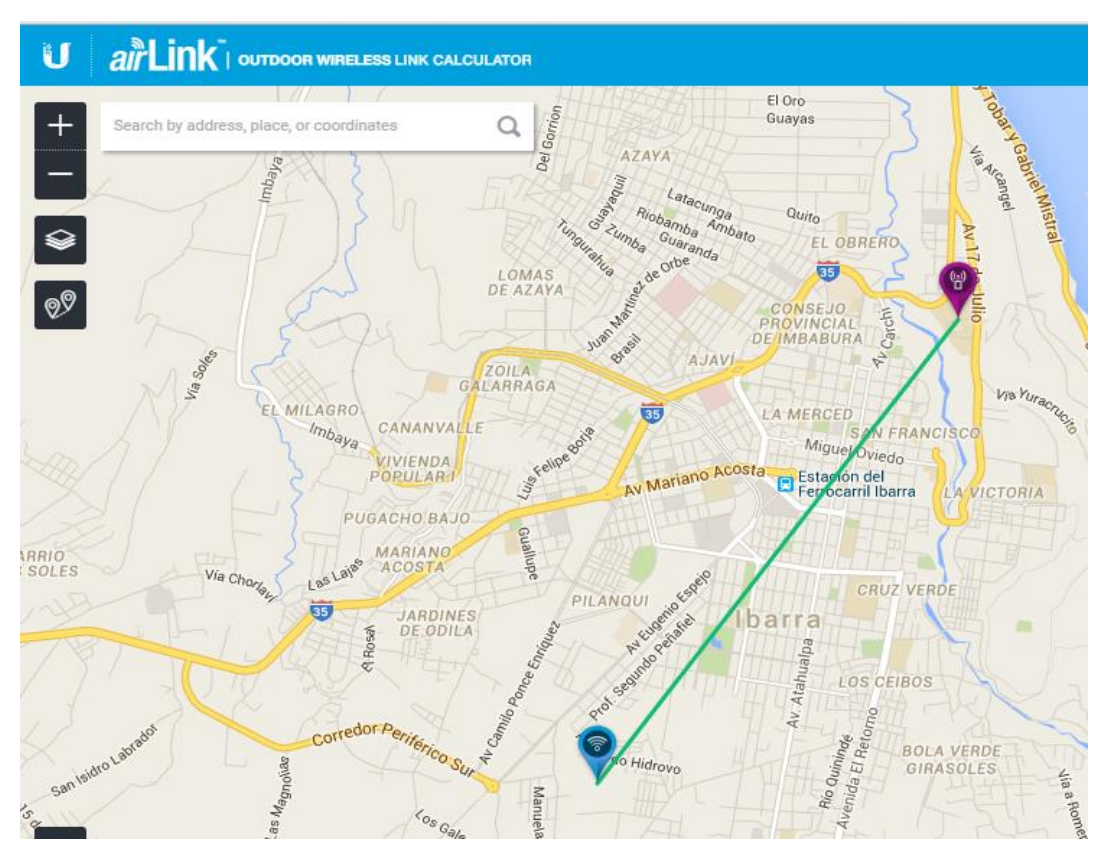

En la figura 106 se puede apreciar la trayectoria del enlace de radio mediante una vista satelital.

Figura 106. Simulación Edificio CAI FICAYA – Granja YUYUCOCHA Fuente: AirLink

## 3.6.6 Enlace Terraza Edificio Central – Colegio Universitario

En la simulación que se observa en la Figura 107 se puede verificar que no existe ningún tipo de obstáculo entre los puntos planteados dentro de la zona de fresnel.

Esta simulación brinda información tales como: distancia de 1Km, capacidad de 84.5Mbps de trasmisión entre los puntos, un nivel de asociación de -32dBm, está planteada con una frecuencia de 5,8 GHz en un canal de 20MHz y según características específicas de los equipos.

Se puede llegar a mencionar que los puntos establecidos para la ubicación de los equipos se encuentran bien definidos para cumplir su funcionamiento.

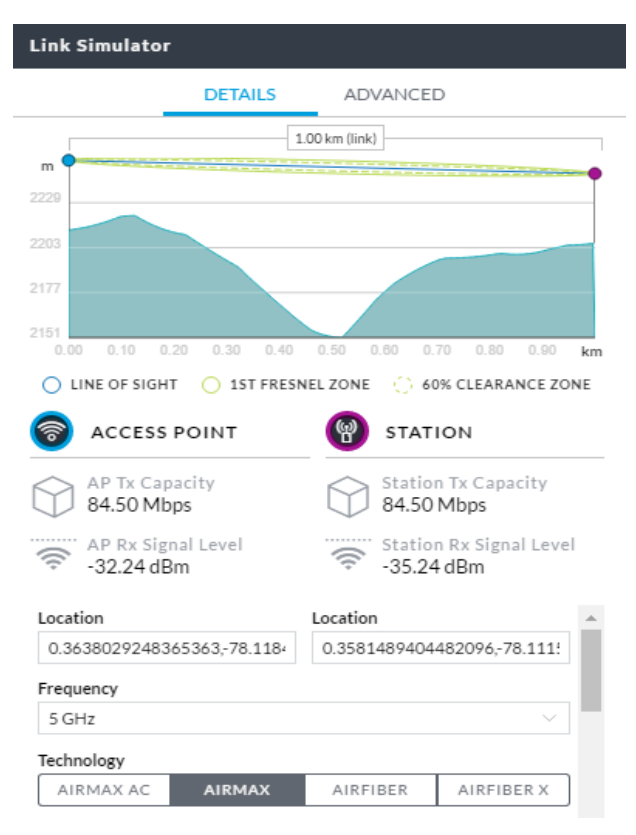

Figura 107. Simulación Edificio Central – Colegio Universitario Fuente: AirLink

En la figura 108 se puede apreciar la trayectoria del enlace de radio mediante una vista satelital.

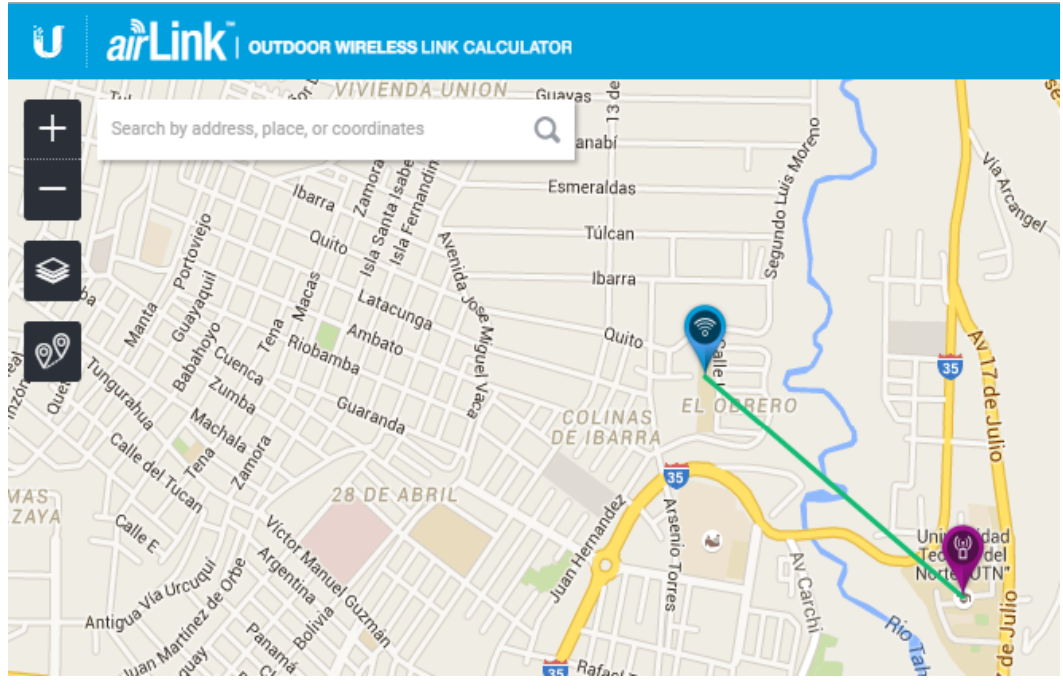

Figura 108. Simulación Edificio Central – Colegio Universitario Fuente: AirLink

#### 3.6.7 Enlace Terraza Edificio Central - Planta Textil

En la simulación que se observa en la Figura 109 se puede verificar que no existe ningún tipo de obstáculo entre los puntos planteados dentro de la zona de fresnel.

Esta simulación brinda información tales como: distancia de 2,58Km, capacidad de 84.5Mbps de trasmisión entre los puntos, un nivel de asociación de -40dBm, está planteada con una frecuencia de 5,8 GHz en un canal de 20MHz y según características específicas de los equipos.

Se puede llegar a mencionar que los puntos establecidos para la ubicación de los equipos se encuentran bien definidos para cumplir su funcionamiento.

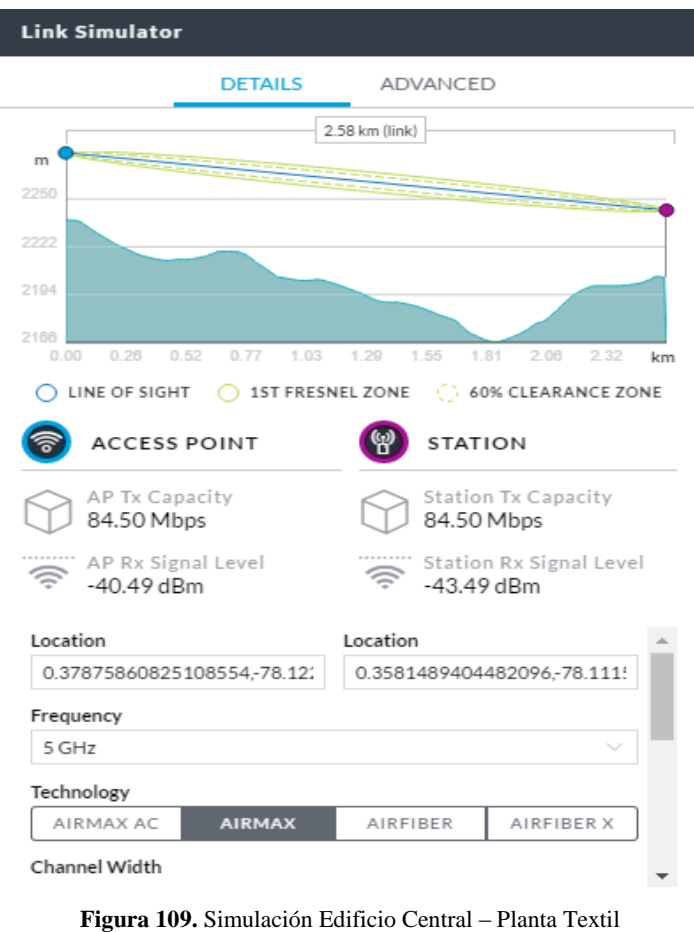

**gura 109.** Simulación Edificio Central – Planta Tex Fuente: AirLink

En la figura 110 se puede apreciar la trayectoria del enlace de radio mediante una vista satelital.

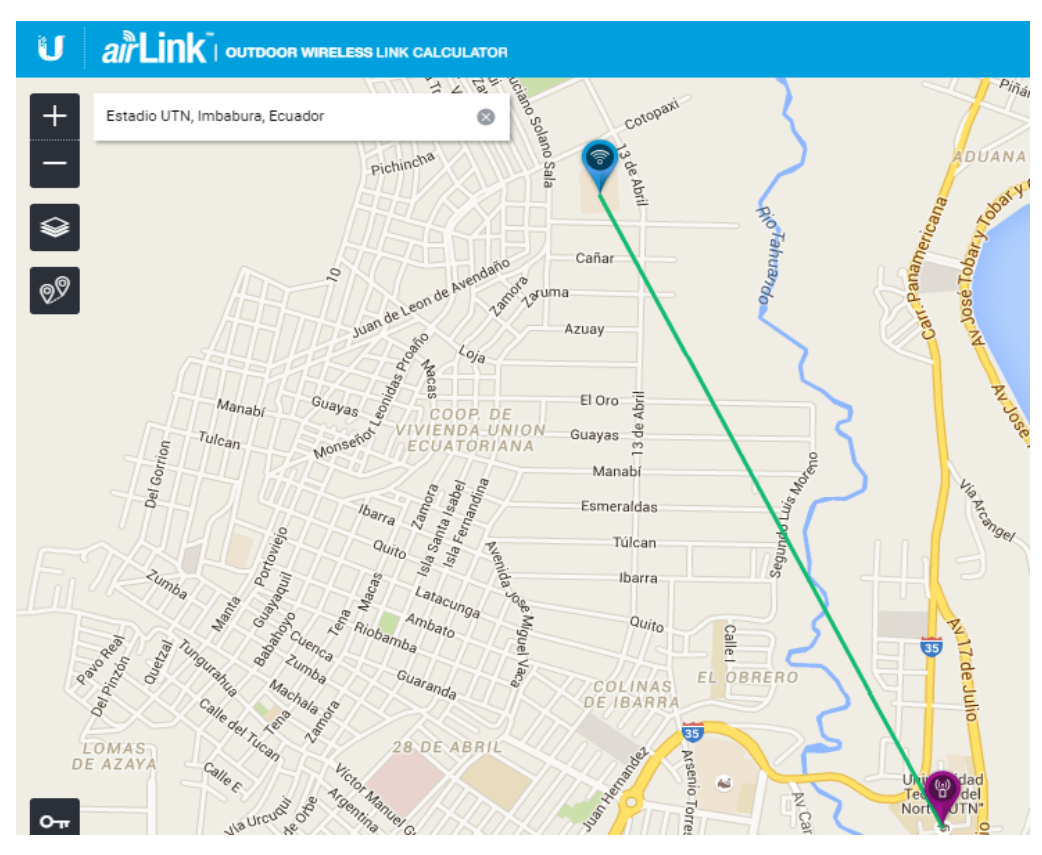

Figura 110. Simulación Edificio Central – Planta Textil Fuente: AirLink

#### 3.6.8 Enlace Terraza Edificio Central – FCCSS (Antiguo Hospital SVP)

En la simulación que se observa en la Figura 111 se puede verificar que no existe ningún tipo de obstáculo entre los puntos planteados dentro de la zona de fresnel.

Esta simulación brinda información tales como: distancia de 1,19Km, capacidad de 84.5Mbps de trasmisión entre los puntos, un nivel de asociación de -33dBm, está planteada con una frecuencia de 5,8 GHz en un canal de 20MHz y según características específicas de los equipos.

Se puede llegar a mencionar que los puntos establecidos para la ubicación de los equipos se encuentran bien definidos para cumplir su funcionamiento.

| ink Simulator                                                              |                                        |
|----------------------------------------------------------------------------|----------------------------------------|
| DETAILS                                                                    | ADVANCED                               |
|                                                                            | 1.19 km (link)                         |
| m •                                                                        |                                        |
| 233                                                                        |                                        |
| 210                                                                        |                                        |
| 210                                                                        |                                        |
| 187                                                                        |                                        |
| 164                                                                        |                                        |
| 0.00 0.12 0.24 0.36 0.                                                     | 48 0.60 0.71 0.83 0.95 1.07 km         |
| ○ LINE OF SIGHT ○ 1ST FR                                                   | ESNEL ZONE 💫 60% CLEARANCE ZONE        |
| ACCESS POINT                                                               | STATION                                |
| AP Tx Capacity<br>84.50 Mbps                                               | Station Tx Capacity<br>84.50 Mbps      |
| AP Rx Signal Level<br>-33.79 dBm                                           | Station Rx Signal Level<br>-36.79 dBm  |
|                                                                            | Location                               |
| Location                                                                   | Location                               |
| Location<br>0.347586601678697,-78.1133                                     | 3: 0.3581489404482096,-78.111!         |
| Location<br>0.347586601678697,-78.1133<br>Frequency                        | 3: 0.3581489404482096,-78.111!         |
| Location<br>0.347586601678697,-78.1133<br>Frequency<br>5 GHz               | 0.3581489404482096,-78.111!            |
| Location<br>0.347586601678697,-78.1133<br>Frequency<br>5 GHz<br>Technology | 0.3581489404482096,-78.111!            |
| Location<br>0.347586601678697,-78.1133<br>Frequency<br>5 GHz<br>Technology | a:         0.3581489404482096;-78.111! |

Figura 111. Simulación Edificio Central – FCCSS (Antiguo Hospital San Vicente de Paúl) Fuente: AirLink

En la figura 112 se puede apreciar la trayectoria del enlace de radio mediante una vista satelital.

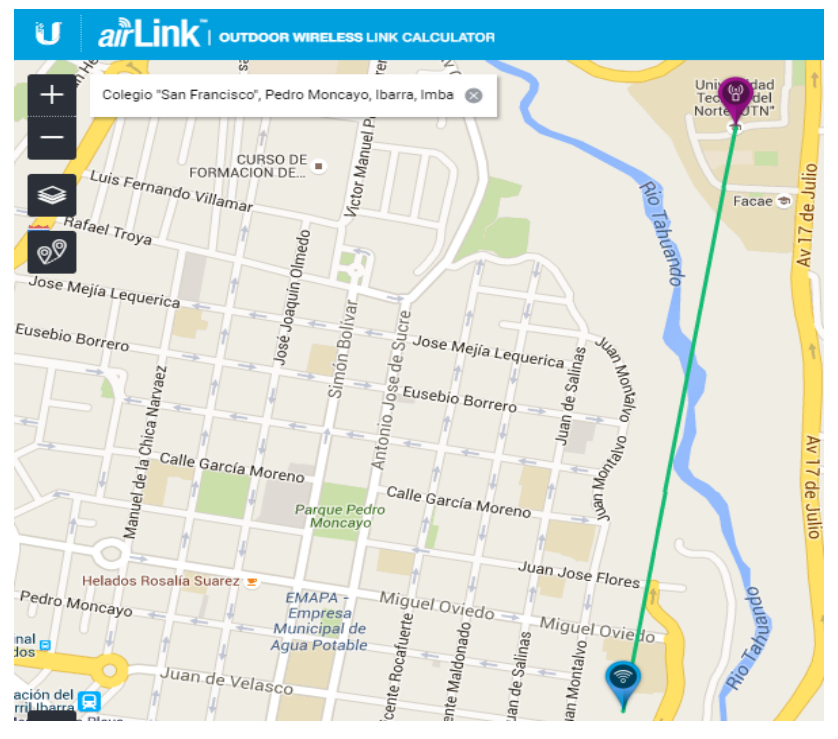

Figura 112. Simulación Edificio Central – FCCSS (Antiguo Hospital San Vicente de Paúl) Fuente: Google Earth

#### 3.6.9 Enlace Terraza Edificio Central – Centro Infantil

En la simulación que se observa en la Figura 113 se puede verificar que no existe ningún tipo de obstáculo entre los puntos planteados dentro de la zona de Fresnel.

Esta simulación brinda información tales como: distancia de 1,29Km, capacidad de 84.5Mbps de trasmisión entre los puntos, un nivel de asociación de -34dBm, está planteada con una frecuencia de 5,8 GHz en un canal de 20MHz y según características específicas de los equipos.

Se puede llegar a mencionar que los puntos establecidos para la ubicación de los equipos se encuentran bien definidos para cumplir su funcionamiento.

| Link Simulator                   |                                       |
|----------------------------------|---------------------------------------|
| DETAILS                          | ADVANCED                              |
| 1                                | .29 km (link)                         |
| 2232                             |                                       |
| 2214                             |                                       |
| 2196                             |                                       |
| 2178                             |                                       |
| 0.00 0.13 0.28 0.39 0.52         | 0.85 0.77 0.90 1.03 1.18 km           |
|                                  |                                       |
| CCESS POINT                      | STATION                               |
| AP Tx Capacity<br>84.50 Mbps     | Station Tx Capacity<br>84.50 Mbps     |
| AP Rx Signal Level<br>-34.47 dBm | Station Rx Signal Level<br>-37.47 dBm |
| Location                         | Location 🔺                            |
| 0.34657810959327273,-78.11(      | 0.3581489404482096,-78.111!           |
| Frequency                        |                                       |
| 5 GHz                            | ~                                     |
| Technology                       |                                       |
| AIRMAX AC AIRMAX                 | AIRFIBER AIRFIBER X                   |
| Channel Width                    | - *                                   |

Figura 113. Simulación Edificio Central – Centro Infantil Fuente: AirLink
En la figura 114 se puede apreciar la trayectoria del enlace de radio mediante una vista satelital.

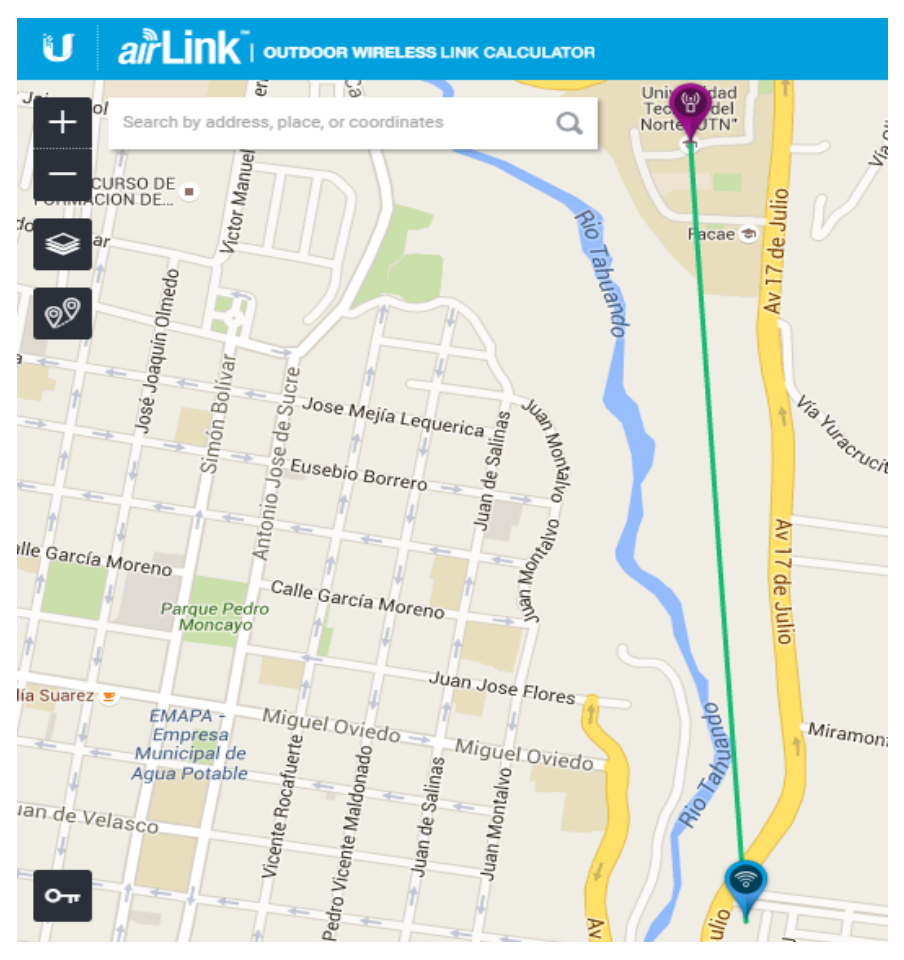

Figura 114. Simulación Edificio Central – Centro Infantil Fuente: AirLink

# **CAPÍTULO 4**

### 4. Delineación de los enlaces de radio

En este capítulo se analiza y se compara cada detalle del cual está compuesto cada uno de los seis enlaces de radio que tiene la Universidad Técnica del Norte, basándose en un modelo y metodología específica para el mismo.

#### 4.1 Introducción

Para la implementación de un Radio Enlace se debe seguir características específicas sobre todo el montaje de la misma, con el fin de obtener un proyecto basado que cumpla todos los requerimientos necesarios para su funcionamiento.

La culminación total está divido en las partes descritas a continuación, las cuales deben cumplir varias normativas necesarias para su implementación.

## 4.1.1 Elección del lugar de la implementación

El espacio geográfico debe ir acorde a la medida a la torre que será situada, tomando en cuenta que el lugar en donde va a ser montada, se escogerá después de realizar un análisis sobre la línea de vista directa entre los puntos en donde serán colocados los equipos.

El tipo de torre debe estar fuera de las aéreas sensibles, de igual manera se debe analizar la dureza del suelo, o si se va a colocar como es comúnmente en una azotea, la base triangulo de la torre debe quedar ubicada en alguna viga para que el peso de la torre quede sobre una costilla de metal y no solamente del costado del techo.

# 4.1.1.1 Áreas sensibles

Son aquellas áreas donde se encuentran escuelas, jardines infantiles, hospitales o consultorios, asilos de ancianos y otras áreas similares que cumplan con la definición específica de zona sensible, y, que a su vez, hayan sido identificadas formalmente por los Municipios dentro de sus respectivas comunas.

Se debe tomar en cuenta que deben estar lo más alejada posible de los cables de alta tensión, arboles etc. (Gobierno de Chile, 2012)

Con la ayuda de la Tabla 25 se podrá llegar a conocer en qué lugar se encuentran ubicadas las torres o soportes, y con una X serán seleccionadas las que se encuentran en un área sensible. Verificando los lugares en donde se localizan los equipos en funcionamiento.

Tabla 25. Tabla de equipos y funcionamiento

| NÚMERO DEI |                         |                           | ÁPEA     |
|------------|-------------------------|---------------------------|----------|
| NUMERO DEL | NOMBRE ENLACE           | LUGAR IMPLEMENTADO        | ANLA     |
| ENLACE     |                         |                           | SENSIBLE |
|            | UTN Access Point        | Terraza Edificio Central  |          |
|            | Lomas de Azaya Estación | Superficie del terreno    |          |
| 1          | Lomas de Azaya Access   | Superficie del terreno    |          |
|            | Point                   | Ĩ                         |          |
|            | Granja La Pradera       | Terraza Aulas Ganaderas   |          |
|            | Estación                |                           |          |
| 2          | UTN Access Point        | Terraza CAI/FICAYA        |          |
| -          | Granja Yuyucocha        | Superficie del terreno    | Х        |
| 3          | UTN Access Point        | Terraza Edificio Central  |          |
|            | Colegio Universitario   | Terraza Aulas             |          |
| 4          | UTN Access Point        | Terraza Edificio Central  |          |
|            | Centro Infantil         | Tumbado Oficina Directora | Х        |
|            | UTN Access Point        | Terraza Edificio Central  |          |
| 5          | FCCSS(Antiguo           | Tumbado Oficinas          |          |
|            | Hospital)               | Administrativas           |          |
| 6          | UTN Access Point        | Terraza Edificio Central  |          |
| -          | Planta Textil           | Terraza Laboratorios      |          |

Fuente: Universidad Técnica del Norte

#### 4.1.2 Infraestructura técnica de una torre

El tipo y dimensiones de una torre para telecomunicaciones están ligados de manera fundamental a los siguientes elementos:

- El sistema de comunicación a instalar.
- El terreno disponible.
- Tipo y cantidad de antenas a instalar.
- Restricciones en la forma de desplazamiento de dichas antenas en función del sistema instalado.

#### 4.1.2.1 Tipo de torres para telecomunicaciones

Para telecomunicaciones los 3 tipos de torres más usadas son:

- Torres Soportadas por Tirantes
- Torres Autosoportadas sección cuadrada.
- Torres Autosoportadas sección triangular.

Por la cantidad de equipos y el espacio de terreno para este tipo de radio enlace se tomará en cuenta el tipo de torre descrito a continuación. (Vela Remache, 2105)

#### 4.1.2.1.1 Torres soportadas por tirantes

Este tipo de torres son más económicas que las autosoportadas de la misma altura y se instalan cuando no hay limitaciones en el terreno; en general necesita un área que permita inscribir una circunferencia de radio aproximadamente igual a la mitad de la altura de la torre.

El primer módulo de la torre debe estar enterrado 1,50m sobre la superficie en donde se vaya a colocar la misma.

Las bases de anclaje se ubican a 120° una de otra esto es con el fin de distribuir la carga generada por viento de forma balanceada. Los cables de tensión se ubican en grupos de tres uniéndose cada grupo con su base de anclaje correspondiente, como se observa en la Figura 115.

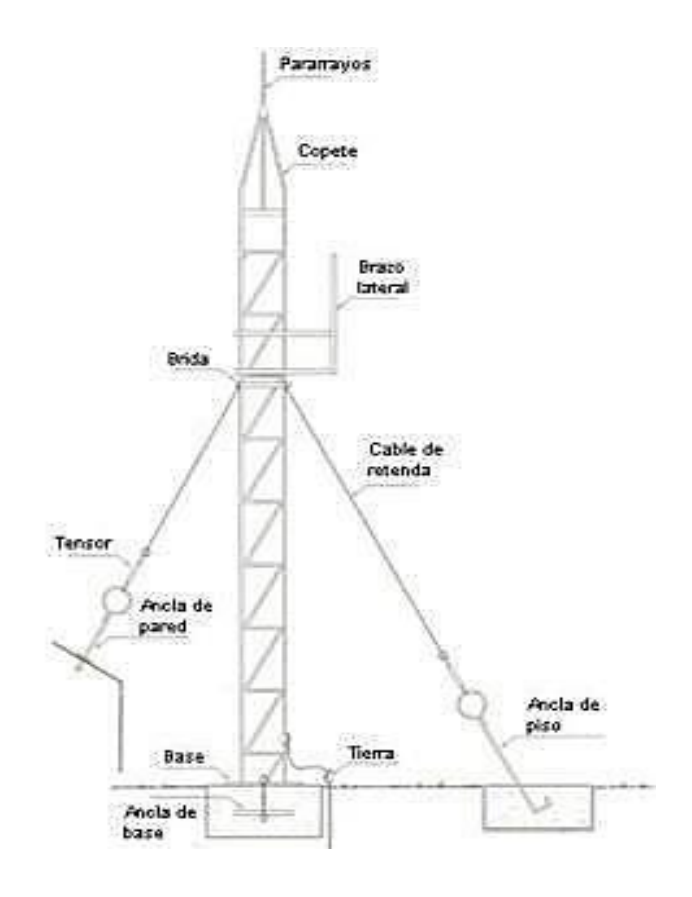

Figura 115. Partes de una torre soportada por tirantes

Fuente: Recuperado de

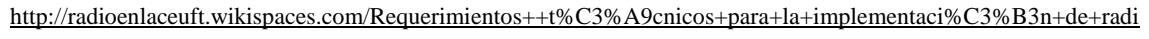

o+bases

# 4.1.2.2 Elementos básicos de una torre

- Pararrayos con aterrizaje a tierra.
- Sistema de balizaje estándar, compuesto de una lámpara de obstrucción doble en el tope y para alturas mayores de 50 metros, lámparas sencillas a alturas intermedias, dicho sistema se enciende mediante una célula fotoeléctrica.
- Sistema de anclaje por cada extremo de la estructura
- Escalera de acceso para torres que están en lugares de difícil acceso.
- Soportes para colocación de antenas.
- Señalización.

#### 4.1.2.3 Características generales de una torre

- Todos los elementos de las torres son fabricados de acero estructural y sometido luego a un galvanizado en caliente a fin de garantizar su resistencia a la corrosión.
- El concreto que se utiliza para fundir una torre es diseñado con una resistencia de 210 Kg/cm2 y acero de 4.200 Kg/cm2.
- Las torres, después de montadas se añade un material que incrementa la resistencia a la corrosión, y luego pintadas con poliuretano en colores blanco y naranja, conforme a las normas de aeronáutica civil como se muestra en la Figura 116. (PRINCIVI, 2013)

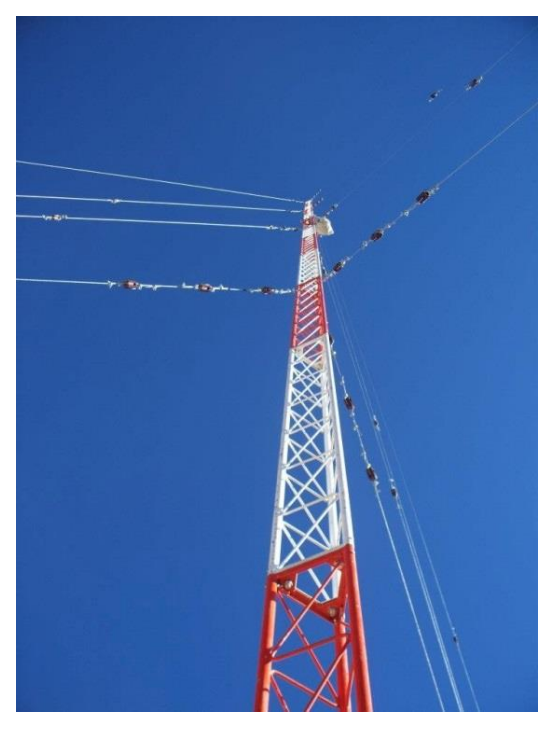

Figura 116. Torre soportada por tirantes

Fuente: Recuperado de <u>http://mpe-s2-p.mlstatic.com/torre-para-antenas-telecomunicaciones-de-radio-enlace-y-wifi-</u> 997301-MPE20307750864\_052015-F.jpg

En la Tabla 26 se analiza la infraestructura en donde se encuentran colocados los equipos que están en funcionamiento guiándonos según los puntos anteriormente mencionados.

| NÚMERO<br>ENLACE | NOMBRE<br>ENLACE                                | UBICACIÓN DEL<br>EQUIPO                                     | ELEMENTOS<br>BÁSICOS                                                                                                    | CARACTERÍSTICAS<br>TORRE                                                         |
|------------------|-------------------------------------------------|-------------------------------------------------------------|----------------------------------------------------------------------------------------------------|----------------------------------------------------------------------------------|
|                  | Terraza Edificio<br>Central UTN<br>Access Point | Torre soportada<br>por tirantes 15 m                        | <ul> <li>Pararrayos con<br/>aterrizaje a tierra</li> <li>Sistema de anclaje<br/>por cada extremo</li> <li>Escalera de acceso<br/>hacia la torre</li> </ul> | <ul><li>Acero</li><li>Galvanizado</li><li>Fundido</li><li>Pintado</li></ul>      |
| 1                | Lomas de Azaya<br>Estación                      | Torre 3 m                                                   | Ninguno                                                                                                    | Ninguno                                                                          |
|                  | Lomas de Azaya<br>Access Point                  | Torre 3 m                                                   | Ninguno                                                                                                    | Ninguno                                                                          |
|                  | Granja La Pradera<br>Estación                   | Torre soportada<br>por tirantes 6 m                         | Ninguno                                                                                                    | <ul><li>Acero</li><li>Galvanizado</li><li>Fundido</li><li>Pintado</li></ul>      |
| 2                | UTN Terraza<br>CAI/FICAYA                       | Torre soportada<br>por tirantes 3 m                         | <ul> <li>Pararrayos con<br/>aterrizaje a tierra</li> <li>Sistema de anclaje<br/>por cada extremo</li> </ul>                                                | <ul><li>Acero</li><li>Galvanizado</li><li>Fundido</li><li>Pintado</li></ul>      |
|                  | Granja<br>Yuyucocha                             | Caña Guadua 5 m                                             | Ninguno                                                                                                    | Ninguno                                                                          |
| 3                | Terraza Edificio<br>Central UTN                 | Torre soportada<br>por tirantes 15 m                        | <ul> <li>Pararrayos con<br/>aterrizaje a tierra</li> <li>Sistema de anclaje<br/>por cada extremo</li> <li>Escalera de acceso<br/>hacia la torre</li> </ul> | <ul> <li>Acero</li> <li>Galvanizado</li> <li>Fundido</li> <li>Pintado</li> </ul> |
|                  | Colegio<br>Universitario                        | Tubo Galvanizado<br>empotrado al suelo y<br>pared           | Ninguno                                                                                                    | Ninguno                                                                          |
| 4                | Terraza Edificio<br>Central UTN                 | Torre soportada<br>por tirantes 15 m                        | <ul> <li>Pararrayos con<br/>aterrizaje a tierra</li> <li>Sistema de anclaje<br/>por cada extremo</li> <li>Escalera de acceso<br/>hacia la torre</li> </ul> | <ul> <li>Acero</li> <li>Galvanizado</li> <li>Fundido</li> <li>Pintado</li> </ul> |
|                  | Centro Infantil                                 | Tubo galvanizado de<br>3 m soldado a la viga<br>del tumbado | Ninguno                                                                                                    | Ninguno                                                                          |
| 5                | Terraza Edificio<br>Central UTN                 | Torre soportada<br>por tirantes 15 m                        | <ul> <li>Pararrayos con<br/>aterrizaje a tierra</li> <li>Sistema de anclaje<br/>por cada extremo</li> <li>Escalera de acceso<br/>hacia la torre</li> </ul> | • Acero<br>• Galvanizado<br>• Fundido<br>• Pintado                               |

|   | FCCSS(Antiguo<br>Hospital)      | Tubo galvanizado de<br>6 m                                | Ninguno                                                                                                    | Ninguno                                                                          |
|---|---------------------------------|-----------------------------------------------------------|----------------------------------------------------------------------------------------------------|----------------------------------------------------------------------------------|
| 6 | Terraza Edificio<br>Central UTN | Torre soportada<br>por tirantes 15 m                      | <ul> <li>Pararrayos con<br/>aterrizaje a tierra</li> <li>Sistema de anclaje<br/>por cada extremo</li> <li>Escalera de acceso<br/>hacia la torre</li> </ul> | <ul> <li>Acero</li> <li>Galvanizado</li> <li>Fundido</li> <li>Pintado</li> </ul> |
|   | Planta Textil                   | Soporte metalito<br>empotrado a la pared<br>de la terraza | Ninguno                                                                                                    | Ninguno                                                                          |

Fuente: Universidad Técnica del Norte

# 4.1.3 Cableado estructurado en un nodo inalámbrico

Cada nodo debe seguir un modelo con respecto al cableado estructurado con la finalidad de obtener una funcionalidad adecuada de todos los dispositivos. Para este tipo de red se basará en la siguiente norma ANSI/TIA/EIA-758: Cliente-Propietario de cableado de Planta Externa de Telecomunicaciones, el cual se muestra en la Figura 117.

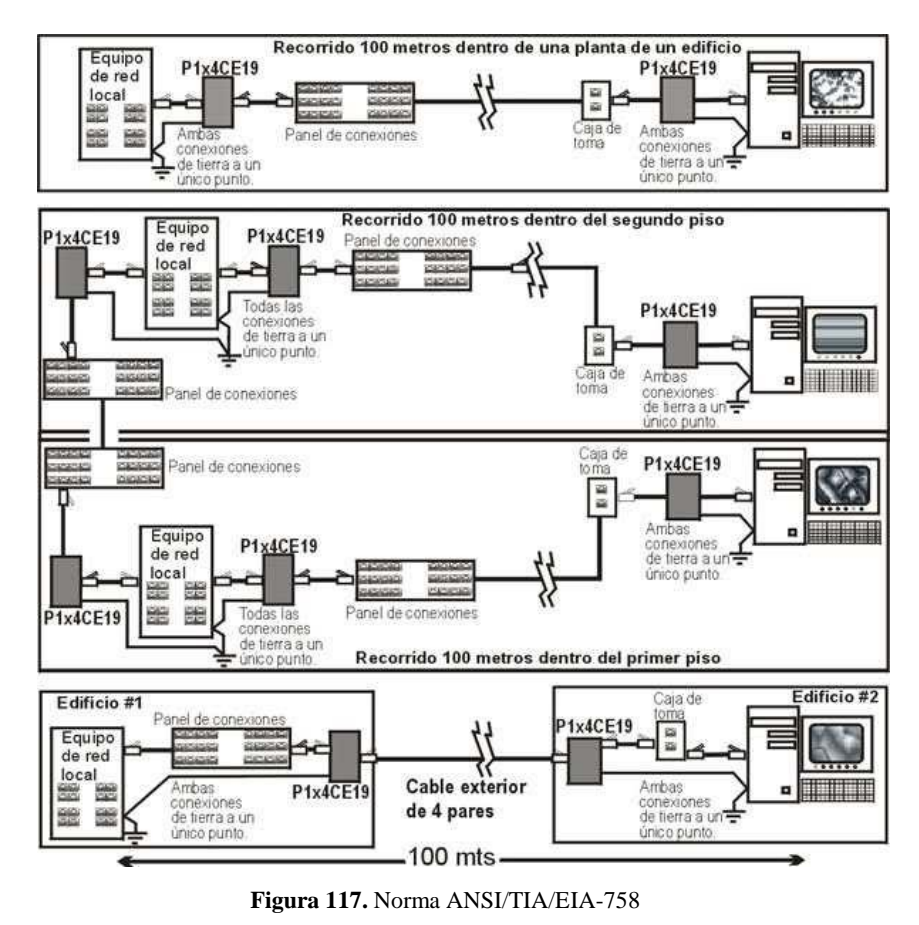

Fuente: Recuperado de http://i51.tinypic.com/2i9in2c.jpg

Un nodo debe disponer del equipamiento descrito a continuación, estos elementos se muestran en la Figura 118.

- Un gabinete con un dimensionamiento de acorde a la cantidad de equipos y todas las conexiones que se vayan a realizar para todos dispositivos activos y pasivos que se van alojar en el mismo. Seguridad para evitar cualquier tipo de manipulaciones no deseadas.
- Bandejas de soporte para el montaje de todos los equipos de red.
- Rieles laterales con agujeros roscados para el acoplamiento de los bandejas con un acceso frontal.
- Organizadores para el sobrante que exista de la conexión entre los dispositivos con su respectivo patch cord de red.
- Multiplexor eléctrico para cada dispositivo que necesite.

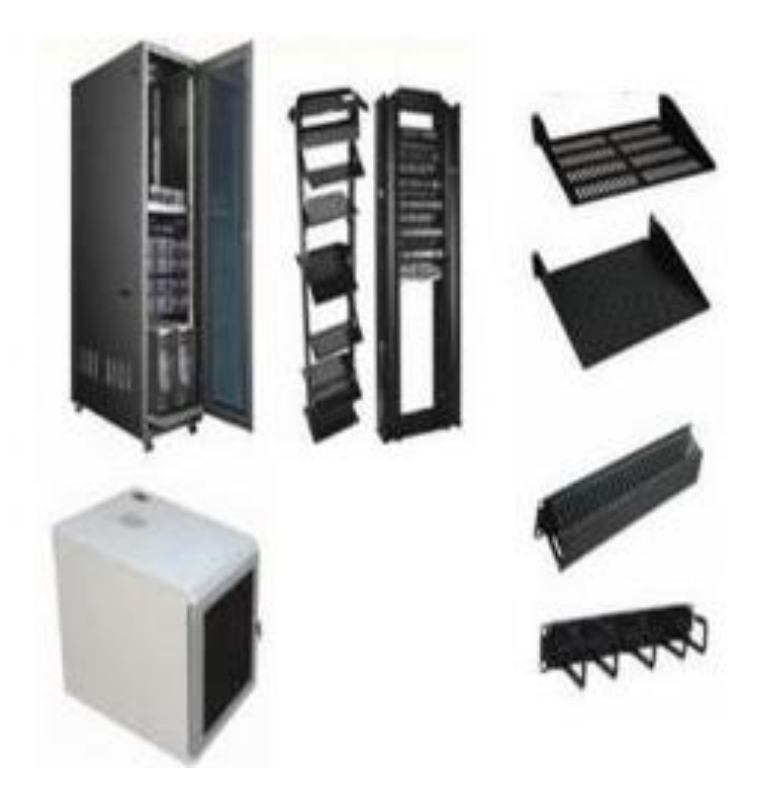

Figura 118. Componentes de un gabinete de red Fuente: Recuperado de <u>http://datateca.unad.edu.co/contenidos/2150518/Exe\_Lecturas\_Lecciones\_Reconocimiento\_y\_Presaberes/Act5\_Lecciones\_Presaberes/Act5\_Lecciones\_Presaberes/Act5\_Le</u> En un nodo en donde se encuentren montados los equipos en una torre de telecomunicaciones se debe seguir los siguientes lineamientos:

- El tipo de cable UTP utilizado debe ser para exteriores y que cuente con un blindaje interno que brinde protección al par trenzado evitando así filtración de agua por medio del mismo ya que esto puede provocar un corto circuito. Este también deberá ir sujetado entre todos con amarras de plásticos para su fijación.
- Los conectores RJ-45 deben tener un blindaje metálico y de igual categoría del cable UTP utilizado.
- El cable UTP dentro del gabinete deberá ir sujetado cada 40cm con un cinta velcro.
- Ducto desde la ubicación del último equipo hacia los dispositivos de red, con la finalidad de tener un cuidado completo de la parte cableada.
- El aterrizaje del cable hacia los equipos de comunicaciones mediante escalerillas horizontales y pasa guías.

La Tabla 27 que se muestra a continuación se detalla cada una de las partes con las que cuenta cada enlace de radio orientado hacia la parte cableada de los equipos que están en funcionamiento guiándonos según los puntos anteriormente mencionados.

| LUGAR DE EQUIPOS                             | ELEMENTOS DE UN<br>GABINETE DE RED | CABLEADO DE DATOS        |
|----------------------------------------------|------------------------------------|--------------------------|
|                                              | • Gabinete                         |                          |
| Terraza Edificio Central UTN<br>Access Point | • Bandejas                         | - Cable UTD Category's   |
|                                              | • Rieles                           | • Cable UTP Categoria o  |
|                                              | Organizadores                      | • RJ45 Categoria 6       |
|                                              | • Multiplexor eléctrico            |                          |
| Lomas da Azava Estación                      | Caia poquaña matélica              | • Cable UTP Categoría 5e |
| Lomas de Azaya Estación                      | Caja pequena metanea               | • RJ45 Categoría 5e      |

 Tabla 27. Partes de los enlaces de radio

| Granja La Pradera Estación | <ul> <li>Rack pequeño</li> <li>Organizador</li> <li>Cortapicos eléctrico</li> </ul>                      | <ul> <li>Cable UTP Categoría 6</li> <li>RJ45 Categoría 5e</li> </ul>  |
|----------------------------|----------------------------------------------------------------------------------------------------|-----------------------------------------------------------------------|
| UTN Terraza CAI/FICAYA     | <ul> <li>Rack pequeño</li> <li>Bandejas</li> <li>Organizadores</li> <li>Multiplexor eléctrico</li> </ul> | <ul> <li>Cable UTP Categoría 6</li> <li>RJ45 Categoría 6</li> </ul>   |
| Granja Yuyucocha           | <ul><li>Rack pequeño</li><li>Cortapicos eléctrico</li></ul>                                              | <ul> <li>Cable UTP Categoría 5e</li> <li>RJ45 Categoría 5e</li> </ul> |
| Colegio Universitario      | <ul><li>Rack pequeño</li><li>Cortapicos eléctrico</li></ul>                                              | <ul> <li>Cable UTP Categoría 5e</li> <li>RJ45 Categoría 5e</li> </ul> |
| Centro Infantil            | <ul><li>Rack pequeño</li><li>Cortapicos eléctrico</li></ul>                                              | <ul> <li>Cable UTP Categoría 5e</li> <li>RJ45 Categoría 5e</li> </ul> |
| FCCSS(Antiguo Hospital)    | <ul><li>Rack pequeño</li><li>Cortapicos eléctrico</li></ul>                                              | <ul> <li>Cable UTP Categoría 5e</li> <li>RJ45 Categoría 5e</li> </ul> |
| Planta Textil              | <ul><li> Rack pequeño</li><li> Cortapicos eléctrico</li></ul>                                            | <ul> <li>Cable UTP Categoría 5e</li> <li>RJ45 Categoría 5e</li> </ul> |

Fuente: Universidad Técnica del Norte

# 4.1.4 Respaldo de energía

Dentro de este sistema de comunicación es muy importante considerar que el radio enlace debe tener un funcionamiento permanente sin interrupción las 24 horas del día, los 365 días del año, por tal razón la parte de energía eléctrica es uno de los aspectos a considerar. Es fundamental para el funcionamiento de todo sistema dependiente de energía eléctrica, siendo necesario implementar un sistema alternativo de energía. Este sistema puede mantener la alimentación de energía durante un apagón repentino y pueda mantener el correcto funcionamiento de todo el sistema, para lo cual se debe considerar un modelo de backup el cual contiene los siguientes elementos, los cuales se muestran en la Figura 119. (Vela Remache, 2105)

- APS si la cantidad de equipo y el consumo de energía es alto, caso contrario un UPS
- Baterías de Gel
- Regulador de Voltaje

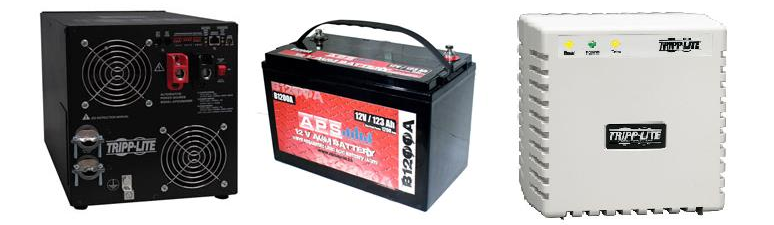

**Figura 119.** Componentes de un respaldo de energía Fuente: Recuperado de <u>http://www.winpy.cl/files/w5668\_lr604\_.jpg</u>

# 4.1.5 Acometida eléctrica

En la parte de la energía eléctrica él toma corriente al cual va conectado el respaldo de energía debe tener una conexión a tierra como se muestra en la Figura 120 con la finalidad de proteger los equipos conectados al mismo y así descargar cualquier tensión indeseable, como las que provocan los cortocircuitos, tormentas, etc. La parte principal de una acometida eléctrica radica en que el distribuidor de energía principal este totalmente con un aterrizaje a tierra. (Electricistas BsAs, 2012)

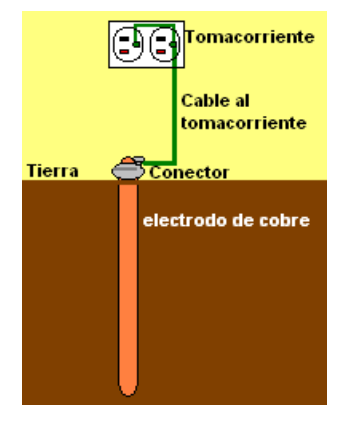

Figura 120. Componentes de un respaldo de energía Fuente: Recuperado de <u>http://electronica.yoreparo.com/radiocomunicaciones/1013171.html</u>

Un radio enlace deberá estar compuesto por los siguientes dispositivos:

• El enlace principal cuenta con dos partes principales un Access Point y una Estación, estos dos equipos deben ser iguales para obtener una comunicación sin problemas de fabricantes.

Para la elección de estos dos equipos es recomendable el análisis de la capacidad de trasmisión, a distancia máxima de asociación en línea de vista

• Switch administrable o router con la finalidad de encaminar y administrar la información de toda la red.

En la Tabla 28 se describe los anteriores tres puntos mencionados especificando los componentes con los que cuenta cada uno de los radio enlace.

| LUCAD                    | <b>RESPALDO DE</b>      | ACOMETIDA | DISPOSITIVOS DE      |
|--------------------------|-------------------------|-----------|----------------------|
| LUGAK                    | EUGAR ENERGÍA ELÉCTRICA |           | RED                  |
| Terraza Edificio Central | Pagulador da Voltaio    | NINGUNO   | Switch CISCO 2960    |
| UTN                      | Regulation de Voltaje   | MINGOING  | • Switch 3COM        |
| Terraza CAI/FICAYA       | Regulador de Voltaie    | NINGUNO   | • Switch CISCO 2960  |
| UTN                      | regulador de Voltaje    |           | - 5 when elsee 2500  |
| Lomas de Azaya           | NINGUNO                 | NINGUNO   | NINGUNO              |
| Granja La Pradera        | Pagulador da Voltaio    | NINGUNO   | • Switch TP-LINK TL- |
|                          | Regulator de Voltaje    | NINGONO   | SG3216               |
| Granja Yuyucocha         | Regulador de Voltaje    | NINGUNO   | • Switch CISCO 2960  |
| Colegio Universitario    | Regulador de Voltaje    | NINGUNO   | Switch CISCO 2960    |
| Centro Infantil          | Regulador de Voltaje    | NINGUNO   | • Switch 3COM        |
| FCCSS(Antiguo            | Regulador de Voltaje    | NINGUNO   | • Switch CISCO 2060  |
| Hospital)                |                         |           | • 5 when CISCO 2900  |
| Planta Textil            | Regulador de Voltaje    | NINGUNO   | NINGUNO              |

Tabla 28. Componentes de cada Radio Enlace

Fuente: Universidad Técnica del Norte

## 4.1.7 Elección del sistema de radioenlace

Para la selección de los equipos principales en un radioenlace se debe tomar en cuenta los siguientes parámetros específicos:

- Fabricante
- Hoja técnica que especifique las características, diseño y tipos de operaciones en las cuales trabaja.
- Elección de parámetros significativos
- Esquema de los equipos escogidos

# 4.1.8 Elaboración del perfil para el segmento inalámbrico

Todas las configuraciones inalámbricas deberán ser elegidas tomando en cuenta los siguientes parámetros:

- La distancia entre los equipos principales
- Capacidad de transferencia del equipo
- El ancho del canal debe ir según el rendimiento y el nivel de interferencia.
- Si en lugar existen más de un dispositivo se deberá asignar difere frecuencias para evitar interferencias entre los mismos. (Restrepo Angulo, 20

En la Tabla 29 se describe los dos parámetros anteriormente descritos en referencia a los equipos que están implementados y si cumplen con los características de cada enlace.

La distancia y capacidad máxima son dadas por el fabricante en un escenario ideal.

| MODELO<br>EQUIPO | ACCESS POINT                       | DISTANCIA<br>DEL<br>ENLACE | DISTANCIA<br>MÁXIMA<br>SOPORTADA | TASA DE<br>TRANSMISI<br>ÓN<br>TX/RX | TASA DE<br>TRANSMISIÓN<br>MÁXIMA<br>TX/RX | ESTACIÓN          |
|------------------|------------------------------------|----------------------------|----------------------------------|-------------------------------------|-------------------------------------------|-------------------|
| NanoBridge<br>M5 | Terraza<br>Edificio<br>Central UTN | 3,2 Km                     | 15<br>Km                         | 52 Mbps/<br>6.5 Mbps                | 150 Mbps/<br>120 Mbps                     | Lomas de<br>Azaya |

 Tabla 29. Parámetros de cada Radio Enlace

|                                                | Lomas de                           | 8,6 Km    | 15       | 92 Mbps/                  |                       | Granja La                      |
|------------------------------------------------|------------------------------------|-----------|----------|---------------------------|-----------------------|--------------------------------|
|                                                | Azaya                              |           | Km       | 70 Mbps                   |                       | Pradera                        |
| Tarjeta                                        |                                    |           |          |                           |                       |                                |
| RB411AH                                        | Terraza                            | 2 07 Km   | 17       | 6.2 Mbps/                 | 280 Mbps/             | Granja                         |
| con interfaz                                   | CAI/FICAYA                         | 5,97 Kill | Km       | 5.5 Mbps                  | 260 Mbps              | Yuyucocha                      |
| Wireless                                       |                                    |           |          |                           |                       |                                |
| NanoBridge<br>M5                               | Terraza<br>Edificio<br>Central UTN | 1 Km      | 15<br>Km | 27.06 Mbps/<br>26.32 Mbps | 150 Mbps/<br>120 Mbps | Colegio<br>Universitar<br>io   |
| Tarjeta<br>RB411AH<br>con interfaz<br>Wireless | Terraza<br>Edificio<br>Central UTN | 1,25 Km   | 17 Km    | 5.5 Mbps/<br>240 Mbps     | 280 Mbps/<br>260 Mbps | Centro<br>Infantil             |
| Tarjeta<br>RB411AH<br>con interfaz<br>Wireless | Terraza<br>Edificio<br>Central UTN | 1,3 Km    | 17<br>Km | 12.1 Mbps /<br>11.4 Mbps  | 280 Mbps/<br>260 Mbps | FCCSS(An<br>tiguo<br>Hospital) |
| NanoStation<br>5                               | Terraza<br>Edificio<br>Central UTN | 2,63 Km   | 10<br>Km | NINGUNA                   | 150 Mbps/<br>110 Mbps | Planta<br>Textil               |

Fuente: Universidad Técnica del Norte

## 4.1.9 Ancho de banda en un enlace de radio

Se deberá realizar un estudio de que equipos interconectaran la red y la cantidad estimada de usuarios que van utilizar el servicio de internet. Con esto se podrá asignar una cantidad relativa para el enlace determinado.

Para esto se cuenta con una formula básica que se muestra en la ecuación 30, lo cual permite dar un valor necesario casi exacto.

$$AB = G \times C$$

Ecuación 30. Fórmula de Ancho de banda en un enlace de radio

Dónde:

AB = Ancho de banda requerido

G = Ancho de banda a garantizar por usuario. Este valor es muy importante. Al bajar un archivo cuanto ancho de banda quiero que consuma. Un valor en Latinoamérica puede ser quizás 256 Kbps, otros países desarrollados pueden utilizar un valor mayor. Importante destacar que el valor G también puede depender del tipo de aplicativo que se use.

C = Concurrencia de las personas (cantidad de personas que utilizan Internet simultáneamente). Esto varía mucho ya que no todos utilizan Internet para lo mismo.

Actualmente el encargado en cada uno de los campus de exteriores de la UTN que se están realizando los enlaces de radio no cuenta con datos específicos como *cantidad de usuarios y concurrencia*, lo que afecta al poder determinar un valor exacto de ancho de banda ya que a esto se le incrementaría la cantidad de dispositivos de red que cuenta cada independencia. En la tabla 30 se detalla la distribución con la cual cada instalación debería ser tomada en cuenta para determinar un consumo total. La parte del edificio central no se analiza por motivo que ahí es el punto de partida de cada uno de los Access Point hacia los demás equipos. En las Lomas de Azaya al ser solo un rebote no se detalla cantidad de usuarios o peticiones de dispositivos.

| LUGAR             | USUARIOS                                                                                       | DISPOSITIVOS DE RED                                                                                                    |
|-------------------|------------------------------------------------------------------------------------------------|----------------------------------------------------------------------------------------------------|
| Granja La Pradera | <ul> <li>Administrativos</li> <li>Docentes</li> <li>Estudiantes</li> <li>Visitantes</li> </ul> | <ul> <li>Switch administrable</li> <li>Access Point</li> <li>PC's</li> <li>Laptop</li> <li>Celulares</li> <li>Tablets</li> </ul> |
| Granja Yuyucocha  | <ul><li>Administrativos</li><li>Docentes</li><li>Estudiantes</li></ul>                         | <ul><li>Switch administrable</li><li>Access Point</li></ul>                                                                      |

Tabla 30. Parámetros de cada Radio Enlace

|                         | • Visitantes                                                                                   | <ul> <li>PC's</li> <li>Laptop</li> <li>Celulares</li> <li>Tablets</li> </ul>                                                     |
|-------------------------|------------------------------------------------------------------------------------------------|----------------------------------------------------------------------------------------------------|
| Colegio Universitario   | <ul> <li>Administrativos</li> <li>Docentes</li> <li>Estudiantes</li> <li>Visitantes</li> </ul> | <ul> <li>Switch administrable</li> <li>Access Point</li> <li>PC's</li> <li>Laptop</li> <li>Celulares</li> <li>Tablets</li> </ul> |
| Centro Infantil         | • Administrativos                                                                              | <ul><li>Switch administrable</li><li>PC's</li></ul>                                                                              |
| FCCSS(Antiguo Hospital) | <ul> <li>Administrativos</li> <li>Docentes</li> <li>Estudiantes</li> <li>Visitantes</li> </ul> | <ul> <li>Switch administrable</li> <li>Access Point</li> <li>PC's</li> <li>Laptop</li> <li>Celulares</li> <li>Tablets</li> </ul> |
| Planta Textil           | <ul> <li>Administrativos</li> <li>Docentes</li> <li>Estudiantes</li> <li>Visitantes</li> </ul> | <ul> <li>Switch administrable</li> <li>Access Point</li> <li>PC's</li> <li>Laptop</li> <li>Celulares</li> <li>Tablets</li> </ul> |

Fuente: Universidad Técnica del Norte

## 4.1.10 Cálculos dentro de un radioenlace

Antes de montar un radio enlace se debe tomar en cuenta varios parámetros fundamentales para poder analizar y verificar que el proyecto que se va a desarrollar va a cumplir con los requerimientos necesarios, para esto se debe utilizar varios cálculos como: • Longitud de Onda, se muestra en la Ecuación 31.

$$\lambda = \frac{1}{f} = \frac{1}{5.8 \ [GHz]} = 0.17 \ [nm]$$

Ecuación 31. Fórmula de Longitud de Onda

• FSL (Perdida en el espacio libre), se muestra en la Ecuación 32

 $FSL = 20 \log(d) + 20 \log(f) + k$ Ecuación 32. Fórmula de Pérdida en el espacio libre

• Eficiencia de la antena, se muestra en la Ecuación 33.

$$\eta = \left(\frac{Pr}{\Pr + Pd}\right)$$

Ecuación 33. Fórmula de Eficiencia de la antena

 $\eta =$ Eficiencia de la antena

Pr = Potencia radiada por la antena (Watts)

Pd = Potencia disipada en la antena (Watts)

• Ganancia equipo transmisor, se muestra en la Ecuación 34

 $Gse = 10 * \log(Pe * 1000)$ 

Ecuación 34. Fórmula de Ganancia equipo Transmisor

Pe=Potencia de emisión (Vatios)

• Resistencia de radiación, se muestra en la Ecuación 35

$$R_r = \frac{P}{i^2}$$

Ecuación 35. Fórmula de resistencia de radiación

Rr = Resistencia de radiación (ohm)

P = Potencia radiada (Watts)

i = corriente en su punto de alimentación (A)

• PIRE (Potencia Isotrópica Radiada Equivalente), se muestra en la Ecuación 36

$$PIRE = P_{tx} + G_{antena} - L$$

Ecuación 36. Fórmula Potencia Isotrópica Radiada Equivalente

• Ecuación del Enlace – margen, se muestra en la Ecuación 37

$$margen = P_{tx} - L_{tx} + G_{tx} - FSL + G_{tx} - L_{tx} - S_{tx}$$

Ecuación 37. Fórmula del margen de sensibilidad

Las ecuaciones 31, 32, 33, 34, 35, 36 y 37se encuentran detalladas y desarrolladas para los seis enlaces de radio en el literal *3.5 Análisis del rendimiento y consumo de los enlaces de radio*.

## 4.1.11 Permiso de funcionamiento

#### 4.1.11.1 Proceso de regularización

Al estar identificados con los enlaces descritos por el Art. 23 del Reglamento de Radiocomunicaciones, no se necesita realizar los trámites para solicitar un título habilitante ya que las bandas libres por concepto no deben ser licenciadas, es decir no se debe exigir un título habilitante para su uso, pero sí un proceso de registro para realizar un mínimo control, es necesario una simplificación de los trámites del registro y con esto cumplir con lo dispuesto por ley y evitar todo tipo de futuras sanciones.

Por lo tanto, es necesario obtener el permiso de red privada para iniciar con el proceso de regularización de los enlaces de la Universidad, en donde se debe llenar los formularios que se encuentran adjuntos en la página de los entes de regulación: http://www.arctel.gob.ec/

Los formularios a llenar para un Sistema de Modulación Digital de Banda Ancha son los siguientes:

- Formulario RC-1B: Formulario para información Legal
- Formulario RC-3A: Formulario para Información de Antenas
- Formulario RC-9A: Formulario para los Sistemas de SMDBA (Enlaces Punto-Punto)
- Formulario RC-2A: Formulario para la Información de la Infraestructura
- Formulario RC-4A: Formulario para la Información de Equipamiento
- Formulario RC-15A: Formulario de Emisiones del RNI

Como lo establece el Instructivo Formularios de Concesión de Frecuencias: "Toda la información requerida en los formularios debe ser llenada de acuerdo a lo establecido en dicho instructivo, si existe alguna información faltante o incorrecta, no se tramitarán las solicitudes realizadas." (Agencia de Regulación y Control de Telecomunicaciones, 2011)

#### 4.1.11.2 Elaboración de formularios

Para llenar los formularios requeridos por la SENATEL, se debe basar en el Instructivo Formularios de Concesión de Frecuencias, el cual detalla paso a paso cómo llenar los campos en cada uno de los formularios lo que ayuda a evitar errores en el proceso.

Se utilizará el programa Radio Mobile para trazar los enlaces existentes en la universidad y sus instalaciones, lo cual es de gran importancia para obtener la información que se necesita para este proceso.

Una vez que los formularios están llenos, son enviados al ente de regulación que en este caso es la Secretaría Nacional de Telecomunicaciones para continuar con la regularización. Los formularios se encuentran adjuntos en los anexos. (Agencia de Regulación y Control de Telecomunicaciones, 2011)

#### 4.1.11.3 Tramitación

Se llenan los formularios y se procede a la entrega en formato digital (CD) y físico (impresos) en las ventanillas de atención al cliente de la ARCOTEL. Ahí proceden a asignar un código de trámite para darle seguimiento por internet.

Una vez aprobado el trámite es necesario acercarse a las instalaciones del ente regulador, para proceder con el pago respectivo a la tramitación y retirar la aprobación del funcionamiento de los enlaces.

Tomando en cuenta que es importante estar informados si de acuerdo a nuevas resoluciones se requiere de otros formularios o algún cambio adicional. (Agencia de Regulación y Control de Telecomunicaciones, 2011)

## 4.1.12 Tarifas por uso de frecuencias

## 4.1.12.1 Para el servicio fijo de enlaces punto-punto y punto- multipunto

El ARCOTEL establece una tarifa por uso de frecuencias en bandas licenciadas para enlaces punto-punto, la cual se calculará en base de la distancia (D) en kilómetros entre las estaciones fijas y la anchura de banda utilizada, de acuerdo con la Ecuación 38.

$$T(US\$) = K_a \times \alpha_3 \times \beta_3 \times A \times D^2 = 339,6$$
  
Ecuación 38. Fórmula Tarifa uso de la frecuencia

- T (US\$) = Tarifa mensual en dólares, por frecuencia asignada.
- $K_a = Factor de ajuste por inflación, inicialmente se toma el valor de 1.$
- α<sub>3</sub> = Coeficiente de valoración del espectro del Servicio Fijo para enlaces punto
   punto
- $\beta_3$  = Coeficiente de corrección para el Sistema Fijo, enlace punto punto, inicialmente se toma el valor de 1.
- A = Ancho de banda de la frecuencia asignada.
- D = Distancia en kilómetros entre las estaciones fijas.

La Ecuación 38 se aplica a cada frecuencia del enlace y por enlace. Si una estación fija opera con más de una frecuencia en la misma dirección, la tarifa resultante será la suma de las tarifas individuales calculadas por cada frecuencia de transmisión y recepción. La Figura 121 muestra las distancias máximas aplicables para fines de cálculo de la tarifa de servicio fijo, en enlaces punto a punto.

| Rango de frecuencias; f (frecuencia de operación)           | Distancia máxima<br>aplicable, Km. | Distancia mínima<br>aplicable, Km. |
|-------------------------------------------------------------|------------------------------------|------------------------------------|
| 0 GHz <f<= 1="" ghz<="" th=""><th>70</th><th>30</th></f<=>  | 70                                 | 30                                 |
| 1 GHz <f<= 5="" ghz<="" th=""><th>50</th><th>15</th></f<=>  | 50                                 | 15                                 |
| 5 GHz <f<= 10="" ghz<="" th=""><th>30</th><th>12</th></f<=> | 30                                 | 12                                 |
| 10 GHz <f<= 15="" ghz<="" th=""><th>25</th><th>9</th></f<=> | 25                                 | 9                                  |
| 15 GHz <f<= 20="" ghz<="" th=""><th>20</th><th>8</th></f<=> | 20                                 | 8                                  |
| 20 GHz <f<= 25="" ghz<="" th=""><th>15</th><th>6</th></f<=> | 15                                 | 6                                  |
| f> 25 GHz                                                   | 10                                 | 5                                  |

Figura 121. Distancias máximas para fines de cálculo de la tarifa de servicio fijo Fuente: Recuperado de <u>http://www.regulaciontelecomunicaciones.gob.ec/wp-</u> <u>content/uploads/downloads/2013/07/reglamento\_concesión\_espectro\_radioelect.pdf</u>

La Figura 122 muestra el coeficiente de valoración del espectro aplicable para fines de cálculo de la tarifa del servicio fijo, en los enlaces punto a punto.

| Rango de frecuencias; f (frecuencia de operación)        | Coeficiente de valoración<br>del espectro α <sub>3</sub> |
|----------------------------------------------------------|----------------------------------------------------------|
| 0 GHz <f<= 1="" ghz<="" th=""><th>0.0815313</th></f<=>   | 0.0815313                                                |
| 1 GHz <f<= 5="" ghz<="" th=""><th>0.0323876</th></f<=>   | 0.0323876                                                |
| 5 GHz <f<= 10="" ghz<="" th=""><th>0.0237509</th></f<=>  | 0.0237509                                                |
| 10 GHz <f<= 15="" ghz<="" th=""><th>0.0215917</th></f<=> | 0.0215917                                                |
| 15 GHz <f<= 20="" ghz<="" th=""><th>0.0194325</th></f<=> | 0.0194325                                                |
| 20 GHz <f<= 25="" ghz<="" th=""><th>0.0183529</th></f<=> | 0.0183529                                                |
| f> 25 GHz                                                | 0.0172734                                                |

Figura 122. Coeficiente de valoración del espectro Fuente: Recuperado de <u>http://www.regulaciontelecomunicaciones.gob.ec/wp-</u> <u>content/uploads/downloads/2013/07/reglamento\_concesión\_espectro\_radioelect.pdf</u>

Los seis enlaces de radio de la Universidad Técnica del Norte al utilizar el espectro electromagnético en el rango de bandas libres descrito en el Art. 23 del Reglamento de Radiocomunicaciones descrito en los permisos de funcionamiento, no es necesario analizar el costo mensual para cada uno de ellos, pero si el registro mencionado anteriormente.

# **CAPÍTULO 5**

# 5. Informe de análisis realizado

En este capítulo se realizó un informe específico de todos los procedimientos a los que han sido sometidos los enlaces de radio, detallando y sugiriendo los requerimientos necesarios para cumplir con los parámetros que exige el ente regulador para su funcionamiento.

El objetivo de este capítulo es mencionar las ventajas, beneficios y cambios específicos para cada uno de los enlaces de radio, logrando optimizar los recursos.

#### **5.1 Tareas realizadas**

En las instalaciones de la Dirección de Desarrollo Tecnológico e Informático (DDTI) se desarrolló las siguientes actividades:

- Recopilación de información de cada equipo activo que se encuentra en funcionamiento como se mostró en el capítulo 3 en el literal 3.2.1 Configuraciones en los enlaces de radio.
- Análisis detallado de cada una de las configuraciones actuales ingresando a cada uno de los equipos como se muestra en el capítulo 3 en el literal *3.2.2 Análisis de las configuraciones en los enlaces de radio.*
- Revisión física de los seis enlaces de radio que son conformados por los todos los equipos activos y pasivos con los que cuenta la UTN para tener en funcionamiento cada uno de ellos.
- Se investigó el modelo y las características específicas de los equipos activos de marca UBIQUITI y MIKROTIK activos que están implementados actualmente brindar el servicio a sus respectivos campus exteriores.

- Con la ayuda de varias herramientas para determinar el uso de frecuencias en el medio como se explicó en el capítulo 3 en el literal 3.3.1 Software para analizar el espectro, se analizó cada uno de los lugares en donde se encuentran los equipos logrando obtener una idea del porcentaje de interferencia y la cantidad de saturación en cada una de las frecuencias que están trabajando lo equipos de la UTN.
- Con en el levantamiento de la información y con la ayuda de las fórmulas establecidas para el aérea inalámbrica, se realizó una comparación entre los datos obtenidos como se demuestra en el literal *3.5 Análisis del rendimiento y consumo de los enlaces de radio.* Con la finalidad de determinar el estado de cada uno de los enlaces de radio.
- Mediante las herramientas propias de los equipos se realizó un estudio y análisis detallado sobre el rendimiento y la capacidad que soporta cada enlace de radio en funcionamiento. Las pruebas realizadas consistieron en saturar el canal de transmisión logrando apreciar su capacidad máxima y sus tiempos de comunicación entre los equipos.
- En base a la *Metodología de evaluación comparativa para la interconexión de dispositivos de red* mencionado en el *RFC 2455*, se analizó varios parámetros que existen en el funcionamiento de los radio enlaces, alcanzando a detectar errores y así poder determinar soluciones que mejoraran el funcionamiento y la capacidad de cada uno de los equipos.

## 5.2 Cambio de configuraciones

La Universidad Técnica del Norte con la finalidad de estar totalmente conectada con sus seis campus externos, optó por la implementación de radio enlaces con dos tipos de fabricantes ya antes mencionados, para los cuales fueron colocados en funcionamiento sin una planificación adecuada. Existen varias problemáticas a nivel de configuraciones que se detallan a continuación, y se recomienda realizar los cambios mencionados a continuación según los fundamentos teóricos anteriormente estudiados y basándome en mi experiencia adquirida.

## 5.2.1 Cambio de configuraciones en los equipos marca Ubiquiti

En el levantamiento de información se logró identificar los siguientes errores de configuración:

- *Firmware:* Todos los equipos de esta marca están totalmente desactualizados. Los desarrolladores de este fabricante brindan actualizaciones periódicamente, esto ayuda al equipo a mejorar su rendimiento y corregir errores.
- *Frecuencia:* los equipos en modo Access Point que se encuentran en la terraza del edificio central están en AUTOMÁTICO, esto causa una problemática alta ya que el fabricante asigna una frecuencia aleatoria al estar en este modo, existiendo un solapamiento entre los mismos equipos causando interferencia entre si teniendo perdidas en la transmisión.
- Modelo de Antena: este fabricante tiene varios modelos de antenas y en esta opción sirve para elegir el equipo que se está usando, esta opción es importante ya que se elige la potencia de salida siendo una ventaja para el enlace.
- *AirMax:* este protocolo es propietario de UBIQUITI, ningún equipo en modo estación tiene habilitada esta herramienta que ayuda al rendimiento entre los equipos.

En la Tabla 31 se detalla que equipo tiene los errores de configuración mencionados anteriormente.

| NÚMERO       |                                                         | ACCESS POINT                               | ESTACIÓN                                   |
|--------------|---------------------------------------------------------|--------------------------------------------|--------------------------------------------|
| DE<br>ENLACE | ENLACE                                                  | Errores de (                               | Configuración                              |
| 1            | Terraza Edificio Central UTN -<br>Lomas de Azaya        | Firmware<br>Frecuencia<br>Modelo de Antena | Firmware<br>Frecuencia<br>Modelo de Antena |
| 1            | Lomas de Azaya - Granja La<br>Pradera                   | Firmware<br>Frecuencia<br>Modelo de Antena | Firmware<br>AirMax<br>Modelo de Antena     |
| 2            | Terraza Edificio Central UTN -<br>Colegio Universitario | Firmware<br>Frecuencia<br>Modelo de Antena | Firmware<br>AirMax<br>Modelo de Antena     |
| 3            | Terraza Edificio Central UTN -<br>Planta Textil         | Firmware<br>Frecuencia<br>Modelo de Antena | Firmware<br>AirMax<br>Modelo de Antena     |

Tabla 31. Configuraciones de cada Radio Enlace

Fuente: Universidad Técnica del Norte

#### 5.2.2 Cambio de configuraciones en los equipos marca Mikrotik

En el levantamiento de información se logró identificar que los equipos tienen los siguientes errores de configuración:

- Modo: Este fabricante tiene dos modos de funcionamiento (Simple-Avanzado), todos los equipos de esta marca están en modo simple limitando varios parámetros de configuraciones que pueden aumentar y mejorar el rendimiento entre los mismos.
- *Frecuencia:* Se encuentran emitiendo en 5180MHz, es una problemática grave por la interferencia que se está provocando entre varios dispositivos que están instalados en la terraza del edifico central.
- *Seguridad:* Los tres enlaces de radio de esta marca no tiene asignado ninguna clave, esto puede causar intrusos maliciosos en la red ya que cualquier dispositivo inalámbrico en modo estación puede asociarse y tener acceso a la red.

En la Tabla 32 se detalla que equipo tiene los errores de configuración mencionados anteriormente.

| NÚMERO       |                                                           | ACCESS POINT                                                | ESTACIÓN                                                    |
|--------------|-----------------------------------------------------------|-------------------------------------------------------------|-------------------------------------------------------------|
| DE<br>ENLACE | ENLACE                                                    | Errores de Con                                              | figuración                                                  |
| 1            | Terraza CAI/FICAYA UTN - Granja Yuyucocha                 | <ul><li>Modo</li><li>Frecuencia</li><li>Seguridad</li></ul> | <ul><li>Modo</li><li>Frecuencia</li><li>Seguridad</li></ul> |
| 2            | Terraza Edificio Central UTN - Centro infantil            | <ul><li>Modo</li><li>Frecuencia</li><li>Seguridad</li></ul> | <ul><li>Modo</li><li>Frecuencia</li><li>Seguridad</li></ul> |
| 3            | Terraza Edificio Central UTN - FCCSS(Antiguo<br>Hospital) | <ul><li>Modo</li><li>Frecuencia</li><li>Seguridad</li></ul> | <ul><li>Modo</li><li>Frecuencia</li><li>Seguridad</li></ul> |

Tabla 32. Configuraciones de cada Radio Enlace

Fuente: Universidad Técnica del Norte

### 5.2.3 Potencias de Asociación

Una parte importante dentro de un enlace de radio es la potencia de asociación entre los equipos, al momento de colocar los dispositivos son alineados y ubicados en un lugar en donde haya línea de vista directa basándose en un puto de referencia de la zona que se encuentra el equipo estacionario de enlace.

En las Figuras 24, 43, en el Anexo A en las pestañas MAIN y en el Anexo B en las pestañas WIRELLESS de cada equipo correspondiente en modo estación se puede apreciar el valor de asociación de los radio enlaces.

En el punto 3.5 análisis del rendimiento y consumo de los enlaces de radio en la parte de cálculos del enlace, se realizó el cálculo matemático correspondiente con los valores característicos de los equipos, logrando establecer una comparación según los niveles de potencia con los que está en funcionamiento el enlace de radio, consiguiendo determinar si la señal recibida en las estaciones están dentro del rango aceptable o si es necesaria una alineación física de los mismos.

La tabla 33 muestra el número de ecuación del cual se obtiene el valor matemático del enlace de radio.

| NÚMERO |                                       | NÚMERO   | SENSIBI   | LIDAD DE     |
|--------|---------------------------------------|----------|-----------|--------------|
| DE     | ENLACE                                | DE       | ASOC      | IACIÓN       |
| ENLACE |                                       | ECUACIÓN | Real      | Matemático   |
| 1      | UTN - LOMAS DE AZAYA                  | 9        | -62 [dBm] | -51,3 [dBm]  |
| 1      | LOMAS DE AZAYA - GRANJA LA<br>PRADERA | 13       | -69 [dBm] | -42,55 [dBm] |
| 2      | UTN – PLANTA TEXTIL                   | 29       | -76 [dBm] | -32,94 [dBm] |
| 3      | UTN - GRANJA YUYUCOCHA                | 25       | -62 [dBm] | -55,4 [dBm]  |
| 4      | UTN - FCCSS(Antiguo Hospital SVP)     | 21       | -57 [dBm] | -61,1 [dBm]  |
| 5      | UTN – COLEGIO UIVERSITARIO            | 5        | -51 [dBm] | -61,34 [dBm] |
| 6      | UTN – CENTRO INFANTIL                 | 17       | Х         | -43,4 [dBm]  |

Tabla 33. Potencias de Asociación de los Enlaces de Radio

Fuente: Universidad Técnica del Norte

#### 5.2.3.1 Análisis Sensibilidad de Asociación

Con la ayuda de la Tabla 33, la conclusión que se obtiene es que los seis enlaces de radio necesitan una alineación desde el AP hacia la ST y viceversa, logrando así mejorar el rendimiento y funcionamiento de cada uno de ellos, analizando la posibilidad de cambiar de lugar los equipos existiendo obstáculos que no existían.

La sensibilidad del equipo receptor es un parámetro de gran importancia, este valor muestra el nivel mínimo de señal que necesita el radio enlace para un correcto funcionamiento.

Enlace UTN – AZAYA: La potencia con la cual este enlace de radio está en funcionamiento, no se encuentra dentro del rango permitido según los cálculos matemáticos obtenidos, existe una diferencia de -10 [dBm], lo cual es una problemática para el rendimiento del mismo. Se debe realizar una alineación desde las dos partes logrando obtener una potencia de acuerdo al valor obtenido según características del equipo y enlace.

| Potencia Real | Potencia Matemática |
|---------------|---------------------|
| -62 [dBm]     | -51,3 [dBm]         |

 Enlace AZAYA – GRANJA PRADERA: Existe una gran diferencia de – 26,45 [dBm] entre la potencia con la cual este enlace de radio está en funcionamiento y la obtenida matemáticamente, es un valor muy alto lo que refleja una de las causas de las problemáticas que existen dentro del mismo. Se debe realizar una alineación desde las dos partes logrando obtener una potencia de acuerdo al valor obtenido según características del equipo y enlace.

| Potencia Real | Potencia Matemático |
|---------------|---------------------|
| -69 [dBm]     | -42,55 [dBm]        |

 Enlace UTN – FCCSS (Antiguo Hospital SVP): Para este caso el valor obtenido matemáticamente es mayor que la potencia con la cual el enlace está en funcionamiento, debido a que la distancia en donde se encuentran los equipos es baja y tiene condiciones ideales para su funcionamiento. No se debe realizar alineación alguna entre los mismos.

| Potencia Real | Potencia Matemático |
|---------------|---------------------|
| -57 [dBm]     | -61,1 [dBm]         |

 Enlace UTN – GRANJA YUYUCOCHA: La potencia con la cual este enlace de radio está en funcionamiento, no se encuentra dentro del rango permitido según los cálculos matemáticos obtenidos, existe una diferencia de -6,6 [dBm], lo cual es una problemática para el rendimiento del mismo.

Se debe realizar una alineación desde las dos partes logrando obtener una potencia de acuerdo al valor obtenido según características del equipo y enlace.

| Potencia Real | Potencia Matemático |
|---------------|---------------------|
| -62 [dBm]     | -55,4 [dBm]         |

 Enlace UTN – COLEGIO UNIVERSITARIO: Para este caso el valor obtenido matemáticamente es mayor que la potencia con la cual el enlace está en funcionamiento, debido a que la distancia en donde se encuentran los equipos es baja y tiene condiciones ideales para su funcionamiento. No se debe realizar alineación alguna entre los mismos.

| Potencia Real | Potencia Matemático |
|---------------|---------------------|
| -51 [dBm]     | -61,34 [dBm]        |

 Enlace UTN – CENTRO INFANTIL: El equipo en modo estación tiene un error en la tarjeta inalámbrica como se mencionó anteriormente, esto hace que no exista una asociación entre los equipos, es por esto que no se tiene un valor real. Realizando el cambio de equipo correspondiente se puede analizar si necesita o no una alineación.

| Potencia Real | Potencia Matemático |
|---------------|---------------------|
| Х             | -43,4 [dBm]         |

 Enlace UTN – PLANTA TEXTIL: Existe una gran diferencia de – 43,06 [dBm] entre la potencia con la cual este enlace de radio está en funcionamiento y la obtenida matemáticamente, es un valor muy alto lo que refleja una de las causas de las problemáticas que existen dentro del mismo.

| Potencia Real | Potencia Matemático |
|---------------|---------------------|
| -76 [dBm]     | -32,94 [dBm]        |

Se debe realizar una alineación desde las dos partes logrando obtener una

potencia de acuerdo al valor obtenido según características del equipo y enlace.

Al ser enlaces de radio que necesitan una línea de vista directa la alineación entre los equipos es un factor importante para su rendimiento y comunicación, es por esto que las estaciones como: FCCSS (Antiguo Hospital SVP), Granja Yuyucocha, Centro Infantil y Planta Textil deben ser colocados en un lugar fijo y que se asemeje a un torre como se plantea en el capítulo 4.

## 5.3 Plan de Dimensionamiento

Los seis enlaces de radio que cuenta la Universidad Técnica del Norte se encuentran distribuidos como se muestra en la Tabla 34.

| ENLACE                                | MARCA    | MODELO                                      |
|---------------------------------------|----------|---------------------------------------------|
| UTN – AZAYA<br>AZAYA – GRANJA PRADERA | UBIQUITI | NanoBridge M5                               |
| UTN – COLEGIO UIVERSITARIO            | UBIQUITI | NanoBridge M5                               |
| UTN – PLANTA TEXTIL                   | UBIQUITI | Nanostation5                                |
| UTN - FCCSS (Antiguo Hospital SVP)    | MIKROTIK | Tarjeta RB433AH con<br>interfaz inalámbrica |
| UTN – GRANJA YUYUCOCHA                | MIKROTIK | Tarjeta RB433AH con<br>interfaz inalámbrica |
| UTN – CENTRO INFANTIL                 | MIKROTIK | Tarjeta RB433AH con<br>interfaz inalámbrica |

Tabla 34. Enlaces de radio Universidad Técnica del Norte

Fuente: Universidad Técnica del Norte

Después de haber realizado el análisis de todas las partes que está conformado un enlace de radio, existen equipos que deberían ser sustituidos por las siguientes razones.

 Enlace UTN – AZAYA / AZAYA – GRANJA PRADERA: Los requerimientos que necesita la granja la pradera esta sobre las capacidades de los equipos, está totalmente saturado el rendimiento del enlace antes analizado, en esta extensión tuvo un aumento en gran manera la cantidad de usuarios y de dispositivos de red.

Los dispositivos actuales en funcionamiento no están satisfaciendo las necesidades de este campus.

- Enlace UTN FCCSS (Antiguo Hospital SVP): Existe un error en la tarjeta inalámbrica de la estación, se desconecta cada cierto tiempo lo que afecta en su totalidad la conectividad hacia todos los servicios. Los pigtail tienen una deterioración y están aislados lo que hace que exista una variación de potencia.
- Enlace UTN COLEGIO UNIVERSITARIO: Este radio enlace está cumpliendo con las necesidades por no tener incremento de oficinas ni laboratorios. Se realizaría un mantenimiento a nivel de software y físico para mejorar su funcionamiento y optimizar sus capacidades.
- Enlace UTN GRANJA YUYUCOCHA: Los equipos están en total funcionamiento bridando total conectividad a todos los servicios. La corrección estaría enfocada más a la parte del soporte en el cual está ubicado el equipo estacionario ya que no es el adecuado.

De la misma forma se realizaría un mantenimiento a nivel de software y físico para mejorar su funcionamiento y optimizar sus capacidades.

 Enlace UTN – CENTRO INFANTIL: La tarjeta RB433AH de la estación se reinicia intempestivamente y es totalmente imposible tener acceso a la red desde la guardería hacia los servicios de la Universidad.  Enlace UTN – PLANTA TEXTIL: Este es uno de los más preocupantes ya que se están construyendo nuevas instalaciones para esta facultad y los equipos que están en funcionamiento son demasiado antiguos lo cual da muchos errores y un bajo rendimiento del mismo teniendo varias problemáticas y limitaciones de conexión a la red interna.

#### 5.4 Plan de Migración

Después haber desarrollado este proyecto, están claras las problemáticas y los diferentes errores a los que están sometidos los seis enlaces de radio de la Universidad Técnica del Norte. A continuación sugeriré un modelo de equipo que logre mejorar el rendimiento y la capacidad, teniendo en cuenta las características de cada enlace.

Los dos enlaces de radio que requieren más capacidad por su planificación de incremento en obra civil y por el aumento espontáneo de estudiantes, docentes, administrativos y oficinas son los que se mencionan a continuación:

- Enlace UTN AZAYA / AZAYA GRANJA PRADERA
- Enlace UTN PLANTA TEXTIL

Las opciones óptimas capaces de satisfacer las necesidades de cada uno teniendo en cuenta su funcionamiento a largo plazo son los siguientes modelos:

Equipo Ubiquiti Rocket M5 como se muestra en la Figura 123, es un radio resistente de alta potencia, MIMO  $2 \times 2$ (Multiple-input / Multipleoutput). Cuenta con un rendimiento increíble y un alcance máximo de 50km y con una de transmisión de 150 Mbps teóricos. El dispositivo fue tasa diseñado específicamente para el libre punto y PTMP aplicaciones aire punto a Airmax estación base diseñado para la implementación de enlaces de radio principales.

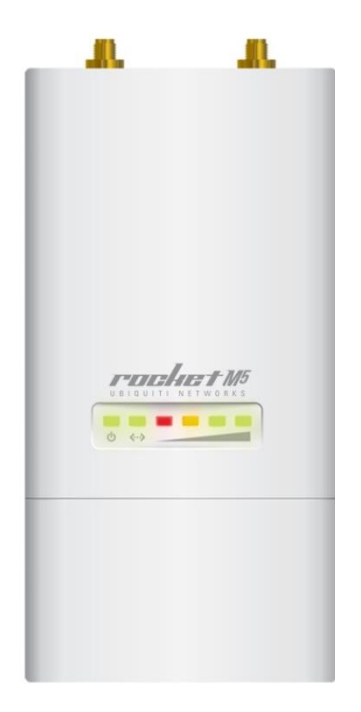

**Figura 123.** Ubiquiti Rocket M5 Fuente: Recuperado de <u>http://it7net.com/wp-content/uploads/2016/06/2-7.jpg</u>

Equipo Mikrotik BaseBox 5 como se muestra en la Figura 124, es un equipo de gama alta. Cuenta con un alcance máximo de 45km y con una tasa de transmisión de 120 Mbps teóricos. Este dispositivo fue diseñado específicamente para enlaces punto a punto.

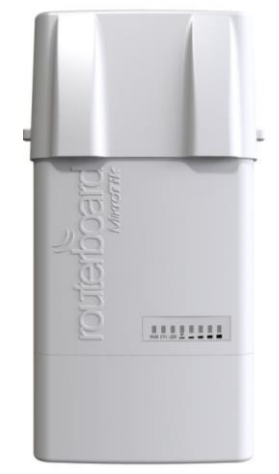

**Figura 124.** Mikrotik RouterBoard BaseBox 5 Fuente: Recuperado de <u>https://img.routerboard.com/mimg/779\_m.png</u>

Cualquiera de los dos equipos antes detallados necesita de la antena que se muestra en la Figura 125, con un Dish de 30 dBi cumpliría con las necesidades del enlace, la conexión es utilizando dos pigtail conectados directamente a las polaridades con las que cuentan cada uno de ellos.

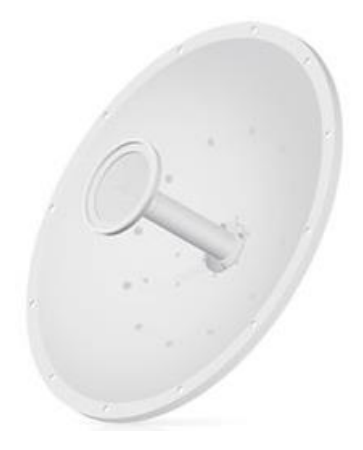

Figura 125. Antena Dish Fuente: Recuperado de <u>http://wanlantelecomunicaciones.com/images/ubiquiti/rd-5g30.jpg</u>

Al no tener un incremento o una saturación en cada una de las extensiones universitarias descritas a continuación:

- Enlace UTN FCCSS (Antiguo Hospital SVP)
- Enlace UTN CENTRO INFANTIL

Los equipos de los Enlaces (UTN – AZAYA / AZAYA – GRANJA PRADERA y UTN – PLANTA TEXTIL) que serían reemplazados por los modelos antes sugeridos, pueden suplir las necesidades que requiere cada extensión universitaria, después de haberles realizado un mantenimiento total como se ha especificado anteriormente. En este caso sería el cambio a equipos Ubiquiti NanoBridge M5 como se muestra en la Figura 75. Mediante el análisis realizado anteriormente se determinó que en los siguientes dos enlaces descritos no se encontraron problemáticas en los equipos, por lo cual no existe fundamento real para realizar un cambio de los mismos.

- Enlace UTN GRANJA YUYUCOCHA
- Enlace UTN COLEGIO UNIVERSITARIO

#### 5.5 Beneficios de la realización de los cambios

Al tomar en cuenta los cambios que se recomiendan anteriormente, los enlaces de radio adoptarían las siguientes características:

- Disponibilidad del servicio en un mayor tiempo posible, evitando que los seis campus externos tengan pérdida de comunicación hacia todos los servicios de la UTN.
- Mejoraría el rendimiento de cada equipo que se encuentra en funcionamiento, logrando optimizar los recursos de cada uno.
- Cumplir con las necesidades y requerimientos de los laboratorios, aulas y usuarios dentro de cada instalación a la cual se está brindando el servicio.
- El correcto funcionamiento y la optimización de los equipos beneficiara al desarrollo y avance de la UTN, por ser un requisito de acreditación el registro de los enlaces de radio que se encuentren un modo de operación correcto según las especificaciones dadas por el ARCOTEL.
#### CONCLUSIONES

Con la ayuda de libros, información y varias herramientas inalámbricas se consiguió analizar, identificar y detectar cada uno de los parámetros con los que se encuentran en funcionamiento los seis enlaces de radio de la Universidad Técnica del Norte, logrando determinar el nivel de eficiencia con la que están brindando el servicio a cada una de las extensiones de la UTN, obteniendo determinar los errores y proponiendo los correctivos necesarios.

Se verificó la frecuencia en cual está en funcionamiento cada equipo Access Point, basándose en las leyes que están establecidas actualmente en el país por el ente regulador, en cuanto a las telecomunicaciones y uso del espectro radioeléctrico que especifica claramente las sanciones a cada una de las infracciones cometidas,

Se logró tener en claro la situación actual de configuraciones, estado y funcionamiento de los equipos con la realización del levantamiento de información de los seis enlaces de radio.

Analizado el rendimiento y funcionamiento se consiguió determinar los cambios necesarios de equipos y la corrección de errores en la parte de configuraciones que se debe realizar para tener un óptimo funcionamiento y un rendimiento adecuado para cada uno de ellos.

Al haber escogido un modelo determinado el cual ayudó a corregir los errores que se están suscitando en los seis enlaces de radio ya implementados, se obtuvo una guía aprobada sobre la realización y planificación completa para el desarrollo de los mismos logrando dimensionar según las necesidades que se requiera.

Con la ayuda de este análisis se pueden tomar en cuenta varios parámetros de cambio que ayudaran para la regularización, ya que es parte de la acreditación para la Universidad Técnica del Norte tener registrado los enlaces de radio ante el ente regulador.

#### RECOMENDACIONES

Corregir todos los parámetros que se encuentran con fallas a nivel físico y de configuración en los equipos, determinados anteriormente en el capítulo 5.

Realizar mantenimiento a todos los dispositivos físicos activos y pasivos de todos los radio enlaces.

Continuamente actualizar la versión de firmware de cada dispositivo que brinda cada fabricante.

Monitorear el rendimiento de cada uno de los radio enlaces, logrando anticipar e identificar algún tipo de error.

Realizar un barrido de todas las frecuencias que se están usando en el medio de transmisión para evitar interferencia y pérdidas de la señal.

Utilizar la frecuencia permitida para una identidad educativa pública según permita el ente regulador. Se debe tener en cuenta la definición de bandas libres dentro de los marcos regulatorios, que dan la posibilidad de utilizar esas porciones del espectro electromagnético para la implementación de redes a costos asequibles.

# **GLOSARIO DE TÉRMINOS**

#### Corrosión

Deterioro de un material a consecuencia de un ataque electroquímico por su entorno., 176

#### Diafonía

Perturbación electromagnética producida en un canal de comunicación por el acoplamiento de este con otro u otros vecinos., 19

#### Downlink

Es el término utilizado para representar el enlace entre un satélite y la Tierra., 33

#### Ethernet

Es un estándar de redes de área local para computadores con acceso al medio por detección de la onda portadora y con detección de colisiones. Véase

#### Interoperabilidad

Es la habilidad de dos o más sistemas o componentes para intercambiar información y utilizar la información intercambiada., 27

#### Modulación

Conjunto de técnicas que se usan para transportar información sobre una onda portadora, típicamente una onda sinusoidal., 13

#### Multiplexor

Son circuitos combinacionales con varias entradas y una única salida de datos. Están dotados de entradas de control capaces de seleccionar una, y sólo una, de las entradas de datos para permitir su transmisión desde la entrada seleccionada hacia dicha salida., 178

#### Omnidireccional

Que se puede utilizar en todas las direcciones o sentidos, 18

#### **Pararrayos**

Es un instrumento cuyo objetivo es atraer un rayo ionizado del aire para conducir la descarga hacia tierra, de tal modo que no cause daños a las personas o construcciones., 175

#### Radiodifusión

Es un término que designa el servicio de emisión de señales de radio y televisión para uso público generalizado o muy amplio., 28

#### Receptor

En el área de comunicación, es el dispositivo que recibe la información que envía el emisor., 13

#### Telecomunicaciones

Es toda transmisión y recepción de señales de cualquier naturaleza, típicamente electromagnéticas, que contengan signos, sonidos, imágenes o, en definitiva, cualquier tipo de información que se desee comunicar a cierta distancia., 16

#### Uplink

Es el término utilizado en un enlace de comunicación para la transmisión de señales de radio (RF) desde una estación o terminal ubicado en la Tierra a una plataforma en suspensión o movimiento ubicada en el espacio, como por ejemplo un satélite, una sonda espacial o una nave espacial., 33

- Agencia de Regulación y Control de Telecomunicaciones. (11 de Julio de 2011). *Instructivo Formularios Redes de Acceso Universal de Internet*. Obtenido de www.arcotel.gob.ec/wp-content/plugins/downloadmonitor/download.php?id=579
- Asamblea Nacional. (18 de Febrero de 2015). *Ley Orgánica de Telecomunicaciones*. Obtenido de http://www.telecomunicaciones.gob.ec/wpcontent/uploads/2015/04/LEY-ORGANICA-DE-TELECOMUNICACIONES.pdf
- Bateman, A. (2013). Comunicaciones digitales: Diseño para el mundo real. España: Marcombo. Recuperado el 15 de 10 de 2015
- Bradner, S., & McQuaid, J. (Marzo de 1999). *Benchmarking Methodology for Network Interconnect Devices*. Obtenido de https://www.ietf.org/rfc/rfc2544.txt
- CHW. (Octubre de 2015). *Diferencia dbi y dbm*. Obtenido de http://www.chw.net/foro/internet-y-redes/126047-diferencia-dbi-y-dbm.html
- Comunidad Informática CCM. (2013). *Conector RJ45*. Obtenido de http://es.ccm.net/contents/187-conector-rj45
- CONATEL. (4 de Julio de 2012). *Plan Nacional de Frecuencias*. Obtenido de http://www.arcotel.gob.ec/wp-

content/uploads/downloads/2013/07/plan\_nacional\_frecuencias\_2012.pdf

- Creative Commons. (s.f.). *Enciclopedia Redes Wifi*. Obtenido de http://es.ccm.net/contents/789-introduccion-a-wi-fi-802-11-o-wifi#goprev
- Electricistas BsAs. (2012). *Toma de Tierra*. Obtenido de http://www.electricistabsas.com.ar/puesta.htm

Gobierno de Chile. (11 de Junio de 2012). Subsecretaría de Telecomunicaciones. Obtenido de http://www.subtel.gob.cl/images/stories/apoyo\_articulos/notas\_prensa/preguntas \_respuestas\_nueva\_ley\_torres\_antenas.pdf

- Huidobro, J. M. (2013). *Antenas de telecomunicaciones*. Recuperado el 05 de 11 de 2015, de http://www.acta.es/medios/articulos/ciencias\_y\_tecnologia/020001.pdf
- Kuhlmann, F., & Alonso, A. (1996). Información y Telecomunicaciones. Obtenido deRedesdeTelecomunicaciones:

http://bibliotecadigital.ilce.edu.mx/sites/ciencia/volumen3/ciencia3/149/htm/sec \_8.htm

- *Las redes inalambricas.* (s.f.). Obtenido de http://www.informaticamoderna.com/Redes\_inalam.htm
- Macrotics Especialistas en Telecomunicaciones. (18 de Enero de 2016). *Ubiquiti Colombia*. Obtenido de http://www.ubiquiticolombia.com/mikrotik-rb411ah/
- Martinez, T. (2013). *Telequismo (Blog de Telecomunicaciones)*. Obtenido de http://www.telequismo.com/2012/12/banda-libre-vs-banda-licenciada.html
- Palmero, R. (Febrero de 2014). *Tipos de cables: UTP,STP, FTP*. Obtenido de https://rafaelpalmero.wordpress.com/2011/02/01/tipos-de-cables-utpstp-ftp/
- París Diaz, M. (2008). Universidad Rey Juan Carlos. Obtenido de http://docencia.etsit.urjc.es/moodle/mod/forum/discuss.php?d=11068&parent=3 1700
- Perez Torres, S. E., Ramón Dominguez, I. D., & Carrillo Antonio, I. (17 de Agosto de 2010). *Teoria de las comunicaciones*. Obtenido de http://sergios89.blogspot.com/2010/08/conceptos-de-ruido-interferenciay\_17.html
- Pollonais, M., & Bermudez, V. (Agosto de 2014). Instituto Universitario Santiago Mariño. Obtenido de Modulación FM: http://wikitel.info/wiki/Frecuencia
- PRINCIVI. (2013). *Torres para Telecomunicaciones*. Obtenido de http://www.princivi.com/torres.html
- Radiocomunicaciones.net. (2013). *Teoría de Antenas*. Obtenido de http://www.radiocomunicaciones.net/teoria-antenas.html

Radiocomunicaciones.net. (2014). Radioenlaces. Obtenido de Radiocomunicaciones.net

- Restrepo Angulo, J. (2010). *Conceptos Básicos de Ingeniería de Radiopropagación*. *Compendio de Telecomunicaciones #3*. Medellín: Universidad de Medellín.
- Rodriguez, S. (2009). *Modelo de Calidad de Servicio para una Red de Datos HSDPA*. Santiago de Chile.
- Salazar López, J. C., & Villegas Berny, P. I. (22 de Octubre de 2012). Sistema de un Enlace Punto a Punto / Multipunto. Obtenido de http://es.slideshare.net/PIVB/sistema-de-enlace-punto-a-multipunto
- Savage, D. (2014). *Mikrotik Nv2*. Obtenido de http://mum.mikrotik.com/presentations/AU11/au-savage.pdf

- Scaniello, P. (14 de Noviembre de 2008). Instituo de Ingeniería Electrica. Obtenido de http://iie.fing.edu.uy/ense/asign/perfredes/trabajos/trabajos\_2005/dispositivos/di spRedes.pdf
- Silva, L. (20 de 03 de 2012). Enlaces Inalámbricos. Obtenido de http://enlacesinalambricos.blogspot.com/2012/03/inalambricos-los-enlacesinalambricos.html
- SISTELEC. (2012). *Sistemas Electrónicos y Telecomunicaciones*. Obtenido de http://www.sistelec.com.co/index.php/productos-y-servicios/mi-velocidad-de-internet/metodologia-ancho-de-banda.html
- SYSCOM. (05 de 10 de 2015). Obtenido de http://www.syscom.com.mx/anuncios/redes/preguntas-frecuentes-de-redesinalambricas.php
- Universidad Técnica del Norte. (2016). Universidad Técnica del Norte. Obtenido de http://www.utn.edu.ec/web/uniportal/?page\_id=2008
- Vela Remache, P. A. (Abril de 2105). Estudio y Diseño de un Radio Enlace para Transmisión de Datos, e Internet en Frecuencia Libre para la Cooperativa Indígena "Alfa y Omega" utilizando equipos AirMax de Ubiquiti. Quito, Pichincha, Ecuador.
- WIFI Center, C.A. (Noviembre de 2014). *Tecnología AirMax*. Obtenido de http://www.wificenter.com.ve/tecnologia-airmax/
- WNI. (2015). Wireless solution. Obtenido de Conceptos sobre Linea de Vista: http://www.wni.mx/index.php?option=com\_content&view=article&id=50:los&c atid=31:general&Itemid=79

# ANEXOS

## ANEXO A

A continuación se muestra las configuraciones de los enlaces de radio, implementados en la marca Ubiquiti.

#### La Pradera - Lomas de Azaya (Access Point)

En las siguientes figuras están todas las configuraciones del equipo, presentando cada una de las configuraciones dentro de las opciones que tiene el equipo.

Pestaña Principal: En esta ventana se encuentra la opción de AirMax.

| X         | MAIN           | WIRELESS          | NETWORK        | ADVANCED  | SERVICES | SYSTEM             | Herramientas: | ▼ Cerrar se |
|-----------|----------------|-------------------|----------------|-----------|----------|--------------------|---------------|-------------|
| Configura | aciones de ai  | irMAX             |                |           | airView  |                    |               |             |
|           |                |                   | airMAX: [?] 🗹  | Habilitar | Pue      | rto de airView: [? | 18888         |             |
| Modo de e | enlace Punto a | Punto de larga di | stancia: [?] 📃 |           | 5        | ecutar airview [   | 1             |             |
|           |                |                   |                |           |          |                    |               |             |
| airSelect |                |                   |                |           |          |                    |               |             |
|           | airSelec       | :t [?] 📃 Habilita | ſ              |           |          |                    |               |             |
|           |                |                   |                |           |          |                    |               |             |

Pestaña Main: Se obtiene todos los datos del enlace.

| K MAIN V                | VIRELESS NETWORK    | ADVANCED           | SERVICES    | SYSTEM            | Herramientas:     | ▼ Cer |
|-------------------------|---------------------|--------------------|-------------|-------------------|-------------------|-------|
| stado                   |                     |                    |             |                   |                   |       |
| Nombre del dispositivo: | NanoBridge M5       |                    | Dirección I | MAC del Punto de  | DC:9F:DB:82:0F:EA |       |
| Modo de red:            | Puente (Bridge)     |                    |             | Acceso:           |                   |       |
| Modo inalámbrico:       | Punto de Acceso WDS |                    |             | Conexiones:       | 1<br>01.dBm       |       |
| SSID:                   | PRADERA-AZAYA       |                    |             | Ruido base:       | -91 dBm           |       |
| Seguridad:              | WPA2-AES            |                    | 000         | de transmision.   | 10 70             |       |
| Versión:                | v5.5.4              |                    |             | airMAX:           | Habilitar         |       |
| Tiempo de actividad:    | : 104 días 10:47:14 |                    | С           | alidad de airMAX: |                   | 58 %  |
| Fecha:                  | 2013-06-20 21:02:08 |                    | Capa        | cidad de airMAX:  |                   | 17 %  |
| Canal/Frecuencia:       | 36 / 5180 MHz       |                    |             | airSolast:        | Departicado       |       |
| Ancho del canal:        | 40 MHz (Superior)   |                    |             | all Select.       | Desacuvado        |       |
| Distancia:              | 5.3 miles (8.6 km)  |                    |             |                   |                   |       |
| Cadenas TX/RX:          | : 2X2               |                    |             |                   |                   |       |
| Antena:                 | Not specified       |                    |             |                   |                   |       |
| WLAN0 MAC               | DC:9F:DB:82:0F:EA   |                    |             |                   |                   |       |
| LAN0 MAC                | DC:9F:DB:83:0F:EA   |                    |             |                   |                   |       |
| LANO                    | 100Mbps-Full        |                    |             |                   |                   |       |
| onitor                  |                     |                    |             |                   |                   |       |
|                         | WI AND              | s   Interfaces   I | abla de ARP | l abla del Puente | Rutas   Log       |       |
| 300                     |                     |                    | 250         |                   |                   |       |
| 250 RX: 254kbps         |                     |                    | 200         | RX: 13.2kbps      |                   |       |
| 200 TX: 43.4kbps        |                     |                    | 200         | TX: 246kbps       |                   |       |
| 200                     |                     |                    | 150         |                   |                   | ++++  |
| 150                     |                     |                    | 100         |                   |                   |       |
| 100                     |                     |                    | 100         |                   |                   |       |
|                         |                     |                    |             |                   |                   |       |

**Pestaña Wireless:** En esta ventana están todas las configuraciones inalámbricas para el equipo en modo AP.

| anoBrid    | lge <b>M</b> 5        |                   |               |          |                                |        |               | <u>a</u> r0 <u>S</u> ĩ |
|------------|-----------------------|-------------------|---------------|----------|--------------------------------|--------|---------------|------------------------|
| ×          | MAIN                  | WIRELESS          | NETWORK       | ADVANCED | SERVICES                       | SYSTEM | Herramientas: | Cerrar sesión          |
| Configura  | ación Inalámb         | rica Básica       |               |          |                                |        |               |                        |
|            |                       | odo inalâmbrico:  | Dunto do Anos |          |                                |        |               |                        |
| WD         | IVI<br>S (Modo Puente | a Transnarente):  | Habilitar     | ·S0 •    |                                |        |               |                        |
| 110        | 3 (Modo Fuellie       | e mansparente).   |               | AX/A     |                                |        |               |                        |
|            |                       | SSID:             | PRADERA-AZ    |          | Ocultar SSI                    | J      |               |                        |
|            |                       | Codigo de País:   | Czech Republ  | <u>к</u> | Cambiar                        |        |               |                        |
|            | Mo                    | do IEEE 802.11:   | A/N mixed     | v        |                                |        |               |                        |
|            | 4-                    | UFS:              | Habilitar     | -        |                                |        |               |                        |
|            | An<br>Maujari         | cho del canal:[?] | 40 MHZ        | · ·      |                                |        |               |                        |
|            | Fi                    | recuencia MHz:    | Automático    | · · ·    |                                |        |               |                        |
|            | Exte                  | ensión de Canal:  | Ninguna       | T        |                                |        |               |                        |
|            | Lista de Fre          | ecuencias, MHz:   | Habilitar     |          |                                |        |               |                        |
| Aiustar au | tomáticamente         | el límite de EIRP | Habilitar     |          |                                |        |               |                        |
|            |                       | Antena:           | Not specified | •        |                                |        |               |                        |
|            | Po                    | tencia de salida: |               |          | 23 dBm                         |        |               |                        |
|            | Da                    | ata Rate Module:  | Default       | •        |                                |        |               |                        |
| Máxima Ta  | asa de Transmis       | sión (Tx), Mbps:  | MCS 15 - 300  | •        | <ul> <li>Automático</li> </ul> |        |               |                        |
| Segurida   | d Inalámbrica         |                   |               |          |                                |        |               |                        |
|            |                       | Seguridad:        | WPA2-AES      | ¥        |                                |        |               |                        |
|            | Aut                   | enticación WPA:   | PSK V         |          |                                |        |               |                        |
|            | Clave pre-c           | ompartida WPA:    | utnazaya2015  |          | <ul> <li>Mostrar</li> </ul>    |        |               |                        |
|            |                       | ACL de MAC:       | 🗌 Habilitar   |          |                                |        |               |                        |
|            |                       |                   |               |          |                                |        |               |                        |
|            |                       |                   |               |          |                                |        |               | Cambiar                |
|            |                       |                   |               |          |                                |        |               | Gambiai                |

**Pestaña Network:** En esta ventana se elige el modo de red en el cual va a trabajar y la asignación de una IP para la identificación del equipo.

| NanoBridge <b>M5</b>            |                                | <i>a</i> ້ຫ0S                                 |
|---------------------------------|--------------------------------|-----------------------------------------------|
|                                 |                                | Herramientas: V Cerrar sesión                 |
| WAIN WIRELE                     | IS NETWORK ADVANCED SERVICES S | TSTEM CONTRACTOR                              |
| - Rol de la red                 |                                |                                               |
|                                 |                                |                                               |
| Modo de red:                    | Puente (Bridge)                |                                               |
| Desactivar red:                 | None <b>T</b>                  |                                               |
| Modo de Configuración           |                                |                                               |
| Modo de Configuración:          | Simple                         |                                               |
|                                 |                                |                                               |
| Configuración de Administra     | ión de red                     |                                               |
| Dirección IP de Administración: | DHCP      Estática             |                                               |
| Dirección IP:                   | 172.16.1.173                   |                                               |
| Máscara de red:                 | 255.255.255.0                  |                                               |
| IP de la Puerta de Acceso:      | 172.16.1.1                     |                                               |
| IP del DNS principal:           |                                |                                               |
| IP DNS Secundario               |                                |                                               |
| MTU:                            | 1500                           |                                               |
| VLAN de Administración:         | 🔲 Habilitar                    |                                               |
| IP aliasing automático          | Habilitar                      |                                               |
| STP:                            | Habilitar                      |                                               |
|                                 | _                              |                                               |
|                                 |                                | Cambiar                                       |
|                                 |                                |                                               |
| GENUINE A PRODUCT               |                                | © Copyright 2006-2013 Ubiquiti Networks, Inc. |

**Pestaña Advanced:** Esta ventana está distribuida para la parte de distancia entre los equipos que están realizando el enlace.

| ×                                        | MAIN            | WIRELESS                           | NETWORK           | ADVANCED            | SERVICES | SYSTEM            | Herramientas:     | ▼ Cerrar s |
|------------------------------------------|-----------------|------------------------------------|-------------------|---------------------|----------|-------------------|-------------------|------------|
| Configura                                | ición Inalámi   | brica Avanzada                     |                   |                     |          |                   |                   |            |
| annan an an an an an an an an an an an a |                 |                                    |                   |                     |          |                   |                   |            |
|                                          |                 | Umbral RTS: [                      | 7] 2346           | 🖉 Apagar            |          |                   |                   |            |
|                                          |                 | Distancia: [                       | 2]                |                     | 5.4      | millas (8.7 km) 🖉 | Ajuste automático |            |
|                                          |                 | Agregación: [                      | 7] 32             | Frames 50000        | Bytes    | Habilitar         |                   |            |
|                                          |                 | Datos Multicast: [                 | ?] 💽 Permitir     | todo                |          |                   |                   |            |
|                                          | Multicas        | t Enhancement: [                   | ?] 🕢 Habilita     | ar                  |          |                   |                   |            |
| Permitir co                              | ntrol de EIRP j | p <mark>or</mark> el instalador: [ | ?] 🔲 Habilita     | ar                  |          |                   |                   |            |
|                                          | Inform          | mes adicionales: [                 | ?] 🕑 Habilita     | ar                  |          |                   |                   |            |
|                                          | Aislan          | niento de cliente: [               | ?] 🔲 Habilita     | ar                  |          |                   |                   |            |
|                                          | Umbral de se    | ensibilidad, dBm: [                | ?] -96            | 🖉 Apagar            |          |                   |                   |            |
| Configura                                | ición Etherne   | et Avanzada                        |                   |                     |          |                   |                   |            |
|                                          |                 | Velocidad LAN0: [                  | 21 Automático     | , <b>v</b>          | 1        |                   |                   |            |
| Jmbral L                                 | ED de señal     |                                    |                   |                     |          |                   |                   |            |
|                                          |                 | Umbral, dBm: [1                    | LED1<br>1] - 94 - | LED2 LED<br>80 - 73 | B LED4   |                   |                   |            |
|                                          |                 |                                    |                   |                     |          |                   |                   |            |
|                                          |                 |                                    |                   |                     |          |                   |                   | ( a white  |

**Pestaña Services:** Todos los protocolos o servicios que se desee trabajar se encuentran en esta pestaña con la finalidad de realizar una configuración avanzada.

| MAIN       WIRELESS       NETWORK       ADVANCED       SERVICES       SYSTEM       Herramientas:       Cerra         Ping Watchdog       Agente SNMP       Agente SNMP       Agente SNMP:       Habilitar         Dirección IP a la cual realizar PING:                                                                                                    | <b>0</b> S' |
|----------------------------------------------------------------------------------------------------|-------------|
| Ping Watchdog     Agente SNMP       Ping Watchdog:     Habilitar       Dirección IP a la cual realizar PING:     Comunidad SNMP:       Dirección IP a la cual realizar PING:     Comunidad SNMP:       Demora de inicio:     300       Demora de inicio:     300       Guardari Información de soporte:     Servidor SSH       Servidor Web     Servidor SSH       Web Server:     Habilitar       Veb Server:     Habilitar       Puerto del Servidor:     22       Puerto del Servidor:     Puerto del Servidor:       Puerto del Servidor:     80       Tempo de espera de sesión:     15       Tempo de espera de sesión:     15       Servidor Telnet     Cliente NTP       Servidor Telnet     Habilitar       DNS dinámico     Registro de Sistema       DNS dinámico:     Habilitar                                                                                                    | ar sesión   |
| Ping Watchdog:       Habilitar       Agente SNMP:       Mabilitar         Dirección IP a la cual realizar PING:       Comunidad SNMP:       public         Intervalo del Ping:       300       segundos       Contacto:       cacdi         Demora de inicio:       300       segundos       Lugar:       TN         Guardar información de soporte:       -       -       -       -         Servidor Web       Servidor SSH       -       -       -         Web Server:       Habilitar       Servidor SSH       -       -         Verto Servidor Servidor Servidor SU:       Habilitar       Puerto del Servidor:       -       -         Puerto del Servidor:       15       minutos       -       Contraseña de Autenticación:       Habilitar         Servidor Telnet       Cliente NTP       -       -       Cliente NTP:       -       -         Servidor Telnet:       Habilitar       Cliente NTP:       -       -       -       -         Servidor Telnet:       Habilitar       Cliente NTP:       -       -       -       -       -         Servidor Telnet:       Habilitar       Cliente NTP:       -       -       -       -       -       -       -       - <td></td>                                                                                                    |             |
| Dirección IP a la cual realizar PING:       Comunidad SIMP: public         Intervalo del Ping: 300       segundos         Demora de inicio:       300         Guardar información de soporte:       Lugar: UTN         Servidor Web       Servidor SSH         Web Server:       Habilitar         Conexión segura (HTTPS):       Habilitar         Puerto del Servidor:       22         Puerto del Servidor:       Contraseña de Autenticación:         Puerto del Servidor:       15         Tiempo de espera de sesión:       15         Servidor Telnet       Cliente NTP         Servidor:       23         DNS dinámico       Registro de Sistema         DNS dinámico:       Habilitar         Registro de Sistema:       Habilitar                                                                                                    |             |
| Intervalo del Ping: 300       segundos       Contacto: bacti         Demora de inicio: 300       segundos       Lugar: UTN         Guardar información de soporte:                                                                                                    | 7           |
| Demora de inicio: 300       segundos       Lugar: UTN         Fallo en la cuenta de reinicio: 3       Guardar información de soporte: 3         Guardar información de soporte: 3       Servidor SSH         Servidor Web       Servidor SSH         Web Server: Image: A soporte: 3       Servidor SSH: Image: A soporte: 3         Veb Server: Image: A soporte: 3       Servidor SSH: 3         Veb Server: Image: A soporte: 3       Servidor SSH: 3         Veb Server: Image: A soporte: 3       Servidor SSH: 3         Veb Server: Image: A soporte: 3       Servidor SSH: 3         Veb Server: Image: A soporte: 3       Contraseña de Autenticación: 22         Puerto Servidor: Soguro: 443       Contraseña de Autenticación: 3         Puerto del Servidor: 50       Contraseña de Autenticación: 3         Servidor Telnet       Claves de autenticación Editar         Servidor Telnet: Habilitar       Cliente NTP: 1         Puerto del Servidor: 23       Servidor NTP: 0         DNS dinámico: Habilitar       Registro de Sistema         DNS dinámico: Habilitar       Registro de Sistema: Habilitar         Nombre del Host: 1       Registro de Sistema: 1                                                                                                    | 5           |
| Fallo en la cuenta de reinicio: 3         Guardar información de soporte:         Servidor Web         Servidor SSH         Web Server: I Habilitar         Conexión segura (HTTPS): I Habilitar         Puerto del Servidor: Seguro:         Puerto del Servidor: 80         Tiempo de espera de sesión:         Servidor Telnet         Cliente NTP         Servidor:         Servidor:         Servidor:         Servidor:         Servidor:         Tiempo de espera de sesión:         Servidor:         Servidor:         Servidor:         Servidor:         Babilitar         Cliente NTP         Servidor:         Servidor:         Servidor:         Servidor:         Babilitar         Puerto del Servidor:         Babilitar         Cliente NTP:         Servidor:         DNS dinámico:         Babilitar         Registro:         Babilitar         Nombre:         Habilitar         Registro:         Babilitar         Registro:         Babilitar <td></td>                                                                                                    |             |
| Guardar información de soporte:     Servidor SSH       Servidor Web     Servidor SSH:       Web Server:     Habilitar       Conexión segura (HTTPS):     Habilitar       Puerto del Servidor:     Babilitar       Puerto del Servidor:     Babilitar       Puerto del Servidor:     Babilitar       Puerto del Servidor:     Babilitar       Puerto del Servidor:     Babilitar       Puerto del Servidor:     Babilitar       Claves de autenticación:     Editar       Servidor Telnet     Cliente NTP       Servidor:     Babilitar       Puerto del Servidor:     Babilitar       Puerto del Servidor:     Babilitar       Puerto del Servidor:     Babilitar       Cliente NTP:     Habilitar       Puerto del Servidor:     Babilitar       Puerto del Servidor:     Habilitar       Puerto del Servidor:     Babilitar       Puerto del Servidor:     Habilitar       Puerto del Servidor:     Babilitar       Puerto del Servidor:     Habilitar       Puerto del Servidor:     Babilitar                                                                                                    |             |
| Servidor Web     Servidor SSH       Web Server: @ Habilitar     Servidor SSH: @ Habilitar       Conexión segura (HTTPS): @ Habilitar     Puerto del Servidor: 22       Puerto del Servidor Seguro: [443]     Contraseña de Autentioación: @ Habilitar       Puerto del Servidor: [80]     Claves de autentioación: @ Habilitar       Puerto del Servidor: [80]     Claves de autentioación: @ Habilitar       Servidor Telnet     Cliente NTP       Servidor Telnet:     Habilitar       Puerto del Servidor: [23]     Servidor NTP: [0.ubnt.pool.ntp.org       DNS dinámico     Habilitar       DNS dinámico:     Habilitar       Registro de Sistema     Habilitar       Nombre del Host:     Registro de Sistema:                                                                                                    |             |
| Web Server:     Habilitar     Servidor SSH:     Habilitar       Conexión segura (HTTPS):     Habilitar     Puerto del Servidor.     22       Puerto Servidor Seguro:     [443]     Contraseña de Autenticación:     IHabilitar       Puerto del Servidor.     80     Claves de autenticación:     IHabilitar       Puerto del Servidor.     80     Claves de autenticación:     IHabilitar       Servidor Telnet     Cliente NTP     IHabilitar       Servidor.     Telnet     IHabilitar       Puerto del Servidor.     23     Servidor NTP:       DNS dinámico     Registro de Sistema       DNS dinámico:     IHabilitar                                                                                                    |             |
| Conexión segura (HTTPS): Habilitar Puerto del Servidor. 22<br>Puerto Servidor Seguro: 443<br>Puerto del Servidor. 80<br>Tiempo de espera de sesión: 15 minutos<br>Servidor Telnet Cliente NTP<br>Servidor Telnet: Habilitar Cliente NTP: Habilitar<br>Puerto del Servidor. 23<br>DNS dinámico Registro de Sistema<br>DNS dinámico: Habilitar Registro de Sistema: Habilitar<br>Nombre del Host: Registro de Sistema: Habilitar                                                                                                    |             |
| Puerto Servidor Seguro: [443] Contraseña de Autenticación:   Puerto del Servidor.  BO Cliaves de autenticación:   Habilitar Cliaves de autenticación:   Editar  Cliaves de autenticación:   Editar  Cliaves de autenticación:  Editar  Cliaves de autenticación:  Editar  Cliaves de autentic |             |
| Puerto del Servidor.     B0     Claves de autenticación Editar       Tiempo de espera de sesión:     15     minutos       Servidor Telnet     Cliente NTP       Servidor Telnet:     Habilitar       Puerto del Servidor:     23       DNS dinámico     Registro de Sistema       DNS dinámico:     Habilitar       Nombre del Host:     Registro de Sistema:                                                                                                    |             |
| Tiempo de espera de sesión: 15 minutos Servidor Telnet Cliente NTP Servidor Telnet: Habilitar Puerto del Servidor: 23 DNS dinámico DNS dinámico: Habilitar DNS dinámico: Habilitar Registro de Sistema: Habilitar Nombre del Host: Registro Remoto: Habilitar                                                                                                    |             |
| Servidor Telnet         Cliente NTP           Servidor Telnet:         Habilitar           Puerto del Servidor:         23           DNS dinámico         Registro de Sistema           DNS dinámico:         Habilitar           DNS dinámico:         Habilitar           Registro de Sistema:         Habilitar                                                                                                    |             |
| Servidor Telnet:     Habilitar       Puerto del Servidor:     23       DNS dinámico     Registro de Sistema       DNS dinámico:     Habilitar       Nombre del Host:     Registro de Sistema:                                                                                                    |             |
| Puerto del Servidor: 23 Servidor NTP: Dubnt.pool.ntp.org DNS dinámico DNS dinámico: Habilitar DNS dinámico: Habilitar Registro de Sistema: Habilitar Registro Remoto: Habilitar                                                                                                    |             |
| DNS dinámico Registro de Sistema<br>DNS dinámico: Habilitar Registro de Sistema: Habilitar<br>Nombre del Host: Registro Remoto: Habilitar                                                                                                    |             |
| DNS dinámico: 📄 Habilitar Registro de Sistema: 📄 Habilitar Nombre del Host: Registro Remoto: 📄 Habilitar                                                                                                    |             |
| Nombre del Host: Registro Remoto: Habilitar                                                                                                    |             |
|                                                                                                    |             |
| Nombre de usuario: Dirección IP del Registro Remoto:                                                                                                    |             |
| Contraseña: Mostrar Puerto del Registro Remoto: 514                                                                                                    |             |
| Buscador de dispositivos                                                                                                    |             |
|                                                                                                    |             |
| Descubrir: 🗹 Habilitar                                                                                                    |             |
| CDP: 🗹 Habilitar                                                                                                    |             |

**Pestaña System:** Para la configuración de cuentas, actualizaciones, mantenimiento y admistración se la realiza desde esta ventana que se muestra a continuación.

| X          | MAIN            | WIRELESS            | NETWORK        | ADVANCED | SERVICES        | SYSTEM                  | Herramientas:   Cerra                                                                                                    |
|------------|-----------------|---------------------|----------------|----------|-----------------|-------------------------|----------------------------------------------------------------------------------------------------|
| Actualiza  | ción de Firm    | ware                |                |          |                 |                         |                                                                                                    |
|            | Versión d       | e Firmware: XM      | v5.5.4         |          |                 | Subir Firmware          | : Seleccionar archivo Ningún archivo seleccionado                                                                                                    |
|            | Número d        | e la versión: 165   | 01             |          |                 |                         |                                                                                                    |
|            | Buscar actu     | alizaciones: 🗹      | Habilitar Revi | sar      |                 |                         |                                                                                                    |
| Dispositiv | /0              |                     |                | Cor      | nfiguración de  | fecha                   |                                                                                                    |
|            |                 |                     | D.11. 115      |          |                 | 7                       |                                                                                                    |
|            | Nombre de       | i dispositivo: Inai | noBridge M5    |          |                 | ∠ona noraria            | (GMI) Western Europe V                                                                                                    |
|            | idioma d        |                     | panoi          | •        |                 | Fecha de inicio         |                                                                                                    |
|            |                 |                     |                |          |                 | r echa de inicio        |                                                                                                    |
| Cuentas    | de Sistema      |                     |                |          |                 |                         |                                                                                                    |
| Nombre de  | e usuario de Ad | ministrador: utn    |                | 0        |                 |                         |                                                                                                    |
|            | Cuenta de       | sólo lectura: 📃     | Habilitar      | ``       |                 |                         |                                                                                                    |
| Missolán   |                 |                     |                | Luz      |                 |                         |                                                                                                    |
| Wisceldie  | 20              |                     |                | Lug      | ai              |                         |                                                                                                    |
|            | Botón de rei    | nicializar: [?] 🕑   | Habilitar      |          |                 | Latitud                 |                                                                                                    |
|            |                 |                     |                |          |                 | Longitud                |                                                                                                    |
|            |                 |                     |                |          |                 |                         |                                                                                                    |
|            |                 |                     |                |          |                 |                         | Cam                                                                                                    |
|            |                 |                     |                |          |                 |                         |                                                                                                    |
| Mantenim   | viento del dis  | nositivo            |                | ٨dr      | ninistración d  | le Configuración        |                                                                                                    |
| manteriin  | nemo del ula    | positivo            |                | Au       | initia deloti d | ic comparation          |                                                                                                    |
|            | Reiniciar       | dispositivo:        | Reiniciar      |          |                 | Respaldar configuración | Descargar                                                                                                    |
|            |                 |                     |                |          |                 |                         | Only a firm of a stable of the stable of the |

### Lomas de Azaya – Granja La Pradera (Estación)

En las siguientes figuras están todas las configuraciones del equipo, presentando cada una de las configuraciones dentro de las opciones que tiene el equipo.

Pestaña Principal: En esta ventana se encuentra la opción de AirMax.

| ×                             | MAIN           | WIRELESS | NETWORK | ADVANCED | SERVICES | SYSTEM            | Herramientas: | Cerrar se |
|-------------------------------|----------------|----------|---------|----------|----------|-------------------|---------------|-----------|
| Configura                     | aciones de air | MAX      |         |          | airView  |                   |               |           |
| Prioridad de airMAX: [?] None |                | [?] None |         | T        | Pue      | rto de airView: [ | 7] 18888      |           |
|                               |                |          |         |          | 📃 Ej     | ecutar airView [  | 7]            |           |
|                               |                |          |         |          |          |                   |               |           |
|                               |                |          |         |          |          |                   |               |           |
|                               |                |          |         |          |          |                   |               | Cambiar   |

Pestaña Main: Se obtiene todos los datos del enlace.

| MAIN V                  | VIRELESS NETWORK          | ADVANCED          | SERVICES         | SYSTEM              | Herramientas:            | • Cerrar |
|-------------------------|---------------------------|-------------------|------------------|---------------------|--------------------------|----------|
| stado                   |                           |                   |                  |                     |                          |          |
| Nombre del dispositivo: | NanoBridge M5             |                   | Dirección M      | AC del Punto de     | DC:9F:DB:82:0F:EA        |          |
| Modo de red:            | Puente (Bridge)           |                   | Inten            | ACCESO.             |                          | ED dBm   |
| Modo inalámbrico:       | WDS de la Estación        |                   | Inten            | sidad de la serial. | 71 / 71 dBm              | -69 dBm  |
| SSID:                   | PRADERA-AZAYA             |                   | 110              | Duido base:         | -/1/-/1000               |          |
| Seguridad:              | WPA2-AES                  |                   | 000              | de Transmisión:     | 87.8 %                   |          |
| Version:                | v5.5.4                    |                   | 000              | Tasa TX/RX          | 162 Mbns / 120 Mbns      |          |
| l lempo de actividad:   | 50 dias 21:36:43          |                   |                  |                     |                          |          |
| Fecha:                  | 2013-04-28 07:51:37       |                   |                  | airMAX:             | Habilitar                |          |
| Canal/Frecuencia:       | 36 / 5180 MHz             |                   | Pri              | oridad de airMAX:   | Ninguna                  |          |
| Ancho del canal:        | 40 MHz (Superior)         |                   | С                | alidad de airMAX:   |                          | 60 %     |
| Distancia:              | 5.3 miles (8.6 km)        |                   | Capa             | cidad de airMAX:    |                          | 25 %     |
| Cadenas TX/RX:          | 2X2                       |                   |                  |                     |                          |          |
| Antena:                 | Not specified             |                   |                  |                     |                          |          |
| WLAN0 MAC               | DC:9F:DB:82:11:3E         |                   |                  |                     |                          |          |
| LAN0 MAC                | DC:9F:DB:83:11:3E         |                   |                  |                     |                          |          |
| LANO                    | 100Mbps-Full              |                   |                  |                     |                          |          |
| onitor                  | te l'Información del Dunt | to do Acceso Lis  | torfaces   Tabl  | a da ADD I Tabla    | del Duente I Dutes I Les |          |
| Kendimen                | WLAN0                     | to de Acceso [ li | iteriaces   Tabi | a ue ARF [ Tabia    | LAN0                     |          |
| 1.1<br>RX: 36.6kbps     |                           |                   |                  | RX: 1.09Mbps        |                          |          |
| 0.9<br>0.8 TX: 1.08Mbps |                           |                   | 0.9              | TX: 48 4kbns        |                          |          |
| 0.7                     |                           |                   | 0.7              | 174. 40. 4Kbp3      |                          |          |
| 0.6                     |                           |                   | 0.6              |                     |                          |          |
| 0.5                     |                           |                   |                  |                     |                          |          |

**Pestaña Wireless:** En esta ventana están todas las configuraciones inalámbricas para el equipo en modo ST.

| ▼ Cerrar se | Herramientas:           | SYSTEM | SERVICES                       | ADVANCED | NETWORK       | WIRELESS          | MAIN                                                                                                    | *         |
|-------------|-------------------------|--------|--------------------------------|----------|---------------|-------------------|----------------------------------------------------------------------------------------------------|-----------|
|             |                         |        |                                |          |               | rica Básica       | ación Inalámbi                                                                                                    | Configur  |
|             |                         |        |                                |          | Fotoción      | de inglémbries:   |                                                                                                    |           |
|             |                         |        |                                | •        | Habilitar     | Transnarente):    | NIC<br>S (Modo Puente                                                                                                    | WE        |
|             |                         |        | Salassiona                     |          |               | eein-             | S (Modo Puente                                                                                                    | ***       |
|             |                         |        | Seleccione                     | E-EA     |               | unto do Acocoo    | ar a la MAC dal D                                                                                                    | <b>C</b>  |
|             |                         |        | Cambiar                        |          | Czeeh Benubl  | Código de Daío:   | ar a la IVIAC del P                                                                                                    | сijа      |
|             |                         |        | Camplel                        | <u> </u> | A/N mixed     | do IEEE 802 11    | Mo                                                                                                    |           |
|             |                         |        |                                |          | Habilitar     | DES:              | With the second second s |           |
|             |                         |        |                                | 7 🔻      | Auto 20/40 MH | tho del canal:[?] | And                                                                                                    |           |
|             |                         |        |                                | - · ·    | Desactivar    | ento de canal[?]  | Movimi                                                                                                    |           |
|             |                         |        |                                |          | Habilitar     | escanear, MHz:    | e Frecuencias a e                                                                                                    | Lista de  |
|             |                         |        |                                |          | Habilitar     | el límite de EIRP | utomáticamente e                                                                                                    | Ajustar a |
|             |                         |        |                                | •        | Not specified | Antena:           |                                                                                                    |           |
|             |                         |        | 23 dBn                         |          |               | tencia de salida: | Pot                                                                                                    |           |
|             |                         |        |                                | •        | Default       | ta Rate Module:   | Da                                                                                                    |           |
|             |                         |        | <ul> <li>Automático</li> </ul> | [300] 🔻  | MCS 15 - 130  | sión (Tx), Mbps:  | asa de Transmis                                                                                                    | Máxima T  |
|             |                         |        |                                |          |               |                   | id Inalámbrica                                                                                                    | Segurida  |
|             |                         |        |                                | •        | WPA2-AES      | Seguridad:        |                                                                                                    |           |
|             |                         |        |                                |          | PSK V         | enticación WPA:   | Aute                                                                                                    |           |
|             |                         |        | <ul> <li>Mostrar</li> </ul>    |          | utnazaya2015  | ompartida WPA:    | Clave pre-co                                                                                                    |           |
|             |                         |        |                                |          |               |                   |                                                                                                    |           |
| Cambia      |                         |        |                                |          |               |                   |                                                                                                    |           |
| Car         | © Copyright 2006-2013 L |        |                                |          |               | 1                 |                                                                                                    | 1         |

**Pestaña Network:** En esta ventana se elige el modo de red en el cual va a trabajar y la asignación de una IP para la identificación del equipo.

| NanoBridge M5                   | _               |          |          |        |                       | air OS <sup>**</sup>    |
|---------------------------------|-----------------|----------|----------|--------|-----------------------|-------------------------|
| MAIN WIRELE                     | SS NETWORK      | ADVANCED | SERVICES | SYSTEM | Herramientas:         | Cerrar sesión           |
| Rol de la red                   |                 |          |          |        |                       |                         |
| Modo de red:                    | Puente (Bridge) | Y        |          |        |                       |                         |
| Desactivar red:                 | None            | ¥        |          |        |                       |                         |
| Modo de Configuración           |                 |          |          |        |                       |                         |
| Modo de Configuración:          | Simple          | Ŧ        |          |        |                       |                         |
| Configuración de Administración | ción de red     |          |          |        |                       |                         |
| Dirección IP de Administración: | OHCP  Estable   | ática    |          |        |                       |                         |
| Dirección IP:                   | 172.16.1.172    |          |          |        |                       |                         |
| Máscara de red:                 | 255.255.255.0   |          |          |        |                       |                         |
| IP de la Puerta de Acceso:      | 172.16.1.1      |          |          |        |                       |                         |
| IP del DNS principal:           |                 |          |          |        |                       |                         |
| IP DNS Secundario               |                 |          |          |        |                       |                         |
| MTU:                            | 1500            |          |          |        |                       |                         |
| VLAN de Administración:         | Habilitar       |          |          |        |                       |                         |
| IP aliasing automático          | Habilitar       |          |          |        |                       |                         |
| STP:                            | Habilitar       |          |          |        |                       |                         |
|                                 |                 |          |          |        |                       | Cambiar                 |
| GENUINE 🦟 PRODUCT               |                 |          |          |        | © Copyright 2006-2013 | Ubiquiti Networks, Inc. |

**Pestaña Advanced:** Esta ventana está distribuida para la parte de distancia entre los equipos que están realizando el enlace.

| noBridge       | e ///9        |                     |                    |                      |          |                   | Herramientae      |             |
|----------------|---------------|---------------------|--------------------|----------------------|----------|-------------------|-------------------|-------------|
| T              | MAIN          | WIRELESS            | NETWORK            | ADVANCED             | SERVICES | SYSTEM            | Herramentas.      | • Cental se |
| Configuraci    | ón Inalámb    | rica Avanzada       |                    |                      |          |                   |                   |             |
|                |               | Umbral RTS: [       | 2346               | 🖌 Apagar             |          |                   |                   |             |
|                |               | Distancia: [        | ?]                 | )(                   | 5.1      | millas (8.2 km) 🖉 | Ajuste automático |             |
|                |               | Agregación: [       | ?] 32 F            | Frames 50000         | Bytes    | 🕑 Habilitar       |                   |             |
|                | [             | Datos Multicast: [  | ?] 🕢 Permitir t    | odo                  |          |                   |                   |             |
| Permitir contr | rol de EIRP p | or el instalador: [ | ?] 📃 Habilitar     |                      |          |                   |                   |             |
|                | Inform        | es adicionales: [   | ?] 🗹 Habilitar     |                      |          |                   |                   |             |
| L              | Jmbral de se  | nsibilidad, dBm: [  | ?] -96             | 🖌 Apagar             |          |                   |                   |             |
| Configuraci    | ón Etherne    | t Avanzada          |                    |                      |          |                   |                   |             |
|                | v             | elocidad LAN0: [    | ] Automático       | •                    | ]        |                   |                   |             |
| Umbral LEC     | ) de señal    |                     |                    |                      |          |                   |                   |             |
|                |               | Umbral, dBm: [?     | LED1<br>] - 94 - 4 | LED2 LED3<br>80 - 73 | B LED4   |                   |                   |             |
|                |               |                     |                    |                      |          |                   |                   | Cambiar     |

**Pestaña Services:** Todos los protocolos o servicios que se desee trabajar se encuentran en esta pestaña con la finalidad de realizar una configuración avanzada.

| ×           | MAIN             | WIRELESS        | NETWORK    | ADVANCED | SERVICES | SYSTEM              | Herram      | ientas: 🔻 🚺                   | Cerrar |
|-------------|------------------|-----------------|------------|----------|----------|---------------------|-------------|-------------------------------|--------|
| Ping Wat    | chdog            |                 |            |          | Agen     | te SNMP             |             |                               |        |
|             | Ping             | Watchdog:       | Habilitar  |          |          | Age                 | nte SNMP:   | <ul> <li>Habilitar</li> </ul> |        |
| Dirección I | IP a la cual rea | lizar PING:     |            |          |          | Comunic             | ad SNMP:    | public                        |        |
|             | Interval         | o del Ping: 3(  | 0 segund   | los      |          |                     | Contacto:   | cacti                         |        |
|             | Demor            | a de inicio: 3( | 0 segund   | los      |          |                     | Lugar:      | UTN                           |        |
| Falk        | o en la cuenta ( | de reinicio: 3  |            |          |          |                     |             |                               |        |
| Guarda      | ar información d | le soporte: 🗌   |            |          |          |                     |             |                               |        |
| Servidor    | Web              |                 |            |          | Servi    | dor SSH             |             |                               |        |
|             | v                | eb Server: 🗑    | Habilitar  |          |          | Ser                 | vidor SSH:  | Habilitar                     |        |
| с           | onexión segur    | a (HTTPS): 🗑    | Habilitar  |          |          | Puerto de           | Servidor:   | 22                            |        |
|             | Puerto Servid    | or Seguro: 4    | 3          |          | c        | ontraseña de Aut    | enticación: | Habilitar                     |        |
|             | Puerto de        | el Servidor: 80 | )          |          |          | Claves de au        | tenticación | Editar                        |        |
| Tier        | mpo de espera    | de sesión: 1    | i minutos  |          |          |                     |             |                               |        |
| Servidor    | Telnet           |                 |            |          | Clien    | te NTP              |             |                               |        |
|             | Servi            | dor Telnet: [   | Habilitar  |          |          | CI                  | iente NTP:  | Habilitar                     |        |
|             | Puerto de        | el Servidor: 2  | 1          |          |          | Ser                 | vidor NTP:  | 0.ubnt.pool.ntp.org           |        |
| DNS diná    | mico             |                 |            |          | Regis    | stro de Sistema     |             |                               |        |
|             | DNS              | dinámico: 🗍     | Habilitar  |          |          | Registro d          | e Sistema:  | Habilitar                     |        |
|             | Nombr            | e del Host:     |            |          |          | Regist              | o Remoto:   | Habilitar                     |        |
|             | Nombre o         | le usuario:     |            |          | Direc    | ción IP del Registr | o Remoto:   |                               |        |
|             | C                | ontraseña:      |            |          | lostrar  | Puerto del Registr  | o Remoto:   | 514                           |        |
| Buscado     | r de dispositi   | VOS             |            |          |          |                     |             |                               |        |
|             |                  | Descuber:       | 11-billion |          |          |                     |             |                               |        |
|             |                  | Descubili.      | naoiiitar  |          |          |                     |             |                               |        |

**Pestaña System:** Para la configuración de cuentas, actualizaciones, mantenimiento y admistración se la realiza desde esta ventana que se muestra a continuación.

| anoBridg    | e <i>M5</i>               |                  |                |          |                  |                          | air C                                           |
|-------------|---------------------------|------------------|----------------|----------|------------------|--------------------------|-------------------------------------------------|
| *           | MAIN                      | WIRELESS         | NETWORK        | ADVANCED | SERVICES         | SYSTEM                   | Herramientas:    Cerrar                         |
| Actualizaci | ón de Firmw               | vare             |                |          |                  |                          |                                                 |
|             | Versión de                | Firmware: XI     | 1.v5.5.4       |          |                  | Subir Firmware:          | Seleccionar archivo Ningún archivo seleccionado |
|             | Número de                 | la versión: 16   | 501            |          |                  |                          |                                                 |
|             | Buscar actua              | alizaciones: 🦉   | Habilitar Revi | isar     |                  |                          |                                                 |
| Dispositivo |                           |                  |                | Cor      | figuración de    | fecha                    |                                                 |
|             | Nombre del                | dispositivo: N   | anoBridge M5   |          |                  | Zona horaria:            | (GMT) Western Europe 🔻                          |
|             | Idioma de                 | la interfaz: E   | spañol         | •        |                  | Fecha de inicio:         | Habilitar                                       |
|             |                           |                  |                |          |                  | Fecha de inicio:         |                                                 |
| Cuentas de  | Sistema                   |                  |                |          |                  |                          |                                                 |
| Nombre de u | suario de Adr             | ministrador: ut  | n              | 9        |                  |                          |                                                 |
|             | Cuenta de s               | ólo lectura: [   | Habilitar      |          |                  |                          |                                                 |
| Misceláneo  |                           |                  |                | Lug      | аг               |                          |                                                 |
|             | Botón de rein             | icializar: [?] 🖉 | Habilitar      |          |                  | Latitud                  |                                                 |
|             |                           |                  |                |          |                  | Longitud:                |                                                 |
|             |                           |                  |                |          |                  |                          |                                                 |
|             |                           |                  |                |          |                  |                          | Cambi                                           |
|             |                           |                  |                |          | ninietración de  | Configuración            |                                                 |
| Mantenimie  | nto del disp              | ositivo          |                | Adr      | initistración de | Configuration            |                                                 |
| Mantenimie  | nto del disp              | ositivo          |                | Adr      | ministración de  | Configuración            |                                                 |
| Mantenimie  | nto del disp<br>Reiniciar | dispositivo      | Reiniciar      | Adr      |                  | Respaldar configuración: | Descargar                                       |

#### Terraza Edificio Central – Colegio UTN (Access Point)

En las siguientes figuras están todas las configuraciones del equipo, presentando cada una de las configuraciones dentro de las opciones que tiene el equipo.

Pestaña Principal: En esta ventana se encuentra la opción de AirMax.

| NanoBrid               | ge <b>M</b> 5    |                     |               |           |                |                                           |                 | <i>ai</i> r 0S <sup>~</sup>     |
|------------------------|------------------|---------------------|---------------|-----------|----------------|-------------------------------------------|-----------------|---------------------------------|
| *                      | MAIN             | WIRELESS            | NETWORK       | ADVANCED  | SERVICES       | SYSTEM                                    | Herramientas:   | Cerrar sesión                   |
| Configura              | aciones de air   | MAX                 |               |           | airView        |                                           |                 |                                 |
| Modo de o<br>airSelect | enlace Punto a P | a≎unto de larga dis | airMAX: [?] 🕑 | Habilitar | Pue<br>Kang Ej | rto de airView: [?]<br>ecutar airView [?] | 18888           |                                 |
| _                      | airSelect:       | : [?] 🗌 Habilita    | r             |           |                |                                           |                 | Cambiar                         |
| GENUINE                | K PRODUCT        | ן                   |               |           |                |                                           | © Copyright 200 | 06-2013 Ubiquiti Networks, Inc. |

Pestaña Main: Se obtiene todos los datos del enlace.

| ×          | MAIN                  | WIRELESS     | NETWORK         | ADVANCED       | SERVICES    | SYSTEM            | Herramientas:     | Cerrar |
|------------|-----------------------|--------------|-----------------|----------------|-------------|-------------------|-------------------|--------|
| Estado     |                       |              |                 |                |             |                   |                   |        |
| N          | ombre del dispositivo | NanoBridg    | je M5           |                | Dirección I | MAC del Punto de  | 24:A4:3C:00:E2:D1 |        |
|            | Modo de rec           | : Puente (B  | ridge)          |                |             | Acceso:           |                   |        |
|            | Modo inalámbrico      | : Punto de / | Acceso          |                |             | Conexiones:       | 1                 |        |
|            | SSIE                  | UTN-COL      | EGIO            |                | 000         | Ruido base:       | -91 dBm           |        |
|            | Seguridad             | : WPA2-AE    | S               |                |             | 2 de Transmisión. | 94.1 %            |        |
|            | Versiór               | ×5.5.6       |                 |                |             | airMAX:           | Habilitar         |        |
|            | Tiempo de actividad   | : 1 día 06:1 | 6:59            |                | C           | alidad de airMAX: |                   | 92 %   |
|            | Fecha                 | : 2013-05-3  | 0 00:11:53      |                | Capa        | acidad de airMAX: |                   | 74 %   |
|            | Canal/Frecuencia      | : 138 / 5690 | ) MHz (DFS)     |                |             | airSelect         | Departicado       |        |
|            | Ancho del cana        | : 20 MHz     |                 |                |             | all Select.       | Desactivado       |        |
|            | Distancia             | : 0.6 miles  | 0.9 km)         |                |             |                   |                   |        |
|            | Cadenas TX/RX         | : 2X2        |                 |                |             |                   |                   |        |
|            | Antena                | : Not speci  | ied             |                |             |                   |                   |        |
|            | WLAN0 MAG             | 24:A4:3C:    | 00:E2:D1        |                |             |                   |                   |        |
|            | LAN0 MAG              | 24:A4:3C:    | 01:E2:D1        |                |             |                   |                   |        |
|            | LAN                   | 0 100Mbps-   | Full            |                |             |                   |                   |        |
| Monitor    |                       |              |                 |                |             |                   |                   |        |
|            |                       | Rendimien    | to   Estaciones | Interfaces   T | abla de ARP | Tabla del Puente  | Rutas   Log       |        |
| 0 <b>-</b> |                       | WLAN0        |                 |                | 18          |                   | LAN0              |        |
| 8          | RX: 7.81kbps          |              |                 |                | 16          | RX: 16.3kbps      |                   |        |
| 7          | TX: 8 73kbps          |              |                 |                | 14          | TX: 15 4kbps      |                   |        |
| 6          |                       |              |                 |                | 12          |                   |                   |        |
| 5          |                       |              |                 |                | 10          |                   |                   |        |
| 3          |                       |              |                 |                | 6           |                   |                   |        |
| Ŭ          |                       |              |                 |                | , i         |                   |                   |        |

**Pestaña Wireless:** En esta ventana están todas las configuraciones inalámbricas para el equipo en modo AP.

| NanoBridge <i>M5</i>                      |                |             |                                |        |               | air OS <sup>*</sup> |
|-------------------------------------------|----------------|-------------|--------------------------------|--------|---------------|---------------------|
| MAIN WIRELESS                             | NETWORK        | ADVANCED    | SERVICES                       | SYSTEM | Herramientas: | ▼ Cerrar sesión     |
| Configuración Inalámbrica Básica          |                |             |                                |        |               |                     |
| Modo inalámbrico:                         | Punto de Acce  | so <b>v</b> |                                |        |               |                     |
| WDS (Modo Puente Transparente):           | 🔲 Habilitar    |             |                                |        |               |                     |
| SSID:                                     | UTN-COLEGIO    |             | Ocultar SSIE                   | )      |               |                     |
| Código de País:                           | United States  | T           |                                |        |               |                     |
| Modo IEEE 802.11:                         | A/N mixed      | •           |                                |        |               |                     |
| Ancho del canal:[?]                       | 20 MHz         | ۲           |                                |        |               |                     |
| Movimiento de canal[?]                    | Desactivar     | ۲           |                                |        |               |                     |
| Frecuencia, MHz:                          | Automático     | •           |                                |        |               |                     |
| Extensión de Canal:                       | Ninguna        | ۲           |                                |        |               |                     |
| Lista de Frecuencias, MHz:                | Habilitar      |             |                                |        |               |                     |
| Ajustar automáticamente el límite de EIRP | Habilitar      |             |                                |        |               |                     |
| Antena:                                   | Not specified  | ۲           |                                |        |               |                     |
| Potencia de salida:                       |                |             | 23 dBm                         |        |               |                     |
| Data Rate Module:                         | Default        | ۲           |                                |        |               |                     |
| Máxima Tasa de Transmisión (Tx), Mbps:    | MCS 15 - 130   | ۲           | <ul> <li>Automático</li> </ul> |        |               |                     |
| Seguridad Inalámbrica                     |                |             |                                |        |               |                     |
| Sequridad:                                | WPA2-AES       | •           |                                |        |               |                     |
| Autenticación WPA:                        | PSK V          |             |                                |        |               |                     |
| Clave pre-compartida WPA:                 | utncolegio2015 |             | Mostrar                        |        |               |                     |
| ACL de MAC:                               | 🔲 Habilitar    |             |                                |        |               |                     |
|                                           |                |             |                                |        |               | Cambiar             |

**Pestaña Network:** En esta ventana se elige el modo de red en el cual va a trabajar y la asignación de una IP para la identificación del equipo.

| MAIN WIRELES                       | SS NETWORK      | ADVANCED | SERVICES | SYSTEM | Herramientas: | Cerrar ses |
|------------------------------------|-----------------|----------|----------|--------|---------------|------------|
|                                    |                 |          |          |        |               |            |
| - Rol de la red                    |                 |          |          |        |               |            |
| Modo de red:                       | Puente (Bridge) | T        |          |        |               |            |
| Desactivar red:                    | None            | T        |          |        |               |            |
| Modo de Configuración              |                 |          |          |        |               |            |
|                                    |                 |          |          |        |               |            |
| Modo de Configuración:             | Simple          | •        |          |        |               |            |
| Configuración de Administrac       | ión de red      |          |          |        |               |            |
| Dirección ID de Administración:    |                 | ática    |          |        |               |            |
| Dirección IP de Administración IP: | 172 16 1 178    | auca     |          |        |               |            |
| Másoara de red:                    | 255 255 255 0   |          |          |        |               |            |
| ID de la Duerta de Acceso:         | 172 16 1 1      |          |          |        |               |            |
| IP del DNS principali              | 172.16.1.254    |          |          |        |               |            |
| IP dei DNS principal:              | 172.10.1.234    |          |          |        |               |            |
| IP DNS Secundario                  | 1500            |          |          |        |               |            |
| VI AN de Administración:           | Habilitar       |          |          |        |               |            |
| VEAN de Administración.            |                 |          |          |        |               |            |
| IP allasing automatico             |                 |          |          |        |               |            |
| STP:                               | Habilitar       |          |          |        |               |            |
|                                    |                 |          |          |        |               |            |
|                                    |                 |          |          |        |               | Cambiar    |

**Pestaña Advanced:** Esta ventana está distribuida para la parte de distancia entre los equipos que están realizando el enlace.

| NanoBrid    | ge <b>M</b> 5     |                     |                     |                      |          |                   |                    | <i>ai</i> r0S <sup>**</sup> |
|-------------|-------------------|---------------------|---------------------|----------------------|----------|-------------------|--------------------|-----------------------------|
| *           | MAIN              | WIRELESS            | NETWORK             | ADVANCED             | SERVICES | SYSTEM            | Herramientas:      | Cerrar sesión               |
| Configura   | ación Inalámbi    | rica Avanzada       |                     |                      |          |                   |                    |                             |
|             |                   | Umbral RTS: [       | ?] 2346             | 🖌 Apagar             |          |                   |                    |                             |
|             |                   | Distancia: [        | ?] [//              |                      | 0.4      | millas (0.6 km) 🖉 | Ajuste automático  |                             |
|             |                   | Agregación: [       | ?] 32 F             | rames 50000          | Bytes    | 🕑 Habilitar       |                    |                             |
|             | D                 | atos Multicast: [   | ?] 💽 Permitir t     | odo                  |          |                   |                    |                             |
|             | Multicast         | Enhancement: [      | ?] 🕑 Habilitar      |                      |          |                   |                    |                             |
| Permitir co | ontrol de EIRP po | or el instalador: [ | ?] 📃 Habilitar      |                      |          |                   |                    |                             |
|             | Inform            | es adicionales: [   | ?] 🗹 Habilitar      |                      |          |                   |                    |                             |
|             | Aislami           | ento de cliente: [  | ?] 🔲 Habilitar      |                      |          |                   |                    |                             |
|             | Umbral de ser     | nsibilidad, dBm: [  | ?] -96              | 🖌 Apagar             |          |                   |                    |                             |
| Configura   | ación Ethernet    | t Avanzada          |                     |                      |          |                   |                    |                             |
|             | V                 | elocidad LAN0: [    | ?] Automático       | •                    | 1        |                   |                    |                             |
| Umbral L    | ED de señal       |                     |                     |                      |          |                   |                    |                             |
|             |                   | Umbral, dBm: [?     | LED1<br>7] - 94 - 1 | LED2 LED3<br>30 - 73 | LED4     |                   |                    |                             |
|             |                   |                     |                     |                      |          |                   |                    | Cambiar                     |
| GENUINE     | K. PRODUCT        | ]                   |                     |                      |          |                   | © Copyright 2006-2 | 013 Ubiquiti Networks, Inc. |

**Pestaña Services:** Todos los protocolos o servicios que se desee trabajar se encuentran en esta pestaña con la finalidad de realizar una configuración avanzada.

| MAIN WIRELI                          | ESS NETWORK    | ADVANCED SE | RVICES   | SYSTEM          | Herram        | ientas: 🔻 Ce                  |
|--------------------------------------|----------------|-------------|----------|-----------------|---------------|-------------------------------|
| Ping Watchdog                        |                |             | Agente   | SNMP            |               |                               |
| Ping Watchdog                        | : 🗌 Habilitar  |             |          | Age             | ente SNMP:    | Habilitar                     |
| Dirección IP a la cual realizar PING |                |             |          | Comuni          | dad SNMP:     | public                        |
| Intervalo del Ping                   | : 300 segund   | 05          |          |                 | Contacto:     | cacti                         |
| Demora de inicio                     | : 300 segund   | os          |          |                 | Lugar:        | UTN                           |
| Fallo en la cuenta de reinicio       | : 3            |             |          |                 |               |                               |
| Guardar información de soporte       | е 🔲            |             |          |                 |               |                               |
| Servidor Web                         |                |             | Servido  | r SSH           |               |                               |
| Web Serve                            | r: 🕑 Habilitar |             |          | Se              | rvidor SSH:   | <ul> <li>Habilitar</li> </ul> |
| Conexión segura (HTTPS               | ): 🕑 Habilitar |             |          | Puerto d        | lel Servidor: | 22                            |
| Puerto Servidor Seguro               | : 443          |             | Cor      | traseña de Au   | tenticación:  | <ul> <li>Habilitar</li> </ul> |
| Puerto del Servido                   | r: 80          |             |          | Claves de au    | utenticación  | Editar                        |
| Tiempo de espera de sesiór           | 15 minutos     |             |          |                 |               |                               |
| Servidor Telnet                      |                |             | Cliente  | NTP             |               |                               |
| Servidor Telne                       | t 🔲 Habilitar  |             |          | c               | liente NTP:   | Habilitar                     |
| Puerto del Servido                   | 23             |             |          | Se              | ervidor NTP:  | 0.ubnt.pool.ntp.org           |
| DNS dinámico                         |                |             | Registre | o de Sistema    |               |                               |
| DNS dinámico                         | : 🗌 Habilitar  |             |          | Registro        | de Sistema:   | Habilitar                     |
| Nombre del Hos                       | t              |             |          | Regis           | tro Remoto:   | Habilitar                     |
| Nombre de usuario                    | 0              |             | Direcció | in IP del Regis | tro Remoto:   |                               |
| Contraseña                           |                | Mostra      | ir Pu    | ierto del Regis | tro Remoto:   | 514                           |
| Buscador de dispositivos             |                |             |          |                 |               |                               |
| Descubri                             | r: 🕑 Habilitar |             |          |                 |               |                               |
| CDF                                  | : 🕑 Habilitar  |             |          |                 |               |                               |

**Pestaña System:** Para la configuración de cuentas, actualizaciones, mantenimiento y admistración se la realiza desde esta ventana que se muestra a continuación.

| anoBridge <i>M5</i>                                                                                          |                                                                                                    | <u>all</u> 09                                                |
|----------------------------------------------------------------------------------------------------|----------------------------------------------------------------------------------------------------|--------------------------------------------------------------|
| MAIN WIRELESS NETWORK ADVANC                                                                                 | CED SERVICES SYSTEM                                                                                    | Herramientas:   Cerrar sesiór                                |
| Actualización de Firmware                                                                                    |                                                                                                    |                                                              |
| Versión de Firmware: XM.v5.5.6<br>Número de la versión: 17762<br>Buscar actualizaciones: @ Habilitar Revisar | Subir Firmware:                                                                                        | Seleccionar archivo Ningún archivo seleccionado              |
| Dispositivo                                                                                                  | Configuración de fecha                                                                                 |                                                              |
| Nombre del dispositivo: NanoBridge M5<br>Idioma de la interfaz: Español ▼                                    | Zona horaria:<br>Fecha de inicio:<br>Fecha de inicio:                                                  | (GMT) Western Europe  Habilitar                              |
| Cuentas de Sistema                                                                                           |                                                                                                    |                                                              |
| Nombre de usuario de Administrador: utn<br>Cuenta de sólo lectura: 📄 Habilitar                               | ۹,                                                                                                    |                                                              |
| Misceláneo                                                                                                   | Lugar                                                                                                  |                                                              |
| Botón de reinicializar: [?] 🕢 Habilitar                                                                      | Latitud:<br>Longitud:                                                                                  |                                                              |
|                                                                                                    |                                                                                                    | Cambiar                                                      |
| Mantenimiento del dispositivo                                                                                | Administración de Configuración                                                                        |                                                              |
| Reiniciar dispositivo: Reiniciar<br>Información de Soporte: Descargar                                        | Respaldar configuración:<br>Subir configuración:<br>Reinicializar a los valores por defecto de fábrica | Descargar<br>Seleccionar archivo Ningún archivo seleccionado |

Terraza Edificio Central – Colegio UTN (Estación)

En las siguientes figuras están todas las configuraciones del equipo, presentando cada una de las configuraciones dentro de las opciones que tiene el equipo.

Pestaña Principal: En esta ventana se encuentra la opción de AirMax.

| NanoBrid | lge <b>M</b> 5   |          |         |          |          |                   |                  | <i>ai</i> r°0S⁼                |
|----------|------------------|----------|---------|----------|----------|-------------------|------------------|--------------------------------|
| ×        | MAIN             | WIRELESS | NETWORK | ADVANCED | SERVICES | SYSTEM            | Herramientas:    | Cerrar sesión                  |
| Configur | aciones de air   | MAX      |         |          | airView  |                   |                  |                                |
| Pric     | ridad de airMAX: | [?] None | •       | •        | Pue      | rto de airView: [ | ?] 18888         |                                |
| -        |                  |          |         |          | 🚬 E)     | ecutar airView [  | ?]               |                                |
|          |                  |          |         |          |          |                   |                  |                                |
|          |                  |          |         |          |          |                   |                  | Cambiar                        |
| GENUINE  | PRODUCT          | נ        |         |          |          |                   | © Copyright 2006 | i-2013 Ubiquiti Networks, Inc. |

Pestaña Main: Se obtiene todos los datos del enlace.

| MAIN W                  | /IRELESS NETWORK          | ADVANCED          | SERVICES        | SYSTEM                  | Herramientas:            | <ul> <li>Cerrar</li> </ul> |
|-------------------------|---------------------------|-------------------|-----------------|-------------------------|--------------------------|----------------------------|
| stado                   |                           |                   |                 |                         |                          |                            |
| Nombre del dispositivo: | NanoBridge M5             |                   | Dirección M     | AC del Punto de         | 24:A4:3C:00:E2:D1        |                            |
| Modo de red:            | Puente (Bridge)           |                   | Inten           | sidad de la señal:      |                          | -51 dBm                    |
| Modo inalambrico:       | Estacion                  |                   | Ho              | rizontal / Vertical:    | -50 / -61 dBm            | , or abin                  |
| SSID:                   | UTN-COLEGIO               |                   |                 | Ruido base:             | -92 dBm                  |                            |
| Segundad.               | VVPAZ-AES                 |                   | CCC             | de Transmisión:         | 94.2 %                   |                            |
| Tiempo de actividad:    | 4 días 06:43:16           |                   |                 | Tasa TX/RX:             | 104 Mbps / 104 Mbps      |                            |
| Fecha:                  | 2013-06-02 00:38:10       |                   |                 | airMAX                  | Habilitar                |                            |
| Canal/Erecuencia:       | 138 / 5690 MHz            |                   | Prid            | airwax.                 | Ninguna                  |                            |
| Ancho del canal:        | 20 MHz                    |                   | с               | alidad de airMAX:       |                          | 81 %                       |
| Distancia:              | 0.6 miles (0.9 km)        |                   | Capa            | cidad de airMAX:        |                          | 50 %                       |
| Cadenas TX/RX:          | 2X2                       |                   |                 |                         |                          |                            |
| Antena:                 | Not specified             |                   |                 |                         |                          |                            |
| WLAN0 MAC               | 24:A4:3C:00:E5:90         |                   |                 |                         |                          |                            |
| LAN0 MAC                | 24:A4:3C:01:E5:90         |                   |                 |                         |                          |                            |
| LANO                    | 100Mbps-Full              |                   |                 |                         |                          |                            |
| onitor                  |                           |                   |                 |                         |                          |                            |
| Rendimient              | to   Información del Punt | to de Acceso   Ir | terfaces   Tabl | a de ARP   Tabla        | del Puente   Rutas   Log |                            |
| 20                      | WLAN0                     |                   | 10              |                         | LAN0                     |                            |
| as RX: 11 7kbps         |                           |                   | 14              | RX <sup>-</sup> 111kbps |                          |                            |
| 20 TY: 20 3kbns         |                           |                   | 12              | TY: 8 36kbpe            |                          |                            |
| 20                      |                           |                   | 10              | 1. 0. 50Kbps            |                          |                            |
| 15                      |                           |                   | 8               | <b>`</b>                |                          |                            |
| 10                      |                           |                   | 8               |                         |                          |                            |

**Pestaña Wireless:** En esta ventana están todas las configuraciones inalámbricas para el equipo en modo ST.

| Inalámbrica Básica<br>Modo inalámbric<br>odo Puente Transparente<br>SSI | o: Estación<br>e): 🔲 Habilitar                                                                                                    |                                                                                                    |                                                                                                    |                                                                                                    |                                                                                                    |                                                                                                    |
|-------------------------------------------------------------------------|----------------------------------------------------------------------------------------------------|----------------------------------------------------------------------------------------------------|----------------------------------------------------------------------------------------------------|----------------------------------------------------------------------------------------------------|----------------------------------------------------------------------------------------------------|----------------------------------------------------------------------------------------------------|
| Modo inalámbric<br>odo Puente Transparente<br>SSI                       | o: Estación<br>e): 📄 Habilitar                                                                                                    | T                                                                                                    |                                                                                                    |                                                                                                    |                                                                                                    |                                                                                                    |
| Modo inalambric<br>odo Puente Transparente<br>SSI                       | e): Estación<br>e): Habilitar                                                                                                    | •                                                                                                    |                                                                                                    |                                                                                                    |                                                                                                    |                                                                                                    |
| odo Puente Transparente<br>SSI                                          | e): 📃 Habilitar                                                                                                    |                                                                                                    |                                                                                                    |                                                                                                    |                                                                                                    |                                                                                                    |
| SSI                                                                     |                                                                                                    |                                                                                                    |                                                                                                    |                                                                                                    |                                                                                                    |                                                                                                    |
|                                                                         | D: UTN-COLEGIC                                                                                                    | )                                                                                                    | Seleccione                                                                                                    |                                                                                                    |                                                                                                    |                                                                                                    |
| MAC del Punto de Acce                                                   | so 24:A4:3C:00:E2                                                                                                    | ::D1                                                                                                    |                                                                                                    |                                                                                                    |                                                                                                    |                                                                                                    |
| Código de Pa                                                            | s: United States                                                                                                    | •                                                                                                    |                                                                                                    |                                                                                                    |                                                                                                    |                                                                                                    |
| Modo IEEE 802.1                                                         | 1: A/N mixed                                                                                                    | •                                                                                                    |                                                                                                    |                                                                                                    |                                                                                                    |                                                                                                    |
| Ancho del canal:                                                        | [?] 20 MHz                                                                                                    | •                                                                                                    |                                                                                                    |                                                                                                    |                                                                                                    |                                                                                                    |
| Movimiento de canal                                                     | [?] Desactivar                                                                                                    | ۲                                                                                                    |                                                                                                    |                                                                                                    |                                                                                                    |                                                                                                    |
| uencias a escanear, MH                                                  | z: Habiiitar                                                                                                    |                                                                                                    |                                                                                                    |                                                                                                    |                                                                                                    |                                                                                                    |
| ticamente el límite de EIF                                              | RP 🗹 Habilitar                                                                                                    |                                                                                                    |                                                                                                    |                                                                                                    |                                                                                                    |                                                                                                    |
| Anter                                                                   | a: Not specified                                                                                                    | •                                                                                                    |                                                                                                    |                                                                                                    |                                                                                                    |                                                                                                    |
| Potencia de salid                                                       | a:                                                                                                    |                                                                                                    | 23 dBm                                                                                                    |                                                                                                    |                                                                                                    |                                                                                                    |
| Data Rate Modu                                                          | le: Default                                                                                                    | •                                                                                                    |                                                                                                    |                                                                                                    |                                                                                                    |                                                                                                    |
| e Transmision (Tx), Mbp                                                 | s: MCS 15 - 130                                                                                                    | •                                                                                                    | Automatico                                                                                                    |                                                                                                    |                                                                                                    |                                                                                                    |
| lámbrica                                                                |                                                                                                    |                                                                                                    |                                                                                                    |                                                                                                    |                                                                                                    |                                                                                                    |
| Conveide                                                                |                                                                                                    |                                                                                                    |                                                                                                    |                                                                                                    |                                                                                                    |                                                                                                    |
| Autenticación MP                                                        | A: PSK V                                                                                                    | •                                                                                                    |                                                                                                    |                                                                                                    |                                                                                                    |                                                                                                    |
| lave pre compartida WP                                                  |                                                                                                    |                                                                                                    | Moetrar                                                                                                    |                                                                                                    |                                                                                                    |                                                                                                    |
| ave pre-compartitua vve                                                 | A. autoologiozo13                                                                                                    |                                                                                                    | w wood di                                                                                                    |                                                                                                    |                                                                                                    |                                                                                                    |
|                                                                         | Modo IEEE 802.1<br>Ancho del canal;<br>Movimiento de canal;<br>Movimiento de canal;<br>uencias a escanear, MH<br>ticamente el límite de EIF<br>Anten<br>Potencia de salid<br>Data Rate Modu<br>e Transmisión (Tx), Mbp<br>Iámbrica<br>Segurida<br>Autenticación WP<br>ilave pre-compartida WP | Modo IEEE 802.11: <u>A/N mixed</u><br>Ancho del canal [?] <u>20 MHz</u><br>Movimiento de canal [?] <u>Desactivar</u><br>uencias a escanear, MHz: <u></u> Habilitar<br>ticamente el límite de EIRP <i>€</i> Habilitar<br>Antena: <u>Not specified</u><br>Potencia de salida:<br><u>Data Rate Module: Default</u><br>e Transmisión (Tx), Mbps: <u>MCS 15 - 130</u><br>lámbrica<br><u>Seguridad: WPA2-AES</u><br>Autenticación WPA: <u>PSK ▼</u><br>ilave pre-compartida WPA; <u>Uncolegio2015</u> | Modo IEEE 802.11: A/N mixed ▼<br>Ancho del canal (?) 20 MHz ▼<br>Movimiento de canal (?) Desactivar ▼<br>uencias a escanear, MHz: Habilitar<br>ticamente el límite de EIRP ♥ Habilitar<br>Antena: Not specified ▼<br>Potencia de salida: ∞<br>Data Rate Module: Default ▼<br>e Transmisión (Tx), Mbps: MCS 15 - 130 ▼<br>Iámbrica<br>Seguridad: WPA2-AES ▼<br>Autenticación WPA: PSK ▼<br>itave pre-compartida WPA: Uncolegio2015 | Modo IEEE 802.11: A/N mixed ▼<br>Ancho del canat.[?] 20 MHz ▼<br>Movimiento de canat.[?] Desactivar ▼<br>uencias a escanear, MHz: Babilitar<br>ticamente el límite de EIRP ♥ Habilitar<br>Antena: Not specified ▼<br>Potencia de salida: 23 dBm<br>Data Rate Module: Default ▼<br>e Transmisión (Tx), Mbps: MCS 15 - 130 ▼ ♥ Automático<br>lámbrica<br>Seguridad: WPA2-AES ▼<br>Autenticación WPA: PSK ▼<br>itave pre-compartida WPA: Uthcolegio2015 ♥ Mostrar | Modo IEEE 802.11: <u>A/N mixed</u> ▼<br>Ancho del canal.(?) <u>20 MH2</u> ▼<br>Movimiento de canal.(?) <u>Desactivar</u><br>uencias a escanear, MHz: <u>Habiltar</u><br>ticamente el límite de EIRP <i>W</i> Habiltar<br>Antena: <u>Not specified</u> ▼<br>Potencia de salida: <u>23</u> dBm<br>Data Rate Module: <u>Default</u> ▼<br>e Transmisión (Tx), Mbps: <u>MCS 15 - 130</u> <i>W</i> Automático<br>lámbrica<br>Seguridad: <u>WPA2-AES</u> ▼<br>Autentic ación WPA: <u>PSK</u> ▼<br>Liave pre-compartida VPA: <u>Uncolegio2015</u> <i>W</i> Mostrar | Modo IEEE 802.11: A/N mixed ▼<br>Ancho del canat[?] 20 MHz ▼<br>Movimiento de canat[?] Desactivar ▼<br>uencias a escanear, MHz: Habilitar<br>ticamente el límite de EIRP ♥ Habilitar<br>Antena: Not specified ▼<br>Potencia de salida: 23 dBm<br>Data Rate Module: Default ▼<br>e Transmisión (Tx), Mbps: MCS 15 - 130 ▼ ♥ Automático<br>lámbrica<br>Seguridad: WPA2-AES ▼<br>Autenticación WPA2: [PSK ▼]<br>ilave pre-compartida WPA2: utncolegio2015 ♥ Mostrar |

**Pestaña Network:** En esta ventana se elige el modo de red en el cual va a trabajar y la asignación de una IP para la identificación del equipo.

| NanoBridge <i>M5</i>            |                 |          |          |        |                       | air OS"                           |
|---------------------------------|-----------------|----------|----------|--------|-----------------------|-----------------------------------|
| MAIN WIRELE                     | SS NETWORK      | ADVANCED | SERVICES | SYSTEM | Herramientas:         | <ul> <li>Cerrar sesión</li> </ul> |
| 🖃 Rol de la red                 |                 |          |          |        |                       |                                   |
| Modo de red:                    | Puente (Bridge) | <b>T</b> |          |        |                       | _                                 |
| Desactivar red:                 | None            | •        |          |        |                       |                                   |
| Modo de Configuración           |                 |          |          |        |                       |                                   |
| Modo de Configuración:          | Simple          | ¥        |          |        |                       |                                   |
| 🖃 Configuración de Administra   | ción de red     |          |          |        |                       |                                   |
| Dirección IP de Administración: | DHCP    Esta    | itica    |          |        |                       |                                   |
| Dirección IP:                   | 172.16.1.179    |          |          |        |                       |                                   |
| Máscara de red:                 | 255.255.255.0   |          |          |        |                       |                                   |
| IP de la Puerta de Acceso:      | 172.16.1.178    |          |          |        |                       |                                   |
| IP del DNS principal:           | 172.16.1.254    |          |          |        |                       |                                   |
| IP DNS Secundario               | 8.8.8.8         |          |          |        |                       |                                   |
| MTU:                            | 1500            |          |          |        |                       |                                   |
| VLAN de Administración:         | Habilitar       |          |          |        |                       |                                   |
| IP aliasing automático          | Habilitar       |          |          |        |                       |                                   |
| STP:                            | Habilitar       |          |          |        |                       |                                   |
|                                 |                 |          |          |        |                       | Cambiar                           |
| GENUINE 🖟 PRODUCT               |                 |          |          |        | © Copyright 2006-2013 | Ubiquiti Networks, Inc.           |

**Pestaña Advanced:** Esta ventana está distribuida para la parte de distancia entre los equipos que están realizando el enlace.

| noBrid      | ge <i>M5</i>     |                     |                    |                      |          |                               |                     |                      |
|-------------|------------------|---------------------|--------------------|----------------------|----------|-------------------------------|---------------------|----------------------|
| ×           | MAIN             | WIRELESS            | NETWORK            | ADVANCED             | SERVICES | SYSTEM                        | Herramientas:       | ▼ Cerrar se          |
| Configura   | ación Inalámb    | rica Avanzada       |                    |                      |          |                               |                     |                      |
|             |                  | Umbral RTS: [       | 2346               | 🕑 Apagar             |          |                               |                     |                      |
|             |                  | Distancia: [        | ] ///              |                      | 3.1      | millas (5 km) 🕑               | Ajuste automático   |                      |
|             |                  | Agregación: [       | ?] 32 F            | rames 50000          | Bytes    | <ul> <li>Habilitar</li> </ul> |                     |                      |
|             | C                | )atos Multicast: [  | ?] 🕢 Permitir t    | odo                  |          |                               |                     |                      |
| Permitir co | ontrol de EIRP p | or el instalador: [ | ?] 🗌 Habilitar     |                      |          |                               |                     |                      |
|             | Inform           | es adicionales: [   | ?] 🗹 Habilitar     |                      |          |                               |                     |                      |
|             | Umbral de ser    | nsibilidad, dBm: [  | ?] -96             | 🖌 Apagar             |          |                               |                     |                      |
| Configura   | ación Etherne    | t Avanzada          |                    |                      |          |                               |                     |                      |
|             | v                | elocidad LAN0: [    | ] Automático       | •                    | ]        |                               |                     |                      |
| Jmbral L    | ED de señal      |                     |                    |                      |          |                               |                     |                      |
|             |                  | Umbral, dBm: ['     | LED1<br>] - 94 - 8 | LED2 LED3<br>30 - 73 | B LED4   |                               |                     |                      |
|             |                  |                     |                    |                      |          |                               |                     | Cambiar              |
| GENUINE     | K PRODUCT        | 0                   |                    |                      |          |                               | © Copyright 2006-20 | 13 Ubiquiti Networks |

**Pestaña Services:** Todos los protocolos o servicios que se desee trabajar se encuentran en esta pestaña con la finalidad de realizar una configuración avanzada.

| noBrid    | lge <i>M5</i>    |                   |           |          |          |                  |               |                               |            |
|-----------|------------------|-------------------|-----------|----------|----------|------------------|---------------|-------------------------------|------------|
| ×         | MAIN             | WIRELESS          | NETWORK   | ADVANCED | SERVICES | SYSTEM           | Herram        | ientas:                       | Cerrar ses |
| Ping Wat  | tchdog           |                   |           |          | Agent    | e SNMP           |               |                               |            |
|           | Ping             | Watchdog: 🔲       | Habilitar |          |          | Ag               | ente SNMP:    | Habilitar                     |            |
| Dirección | IP a la cual rea | alizar PING:      |           |          |          | Comun            | idad SNMP:    | public                        |            |
|           | Interva          | lo del Ping: 300  | segund    | los      |          |                  | Contacto:     |                               |            |
|           | Demor            | ra de inicio: 300 | segund    | los      |          |                  | Lugar:        |                               |            |
| Fal       | lo en la cuenta  | de reinicio: 3    |           |          |          |                  |               |                               |            |
| Guard     | ar información ( | de soporte: 📃     |           |          |          |                  |               |                               |            |
| Servidor  | Web              |                   |           |          | Servid   | or SSH           |               |                               |            |
|           | v                | Veb Server: 🕑     | Habilitar |          |          | Se               | ervidor SSH:  | <ul> <li>Habilitar</li> </ul> |            |
| c         | Conexión segur   | a (HTTPS): 🕑      | Habilitar |          |          | Puerto d         | del Servidor: | 22                            |            |
|           | Puerto Servio    | for Seguro: 443   |           |          | Co       | ontraseña de Au  | tenticación:  | Habilitar                     |            |
|           | Puerto d         | el Servidor: 80   |           |          |          | Claves de a      | utenticación  | Editar                        |            |
| Tie       | mpo de espera    | de sesión: 15     | minutos   |          |          |                  |               |                               |            |
| Servidor  | Telnet           |                   |           |          | Cliente  | e NTP            |               |                               |            |
|           | Serv             | idor Telnet: 🔲 I  | Habilitar |          |          |                  | Cliente NTP:  | 🔲 Habilitar                   |            |
|           | Puerto d         | el Servidor: 23   |           |          |          | S                | ervidor NTP:  | 0.ubnt.pool.nt                | p.org      |
| DNS dina  | ámico            |                   |           |          | Regist   | ro de Sistema    | 1             |                               |            |
|           | DNS              | S dinámico: 🔲 I   | Habilitar |          |          | Registro         | de Sistema:   | Habilitar                     |            |
|           | Nombr            | re del Host:      |           |          |          | Regis            | stro Remoto:  | Habilitar                     |            |
|           | Nombre           | de usuario:       |           |          | Direct   | ión IP del Regis | stro Remoto:  |                               |            |
|           | c                | ontraseña:        |           |          | ostrar F | Puerto del Regis | stro Remoto:  | 514                           |            |
| Buscado   | or de dispositi  | ivos              |           |          |          |                  |               |                               |            |
|           |                  | Docoubric 💷       | lab Stee  |          |          |                  |               |                               |            |
|           |                  | CDD: @            | mapilitar |          |          |                  |               |                               |            |
|           |                  | CDP: 🗹            | Habilitar |          |          |                  |               |                               |            |
|           |                  |                   |           |          |          |                  |               |                               |            |
|           |                  |                   |           |          |          |                  |               |                               | Cambia     |

**Pestaña System:** Para la configuración de cuentas, actualizaciones, mantenimiento y admistración se la realiza desde esta ventana que se muestra a continuación.

| lanoBridge <i>M5</i>                |                 |          |                     |                 |               |                      |                     | air US        |
|-------------------------------------|-----------------|----------|---------------------|-----------------|---------------|----------------------|---------------------|---------------|
| MAIN WIRELES                        | SS NETWORK      | ADVANCED | SERVICES            | SYSTEM          |               | He                   | rramientas:         | Cerrar sesión |
| Actualización de Firmware           |                 |          |                     |                 |               |                      |                     |               |
| Venién de Firmunes                  | VILLE E C       |          |                     | Cub             | in Circumsta  | Coloreire er en bire | Minerán esebiles es | dessioneds    |
| Número de la versión:               | 17762           |          |                     | Sub             | ii Filmware.  | Seleccional archivo  | Ningun archivo se   | seccionado    |
| Buscar actualizaciones:             | Habilitar Revis | ar       |                     |                 |               |                      |                     |               |
| Dispositivo                         |                 | Con      | figuración de f     | echa            |               |                      |                     |               |
|                                     |                 |          |                     | -               |               |                      |                     |               |
| Nombre dei dispositivo:             | NanoBridge M5   |          |                     |                 | ona noraria:  | (GMT) Western Europ  | e ▼                 |               |
| Idioma de la interfaz:              | Espanol         | v        |                     | Fec             | ha de inicio: | Habilitar            |                     |               |
|                                     |                 |          |                     | Fec             | ha de inicio: |                      |                     |               |
| Cuentas de Sistema                  |                 |          |                     |                 |               |                      |                     |               |
| Nombre de usuario de Administrador: | utn             | 9        |                     |                 |               |                      |                     |               |
| Cuenta de sólo lectura:             | Habilitar       |          |                     |                 |               |                      |                     |               |
| Misceláneo                          |                 | Luga     | ar                  |                 |               |                      |                     |               |
| Botón de reinicializar: [?]         | Habilitar       |          |                     |                 | Latitud:      |                      |                     |               |
|                                     |                 |          |                     |                 | Longitud      |                      |                     |               |
|                                     |                 |          |                     |                 | congitud.     |                      |                     |               |
|                                     |                 |          |                     |                 |               |                      |                     | Cambiar       |
|                                     |                 |          |                     |                 |               |                      |                     |               |
| Mantenimiento del dispositivo       |                 | Adm      | ninistración de     | Configuració    | ón            |                      |                     |               |
| Reiniciar dispositivo:              | Reiniciar       |          |                     | Respaldar co    | onfiguración: | Descargar            |                     |               |
| Información de Soporte:             | Descargar       |          |                     | Subir co        | onfiguración: | Seleccionar archivo  | Ningún archivo se   | eleccionado   |
|                                     |                 | Rein     | icializar a los val | ores por defect | to de fábrica | Reinicializar        |                     |               |

A continuación se muestra las configuraciones de los enlaces de radio, implementados en la marca Ubiquiti, teniendo en cuenta que la interfaz gráfica es diferente debido a que es otro modelo de equipo el cual se está usando.

#### Terraza Edificio Central – Planta Textil (Access Point)

En las siguientes figuras están todas las configuraciones del equipo, presentando cada una de las configuraciones dentro de las opciones que tiene el equipo.

Pestaña Main: Se obtiene todos los datos del enlace.

| Main Link Setup Ne                                                                                                    | etwork Advanced                                                           | Services System                                                                                                    | NanoStati                                                  |
|----------------------------------------------------------------------------------------------------|---------------------------------------------------------------------------|----------------------------------------------------------------------------------------------------|------------------------------------------------------------|
|                                                                                                    |                                                                           |                                                                                                    |                                                            |
| SSID Estación Base:                                                                                                    | UTN-TEXTIL                                                                |                                                                                                    |                                                            |
| Frecuencia:                                                                                                    | 5180 MHz                                                                  | Canal:                                                                                                    | 36                                                         |
| Antena:                                                                                                    | Horizontal                                                                | Noise Floor:                                                                                                    | -96 dBm                                                    |
| Seguridad:                                                                                                    | WPA2                                                                      | Time out:                                                                                                    | 181                                                        |
| Tiempo en funcionamiento:                                                                                                    | 6 día (-s) 16:20:09                                                       | Fecha:                                                                                                    | 2009-11-16 02:25:05                                        |
| Cable LAN:                                                                                                    | ON                                                                        | Nombre del Host:                                                                                                    | AP-UTN-TEXTIL                                              |
| LAN MAC:                                                                                                    | 00:15:6D:FD:8B:5F                                                         | LAN Dirección IP:                                                                                                    | 172.16.1.176                                               |
| MAC WLAN:                                                                                                    | 00:15:6D:FC:8B:5F                                                         | Direccion IP WLAN:                                                                                                    | 172.16.1.176                                               |
| Información Adicional:                                                                                                    | ···· •                                                                    | Herramientas:                                                                                                    | ···· <b>v</b>                                              |
|                                                                                                    |                                                                           |                                                                                                    | Actualizar                                                 |
| LAN ESTADÍSTICAS                                                                                                    |                                                                           |                                                                                                    |                                                            |
|                                                                                                    |                                                                           |                                                                                                    |                                                            |
|                                                                                                    | Bytes                                                                     | Paquetes                                                                                                    | Errores                                                    |
| Recibido:                                                                                                    | Bytes<br>1769927514                                                       | Paquetes<br>569528706                                                                                                    | Errores<br>0                                               |
| Recibido:<br>Transmitidos:                                                                                                    | Bytes<br>1769927514<br>6596500                                            | Paquetes<br>569528706<br>115581                                                                                                    | Errores<br>0                                               |
| Recibido:<br>Transmitidos:<br>ESTADISTICAS WLAN                                                                                              | Bytes<br>1769927514<br>6596500                                            | Paquetes 569528706 115581                                                                                                    | Errores<br>0<br>0                                          |
| Recibido:<br>Transmitidos:<br>ESTADISTICAS WLAN                                                                                              | Bytes<br>1769927514<br>6596500<br>Bytes                                   | Paquetes 569528706 115581 Paquetes                                                                                                    | Errores<br>0<br>0<br>Errores                               |
| Recibido:<br>Transmitidos:<br>ESTADISTICAS WLAN<br>Recibido:                                                                                 | Bytes<br>1769927514<br>6596500<br>Bytes<br>0                              | Paquetes           569528706           115581           Paquetes           0                                                                                    | Errores<br>0<br>0<br>Errores<br>0                          |
| Recibido:<br>Transmitidos:<br>ESTADISTICAS WLAN<br>Recibido:<br>Transmitidos:                                                                | Bytes<br>1769927514<br>6596500<br>Bytes<br>0<br>899910936                 | Paquetes           569528706           115581           Paquetes           0           542117282                                                                | Errores<br>0<br>0<br>Errores<br>0<br>2                     |
| Recibido:<br>Transmitidos:<br>ESTADISTICAS WLAN<br>Recibido:<br>Transmitidos:<br>ERRORES WLAN                                                | Bytes<br>1769927514<br>6596500<br>Bytes<br>0<br>899910936                 | Paquetes           569528706           115581           Paquetes           0           542117282                                                                | Errores<br>0<br>0<br>0<br>Errores<br>0<br>2                |
| Recibido:<br>Transmitidos:<br>ESTADISTICAS WLAN<br>Recibido:<br>Transmitidos:<br>ERRORES WLAN<br>Rx NWID no válido:                          | Bytes<br>1769927514<br>6596500<br>Bytes<br>0<br>899910936<br>1398433      | Paquetes           569528706           115581           Paquetes           0           542117282           Reintentos Tx excesivos:                             | Errores<br>0<br>0<br>0<br>0<br>Errores<br>0<br>2<br>0      |
| Recibido:<br>Transmitidos:<br>ESTADISTICAS WLAN<br>Recibido:<br>Transmitidos:<br>ERRORES WLAN<br>Rx NWID no válido:<br>Rx cifrado no válido: | Bytes<br>1769927514<br>6596500<br>Bytes<br>0<br>899910936<br>1398433<br>0 | Paquetes           569528706           115581           Paquetes           0           542117282           Reintentos Tx excesivos:           Señales Perdidas: | Errores<br>0<br>0<br>0<br>Errores<br>0<br>2<br>0<br>0<br>2 |

**Pestaña Wireless:** En esta ventana están todas las configuraciones inalámbricas para el equipo en modo AP.

| CONFIGURACION INALÁMBRICA BÁSICA         Modo Inalámbrico: [2]       Punto de Acceso ▼         SSID:       UTN-TEXTIL       ■ Esconder SSID         Código País:       United States       ▼         Modo IEEE 802.11:       A ▼         Anchura del espectro de canal: [2]       20MHz ▼ Vel. máx. de datos: 54Mbps         Cambio de canal: [2]       Inhabilitado ▼         Canal:       36 - 5180 MHz ▼         Potencia de salida:       24       Bm         ✓ Potencia de salida:       ✓         ✓ Potencia de salida:       ✓       Auto         EEGURIDAD INALÁMBRICA       Seguridad:       WPA2-AES ▼         Tipo de autenticación:       Abierto Clave compartida       Longitud Clave WEP:       Índice Clave: HEX ▼         Clave WEP:       Índice Clave:       1 ▼       WPA Clave Pre-Compartidas:       utnetxtil2015         ACL de MAC:       Habilitado       Política:       Permitir ▼                                                                                                    |         |                  | Network     | Advanced                   | Services      | System        | Nanos                     |
|----------------------------------------------------------------------------------------------------|---------|------------------|-------------|----------------------------|---------------|---------------|---------------------------|
| CONFIGURACION INALÁMBRICA BÁSICA   Modo Inalámbrico: <sup>[2]</sup> Punto de Acceso   SSID:   UTN-TEXTIL   Esconder SSID   Código País:   United States   Modo IEEE 802.11:   A ~   Anchura del espectro de canal; <sup>[2]</sup> 20MHz ~ Vel. máx. de datos: 54Mbps   Canal:   36 - 5180 MHz ~   Potencia de salida:   Velocidad de datos, Mbps:   54 ~ < Auto                                                                                                    |         |                  |             |                            |               |               |                           |
| Modo Inalámbrico:[2]       Punto de Acceso ▼         SSID:       UTN-TEXTIL       Esconder SSID         Código País:       United States       ▼         Modo IEEE 802.11:       A ▼         Anchura del espectro de canal:[2]       20MHz ▼ Vel. máx. de datos: 54Mbps         Cambio de canal:[2]       Inhabilitado ▼         Canal:       36 - 5180 MHz ▼         Potencia de salida:       24       Bm         ✓ Potencia de salida:       ✓         ✓ Potencia de salida:       ✓         ✓ Auto       SEGURIDAD INALÁMBRICA         Seguridad:       WPA2-AES ▼         Tipo de autenticación:       Abierto Clave compartida         Longitud Clave WEP:       64 bit ▼       Tipo de Clave: HEX ▼         Clave WEP:       Índice Clave:       1 ▼         WPA Clave Pre-Compartidas:       utnextil2015       Política:         ACL de MAC:       Habilitado       Política:       Permitir ▼                                                                                                    | ONFI    | GURACION INA     | LÁMBRICA B  | ÁSICA                      |               |               |                           |
| SSID:       UTN-TEXTIL       Esconder SSID         Código País:       United States       ▼         Modo IEEE 802.11:       A ▼         Anchura del espectro de canal: <sup>[2]</sup> 20MHz ▼ Vel. máx. de datos: 54Mbps         Cambio de canal: <sup>[2]</sup> 20MHz ▼ Vel. máx. de datos: 54Mbps         Canal:       36 - 5180 MHz ▼         Potencia de salida:       24       0bedecer potencia reglamentaria         Velocidad de datos, Mbps:       54 ▼ ▲uto       Obedecer potencia reglamentaria         SEGURIDAD INALÁMBRICA       Seguridad:       WPA2-AES ▼         Tipo de autenticación:       Abierto Clave compartida       Longitud Clave WEP:         Clave WEP:       Índice Clave:       HEX ▼         WPA Clave Pre-Compartidas:       utntextil2015       WPACLave         ACL de MAC:       Habilitado       Política:       Permitir ▼                                                                                                    | lodo I  | inalámbrico:[?]  |             | Punto de                   | Acceso 🔻      |               |                           |
| Código País:       United States       ▼         Modo IEEE 802.11:       A ▼         Anchura del espectro de canal: <sup>[2]</sup> 20MHz ▼ Vel. máx. de datos: 54Mbps         Cambio de canal: <sup>[2]</sup> Inhabilitado ▼         Canal:       36 - 5180 MHz ▼         Potencia de salida:       24 dBm         Velocidad de datos, Mbps:       54 ▼ ▲uto         SEGURIDAD INALÁMBRICA         Seguridad:       WPA2-AES ▼         Tipo de autenticación:       Abierto Clave compartida         Longitud Clave WEP:       64 bit ▼       Tipo de Clave: HEX ▼         Clave WEP:       Índice Clave: 1 ▼         WPA Clave Pre-Compartidas:       utntextil2015         ACL de MAC:       Habilitado       Política:                                                                                                    | SSID:   |                  |             | UTN-TEX                    | TIL           | Esconder      | SSID                      |
| Modo IEEE 802.11:       A ▼         Anchura del espectro de canal; <sup>[2]</sup> 20MHz ▼ Vel. máx. de datos: 54Mbps         Cambio de canal; <sup>[2]</sup> Inhabilitado ▼         Canal:       36 - 5180 MHz ▼         Potencia de salida:       24 dBm         Velocidad de datos, Mbps:       54 ▼ Auto         SEGURIDAD INALÁMBRICA         Seguridad:       WPA2-AES ▼         Tipo de autenticación:       Abierto Clave compartida         Longitud Clave WEP:       64 bit ▼       Tipo de Clave: HEX ▼         Clave WEP:       Índice Clave: 1 ▼         WPA Clave Pre-Compartidas:       utntextil2015         ACL de MAC:       Habilitado       Política:                                                                                                    | Código  | País:            |             | United S                   | tates         | •             |                           |
| Anchura del espectro de canal;[2]       20MHz ▼ Vel. máx. de datos: 54Mbps         Cambio de canal;[2]       Inhabilitado ▼         Canal:       36 - 5180 MHz ▼         Potencia de salida:       24 dBm         Velocidad de datos, Mbps:       54 ▼ Auto         SEGURIDAD INALÁMBRICA         Seguridad:       WPA2-AES ▼         Tipo de autenticación:       Abierto Clave compartida         Longitud Clave WEP:       64 bit ▼       Tipo de Clave: HEX ▼         Clave WEP:       Índice Clave:       1 ▼         WPA Clave Pre-Compartidas:       utntextil2015          ACL de MAC:       Habilitado       Política:       Permitir ▼                                                                                                    | lodo I  | EEE 802.11:      |             | A V                        |               |               |                           |
| Cambio de canal:       Inhabilitado ▼         Canal:       36 - 5180 MHz ▼         Potencia de salida:       24 dBm         Velocidad de datos, Mbps:       54 ▼ Auto         SEGURIDAD INALÁMBRICA         Seguridad:       WPA2-AES ▼         Tipo de autenticación:       Abierto       Clave compartida         Longitud Clave WEP:       64 bit ▼       Tipo de Clave:       HEX ▼         Clave WEP:       Índice Clave:       1 ▼         WPA Clave Pre-Compartidas:       utnextil2015       Habilitado       Política:                                                                                                    | Anchu   | a del espectro d | e canal:[?] | 20MHz                      | Vel. máx. de  | datos: 54Mbps |                           |
| Canal:       36 - 5180 MHz ▼         Potencia de salida:       24 dBm         Velocidad de datos, Mbps:       54 ▼ Auto         SEGURIDAD INALÁMBRICA         Seguridad:       WPA2-AES ▼         Tipo de autenticación:       Abierto       Clave compartida         Longitud Clave WEP:       64 bit ▼       Tipo de Clave:       HEX ▼         Clave WEP:       Índice Clave:       1 ▼         WPA Clave Pre-Compartidas:       utnextil2015       Habilitado       Política:       Permitir ▼                                                                                                    | ambio   | de canal:[?]     |             | Inhabilit                  | ado 🔻         |               |                           |
| Potencia de salida:       Image: Comparison of the salida:       Image: Comparison of the salida:       Image: Compa | Canal:  |                  |             | 36 - 518                   | 0 MHz 🔻       |               |                           |
| Potencia de salida: 24 ubili   potencia reglamentaria   Velocidad de datos, Mbps: 54 ▼ Auto   SEGURIDAD INALÁMBRICA  Seguridad: WPA2-AES ▼  Tipo de autenticación: Abierto Clave compartida Longitud Clave WEP: 64 bit ▼ Tipo de Clave: HEX ▼  Clave WEP: MPA Clave Pre-Compartidas:  Wurtextil2015  ACL de MAC:  Potencia reglamentaria                                                                                                    |         |                  |             |                            |               |               | Obedecer                  |
| Velocidad de datos, Mbps: 54 ▼ Auto<br>SEGURIDAD INALÁMBRICA<br>Seguridad: WPA2-AES ▼<br>Tipo de autenticación: Abierto Clave compartida<br>Longitud Clave WEP: 54 bit ▼ Tipo de Clave: HEX ▼<br>Clave WEP: Índice Clave: 1 ▼<br>WPA Clave Pre-Compartidas: utntextil2015<br>ACL de MAC: Habilitado Política: Permitir ▼                                                                                                    | otenc   | ia de salida:    |             |                            |               | 24 000        | potencia<br>reglamentaria |
| SeguriDAD INALÁMBRICA         Seguridad:       WPA2-AES ▼         Tipo de autenticación:       • Abierto Clave compartida         Longitud Clave WEP:       64 bit ▼       Tipo de Clave: HEX ▼         Clave WEP:       Índice Clave:       1 ▼         WPA Clave Pre-Compartidas:       utntextil2015          ACL de MAC:       Habilitado       Política:       Permitir ▼                                                                                                    | /elocid | lad de datos, Mb | ps:         | 54 🔻                       | Auto          |               |                           |
| Seguridad:     WPA2-AES       Tipo de autenticación: <ul> <li>Abierto</li> <li>Clave compartida</li> </ul> Longitud Clave WEP: <ul> <li>64 bit ▼</li> <li>Tipo de Clave:</li> <li>HEX ▼</li> </ul> Clave WEP: <ul> <li>Índice Clave:</li> <li>1 ▼</li> </ul> WPA Clave Pre-Compartidas:          utntextil2015        ACL de MAC:     Habilitado     Política:          Permitir ▼                                                                                                    | EGUR    | IDAD INALÁME     | RICA        |                            |               |               |                           |
| Tipo de autenticación:     Abierto     Clave compartida       Longitud Clave WEP:     64 bit ▼     Tipo de Clave:     HEX ▼       Clave WEP:     Índice Clave:     1 ▼       WPA Clave Pre-Compartidas:     utntextil2015       ACL de MAC:     Habilitado     Política:     Permitir ▼                                                                                                    | Seguri  | dad:             |             | WPA2-A                     | ES 🔻          |               |                           |
| Longitud Clave WEP:     64 bit ▼     Tipo de Clave:     HEX ▼       Clave WEP:     Índice Clave:     1 ▼       WPA Clave Pre-Compartidas:     utntextil2015        ACL de MAC:     Habilitado     Política:     Permitir ▼                                                                                                    | ripo de | e autenticación: |             | <ul> <li>Abiert</li> </ul> | o 💿 Clave com | partida       |                           |
| Clave WEP:     Índice Clave:     1 ▼       WPA Clave Pre-Compartidas:     utntextil2015        ACL de MAC:     Habilitado     Política:     Permitir ▼                                                                                                    | ongit   | ud Clave WEP:    |             | 64 bit                     | <b>T</b>      | Tipo de Clave | HEX 🔻                     |
| WPA Clave Pre-Compartidas:     utntextil2015       ACL de MAC:     Habilitado     Política:                                                                                                    | lave V  | VEP:             |             |                            |               | Índice Clave: | 1 🔻                       |
| ACL de MAC: Permitir T                                                                                                    | NPA C   | lave Pre-Compar  | tidas:      | utntextil2                 | 015           |               |                           |
|                                                                                                    | ACL de  | MAC:             |             | Habilit                    | ado           | Política:     | Permitir 🔻                |
|                                                                                                    |         |                  |             |                            |               | Eliminar      |                           |
| Eliminar                                                                                                    |         |                  |             |                            | *             |               |                           |
| Eliminar                                                                                                    |         |                  |             |                            |               | Agregar       |                           |

**Pestaña Network:** En esta ventana se elige el modo de red en el cual va a trabajar y la asignación de una IP para la identificación del equipo.

| Main Link Setup Netw    | ork Advanced Servic | es System         | NanoStatio |
|-------------------------|---------------------|-------------------|------------|
| Modo de Red:            | Bridge 🔻            |                   |            |
| Disable Network:        | None 🔻              |                   |            |
| CONFIGURACIÓN DE LA RED |                     |                   |            |
| Dirección IP Bridge:    | 🔵 DHCP 💿 Estático   |                   |            |
| Dirección IP:           | 172.16.1.176        | Auto IP Aliasing: |            |
| Máscara de red:         | 255.255.255.0       | IP Aliases:       | Configurar |
| IP Puerta de Enlace:    | 172.16.1.1          |                   |            |
| IP DNS Primario:        | 172.16.1.254        |                   |            |
| IP DNS Secundario:      | 8.8.8.8             |                   |            |
| DHCP Fallback IP:       | 192.168.1.20        |                   |            |
| Spanning Tree Protocol: | ~                   |                   |            |
| FIREWALL SETTINGS       |                     |                   |            |
| Enable Firewall:        | Configurar          |                   |            |

**Pestaña Advanced:** Esta ventana está distribuida para la parte de distancia entre los equipos que están realizando el enlace.

| Main     | Link Setun Network           | Advanced Convices Sustem             | NETWO      |
|----------|------------------------------|--------------------------------------|------------|
| TSGATTE. | Link Secup                   | Auvancea Scivices System             | Nanostatio |
|          |                              |                                      |            |
| CONF     | TOURACIÓN INALÁMBRICA        | AVANZADA                             |            |
| Algor    | itmo de Velocidad:           | EWMA                                 |            |
| Inmu     | nidad al ruido:              | Habilitado                           |            |
| Umbr     | al RTS:                      | 2346 Ø Off                           |            |
| Umbr     | al de fragmentación:         | 2346 Ø Off                           |            |
| Dista    | ncia:                        | 14.9 millas (24 km)                  |            |
| Time     | out:                         | 181 Ajuste automático                |            |
| Super    | AG Features:                 | Marco Rapido 🔲 Bursting 🔲 Compresión |            |
| Datos    | s de Multidifusión:          | Permitir Todos                       |            |
| Tasa     | Multidifusión, Mbps:         | 6 •                                  |            |
| Enabl    | le Extra Reporting:          | 1                                    |            |
| Enabl    | le DFS:                      |                                      |            |
| Habil    | itar aislamiento de cliente: |                                      |            |
|          |                              |                                      |            |
| ANTE     | NA                           |                                      |            |
| Confi    | guración de antena:          | Horizontal                           |            |
| UMBR     | ALES DE LED DE SEÑAL         |                                      |            |
|          |                              | LED1 LED2 LED3 LED4                  |            |
| Umbr     | ales, dBm:                   | - 94 - 80 - 73 - 65                  |            |
|          |                              |                                      |            |
| CONT     | ROL DEL TRAFICO INALAM       | BRICO                                |            |
| Habii    | itar Control de trafico:     |                                      |            |
| Limito   | e Tranco Entrante:           | S12 KDIUS                            |            |
| Incor    | a ta éfica sa Vontos         | E12 halls                            |            |
| Oute     | oing Traffic Burst:          | 0 KButes                             |            |
| outge    | ing frame burst:             | Lo Indites                           |            |
| CONE     | IGURACIÓN QOS 802.11E (      | WMM)                                 |            |
|          |                              | No CoS                               |            |
|          |                              | No OoS                               |            |
| Nivel    | QoS (WMM):                   | No Qua                               |            |

**Pestaña Services:** Todos los protocolos o servicios que se desee trabajar se encuentran en esta pestaña con la finalidad de realizar una configuración avanzada.

|                                                                                                    |                                                         | UBIQUIT     |
|----------------------------------------------------------------------------------------------------|---------------------------------------------------------|-------------|
| Main Link Setup Net                                                                                                    | work Advanced Services System                           | NanoStation |
| ALERTA PING<br>Habilitar Alarma Ping:<br>Direccion IP para el Ping:<br>Ping Intervalo:<br>Retraso Inicial:<br>Conteo de Fallos para Reinicia | 300 segundos<br>300 segundos<br>300 segundos<br>Cambiar |             |
| AGENTE SNMP                                                                                                    |                                                         |             |
| Habilitar Agente SNMP:                                                                                                    | ×                                                       |             |
| Comunidad SNMP:                                                                                                    | public                                                  |             |
| Contacto:                                                                                                    | cacti                                                   |             |
| Ubicación:                                                                                                    | UTN<br>Cambiar                                          |             |
| CLIENTE NTP                                                                                                    |                                                         |             |
| Habilitar cliente NTP:                                                                                                    |                                                         |             |
| Servidor NTP:                                                                                                    | Cambiar                                                 |             |
| SERVIDOR WEB                                                                                                    |                                                         |             |
| Utilizar conexión segura (HT                                                                                                    | TPS):                                                   |             |
| Secure Server Port:                                                                                                    | 443                                                     |             |
| Server Port:                                                                                                    | Cambiar                                                 |             |
| SERVIDOR TELNET                                                                                                    |                                                         |             |
| Habilitar Servidor Telnet:                                                                                                    |                                                         |             |
| Server Port:                                                                                                    | 23<br>Cambiar                                           |             |
| SSH SERVER                                                                                                    |                                                         |             |
| Enable SSH Server:                                                                                                    | ✓                                                       |             |
| Server Port:                                                                                                    | 22<br>Cambiar                                           |             |

**Pestaña System:** Para la configuración de cuentas, actualizaciones, mantenimiento y admistración se la realiza desde esta ventana que se muestra a continuación.

|                                    |                                                 | UBIQUITI     |
|------------------------------------|-------------------------------------------------|--------------|
| Main Link Setup Network            | Advanced Services System                        | NanoStation5 |
|                                    |                                                 |              |
| 570100005                          |                                                 |              |
| Versión Firmware:                  | XS5.ar2313.v3.5.4494.091109.1459                |              |
|                                    | Actualizar                                      |              |
|                                    |                                                 |              |
| NOMBRE DEL HOST                    |                                                 |              |
| Nombre del Host:                   | Cambiar                                         |              |
|                                    | Carrow                                          |              |
| CUENTA ADMINISTRATIVA              |                                                 |              |
| Usuario Administrador:             | utn                                             |              |
| Contraseña actual:                 |                                                 |              |
| Nueva contraseña:                  |                                                 |              |
| Verificar nueva contraseña:        |                                                 |              |
|                                    | Cambiar                                         |              |
| READ-ONLY ACCOUNT                  |                                                 |              |
| Enable Read-Only Account:          | -                                               |              |
| Read-Only Username:                |                                                 |              |
| Contraseña:                        | •••••                                           |              |
|                                    | Cambiar                                         |              |
|                                    |                                                 |              |
| IDIOMA DE LA INTERFAZ              |                                                 |              |
| Idioma:                            | Espanol • Definir como predeterminada           |              |
| PERSONALIZACIÓN DEL LOGO           |                                                 |              |
| Habilitar logo personalizado:      |                                                 |              |
| Logo URL de destino:               | http://                                         |              |
| Fichero del Logo:                  | Seleccionar archivo Ningún archivo seleccionado |              |
|                                    | Cambiar                                         |              |
| ADMINISTRACIÓN DE LA CONEIG        | URACIÓN                                         |              |
| Copia de seguridad de la configura | ción: Descargar                                 |              |
| Subir configuración:               | Seleccionar archivo Ningún archivo seleccionado |              |
|                                    | Subir                                           |              |

#### **ANEXO B**

A continuación se muestra las configuraciones de los enlaces de radio, implementados en la marca Mikrotik.

# Terraza Edificio Central – FCCSS (Antiguo Hospital San Vicente de Paúl) (Access Point)

En las siguientes figuras están todas las configuraciones del equipo, presentando cada una de las configuraciones dentro de las opciones que tiene el equipo.

Menú principal dentro de la interfaz gráfica del equipo Mikrotik.

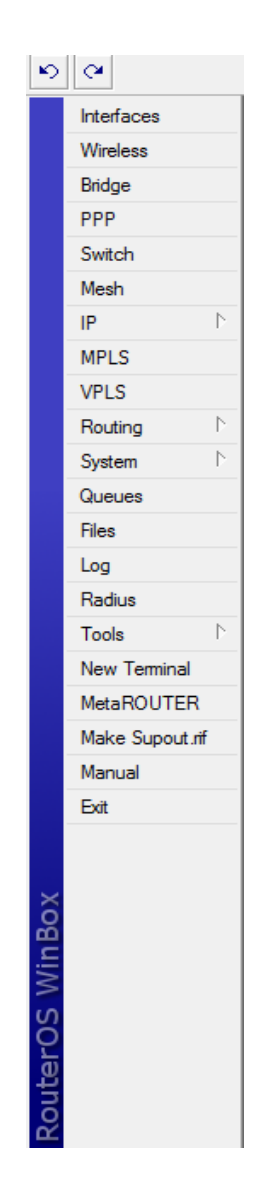

**Menú INTERFACE > Interface:** En esta ventana muestra todas las interfaces que debe tener creado el equipo para el funcionamiento como Access Point.

|            |              |             |             |         |            |           |        |        | In       | terface  | List      |           |
|------------|--------------|-------------|-------------|---------|------------|-----------|--------|--------|----------|----------|-----------|-----------|
| Inter      | face Ethemet | EoIP Tunnel | IP Tunnel   | VLAN VR | RP Bonding | 9         |        |        |          |          |           |           |
| <b>+</b> - |              |             |             |         |            |           |        |        |          |          |           |           |
|            | Name         | ∠ Type      |             | L2 MTU  | Tx         | Rx        | Tx Pac | Rx Pac | Tx Drops | Rx Drops | Tx Errors | Rx Errors |
| R          | t⊈bridge1    | Bridge      |             | 1526    | 35.2 kbps  | 32.4 kbps | 7      | 44     | 0        | 0        | 0         | 0         |
| R          | ether1       | Ethernet    |             | 1526    | 1328.4 k   | 4.3 Mbps  | 284    | 470    | 0        | 0        | 0         | 0         |
| R          | <a>wlan1</a> | Wireless (  | Atheros AR5 | 2290    | 4.3 Mbps   | 1293.2 k  | 514    | 277    | 0        | 0        | 0         | 0         |
| DRA        | «-»wds1      | WDS         |             | 2290    | 4.3 Mbps   | 1293.2 k  | 470    | 277    | 0        | 0        | 0         | 0         |

**Menú WIRELESS > Interfaces > wlan:** En esta ventana muestra todas las configuraciones inalámbricas.

|                         | Interface                            | <wlan1></wlan1> | <b>X</b>            |
|-------------------------|--------------------------------------|-----------------|---------------------|
| General Wireless V      | VDS Nstreme Stat                     | tus Traffic     | ОК                  |
| Mode:                   | ap bridge                            | Ŧ               | Cancel              |
| Band:                   | 5GHz                                 | ₹               | Apply               |
| Frequency:              | 5200                                 | ▼ MHz           | Disable             |
| SSID:                   | UTN-FCCSS                            | <b>^</b>        | Comment             |
| Scan List:              |                                      | <b></b>         | Torch               |
| Security Profile:       | default                              | <b></b>         | Scan                |
| Antenna Mode:           | antenna a                            | <b>T</b>        | Freq. Usage         |
| Default AP Tx Rate:     | :                                    | ▼ bps           | Align               |
| Default Client Tx Rate: |                                      | ▼ bps           | Sniff               |
|                         | <ul> <li>Default Authenti</li> </ul> | cate            | Snooper             |
|                         | Default Forward                      |                 | Reset Configuration |
|                         | HIDE SSID                            |                 | Adversed Mede       |
|                         |                                      |                 | Advanced Mode       |
|                         |                                      |                 |                     |
|                         |                                      |                 |                     |
|                         |                                      |                 |                     |
|                         |                                      |                 |                     |
|                         |                                      |                 |                     |
|                         |                                      |                 |                     |
|                         |                                      |                 |                     |
|                         |                                      |                 |                     |
| disabled                | unning                               | slave           | running ap          |

**Menú WIRELESS > Registration:** En este segmento el equipo detalla las MAC de la estación, la tasa de transmisión y el tiempo de conexión entre los equipos.

|              |                                |     |          |              |              |              |        |     |              | Wireless T     | ables         |
|--------------|--------------------------------|-----|----------|--------------|--------------|--------------|--------|-----|--------------|----------------|---------------|
| Interfaces N | Istreme Dual                   | Acc | ess List | Registration | Connect List | Security Pro | ofiles |     |              |                |               |
| I T Eset     |                                |     |          |              |              |              |        |     |              |                |               |
| Radio N      | ame                            | - A | MAC Ad   | Idress       | Interface    | Uptime       | AP     | W   | Last Activit | Signal Strengt | Tx/Rx Rate    |
| \$0015       | 00156D683741 00:15:6D:68:37:41 |     |          |              |              | 2d 15:45:    | no     | yes | 0.000        | -51            | 48Mbps/36Mbps |

**Menú WIRELESS > Security Profiles:** En la pestaña que se muestra a continuación, se puede verificar que en enlace tiene un clave de seguridad asignada por el administrador de cada uno de ellos.

|            |         |      |            |                 |                 |                   |                | Wireless Ta     | bles |
|------------|---------|------|------------|-----------------|-----------------|-------------------|----------------|-----------------|------|
| Interfaces | Nstreme | Dual | Access Lis | st Registration | Connect List    | Security Profiles |                |                 |      |
| + -        | 7       |      |            |                 |                 |                   |                |                 |      |
| Name       | Δ.      | Mode | ŀ          | Authenticatio   | Unicast Ciphers | Group Ciphers     | WPA Pre-Shared | WPA2 Pre-Shared |      |
| defaul     | t       | none |            |                 |                 |                   |                | •••••           |      |

**Menú BRIDGE > Bridge:** En esta ventana se puede apreciar la creación de un *bridge* a la tarjeta LAN del equipo.

|                                |          |           |           |        |        |          | Bridge   | e         |           |                   |
|--------------------------------|----------|-----------|-----------|--------|--------|----------|----------|-----------|-----------|-------------------|
| Bridge Ports Filters NAT Hosts |          |           |           |        |        |          |          |           |           |                   |
| 🛉 🖃 🖉 🖄 🖆 🍸 Settings           |          |           |           |        |        |          |          |           |           |                   |
| Name 🗡 Type                    | L2 MTU 1 | Tx        | Rx        | Tx Pac | Rx Pac | Tx Drops | Rx Drops | Tx Errors | Rx Errors | MAC Address       |
| R 44bridge1 Bridge             | 1526     | 29.9 kbps | 53.8 kbps | 4      | 56     | 0        | 0        | 0         | 0         | 00:15:6D:65:D7:8B |

**Menú BRIDGE > Ports:** La creación de los puertos para cada interfaz creada en el equipo.

|       |                 |         |           |             |           |         |                 |          | Bridge |
|-------|-----------------|---------|-----------|-------------|-----------|---------|-----------------|----------|--------|
| Bridg | ge Ports        | Filters | NAT Hosts |             |           |         |                 |          |        |
| ÷     | - 🖉             | *       | ~ 7       |             |           |         |                 |          |        |
|       | Interface       |         | Bridge    | Priority (h | Path Cost | Horizon | Role            | Root Pat |        |
|       | 4rttether1      |         | bridge1   | 80          | 10        |         | designated port |          |        |
| D     | 44wds1          |         | bridge1   | 80          | 78        |         | designated port |          |        |
|       | <b>⊈‡</b> wlan1 |         | bridge1   | 80          | 10        |         | designated port |          |        |
|       |                 |         |           |             |           |         |                 |          |        |

**Menú ADDRESS:** En esta ventana se puede apreciar la asignación de IP para su acceso con su respectiva mascara para el equipo.

|                           |            | Address L    | .ist      |
|---------------------------|------------|--------------|-----------|
| + - 🖉 🖾 🍸                 |            |              |           |
| Address A                 | Network    | Broadcast    | Interface |
| ;;; default configuration |            |              |           |
|                           | 172.16.1.0 | 172.16.1.255 | ether1    |
|                           |            |              |           |

# Terraza Edificio Central – FCCSS (Antiguo Hospital San Vicente de Paúl) (Estación)

En las siguientes figuras están todas las configuraciones del equipo, presentando cada una de las configuraciones dentro de las opciones que tiene el equipo.

**Menú INTERFACE > Interface:** En esta ventana muestra todas las interfaces que debe tener creado el equipo para el funcionamiento como Estación.

|            |               |                       |         |            |           |        |        | In       | terface  | List      |           |
|------------|---------------|-----------------------|---------|------------|-----------|--------|--------|----------|----------|-----------|-----------|
| Inter      | face Ethernet | EoIP Tunnel IP Tunnel | VLAN VR | RP Bonding | 9         |        |        |          |          |           |           |
| <b>+</b> - |               | - <b>T</b>            |         |            |           |        |        |          |          |           |           |
|            | Name          | ∠ Type                | L2 MTU  | Tx         | Rx        | Tx Pac | Rx Pac | Tx Drops | Rx Drops | Tx Errors | Rx Errors |
| R          | 4⊐tbridge1    | Bridge                | 1526    | 28.8 kbps  | 16.7 kbps | 4      | 29     | 0        | 0        | 0         | 0         |
| R          | ether1        | Ethemet               | 1526    | 1700.4 k   | 1352.8 k  | 235    | 293    | 0        | 0        | 0         | 0         |
| R          | <a>wlan1</a>  | Wireless (Atheros AR5 | . 2290  | 1381.6 k   | 1700.4 k  | 297    | 235    | 0        | 0        | 0         | 0         |

**Menú WIRELESS > Interfaces > wlan:** En esta ventana muestra todas las configuraciones inalámbricas.

| General       Wireless       WDS       Nstreme       Status       OK         Mode:       atation wds       Image: Cancel       Apply         Band:       5GHz       Image: Cancel       Apply         Frequency:       5200       Image: MHz       Disable         SSID:       UTN-FCCSS       Image: Comment       Comment         Scan List:       Image: Comment       Scan       Torch         Scautty Profile:       default       Image: Comment       Scan         Default AP Tx Rate:       Image: Comment       Scan         Default Client Tx Rate:       Image: Compare: Compare: |                         | Interface <wla< th=""><th>an1&gt;</th><th><b>—X</b>—</th></wla<> | an1>         | <b>—X</b> —                                     |
|----------------------------------------------------------------------------------------------------|-------------------------|------------------------------------------------------------------|--------------|-------------------------------------------------|
| Mode:       station wds       ▼         Band:       5GHz       ↓         Frequency:       5200       ♥ MHz         SSID:       UTN-FCCSS       ↓         Scan List:       ↓       ↓         Security Profile:       default       ♥         Antenna Mode:       antenna a       ♥         Default AP Tx Rate:       ♥       bps         Default Client Tx Rate:       ♥       bps         Ø Default Authenticate       ♥       Snoper         Ø Default Forward       Hide SSID       Advanced Mode                                                                                                    | General Wireless W      | /DS Nstreme Status                                               |              | ОК                                              |
| Band:       5GHz       ▲         Frequency:       5200       MHz         SSID:       UTN-FCCSS       ▲         Scan List:       ▼       Torch         Security Profile:       default       ▼         Antenna Mode:       antenna a       ▼         Default AP Tx Rate:       ▼       bps         Default Client Tx Rate:       ▼       bps         Ø Default Forward       Hide SSID       Advanced Mode                                                                                                    | Mode:                   | station wds                                                      | ₹            | Cancel                                          |
| Frequency: 5200   SSID: UTN-FCCSS   Scan List: Image: Comment   Security Profile: default   Antenna Mode: arterina a   Default AP Tx Rate: Image: Comment   Default AP Tx Rate: Image: Comment   Default Client Tx Rate: Image: Comment   Image: Comment Image: Comment   Image: Comment Image: Comment  <                                                                                                    | Band:                   | 5GHz                                                             | ₹            | Apply                                           |
| SSID:       UTN-FCCSS       ▲         Scan List:       ▼         Security Profile:       default       ▼         Antenna Mode:       antenna a       ▼         Default AP Tx Rate:       ▼       bps         Default Client Tx Rate:       ▼       bps         Ø Default Client Tx Rate:       ▼       bps         Ø Default Forward       Hide SSID       Snooper         Advanced Mode       Advanced Mode                                                                                                    | Frequency:              | 5200                                                             | <b>₹</b> MHz | Disable                                         |
| Scan List:       ▼         Security Profile:       default         Antenna Mode:       artenna a         Default AP Tx Rate:       ▼ bps         Default Client Tx Rate:       ▼ bps         ✓       Default Authenticate         ✓       Default Forward         Hide SSID       Advanced Mode                                                                                                    | SSID:                   | UTN-FCCSS                                                        | <b></b>      | Comment                                         |
| Security Profile:       default       ▼         Antenna Mode:       antenna a       ▼         Default AP Tx Rate:       ▼       bps         Default Client Tx Rate:       ▼       bps         ✓       Default Authenticate       ✓         Ø Default Forward       Hide SSID       Advanced Mode                                                                                                    | Scan List:              |                                                                  | <b></b>      | Torch                                           |
| Antenna Mode:       antenna a         Default AP Tx Rate:       ✓ bps         Default Client Tx Rate:       ✓ bps         ✓ Default Authenticate       ✓ Snoper         ✓ Default Forward       Hide SSID         Advanced Mode       Advanced Mode                                                                                                    | Security Profile:       | default                                                          | <b>▼</b>     | Scan                                            |
| Default AP Tx Rate:       ▼ bps         Default Client Tx Rate:       ▼ bps         ✓ Default Authenticate       Snooper         Ø Default Forward       Reset Configuration         Hide SSID       Advanced Mode                                                                                                    | Antenna Mode:           | antenna a                                                        | ₹            | Freq. Usage                                     |
| Default Client Tx Rate:       ▼ bps       Sniff         ✓ Default Authenticate       Ø Default Forward       Reset Configuration         Hide SSID       Advanced Mode                                                                                                    | Default AP Tx Rate:     |                                                                  | ▼ bps        | Align                                           |
| ✓ Default Authenticate       Snooper         ✓ Default Forward       Reset Configuration         Hide SSID       Advanced Mode                                                                                                    | Default Client Tx Rate: |                                                                  | ▼ bps        | Sniff                                           |
|                                                                                                    |                         | Default Authenticate     Default Forward     Hide SSID           |              | Snooper<br>Reset Configuration<br>Advanced Mode |

**Menú WIRELESS > Registration:** En este segmento el equipo detalla las MAC de la estación, la tasa de transmisión y el tiempo de conexión entre los equipos.

|            |              |         |                |             |              |             |     |              | Wirele         | ss Tables     |
|------------|--------------|---------|----------------|-------------|--------------|-------------|-----|--------------|----------------|---------------|
| Interfaces | Nstreme Dual | Access  | List Registrat | ion Connect | List Securit | ty Profiles |     |              |                |               |
| - 7        | ि Reset      |         |                |             |              |             |     |              |                |               |
| Radio      | Name         | MAC A   | Idress         | Interface   | Uptime       | AP          | W   | Last Activit | Signal Strengt | Tx/Rx Rate    |
| <₽00       | 156D65D78B   | 00:15:6 | D:65:D7:8B     | wlan1       | 2d 15:47:    | yes         | yes | 0.000        | -48            | 54Mbps/48Mbps |
|            |              |         |                |             |              |             |     |              |                |               |

**Menú WIRELESS > Security Profiles:** En la pestaña que se muestra a continuación, se puede verificar que en enlace tiene un clave de seguridad asignada por el administrador de cada uno de ellos.

|        |               |            |           |              |                 |                   |                | Wireless Ta     | bles |
|--------|---------------|------------|-----------|--------------|-----------------|-------------------|----------------|-----------------|------|
| Interf | faces Nstreme | e Dual Acc | cess List | Registration | Connect List    | Security Profiles |                |                 |      |
| +      | - 7           |            |           |              |                 |                   |                |                 |      |
|        | Name 🛛 🗡      | Mode       | Auth      | nenticatio   | Unicast Ciphers | Group Ciphers     | WPA Pre-Shared | WPA2 Pre-Shared |      |
|        | default       | none       |           |              |                 |                   | •••••          | •••••           |      |

**Menú BRIDGE > Bridge:** En esta ventana se puede apreciar la creación de un *bridge* a la tarjeta LAN del equipo.

|      |                   |         |         |         |          |        |           |           |        |        |          | Bridge   | е         |           |                   |
|------|-------------------|---------|---------|---------|----------|--------|-----------|-----------|--------|--------|----------|----------|-----------|-----------|-------------------|
| Brid | e Ports           | Filters | s N/    | AT Host | 3        |        |           |           |        |        |          |          |           |           |                   |
| +    | - «               | ) 🐹     | <u></u> | T       | Settings |        |           |           |        |        |          |          |           |           |                   |
|      | Name              |         | 1       | Гуре    |          | L2 MTU | Tx        | Rx        | Tx Pac | Rx Pac | Tx Drops | Rx Drops | Tx Errors | Rx Errors | MAC Address       |
| R    | <b>1</b> ⊐tbridge | -1      | E       | Bridge  |          | 1526   | 28.8 kbps | 43.0 kbps | 4      | 51     | 0        | 0        | 0         | 0         | 00:15:6D:68:37:41 |
|      |                   |         |         |         |          |        |           |           |        |        |          |          |           |           |                   |

**Menú BRIDGE > Ports:** La creación de los puertos para cada interfaz creada en el equipo.

|        |           |         |         |       |             |           |         |                 |          | Bridge |
|--------|-----------|---------|---------|-------|-------------|-----------|---------|-----------------|----------|--------|
| Bridge | e Ports   | Filters | NAT     | Hosts |             |           |         |                 |          |        |
| +      | - 🖉       | *       | <u></u> | 7     |             |           |         |                 |          |        |
|        | Interface |         | △ Brid  | ge    | Priority (h | Path Cost | Horizon | Role            | Root Pat |        |
|        | ⊈ther1    |         | bridg   | ge 1  | 90          | 10        |         | designated port |          |        |
|        | ⊈‡wlan1   |         | bridg   | ge 1  | 80          | 10        |         | designated port |          |        |

Menú ADDRESS: En esta ventana se puede apreciar la asignación de IP para su acceso con su respectiva mascara para el equipo.

| 1 |                        |              |              |           | Address List |
|---|------------------------|--------------|--------------|-----------|--------------|
|   | + - 🖉 💥                | P            |              |           |              |
|   | Address                | △ Network    | Broadcast    | Interface |              |
|   | ;;; default configurat | ion          |              |           |              |
|   | + 172.16.1.183         | / 172.16.1.0 | 172.16.1.255 | bridge1   |              |
|   |                        |              |              |           |              |

#### Terraza Edificio Central – Instalaciones de la Guardería (Access Point)

En las siguientes figuras están todas las configuraciones del equipo, presentando cada una de las configuraciones dentro de las opciones que tiene el equipo.

**Menú INTERFACE > Interface:** En esta ventana muestra todas las interfaces que debe tener creado el equipo para el funcionamiento como Access Point.

|       |                  |                                                                                                    |              |      |      |         |  | Interface List |
|-------|------------------|----------------------------------------------------------------------------------------------------|--------------|------|------|---------|--|----------------|
| Inter | face Ethemet E   | OIP Tunnel                                                                                                    | IP Tunnel    | VLAN | VRRP | Bonding |  |                |
| +-    |                  |                                                                                                    |              |      |      |         |  |                |
|       | Name             | Interface List Ethemet Ethemet Interface List Iterface List Iterface Lis |              |      |      |         |  |                |
| R     | <b>⊈</b> bridge1 | Bridge                                                                                                    |              |      |      |         |  |                |
| R     | ether1           | Ethernet                                                                                                    |              |      |      |         |  |                |
| R     | <a>wlan1</a>     | Wireless (/                                                                                                    | Atheros AR5. |      |      |         |  |                |

Menú BRIDGE > Bridge: En esta ventana se puede apreciar la creación de un bridge a la tarjeta LAN del equipo.

|       |          |         |        |     |          |    |    |        |        |                   | Bridge  |
|-------|----------|---------|--------|-----|----------|----|----|--------|--------|-------------------|---------|
| Bridg | e Ports  | Filters | Broute | NAT | Hosts    |    |    |        |        |                   |         |
| +     | - 🖉      | *       |        | 7   | Settings | ]  |    |        |        |                   |         |
|       | Name     |         | ∆ Туре |     |          | Tx | Rx | Tx Pac | Rx Pac | MAC Address       | Protoco |
| R     | 44bridge | 1       | Bridge | ;   |          |    |    |        |        | 00:0C:42:37:CB:5A | none    |
|       |          |         |        |     |          |    |    |        |        |                   |         |

Menú BRIDGE > Ports: La creación de los puertos para cada interfaz creada en el equipo.

|       |                 |         |          |       |             |           |         |                 |          | Bridge |
|-------|-----------------|---------|----------|-------|-------------|-----------|---------|-----------------|----------|--------|
| Bridg | ge Ports        | Filters | NAT      | Hosts |             |           |         |                 |          |        |
| +     | - 🖉             | 8       | <b>*</b> | T     |             |           |         |                 |          |        |
|       | Interface       |         | A Bridge | ge    | Priority (h | Path Cost | Horizon | Role            | Root Pat |        |
|       | 4ªther1         |         | bridg    | je1   | 90          | 10        |         | designated port |          |        |
|       | <u>t</u> ±wlan1 |         | bridg    | je1   | 80          | 10        |         | designated port |          |        |
|       |                 |         |          |       |             |           |         |                 |          |        |

**Menú WIRELESS > Interfaces > wlan:** En esta ventana muestra todas las configuraciones inalámbricas.

|                         |            | Interfac      | e <wl< th=""><th>an1&gt;</th><th></th><th>×</th></wl<> | an1>    |              | ×                |
|-------------------------|------------|---------------|--------------------------------------------------------|---------|--------------|------------------|
| General Wireless D      | ata Rates  | Advanced      | WDS                                                    | Nstreme |              | ОК               |
| Mode:                   | station wo | ls            |                                                        |         | ₹            | Cancel           |
| Band:                   | 5GHz       |               |                                                        |         | ₹            | Apply            |
| Frequency:              | unknown    |               |                                                        |         | <b>∓</b> MHz | Disable          |
| SSID:                   | UTN-GU/    | ARDERIA       |                                                        |         | <b></b>      | Comment          |
| Radio Name:             | 000C423    | A5001         |                                                        |         |              | Torch            |
| Scan List:              |            |               |                                                        |         | -            | Scan             |
| Security Profile:       | unknown    |               |                                                        |         | ₹            | Freq Usage       |
| Frequency Mode:         | manual tx  | power         |                                                        |         | ₹            | Alian            |
| Country:                | no_count   | ry_set        |                                                        |         | ₹            | Sniff            |
| Antenna Mode:           | antenna a  | 3             | Snooper                                                |         |              |                  |
| Antenna Gain:           | 0          |               | Reset Configuration                                    |         |              |                  |
| DFS Mode:               | none       |               |                                                        |         | ₹            |                  |
| Proprietary Extensions: | post-2.9.2 | 25            |                                                        |         | ₹            | Simple Mode      |
| WMM Support:            | disabled   |               |                                                        |         | ₹            |                  |
| Default AP Tx Rate:     |            |               |                                                        |         | ▼ bps        |                  |
| Default Client Tx Rate: |            |               |                                                        |         | ▼ bps        |                  |
|                         | Defaul     | t Authenticat |                                                        |         |              |                  |
|                         | Defaul     | t Forward     |                                                        |         |              |                  |
|                         | Hide S     | SID           |                                                        |         |              |                  |
|                         |            |               |                                                        |         |              |                  |
|                         |            |               |                                                        |         |              |                  |
|                         |            |               |                                                        |         |              |                  |
| disabled                | running    |               | slav                                                   | e       |              | connected to ess |

**Menú ADDRESS:** En esta ventana se puede apreciar la asignación de IP para su acceso con su respectiva mascara para el equipo.

|                           |     |           |              |           | Address | List |
|---------------------------|-----|-----------|--------------|-----------|---------|------|
| + - 🖉 💥                   | 10  | T         |              |           |         |      |
| Address /                 | < N | letwork   | Broadcast    | Interface |         |      |
| ;;; default configuration | n   |           |              |           |         |      |
| 🕆 172.16.1.183/           | . 1 | 72.16.1.0 | 172.16.1.255 | bridge1   |         |      |
|                           |     |           |              |           |         |      |

### ANEXO C

En las siguientes figuras se muestra el uso del espectro electromagnético, este análisis fue realizado en cada uno de los lugares principales donde están ubicados los equipos en modo Access Point. A continuación se muestra las tres opciones que tiene este programa abarcando el rango de frecuencias en cual están emitiendo los equipos.

- **UBICACIÓN:** Terraza Edificio Central
- **RANGO:** 4900 6100 MHz
- **PROGRAMA:** AirView

| Water                | fall \                  | /iew_ |       |         |       |      |    |       |         |       |       |                  |         |       |              |         |               |       | Power | (dBm):        |           | THEFT             |        |        |        |
|----------------------|-------------------------|-------|-------|---------|-------|------|----|-------|---------|-------|-------|------------------|---------|-------|--------------|---------|---------------|-------|-------|---------------|-----------|-------------------|--------|--------|--------|
| ime (seconds)        | 10 -                    |       |       |         |       |      |    |       |         |       |       |                  |         |       |              |         |               |       |       | -111          | -10       | -91               | -8     |        | 771    |
| Elapsed 1            | 0,1 +                   | 25    | 5.730 |         | 5.735 | 5.74 | 0  | 5.745 | 5.750   | 5.755 | 5.76  | 30 E             | 5.765   | 5.770 | 5.775<br>MHz | 5.780   | 5.785         | 5.790 | 5.795 | 5.800         | 5.805     | 5.810             | 5.815  | 5.820  |        |
| Wave<br>(WBp         | form<br>-25 ·           | View  |       |         |       |      |    |       |         |       |       |                  |         |       |              |         |               |       | #     | of hits:<br>0 | 2         | 4 6               | 8      | 10 1:  | 2 14   |
| Power Level (        | -50 ·<br>-75 ·          |       |       |         |       |      |    |       | ~       |       |       |                  |         | 2     |              | *****   | 15 <b>-</b> - |       | - 3   |               | 88        |                   |        |        |        |
|                      | 5.7                     | 25    | 5.730 | D       | 5.735 | 5.7  | 40 | 5.745 | 5.750   | 5.75  | 5 6.7 | 60               | 5.765   | 5.770 | 5.775<br>MHz | 5.780   | 5.785         | 5.790 | 5.795 | 5.800         | 5.805     | 5.8 <sup>10</sup> | 5.815  | 5.820  |        |
| Re (MBD) Ievel revol | -25 ·<br>-50 ·<br>-75 · | View  |       |         | -~    | ~~~~ |    |       | <u></u> |       | /~~   | 5765;00<br>V~~~~ | 00: MHz | -Ang  | ~~~~~        | <u></u> | ~~~~          |       |       |               | - Current | Average           | Maximu | ım Cha | innels |
| а.<br>               | -125<br>5.7             | 725   | 5.730 | ₩M<br>' | 5.735 | 5.7  | 40 | 5.745 | 5.750   | 5.75  | 5 5.7 | 60               | 5.785   | 5.770 | 5.775<br>MHz | 5.780   | 5.785         | 5.790 | 5.795 | 5.800         | 5.805     | 5.810             | 5.815  | 5.820  |        |

| UBICACIÓN: | Terraza Edi   | ficio Central |
|------------|---------------|---------------|
|            | I UII and Dai | meno centital |

| RANGO: | 5100 – 5820 MHz |
|--------|-----------------|
|        |                 |

**PROGRAMA:** AirView, opción Elapsed Time: Muestra el uso de los canales en el medio analizado.

| View He    | elp       |            |              |              |            |              |            |        |      |       |       |     |      |      |       |     |       |           |       |       |       |     |       |               |
|------------|-----------|------------|--------------|--------------|------------|--------------|------------|--------|------|-------|-------|-----|------|------|-------|-----|-------|-----------|-------|-------|-------|-----|-------|---------------|
| vice: Nano | Bridge M5 | (24A43C00E | E2D1) on ubi | nt://172.16. | 1.178:1888 | 8 Total RF F | rames: 331 | FPS: 4 | .7   |       |       |     |      |      |       |     |       |           |       |       |       |     |       | Reset All Dat |
| terfall V  | view      |            |              |              |            |              |            |        |      |       |       |     |      |      |       |     |       | Power (dB | im):  |       |       |     |       |               |
|            |           |            |              |              |            | c surb :     |            |        |      |       |       |     |      |      |       |     | A     |           | -112  | -102  | -9    | 2   | -82   | -72           |
| 54 -       |           |            |              |              |            |              |            |        |      |       |       |     |      |      |       |     |       |           |       |       |       |     |       |               |
|            |           |            |              |              |            |              |            | -      |      |       |       | _   |      | -    | _     |     |       |           |       |       |       |     |       |               |
| 49 -       |           |            |              |              |            |              |            |        |      |       |       |     |      |      |       |     |       |           |       |       |       |     |       |               |
|            |           |            |              |              |            |              |            |        |      | _     |       |     |      |      |       |     |       |           |       |       |       |     |       |               |
|            |           |            |              |              |            |              |            |        |      |       |       |     |      |      |       |     |       |           |       |       |       |     |       |               |
| 44 -       |           |            |              |              |            |              |            |        |      |       |       |     |      |      |       |     |       |           |       |       |       |     |       |               |
|            |           |            |              |              |            |              |            | _      |      |       |       |     |      |      |       |     |       |           |       |       |       |     |       |               |
| 39 -       |           |            |              |              |            |              |            |        |      |       |       |     |      |      |       |     |       |           |       |       |       |     |       |               |
|            |           |            |              |              |            |              |            | _      |      |       |       |     |      | +    |       |     |       |           |       |       |       |     |       |               |
| I          |           |            | -            |              |            |              |            |        |      |       |       |     |      |      |       |     |       |           | _     |       |       |     |       |               |
| 34         |           |            |              |              |            |              |            |        |      |       |       |     |      |      |       |     |       |           |       |       |       |     |       |               |
|            |           |            |              |              |            |              |            |        |      | _     |       |     |      | _    |       |     |       |           |       |       |       |     |       |               |
| 29 -       |           |            |              |              |            |              |            |        |      |       |       |     |      |      |       |     |       |           |       |       |       |     |       |               |
|            |           |            |              |              |            |              |            |        |      |       |       |     |      |      |       |     |       |           |       |       |       |     |       |               |
| 24 -       |           |            |              |              |            |              |            |        |      |       |       |     |      |      |       |     |       |           |       |       |       |     |       |               |
|            |           |            |              |              |            |              |            |        |      |       |       |     |      |      |       |     |       |           |       |       |       |     |       |               |
|            |           |            |              |              |            |              |            |        |      |       |       |     |      |      |       |     |       |           |       |       |       |     |       |               |
| 19 -       |           |            |              |              |            |              |            |        |      |       |       |     |      |      |       |     |       |           |       |       |       |     |       |               |
|            |           |            |              |              |            |              |            |        |      |       |       |     |      |      |       |     |       |           |       |       |       |     |       |               |
| 14 -       |           |            |              |              |            |              |            |        |      |       |       |     |      |      |       |     |       |           |       |       |       |     |       |               |
| ŀ          |           |            |              |              |            |              |            |        |      |       |       |     |      |      |       |     |       |           |       |       |       |     |       |               |
| 92         |           |            |              |              |            |              |            |        |      |       |       |     |      |      |       |     |       |           |       |       |       |     |       |               |
| ,- I       |           |            |              |              |            |              |            |        |      |       |       |     |      |      |       |     |       |           |       |       |       |     |       |               |
| l l        |           |            |              | -            |            |              |            |        |      | -     |       |     |      |      |       |     |       |           |       |       |       |     |       |               |
| 4,2 -      |           |            |              |              |            |              |            |        |      |       |       |     |      |      |       |     |       |           |       |       |       |     |       |               |
|            |           |            |              |              |            |              |            |        |      |       |       |     |      |      |       |     |       |           |       |       |       |     |       |               |
| 5.72       | 25 5      | .730       | 5.735        | 5.740        | 5.745      | 5.750        | 5.755      | 5.7    | 60 6 | 5.765 | 5.770 | 5.7 | 75 8 | .780 | 5.785 | 5.7 | 90 5. | .795 £    | 5.800 | 5.805 | 5.810 | 5.8 | 15 5. | 4<br>820      |
|            |           |            |              |              |            |              |            |        |      |       |       | M   | Ηz   |      |       |     |       |           |       |       |       |     |       |               |

**RANGO:** 5125 – 5820 MHz

**PROGRAMA:** AirView, opción Power Level: Muestra el nivel de potencia que está cruzando por el medio analizado.

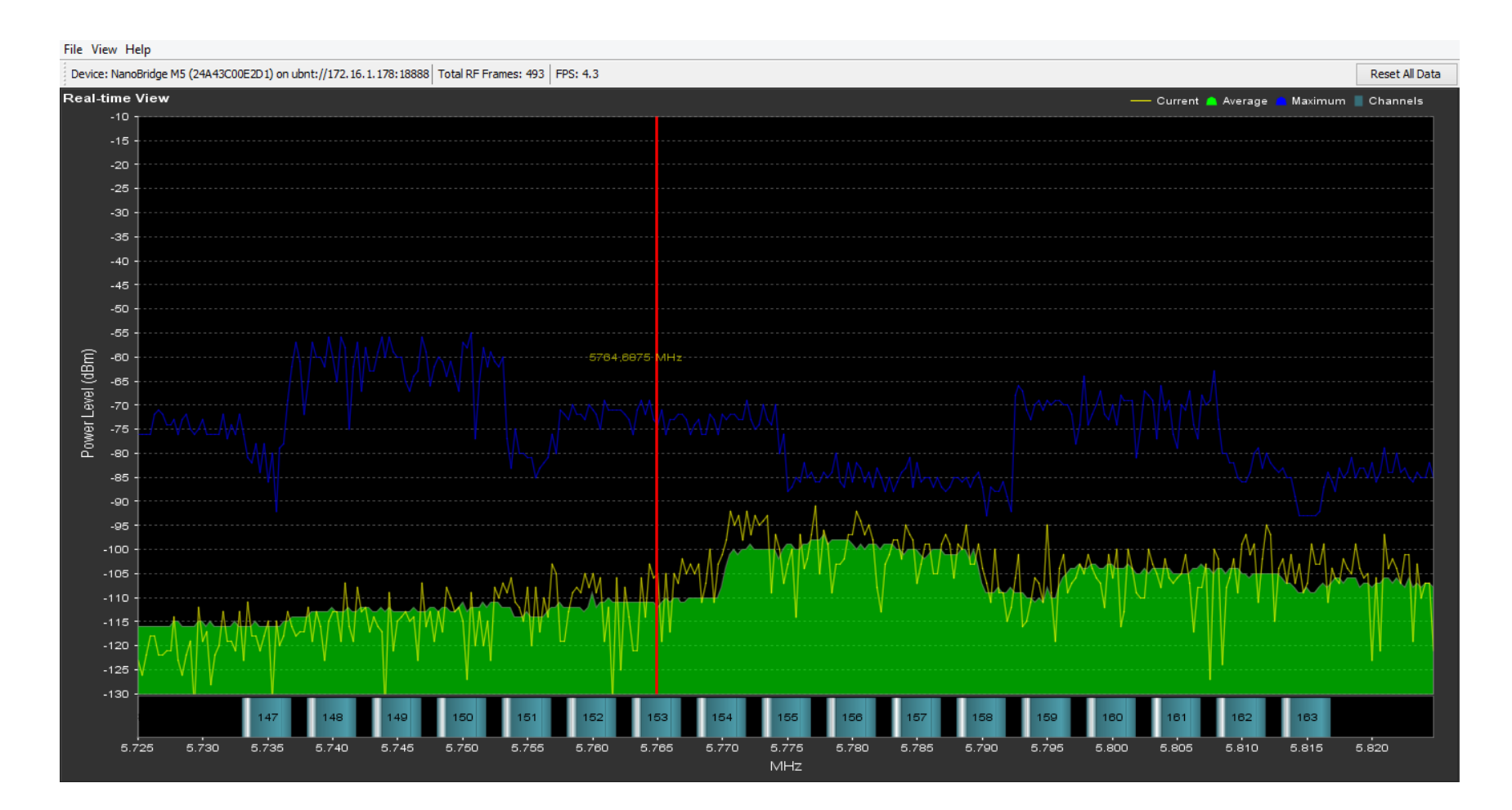
**RANGO:** 4900 – 6100 MHz

**PROGRAMA:** AirView, opción Power Level: Muestra nivel de energia por la gama de frecuencias por el medio analizado.

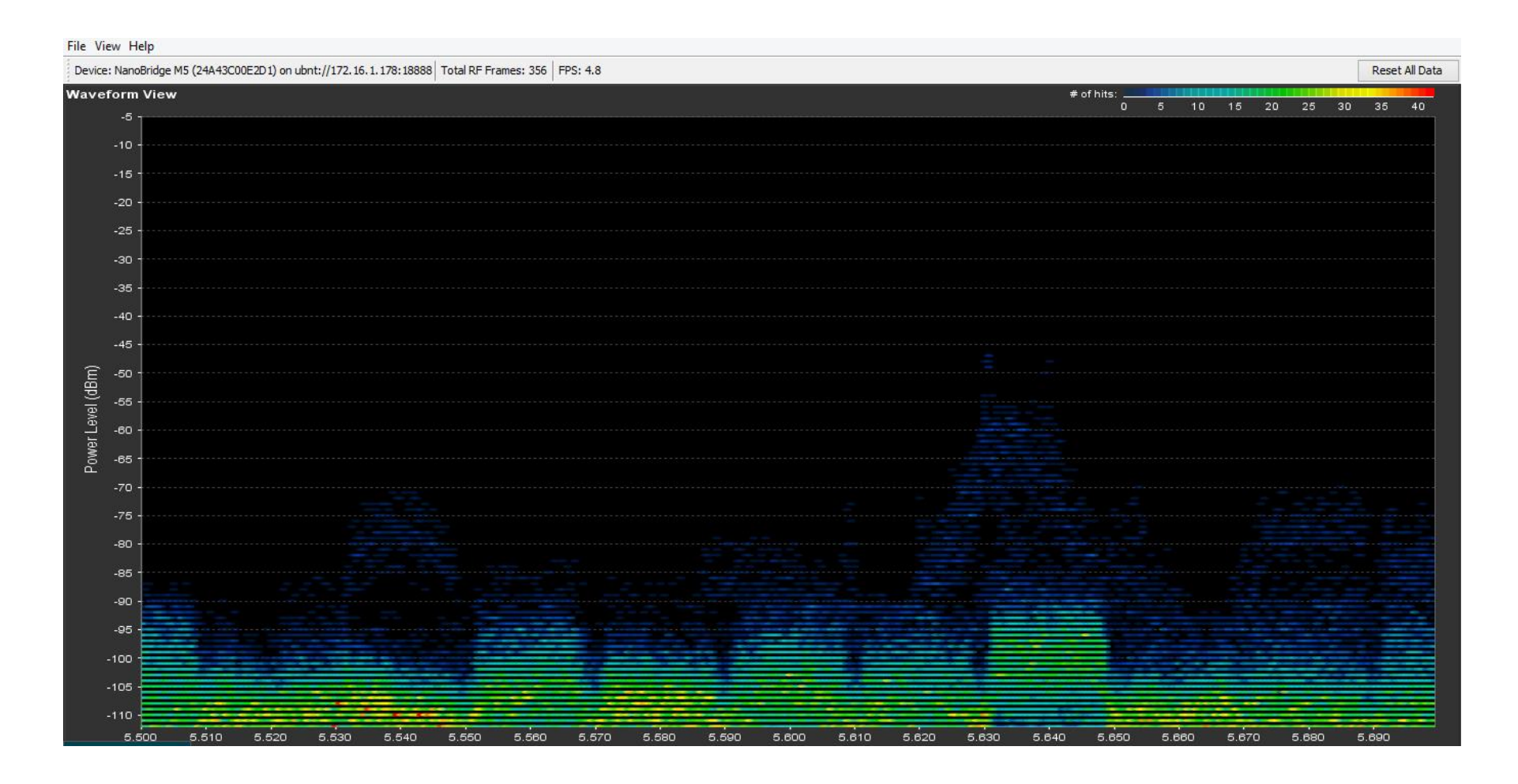

**RANGO:** 4900 – 6100 MHz

**PROGRAMA:** AirView: Muestra el porcentaje de uso en cada una de las frecuencias del espectro con su respectivo canal.

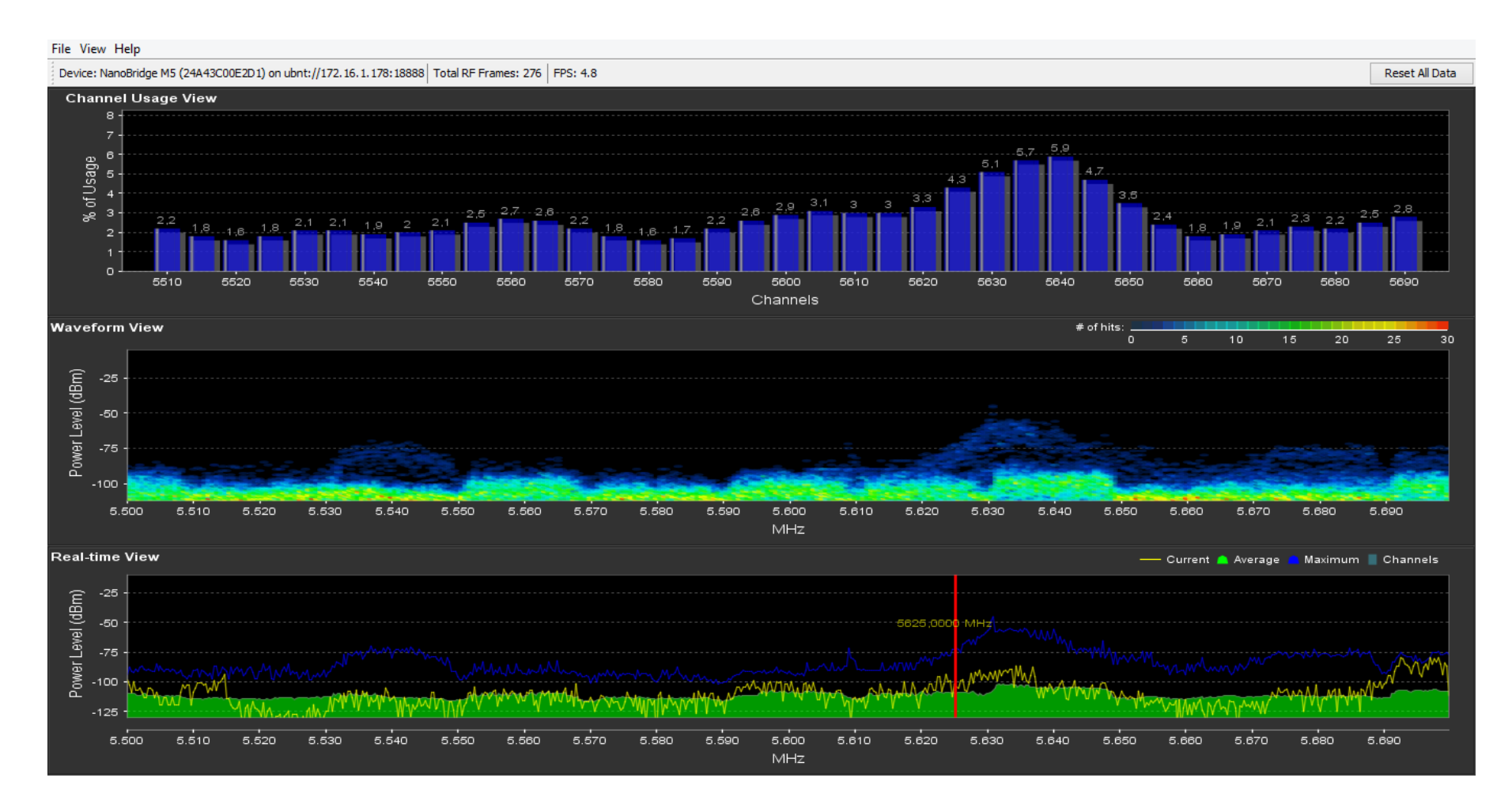

Este análisis es realizado en el mismo lugar antes mencionado con otro programa como se detalla a continuación.

- **UBICACIÓN:** Terraza Edificio Central
- **RANGO:** 5500 5540 MHz: El programa muestra desde la primera frecuencia que encuentra en el medio.

| Wireless Sno  | oper (Running)    |          |        |             |                  |            |     |       |   |     | 8          | l × |
|---------------|-------------------|----------|--------|-------------|------------------|------------|-----|-------|---|-----|------------|-----|
| Interface:    | BBUTNTEX          |          |        |             |                  |            |     |       |   | ₹ I | Start      |     |
|               |                   |          |        |             |                  |            |     |       |   |     |            | -   |
|               |                   |          |        |             |                  |            |     |       |   |     | Stop       |     |
|               |                   |          |        |             |                  |            |     |       |   |     | Close      |     |
|               |                   |          |        |             |                  |            |     |       |   |     | 0.000      |     |
|               |                   |          |        |             |                  |            |     |       |   |     | Settings   |     |
|               |                   |          |        |             |                  |            |     |       |   |     |            | -   |
|               |                   |          |        |             |                  |            |     |       |   |     | New Window | N   |
| all           |                   |          |        |             |                  |            |     |       |   |     |            | Ŧ   |
| Channel       | Address           | SSID     | Signal | Of Freq. (2 | (a) Of Traf. (%) | Bandwidth  | Net | Stati |   |     |            | Ţ   |
| 5500/2        | D4:CA:6D:D0:37:35 |          | -72    | 0.7         | 13.3             | 25.7 kbps  |     |       |   |     |            | +   |
| 5500/2        | D4:CA:6D:B9:E0:57 |          | -68    | 1.2         | 20.8             | 40.1 kbps  |     |       |   |     |            |     |
| <b>5500/2</b> | 00:0C:42:DA:A9:E1 |          | -86    | 0.0         | 1.0              | 2.4 kbps   |     |       |   |     |            |     |
| <b>5500/2</b> | 4C:5E:0C:86:47:E5 |          | -88    | 0.8         | 14.5             | 31.3 kbps  |     |       |   |     |            |     |
| <b>5500/2</b> | 00:0C:42:64:F8:55 |          | -85    | 0.0         | 1.2              | 3.1 kbps   |     |       |   |     |            |     |
| (@) 5500/2    |                   |          |        | 5.7         |                  | 102.7 kbps | 0   | )     | 5 |     |            |     |
| <b>5505/2</b> | 4C:5E:0C:82:C4:89 |          | -88    | 0.1         | 27.1             | 5.2 kbps   |     |       |   |     |            |     |
| (@) 5505/2    |                   |          |        | 0.4         |                  | 5.2 kbps   | 0   | )     | 1 |     |            |     |
| (🔊 5510/2     |                   |          |        | 14.7        |                  | 0 bps      | 0   | )     | 0 |     |            |     |
| (1) 5515/2    |                   |          |        | 0.0         |                  | 0 bps      | 0   | )     | 0 |     |            |     |
| 5520/2        | 00:0C:42:DA:A5:67 |          | -85    | 1.9         | 35.7             | 78.3 kbps  |     |       |   |     |            |     |
| 5520/2        | 00:0C:42:C8:C8:6A |          | -85    | 0.1         | 2.7              | 5.0 kbps   |     |       |   |     |            |     |
| 5520/2        | D4:CA:6D:48:1A:89 |          | -86    | 0.0         | 0.0              | 0 bps      |     |       |   |     |            |     |
| (@) 5520/2    |                   |          |        | 5.4         |                  | 83.4 kbps  | 0   | )     | 3 |     |            |     |
| (0) 5525/2    |                   |          |        | 1.2         |                  | 0 bps      | 0   | )     | 0 |     |            |     |
| 5530/2        | DC:9F:DB:F0:5A:C8 |          | -84    | 0.0         | 0.0              | 0 bps      |     |       |   |     |            |     |
| <b>5530/2</b> | 24:A4:3C:E0:F3:90 |          | -68    | 0.0         | 0.0              | 0 bps      |     |       |   |     |            |     |
| (6) 5530/2    |                   |          |        | 4.3         |                  | 109.1 kbps | 1   |       | 3 |     |            |     |
| <u>©</u> 5530 | 4C:5E:0C:86:DF:21 | SWAZAYA8 |        | 2.1         | 50.2             | 109.1 kbps |     |       | 1 |     |            |     |
| <b>T</b> 5.   | 4C:5E:0C:86:DF:21 | SWAZAYA8 | -83    | 2.1         | 50.2             | 109.1 kbps |     |       |   |     |            |     |
| (6) 5535/2    |                   |          |        | 0.0         |                  | 0 bps      | 0   | )     | 0 |     |            |     |
| 5540/2        | 00:15:6D:5E:2F:C8 |          | -81    | 0.1         | 1.5              | 8.0 kbps   |     |       |   |     |            |     |
| <b>5540/2</b> | D4:CA:6D:9E:EE:0F |          | -91    | 0.4         | 6.2              | 20.7 kbps  |     |       |   |     |            |     |
| 5540/2        | E4:8D:8C:B5:A0:DB |          | -90    | 0.1         | 1.5              | 4.7 kbps   |     |       |   |     |            |     |
| 5540/2        | 24:A4:3C:D8:7A:0A |          | -76    | 0.0         | 0.0              | 0 bps      |     |       |   |     |            |     |
| 5540/2        | 00:27:22:DE:CE:8E |          | -77    | 0.4         | 6.0              | 32.2 kbps  |     |       |   |     |            |     |
| 5540/2        | 04:18:D6:5A:1D:49 |          | -89    | 0.0         | 0.8              | 2.9 kbps   |     |       |   |     |            |     |
| () 5540/2     |                   |          |        | 7.8         |                  | 437.5 kbps | 1   |       | 8 |     |            |     |

# **UBICACIÓN:** Terraza Edificio Central

**RANGO:** 5570 – 5610 MHz

| Wireless Snoo   | per (Running)     |         |        |             |                |            |     |       |    |   | 8 ×        |
|-----------------|-------------------|---------|--------|-------------|----------------|------------|-----|-------|----|---|------------|
| Interface: B    | BUTNTEX           |         |        |             |                |            |     |       |    | Ŧ | Start      |
|                 |                   |         |        |             |                |            |     |       |    |   |            |
|                 |                   |         |        |             |                |            |     |       |    |   | Stop       |
|                 |                   |         |        |             |                |            |     |       |    |   | Close      |
|                 |                   |         |        |             |                |            |     |       |    |   | Settings   |
|                 |                   |         |        |             |                |            |     |       |    |   |            |
|                 |                   |         |        |             |                |            |     |       |    |   | New Window |
| all             |                   |         |        |             |                |            |     |       |    |   |            |
| Channel /       | Address           | SSID    | Signal | Of Freq. (% | ) Of Traf. (%) | Bandwidth  | Net | Stati |    |   | •          |
| <b>5570/2</b>   | 68:72:51:08:58:CB |         | -85    | i 0.0       | 0.0            | 0 bps      |     |       |    |   | *          |
| (🔿 5570/2       |                   |         |        | 21.9        |                | 3.8 Mbps   | 1   |       | 3  |   |            |
| <u>\$2</u> 5570 | 24:A4:3C:00:E2:D1 | UTN-COL |        | 11.5        | 52.6           | 3.8 Mbps   |     |       | 2  |   |            |
| <b></b> 5       | 24:A4:3C:00:E5:90 | UTN-COL | -65    | 0.9         | 4.2            | 170.3 kbps |     |       |    |   |            |
| <b>¥</b> 5      | 24:A4:3C:00:E2:D1 | UTN-COL | -42    | 10.6        | 48.4           | 3.7 Mbps   |     |       |    |   |            |
| (0) 5575/2      |                   |         |        | 30.6        |                | 0 bps      | 0   |       | 0  |   |            |
| <b>5580/2</b>   | D4:CA:6D:AC:1B:E7 |         | -71    | 1.0         | 28.9           | 41.1 kbps  |     |       |    |   |            |
| <b>5580/2</b>   | D4:CA:6D:8C:30:7B |         | -69    | 0.2         | 6.9            | 8.3 kbps   |     |       |    |   |            |
| <b>5580/2</b>   | D4:CA:6D:D0:5F:71 |         | -78    | 0.3         | 11.0           | 13.3 kbps  |     |       |    |   |            |
| <b>5580/2</b>   | 00:0C:42:F2:84:72 |         | -67    | 0.5         | 15.1           | 18.3 kbps  |     |       |    |   |            |
| <b>5580/2</b>   | 00:0C:42:F1:8A:A7 |         | -83    | 0.2         | 6.9            | 8.3 kbps   |     |       |    |   |            |
| <b>5580/2</b>   | D4:CA:6D:47:C3:17 |         | -85    | 0.0         | 0.0            | 0 bps      |     |       |    |   |            |
| 5580/2          | 04:18:D6:40:5A:C0 |         | -83    | 0.0         | 0.0            | 0 bps      |     |       |    |   |            |
| <b>5580/2</b>   | D4:CA:6D:8C:1C:85 |         | -73    | 0.3         | 11.0           | 13.3 kbps  |     |       |    |   |            |
| <b>5580/2</b>   | D4:CA:6D:9E:40:1B |         | -69    | 0.1         | 4.1            | 4.9 kbps   |     |       |    |   |            |
| 5580/2          | 04:18:D6:F4:20:42 |         | -81    | 0.0         | 0.0            | 0 bps      |     |       |    |   |            |
| <b>5580/2</b>   | D4:CA:6D:8B:E9:AF |         | -87    | 7 0.0       | 0.0            | 0 bps      |     |       |    |   |            |
| <b>5580/2</b>   | D4:CA:6D:E7:0C:A7 |         | -86    | 0.0         | 1.3            | 1664 bps   |     |       |    |   |            |
| (0) 5580/2      |                   |         |        | 3.6         |                | 109.4 kbps | 0   | 1     | 12 |   |            |
| (e) 5585/2      |                   |         |        | 0.0         |                | 0 bps      | 0   |       | 0  |   |            |
| (a) 5590/2      |                   |         |        | 15.3        |                | 0 bps      | 0   |       | 0  |   |            |
| (e) 5595/2      |                   |         |        | 0.0         |                | 0 bps      | 0   |       | 0  |   |            |
| <b>5600/2</b>   | 4C:5E:0C:82:BD:05 |         | -82    | 8.3         | 55.9           | 311.2 kbps |     |       |    |   |            |
| <b>5600/2</b>   | 24:A4:3C:AE:74:82 |         | -82    | 0.3         | 2.2            | 16.3 kbps  |     |       |    |   |            |
| 5600/2          | 00:0C:42:94:24:B7 |         | -84    | 0.0         | 0.0            | 0 bps      |     |       |    |   |            |
| () 5600/2       |                   |         |        | 14.9        |                | 397.5 kbps | 1   |       | 4  |   |            |
| <u>(;)</u> 5600 | 24:A4:3C:D8:6F:56 | ANTENA0 |        | 1.2         | 8.0            | 70.0 kbps  |     |       | 1  |   |            |
| <b>¥</b> 5      | 24:A4:3C:D8:6F:56 | ANTENA0 | -79    | 1.2         | 8.0            | 70.0 kbps  |     |       |    |   |            |
| () 5605/2       |                   |         |        | 7.5         | _              | 0 bps      | 0   |       | 0  |   |            |
| (@) 5610/2      |                   |         |        | 0.0         |                | 0 bps      | 0   |       | 0  |   | +          |

| UBICACIÓN: | Terraza Edificio | Central |
|------------|------------------|---------|
| UDICACIÓN. | I CHAZA LUIIICIO | Contra  |

**RANGO:** 5700 – 56745 MHz

| Wireless Snoo       | oper (Running)       |          |        |                |               |            |     |     |    |   |          | ۵×  |
|---------------------|----------------------|----------|--------|----------------|---------------|------------|-----|-----|----|---|----------|-----|
| Interface: B        | BUTNTEX              |          |        |                |               |            |     |     |    | Ŧ | Start    |     |
|                     |                      |          |        |                |               |            |     |     |    |   |          | _   |
|                     |                      |          |        |                |               |            |     |     |    |   | Stop     |     |
|                     |                      |          |        |                |               |            |     |     |    |   | Close    |     |
|                     |                      |          |        |                |               |            |     |     |    | l | 0,000    |     |
|                     |                      |          |        |                |               |            |     |     |    |   | Settings |     |
|                     |                      |          |        |                |               |            |     |     |    |   | Gottinge |     |
|                     |                      |          |        |                |               |            |     |     |    |   | New Wind | ow  |
|                     |                      |          |        |                |               |            |     |     |    |   |          |     |
| all                 |                      | 0010     | 0.1    | 01.5 (%)       | O( T ( (%)    | D. L. M.   |     | ~   |    |   |          | •   |
| G 5700/2            | Address              | 5510     | Signal | Of Freq. (%)   | 0 1 Irar. (%) | Bandwidth  | Net | Sta | JU |   |          |     |
| § 5700/2            | 04.CA.6D.6B.EB.41    |          | -02    | 2 0.0          | 0.0           | 4.5 KDps   |     |     |    |   |          | 1   |
| 6) 5700/2           | 04.10.00.00.EE.F3    |          | -00    | 22.5           | 0.0           | 814 4 kbps | 2   |     | 12 |   |          | -   |
| (1) 5700            | 44·D9·E7·76·72·70    | ANTENAO  |        | 28             | 120           | 188 9 kbps | 2   |     | 1  |   |          | -   |
| \$ 5                | 44·D9·E7·76·72·70    | ANTENAO  | -65    | 5 28           | 12.0          | 188.9 kbps |     |     |    |   |          |     |
| <sup>(1)</sup> 5700 | 00:27:22:AC:E3:15    | net az 4 |        | 02             | 0.9           | 12.5 kbps  |     |     | 1  |   |          |     |
| <sup>©</sup> 5      | 00:27:22:AC:E3:15    | net az 4 | -79    | 9 0.0          | 0.0           | 0 bps      |     |     |    |   |          |     |
| <i>§</i> 5705/2     | DC:9F:DB:7E:E0:F5    |          | -69    | 9 1.3          | 64.7          | 88.4 kbps  |     |     |    |   |          |     |
| 6 5705/2            |                      |          |        | 2.0            |               | 88.4 kbps  | 0   |     | 1  |   |          |     |
| (e) 5710/2          |                      |          |        | 3.0            |               | 0 bps      | 0   |     | 0  |   |          |     |
| <b>5715/2</b>       | 4C:5E:0C:CC:4B:AD    |          | -86    | 6 1.5          | 24.3          | 54.3 kbps  |     |     |    |   |          |     |
| <b>5715/2</b>       | 4C:5E:0C:81:38:BE    |          | -78    | 3 2.4          | 37.5          | 87.0 kbps  |     |     |    |   |          |     |
| (e) 5715/2          |                      |          |        | 6.5            |               | 141.4 kbps | 0   |     | 2  |   |          |     |
| (@) 5720/2          |                      |          |        | 0.0            |               | 0 bps      | 0   |     | 0  |   |          |     |
| <b>5725/2</b>       | 00:15:6D:F8:86:C4    |          | -85    | 5 0.0          | 0.0           | 0 bps      |     |     |    |   |          |     |
| <b>5725/2</b>       | DC:9F:DB:8A:ED:4C    |          | -78    | 3 0.2          | 20.2          | 22.5 kbps  |     |     |    |   |          |     |
| <b>5725/2</b>       | DC:9F:DB:66:BA:63    |          | -85    | 5 0.0          | 0.0           | 0 bps      |     |     |    |   |          | _   |
| <b>5725/2</b>       | 44:D9:E7:70:41:33    |          | -82    | 2 0.0          | 0.0           | 0 bps      |     |     |    |   |          | - 1 |
| <b>5725/2</b>       | DC:9F:DB:38:D4:34    |          | -76    | 6 0.0          | 0.0           | 0 bps      |     |     |    |   |          | - 1 |
| (@) 5725/2          |                      |          |        | 1.0            |               | 22.5 kbps  | 0   |     | 5  |   |          | - 1 |
| (0) 5/30/2          |                      |          |        | 0.1            |               | 0 bps      | 0   |     | 0  |   |          |     |
| (0) 5/35/2          | 04.44.00.00.44.50    |          |        | 3.7            | 10.0          | 39.4 kbps  | 1   |     | 1  |   |          | - 1 |
| <u>\$2</u> 5/35     | . 24:A4:3C:90:44:E9  |          |        | 0.6            | 18.6          | 39.4 kbps  |     |     | 1  |   |          |     |
| 1 D                 | . 24:A4:3C:90:44:E9  |          | -83    | 3 0.6          | 18.6          | 39.4 Kbps  |     |     | 0  |   |          |     |
| (9) 5/40/2          | 20.02.00.00.00.00.00 |          |        | 0.0            | 0.0           | U Dps      | U   |     | U  |   |          |     |
| 6 5745/2            | 20.03:30:FC:FF:DU    |          | -84    | + 0.0          | 0.0           | U bps      |     |     |    |   |          |     |
| 5745/2              | 00.00.00.02.7E.7F    |          | -/5    | 0.0            | 0.0           | U Dps      |     |     |    |   |          |     |
| 6745/2              | DD-22-RE-10-CA-22    |          | -84    | + 0.0<br>7 0.0 | 0.0           | U Dps      |     |     |    |   |          |     |
| (1) 5745/2          | 00.22.0C.10.CA.23    |          | -07    | 10.0           | 0.0           | 571 Ekbes  | 7   |     | 12 |   |          |     |

# **UBICACIÓN:** Terraza Edificio Central

**RANGO:** 6025 – 6100 MHz

| Wireless Snoo   | per (Running)     |             |        |              |              |            |     |      |   |  |   |         |
|-----------------|-------------------|-------------|--------|--------------|--------------|------------|-----|------|---|--|---|---------|
| Interface: Bl   | BUTNTEX           |             |        |              |              |            |     |      |   |  | ₹ | Start   |
|                 |                   |             |        |              |              |            |     |      |   |  |   |         |
|                 |                   |             |        |              |              |            |     |      |   |  |   | Stop    |
|                 |                   |             |        |              |              |            |     |      |   |  |   | Clos    |
|                 |                   |             |        |              |              |            |     |      |   |  |   | Settin  |
|                 |                   |             |        |              |              |            |     |      |   |  |   |         |
|                 |                   |             |        |              |              |            |     |      |   |  |   | New Wir |
| I               |                   |             |        |              |              |            |     |      |   |  |   |         |
| Channel 🛛 🛆     | Address           | SSID        | Signal | Of Freq. (%) | Of Traf. (%) | Bandwidth  | Net | Stat |   |  |   |         |
| @ 6025/2        |                   |             |        | 0.0          |              | 0 bps      | 0   | )    | 0 |  |   |         |
| (e) 6030/2      |                   |             |        | 0.8          |              | 0 bps      | 0   | )    | 0 |  |   |         |
| <b>á</b> 6035/2 | 24:A4:3C:E2:4C:EF |             | -72    | 2 0.0        | 0.0          | 0 bps      |     |      |   |  |   |         |
| @ 6035/2        |                   |             |        | 11.5         |              | 560.4 kbps | 1   | 1    | 6 |  |   |         |
| <u>©</u> 6035   | 00:15:6D:68:0F:71 | fixnorte    |        | 4.5          | 38.9         | 560.4 kbps |     |      | 5 |  |   |         |
| 🍸 6             | 00:15:6D:68:0F:71 | fixnorte    | -76    | 4.1          | 36.2         | 547.1 kbps |     |      |   |  |   |         |
| 🚄 6             | 44:D9:E7:4E:35:9C | fixnorte    | -79    | 0.3          | 2.7          | 13.2 kbps  |     |      |   |  |   |         |
| 🚄 6             | 00:27:22:A6:DB:94 | fixnorte    | -67    | 0.0          | 0.0          | 0 bps      |     |      |   |  |   |         |
| 🚄 6             | 24:A4:3C:00:69:61 | fixnorte    | -82    | 2 0.0        | 0.0          | 0 bps      |     |      |   |  |   |         |
| 🚄 6             | 44:D9:E7:4E:3D:C8 | fixnorte    | -75    | 0.0          | 0.0          | 0 bps      |     |      |   |  |   |         |
| <i>🖞</i> 6040/2 | 4C:5E:0C:8E:03:DE |             | -89    | 1.9          | 94.2         | 64.9 kbps  |     |      |   |  |   |         |
| @ 6040/2        |                   |             |        | 2.0          |              | 64.9 kbps  | 0   | )    | 1 |  |   |         |
| @ 6045/2        |                   |             |        | 0.0          |              | 0 bps      | 0   | )    | 0 |  |   |         |
| (0) 6050/2      |                   |             |        | 0.0          |              | 0 bps      | 0   | )    | 0 |  |   |         |
| (0) 6055/2      |                   |             |        | 0.0          |              | 0 bps      | (   | )    | 0 |  |   |         |
| (0) 6060/2      |                   |             |        | 0.0          |              | 0 bps      | 0   | )    | 0 |  |   |         |
| (0) 6065/2      |                   |             |        | 16.0         |              | 0 bps      | (   | )    | 0 |  |   |         |
| <b>á</b> 6070/2 | 00:27:22:46:90:8E |             | -76    | 0.0          | 0.0          | 0 bps      |     |      |   |  |   |         |
| <b>6070/2</b>   | 68:72:51:20:FC:17 |             | -83    | 0.0          | 0.0          | 0 bps      |     |      |   |  |   |         |
| <b>6070/2</b>   | 00:27:22:A4:D7:C2 |             | -72    | 2 0.0        | 0.0          | 0 bps      |     |      |   |  |   |         |
| 6070/2          |                   |             |        | 4.0          |              | 0 bps      | 1   | 1    | 4 |  |   |         |
| <u>@</u> 6070   | 00:27:22:66:50:EF | freenetredr |        | 0.0          | 0.0          | 0 bps      |     |      | 1 |  |   |         |
| 9 6             | 00:27:22:66:50:EF | freenetredr | 83     | 0.0          | 0.0          | 0 bps      |     |      |   |  |   |         |
| (d) 6075/2      |                   |             |        | 1.6          |              | 0 bps      | 0   | )    | 0 |  |   |         |
| (0) 6080/2      |                   |             |        | 0.0          |              | 0 bps      | Ċ   | )    | 0 |  |   |         |
| (0) 6085/2      |                   |             |        | 0.0          |              | 0 bps      | C   | )    | 0 |  |   |         |
| (6) 6090/2      |                   |             |        | 0.0          |              | 0 bps      | Ċ   | )    | 0 |  |   |         |
| (A) CODE (2)    |                   |             |        | 0.0          |              | 0 bps      | 0   | )    | 0 |  |   |         |
| W 6030/2        |                   |             |        |              |              |            |     |      |   |  |   |         |

Este análisis es realizado en lugar y con el programa que se detalla a continuación.

UBICACIÓN: Lomas de Azaya
RANGO: 4920 – 5140 MHz: El programa muestra desde la primera frecuencia que encuentra en el medio.
PROGRAMA: Cambium Spectrum Analyser, opción Average: Esta herramienta muestra nivel de potencia de todos los dispositivos que

están usando el medio analizado.

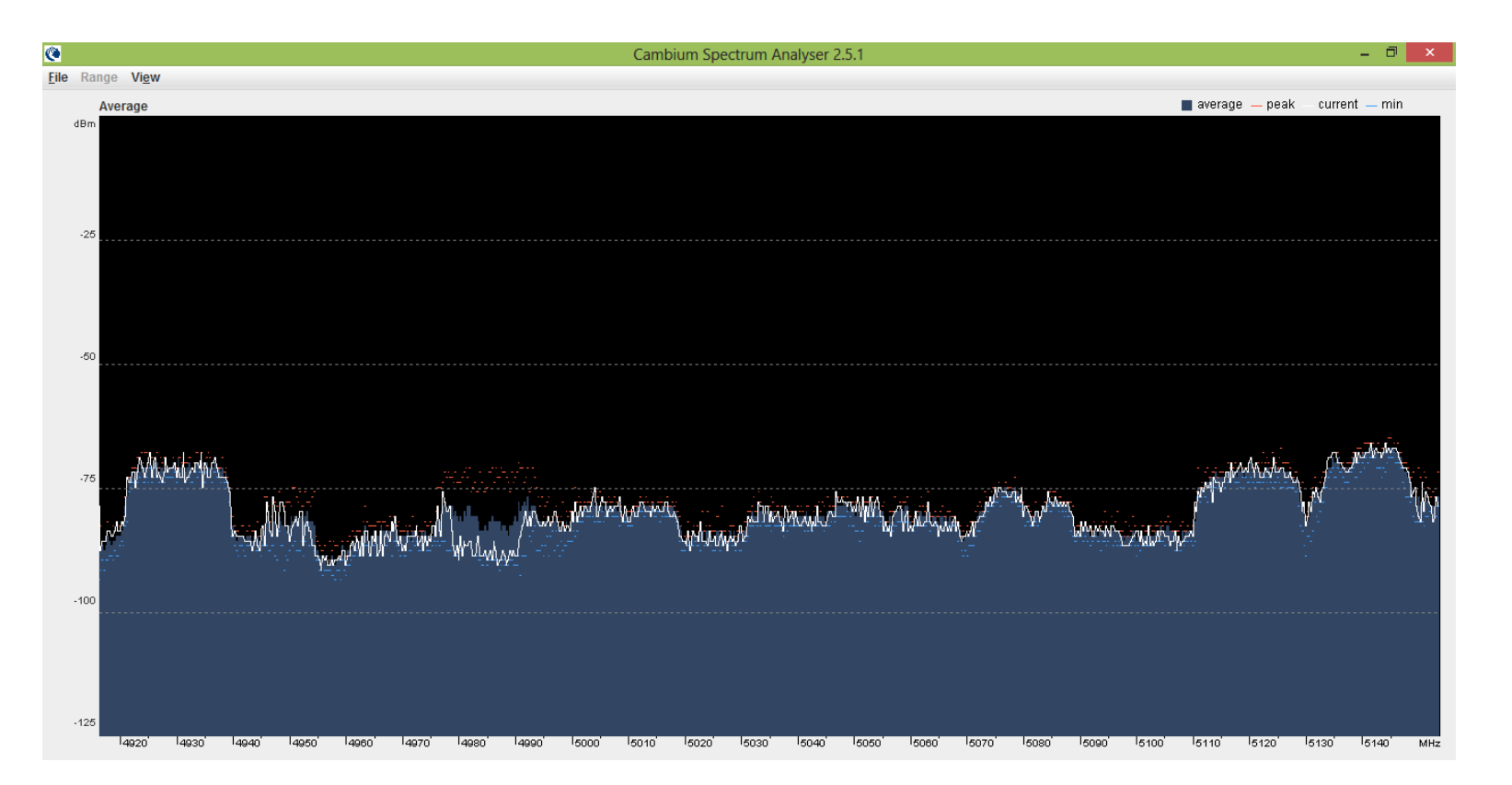

**RANGO:** 5170 – 5360 MHz

**PROGRAMA:** Cambium Spectrum Analyser, opción Average: Esta herramienta muestra nivel de potencia de todos los dispositivos que están usando el medio analizado.

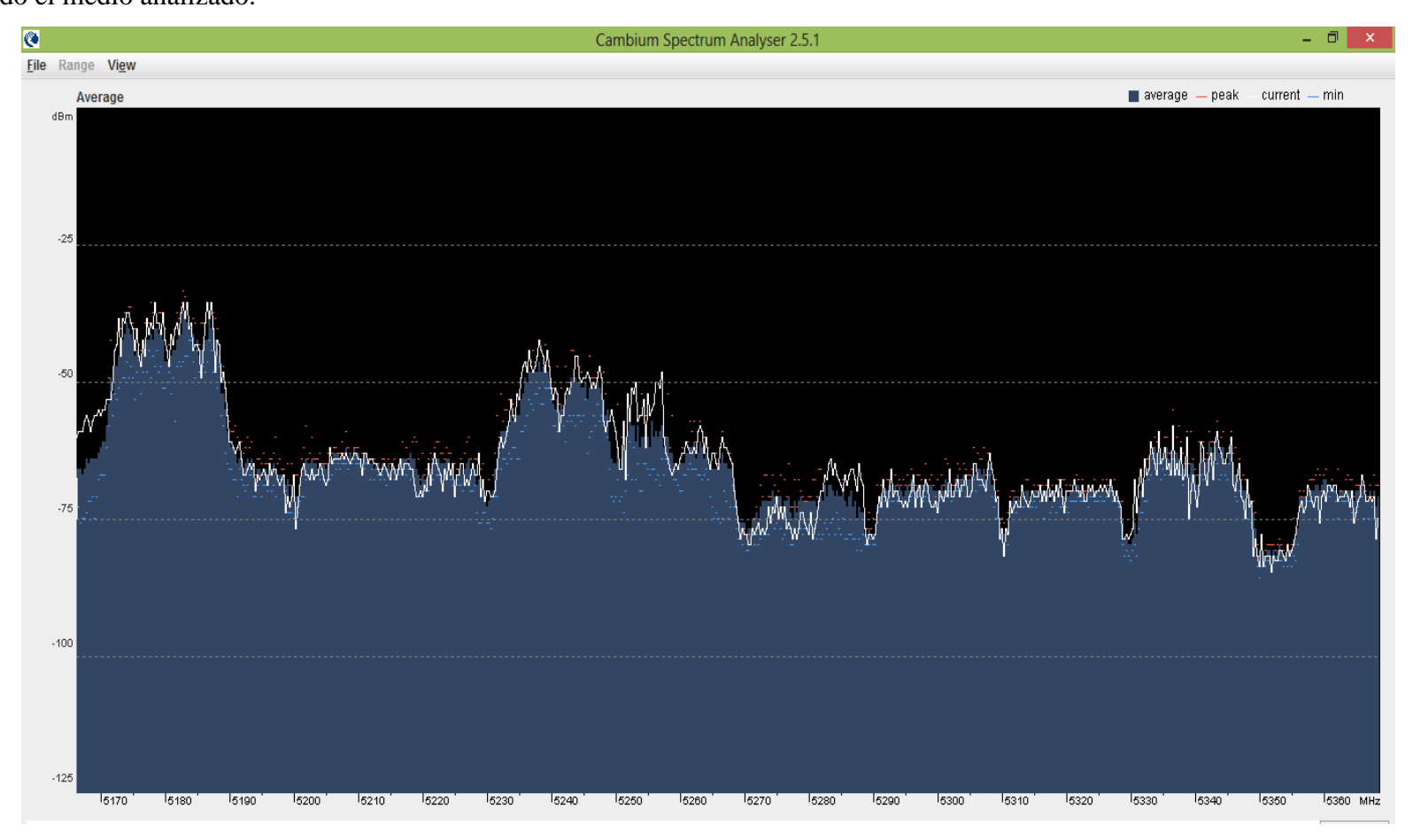

**RANGO:** 5420 – 5610 MHz

**PROGRAMA:** Cambium Spectrum Analyser, opción Average: Esta herramienta muestra nivel de potencia de todos los dispositivos que están usando el medio analizado.

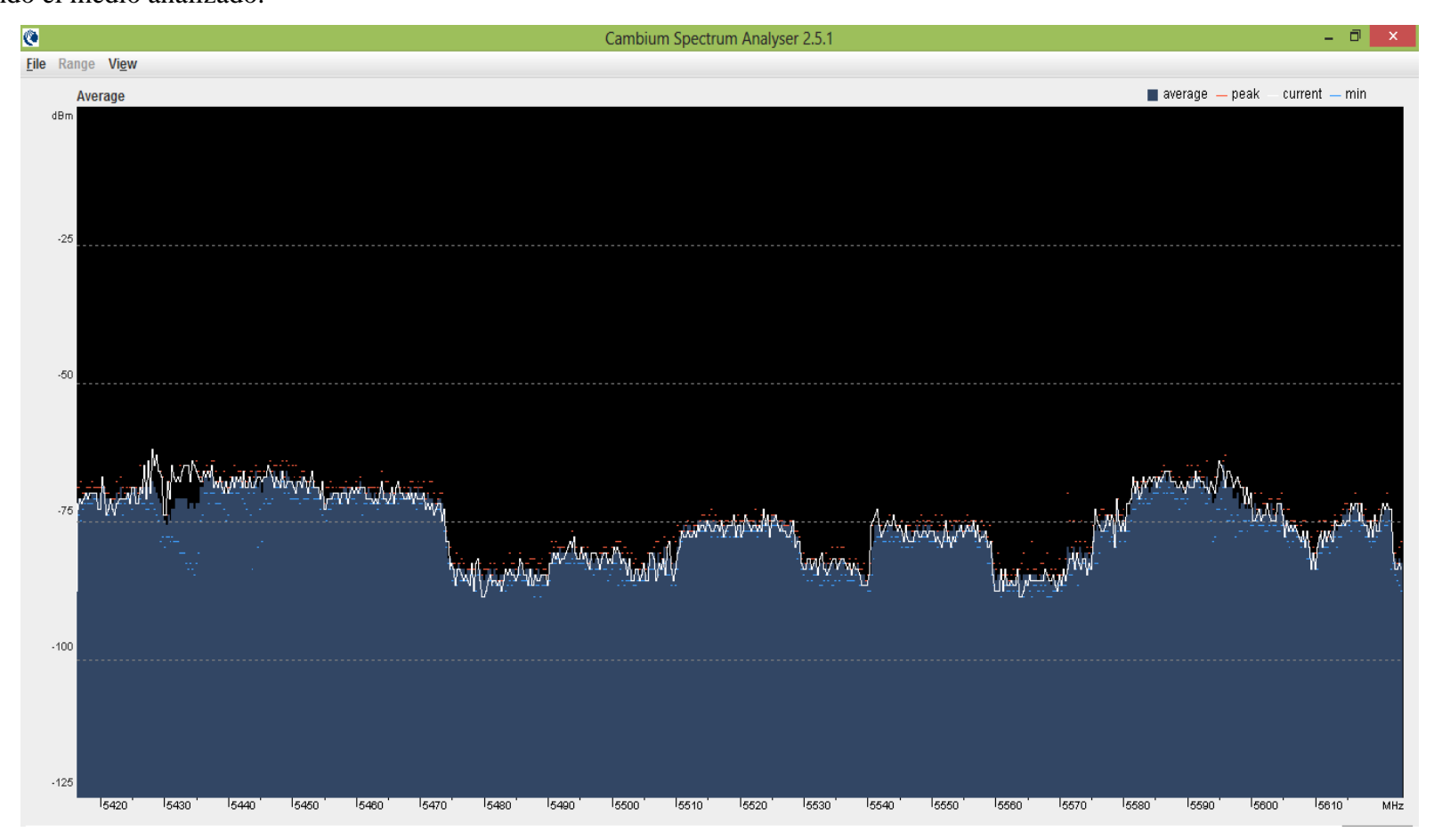

**RANGO:** 4920 – 5150 MHz: El programa muestra desde la primera frecuencia que encuentra en el medio.

PROGRAMA: Cambium Spectrum Analyser, opción Statics: Esta herramienta muestra la cantidad de dispositivos usando el medio

analizado.

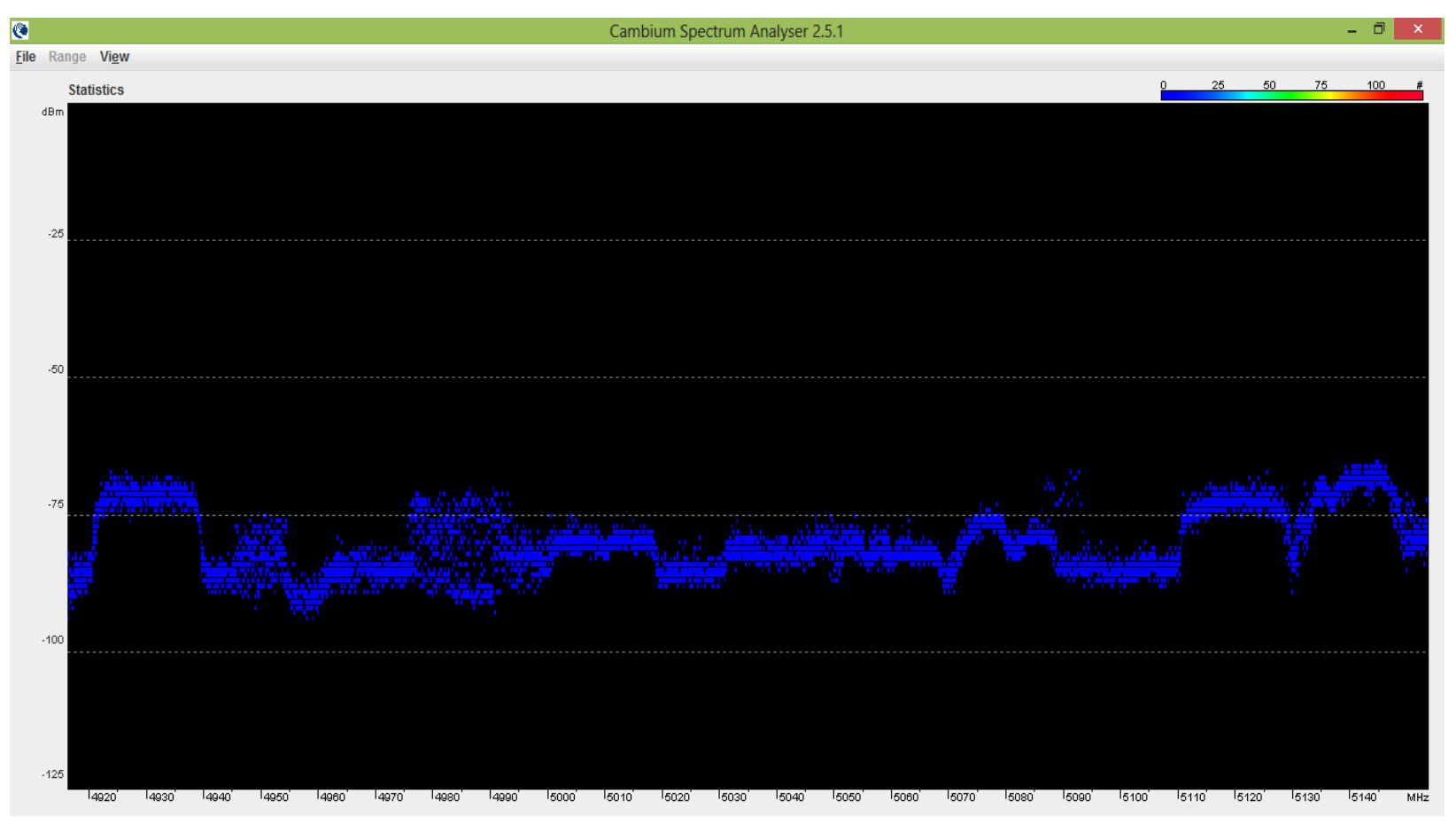

**RANGO:** 5170 – 5380 MHz: El programa muestra desde la primera frecuencia que encuentra en el medio.

PROGRAMA: Cambium Spectrum Analyser, opción Statics: Esta herramienta muestra la cantidad de dispositivos usando el medio

analizado.

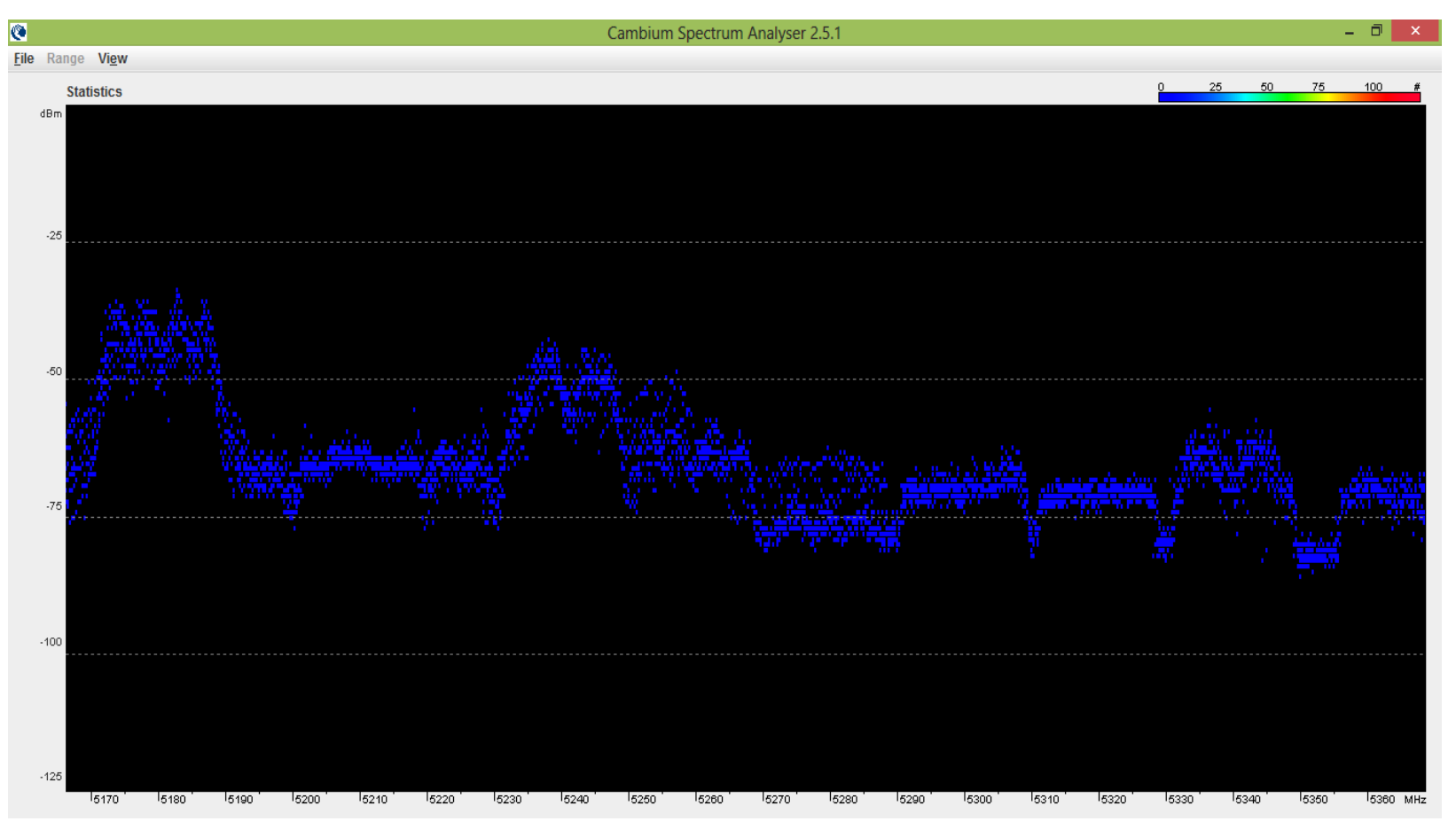

**RANGO:** 5420 – 5610 MHz: El programa muestra desde la primera frecuencia que encuentra en el medio.

PROGRAMA: Cambium Spectrum Analyser, opción Statics: Esta herramienta muestra la cantidad de dispositivos usando el medio

analizado.

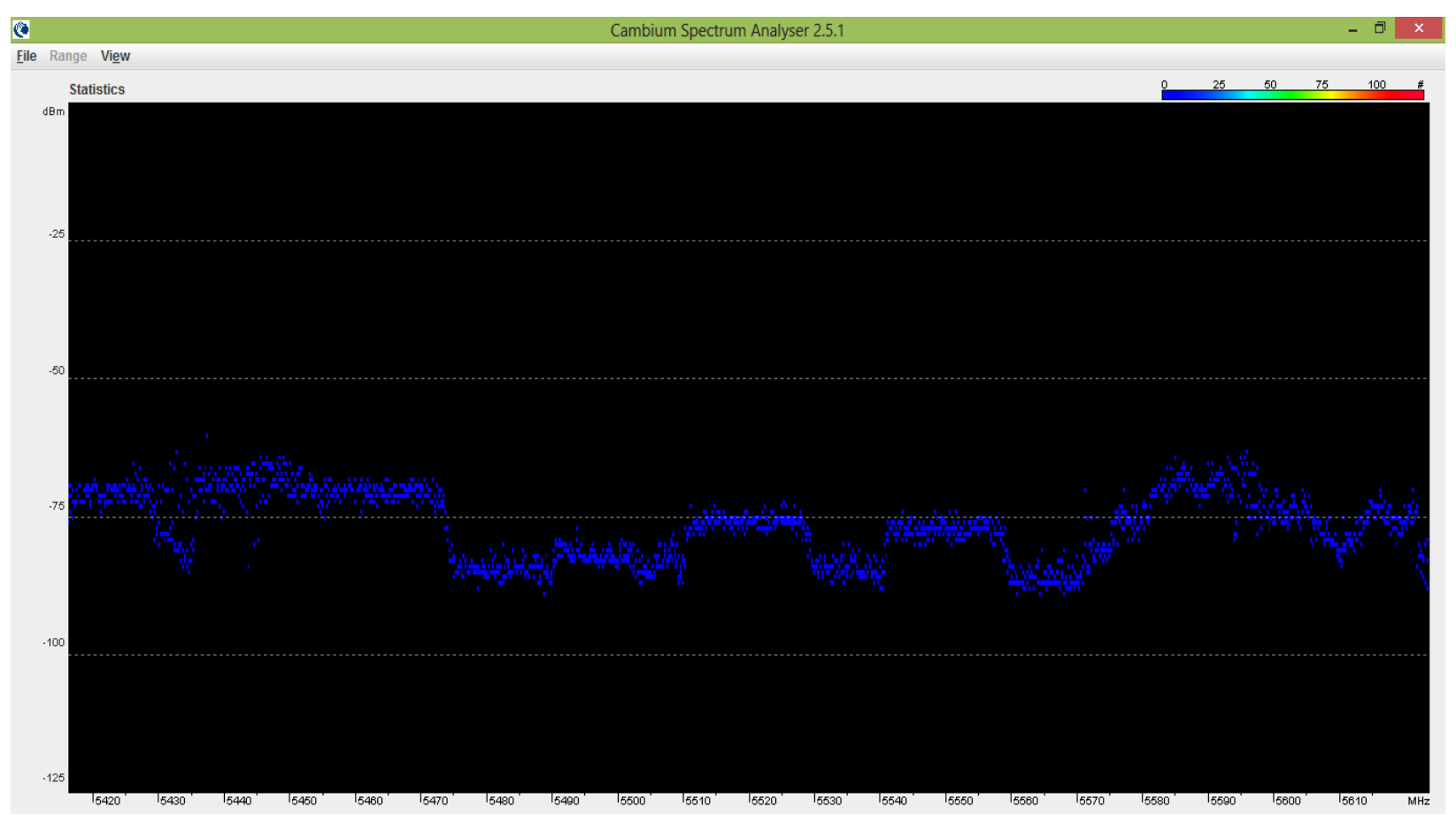

**RANGO:** 5640 – 5810 MHz: El programa muestra desde la primera frecuencia que encuentra en el medio.

**PROGRAMA:** Cambium Spectrum Analyser, opción Statics: Esta herramienta muestra la cantidad de dispositivos usando el medio analizado. Al respecto de esta imagen se puede apreciar que el uso en este rango de frecuencias esta totalmente vacío, sería recomendable emitir en este rango antes mencionado.

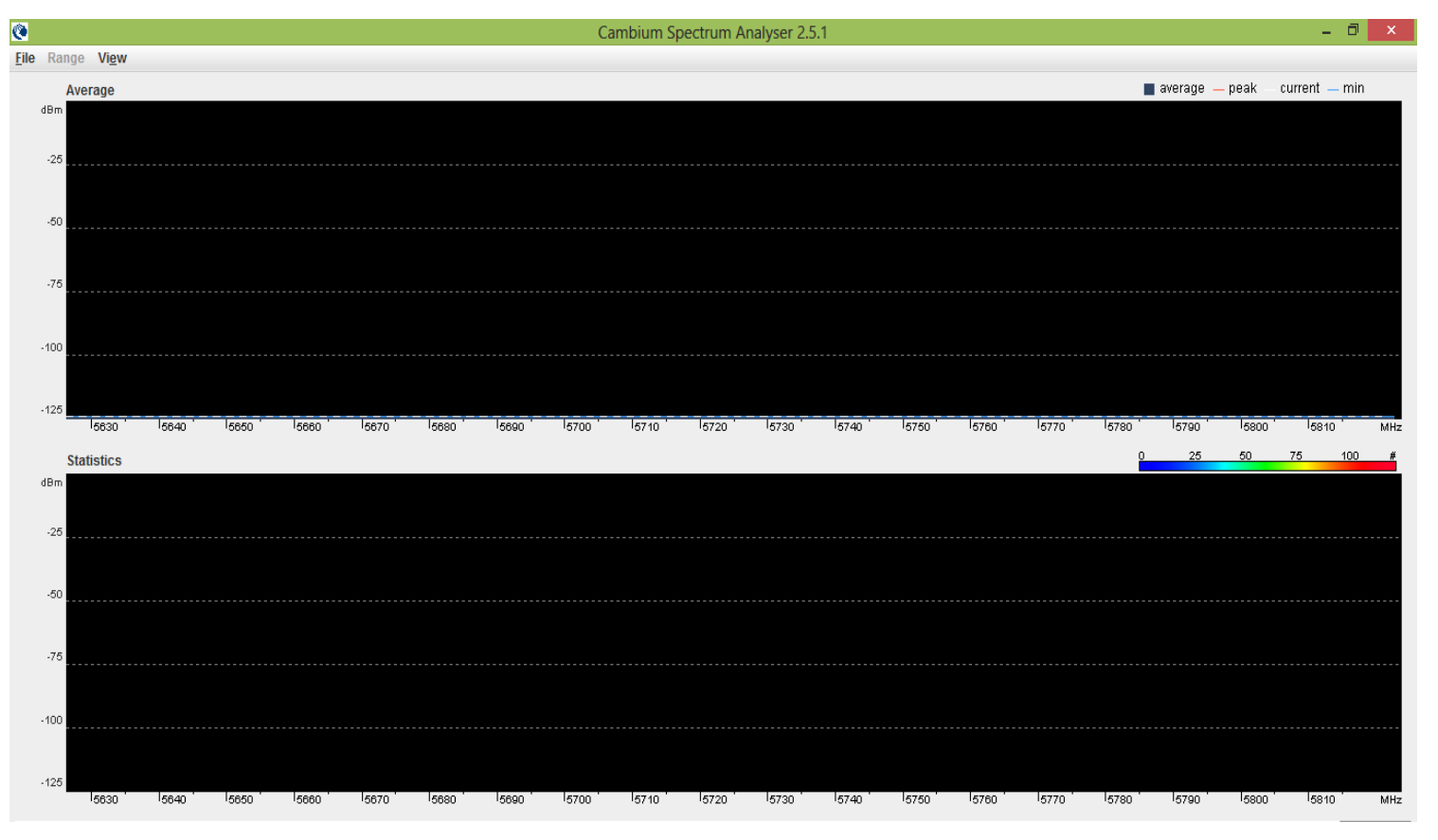